# CentreCOM®1300シリーズ ファーストイーサネット・メディアコンバータースイッチ **AT-1331-10/80**

# AT-S51 オペレーションマニュアル

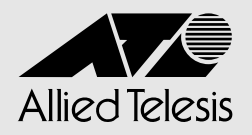

# CentreCOM 1300シリーズ AT-1331-10/80

# AT-S51 オペレーションマニュアル

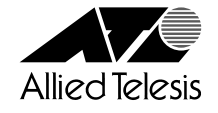

## ご注意

本書の中に含まれる情報は、当社(アライドテレシス株式会社)の所有するものであり、当 社の同意なしに、全体または一部をコピーまたは転載しないでください。 当社は、予告無く本書の全体または一部を修正・改訂することがあります。 また、改良のため製品の仕様を予告無く変更することがあります。

Copyright © 2003 アライドテレシス株式会社

## 商標について

CentreCOMは、アライドテレシス株式会社の登録商標です。

Windows、Windows NTは、米国 Microsoft Corporationの米国およびその他の国における登録商標です。

本マニュアルの中に掲載されているソフトウェアまたは周辺機器の名称は、各メーカーの 商標または登録商標です。

## マニュアルバージョン

2003年 1月 Rev.A 初版

## 本書について

このたびは、AT-1331-10/AT-1331-80をお買いあげいただき、誠にありがとうございます。

本書は、本製品の各機能の解説、メニューとコマンドの使用方法など、本製品の設定項目に関する情報について記載しています。

本製品の特長などの概要、設置や接続の手順、また本製品に設定を行うための手順と基本的な操作方法などにつきましては、本製品に同梱の取扱説明書(冊子)をご覧ください。

ファームウェアのバージョンによっては、取扱説明書、オペレーションマニュアル(本書) のほかに、リリースノートが本製品に添付されることもあります。リリースノートには、 本製品のファームウェアのバージョンアップにより追加された機能、変更点、注意点や、 取扱説明書とオペレーションマニュアルの内容を補足する最新の情報が記載されています。

各マニュアルをよくお読みのうえ、本製品を正しくご使用ください。

本書は、本製品のファームウェアバージョン「4.1.0J」をもとに記述されていますが、 「4.1.0J」よりも新しいバージョンのファームウェアが搭載された製品に同梱されること があります。その場合は、必ずリリースノートをお読みください。<u>リリースノートには、</u> 重要な情報や、最新の情報が記載されています。

## 表記について

本書の表記規則を以下に示します。

#### アイコン

| アイコン         | 意味                             |
|--------------|--------------------------------|
| <b>E</b> ヒント | 知っておいていただきたい点やポイントとなる点を示しています。 |
| 注意           | 気を付けていただきたい点を示しています。           |
| <b>▲</b> 警告  | 人が傷害を負う可能性が想定される内容を示しています。     |
| ▶ 手順         | 操作手順を示しています。                   |
| 参照 参照        | 関連する情報が書かれているところを示しています。       |

#### 書体

| 書体              | 意味                            |
|-----------------|-------------------------------|
| Screen displays | 画面に表示される文字は、タイプライター体で表します。    |
| User Entry      | ユーザーが入力する文字は、太字タイプライター体で表します。 |
| Esc             | 四角枠で囲まれた文字はキーを表します。           |

#### 製品名の表記・製品図

「本製品」と表記している場合は、特に記載のないかぎり、AT-1331-10およびAT-1331-80を意味します。また、製品図には、特に記載のないかぎり、AT-1331-10を使用しています。

| 本書について | . 5 |
|--------|-----|
| 表記について | . 6 |

## 1 はじめに

35

| 1.1 | 設定の準備                           | 14       |
|-----|---------------------------------|----------|
|     | コンソールターミナルを使用する<br>Telnet を使用する |          |
| 1.2 | メニュー画面の表示                       | 21       |
|     | メニュー画面に切り替えるメニュー項目の一覧           | 21<br>24 |
| 1.3 | コマンドラインインターフェース                 | 27       |
|     | コマンドの入力と画面                      |          |
|     | コマンドの表記                         |          |
|     | コマンド一覧                          |          |

## 2 メニューの使用方法

| ポート設定                |                                                                                                    |
|----------------------|----------------------------------------------------------------------------------------------------|
| ポートステータスの表示          |                                                                                                    |
| ポートの設定               |                                                                                                    |
| モジュール情報の表示           |                                                                                                    |
| 保守パケット取得要求の送信        |                                                                                                    |
| ループバックテストの実行         | 50                                                                                                    |
| エンハンスドミッシングリンク機能の設定  | 53                                                                                                    |
| エンハンスドミッシングリンク機能の使用例 | 55                                                                                                    |
| イーサネット統計情報           |                                                                                                    |
|                      | FC                                                                                                    |
|                      |                                                                                                    |
| 达信フレーム統計1111 取り衣示    |                                                                                                    |
| RIVION 統計 情報の衣小      | 60<br>60                                                                                                    |
| ノレームタイノが応用報の表示       | 02<br>62                                                                                                    |
|                      |                                                                                                    |
| カウノターのり ビット          |                                                                                                    |
| システム管理               | 65                                                                                                    |
| リモートシステムへの接続         |                                                                                                    |
| Ping テスト             | 67                                                                                                    |
| syslog サーバーへのログ出力    |                                                                                                    |
| アクティブモニター            | 70                                                                                                    |
| ログの表示と設定             | 71                                                                                                    |
| システム診断               | 73                                                                                                    |
| システムリセット             |                                                                                                    |
|                      | ポート設定         ポートステータスの表示         ポートの設定         モジュール情報の表示         保守パケット取得要求の送信         ループバックテストの実行         エンハンスドミッシングリンク機能の設定         エンハンスドミッシングリンク機能の使用例         イーサネット統計情報         受信フレーム統計情報の表示         ド間のN 統計情報の表示         アレーム統計情報の表示         アレーム統計情報の表示         ウレーム統計情報の表示         ウレーム統計情報の表示         ウレーム統計情報の表示         ウレーム統計情報の表示         リモートシステムへの接続         システム管理         リモートシステムへの接続         アクティブモニター         ログの表示と設定         システムリセット |

| 2.4 システム設定            | 76  |
|-----------------------|-----|
| システム名                 | 77  |
| エージングタイム              |     |
| ユーザーの定義               |     |
| セッションタイムアウト           |     |
| 本製品へのログイン制限の設定        |     |
| IP パラメーター             |     |
| IP フィルター              |     |
| SNMP パラメーター           |     |
| トラップパラメーター            |     |
| ポートセキュリティー            |     |
| ターミナル設定               | 113 |
| IGMP スヌーピング設定         |     |
| ポートトランキング             | 119 |
| RRP スヌーピング            |     |
| FTP/TFTP サーバー機能の有効・無効 |     |
| 2.5 ポートミラーリング         |     |
| ポートミラーリングの設定          | 127 |
| 2.6 バーチャルLAN/QoS      |     |
| 802.1Q タグ VLAN モード    |     |
| VLAN の設定手順            |     |
| VLAN 情報の表示            |     |
| VLAN 設定の表示 · 変更       |     |
| VLAN の定義              |     |
| Port VID 情報の表示        |     |
| Port VID の設定          | 143 |
| VLAN の設定例             |     |
| イングレスフィルターの設定         | 148 |
| ポートプライオリティーの割当て       |     |
| タグプライオリティーの設定         |     |
| マネージメントポートの VLAN 割当て  |     |
| VLAN モードの変更           | 157 |
| マルチプル VLAN モード        |     |
| 2.7 ブリッジ              |     |
| スパニングツリーパラメーターの表示     |     |
| スパニングツリーパラメーターの設定     |     |
| ポートスパニングツリー設定の表示      |     |
| ポートスパニングツリーの設定        |     |
| 2.8 MAC アドレステーブル      | 176 |
| MAC アドレスの表示(本製品全体)    |     |
| MAC アドレスの表示(ポート別)     | 178 |
| MAC アドレスによるポートの検索     |     |
|                       |     |

| MAC テーブルの消去               | 180 |
|---------------------------|-----|
| スタティック MAC アドレスの表示(本製品全体) | 181 |
| スタティック MAC アドレスの表示(ポート別)  | 182 |
| スタティック MAC アドレスの追加        | 183 |
| スタティック MAC アドレスの削除        | 185 |
| マルチキャストアドレスの表示            | 187 |
| スタティック MAC テーブルの消去        | 188 |

## 3 コマンドリファレンス

## 189

| 3.1 ポート設定コマンド                                                                                                    | 190                                                                |
|----------------------------------------------------------------------------------------------------|--------------------------------------------------------------------|
| SHOW PORT<br>SET PORT<br>ENABLE/DISABLE PORT<br>ENABLE/DISABLE PORT FLOW(ポート25~28のみ)<br>ENABLE/DISABLE PORT FORWARDING<br>SHOW MODULE<br>SHOW MODULE<br>SET MODULE<br>ACTIVATE/INACTIVATE MODULE<br>ACTIVATE MODULE LOOPBACK<br>ACTIVATE MODULE MANAGEMENT | 190<br>193<br>194<br>195<br>196<br>197<br>201<br>202<br>203<br>203 |
| 3.2 イーサネット統計情報コマンド                                                                                                    | 205                                                                |
| SHOW PORT COUNTER<br>RESET PORT COUNTER                                                                                                    | 205<br>208                                                         |
| 3.3 システム管理コマンド                                                                                                    | 209                                                                |
| TELNET<br>PING<br>SHOW LOG<br>ENABLE/DISABLE LOG<br>SET LOG<br>RESET LOG<br>SHOW DIAG<br>RESTART REBOOT                                                                                                    | 209<br>210<br>212<br>214<br>214<br>215<br>217<br>217<br>218<br>220 |
| 3.4 システム設定コマンド                                                                                                    | 221                                                                |
| SHOW SYSTEM<br>SET SYSTEM<br>SHOW USER<br>ADD/DELETE USER<br>SET PASSWORD<br>SET USER<br>ENABLE/DISABLE TELNET<br>SET TELNET TCPPORT<br>SET TELNET LIMIT                                                                                                   |                                                                    |

|     | ENABLE/DISABLE TFTP                    | . 233 |
|-----|----------------------------------------|-------|
|     | SET LOADER PASSWORD                    | . 234 |
|     | SET CONFIG PASSWORD                    | . 235 |
|     | ENABLE/DISABLE FTP                     | 236   |
|     | SHOW CONSOLE                           | . 237 |
|     | ENABLE/DISABLE CONSOLE                 | 238   |
|     | SET CONSOLE                            | . 239 |
|     | SHOW IP                                | . 241 |
|     | SET IP                                 | . 242 |
|     | ENABLE/DISABLE DHCP                    | . 244 |
|     | SHOW IP FILTER                         | . 245 |
|     | SET IP FILTER                          | . 247 |
|     | ENABLE/DISABLE IP FILTER               | . 249 |
|     | ADD/DELETE IP FILTER                   | . 250 |
|     | SHOW SNMP                              | . 252 |
|     | SET SNMP                               | . 254 |
|     | ENABLE/DISABLE SNMP                    | . 257 |
|     | SHOW SECURITY                          | . 258 |
|     | SHOW SECURITY PORT                     | . 259 |
|     | SET SECURITY                           | . 261 |
|     | SET SECURITY PORT                      | . 263 |
|     | SHOW IGMP                              | . 265 |
|     | SET IGMP AGINGTIMER                    | . 266 |
|     | ENABLE/DISABLE IGMP                    | . 267 |
|     | SHOW TRUNK                             | . 268 |
|     | SET TRUNK                              | . 269 |
|     | SHOW RRPS                              | . 271 |
|     | SET RRPS PORT                          | . 272 |
| 3.5 | ポートミラーリングコマンド                          | 273   |
|     | SHOW MIRROR                            | . 273 |
|     | SET MIRROR                             | . 274 |
|     | ENABLE/DISABLE MIRROR                  | . 275 |
| 3.6 | バーチャル LAN/QoS コマンド                     | 276   |
|     | SHOW VLAN                              | 276   |
|     | SHOW VLAN PVID                         | 278   |
|     | SHOW VLAN MANAGEMENT                   | . 280 |
|     | SHOW VLAN MODE                         | . 281 |
|     | CREATE/DESTROY VLAN                    | . 282 |
|     | ADD/DELETE VLAN PORT                   | . 283 |
|     | SET VLAN VLAN                          | . 284 |
|     | SET VLAN PORT FRAME                    | . 285 |
|     | SET VLAN PORT PVID                     | . 286 |
|     | SET VLAN MANAGEMENT                    | . 287 |
|     | SET VLAN MODE                          | . 288 |
|     | ENABLE/DISABLE VLAN INGRESSFILTER PORT | 289   |

| SHOW QOS                   |  |
|----------------------------|--|
| SHOW QOS PORT              |  |
| SET QOS                    |  |
| SET QOS PORT               |  |
| 3.7 ブリッジ(スパニングツリー)コマンド     |  |
| SHOW STP                   |  |
| SHOW STP PORT              |  |
| SET STP                    |  |
| SET STP PORT               |  |
| ENABLE/DISABLE STP         |  |
| 3.8 MAC アドレステーブルコマンド       |  |
| SHOW FDB                   |  |
| RESET FDB                  |  |
| ADD/DELETE FDB DESTADDRESS |  |
| 3.9 ユーティリティーコマンド           |  |
| SHOW DEBUG                 |  |
| SHOW CONFIG                |  |
| SAVE                       |  |
| QUIT                       |  |
| HELP                       |  |
| MENU                       |  |
|                            |  |

## 4 付 録

## 313

| 4.1 | デフォルト設定              |  |
|-----|----------------------|--|
|     | 設定を工場出荷時の状態に戻す       |  |
| 4.2 | ファイルのアップロード・ダウンロード   |  |
|     | ファイルをアップロード・ダウンロードする |  |
| 4.3 | ハイパーターミナルの設定         |  |
| 4.4 | Telnet クライアントの設定     |  |

# 

# はじめに

この章では、設定の前の準備、設定メニューの操作方法と構造、 コマンドラインインターフェースの操作方法について説明してい ます。

## 1.1 設定の準備

本製品に対する設定は、ローカルコンソール(標準装着のAT-13F1のターミナルポートに 接続したコンソールターミナル)、またはリモートコンソール(Telnet 接続したLAN 上の コンピューターなど)から行います。

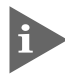

▶ Telnetを使用する場合は、あらかじめローカルコンソールから本製品にIPアドレス を割り当てておく必要があります。

### コンソールターミナルを使用する

#### コンソールターミナルの設定

コンソールターミナルの通信設定を次のようにします。

| 項目               | 值        |
|------------------|----------|
| 通信速度             | 9,600bps |
| データビット           | 8        |
| パリティ             | なし       |
| ストップビット          | 1        |
| フロー制御            | ハードウェア   |
| エミュレーション         | VT100    |
| BackSpace キーの使い方 | Delete   |

通信ソフトウェアとして、Windows 95/98/Me/2000/XP、Windows NT に 標準装備のハイパーターミナルを使用する場合は、324ページ「ハイパーターミナ ルの設定」を参照してください。

#### 本製品を起動する

- 本製品とコンソールの接続手順については、本製品に同梱の取扱説明書 25 ページ 「コンソールターミナルを接続する」を参照してください。また、本製品と電源ケー ブルの接続手順については、本製品に同梱の取扱説明書 26 ページ「電源ケーブル を接続する」を参照してください。
- VT100互換端末の電源を入れます。または、ご使用のコンピューター(コンソール
   用)の電源を入れ、ハイパーターミナルなどの通信ソフトウェアを起動します。
- 2 本製品の電源を入れます。
   2 取扱説明書26ページ「電源ケーブルを接続する」

本製品がすでに稼働している場合は、手順3と4に示す画面例・メッセージは表示 されません。Enterキーを押すと、手順5に進みます。 3 Boot プログラムが起動し、セルフテスト実行後、本製品が稼働を開始します。 画面には、次に示す起動画面例のように表示されます。

```
BOOT Ver3.7

RAM Test...OK

Hit any key to run diagnostics or to reload system software......

Decompressing System Software, please wait.....

Done. Initializing System

Checking Product Type

Reading Config Data

Initializing Switching System

Initializing Ethernet Controller

Starting System ...

(press RETURN once or twice to enter User Interface)
```

- 4 「(press RETURN once or twice to enter User Interface)」と表示されたら、Enter キーを押します。
- 5 「Login: 」プロンプトが表示されます。

#### ログインする

本製品には、権限の異なる、MANAGER(管理者用)とUSER(一般ユーザー用)という、2 つのユーザーレベルが用意されています。工場出荷時設定では、MANAGERレベルのユー ザーアカウント「Manager」のみが設定されています。

ユーザーアカウントの登録については、79ページ「ユーザーの定義」を参照してく ださい。

## 1.1 設定の準備

ここでは、この「Manager」というユーザーアカウントを使用し、ログインしてみます。 ログインするには、次のようにします。

 「Login:」プロンプトが表示されたら、ユーザー名(ユーザーアカウント名) 「Manager」を入力します。ユーザー名は、大文字と小文字が区別されません。

Login: manager Enter

2 「Password: 」プロンプトが表示されたら、パスワードを入力します。 パスワードは、大文字と小文字が区別されます。下の画面例では、入力したパスワード「friend」を説明のため表示していますが、画面上は、入力した文字の代わりに「\*」 が表示されます。

Password: friend Enter

3 システム情報の表示後、「Manager%」プロンプトが表示されます。 本製品に対する設定や管理は、このプロンプトの後にコマンドを入力することにより行います。

Allied Telesis CentreCOM 1331-10 Ethernet Media Converter Switch MAC Address 0000F4 272821, Uplink A: Not present, Uplink B: Not present AT-S51 Ethernet Media Converter Switch Software: Version 4.1.0J B06 021129 SIGMA command shell version 1.4 Running 54 minutes, 18 seconds Manager%

ユーザー名またはパスワードが間違っている場合は、次のメッセージが表示されて ログインできません。「Login: Jプロンプトに続けて、正しいユーザー名とパスワー ドを再度入力してください。

Login incorrect Login:

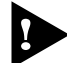

► ログインセッション数はローカル、リモート(Telnet で接続)合わせて最大5つ (Telnetのセッション数は1から4の範囲で変更可、デフォルト値は2)です。現在 ログインしているユーザーは、SHOW USER コマンドで確認できます。

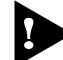

、複数のMANAGERレベルのユーザーが、同時に本製品にログインすることはできま せん。また、MANAGERレベルのログインでは、ローカルからログインしたユー ザーがリモートからログインしたユーザーよりも優先されます。 MANAGERレベルのユーザーがリモートからログインしている場合に、別のMAN-AGERレベルのユーザーがローカルからログインすると、リモートからログインし ていたユーザーのログインセッションが強制的に切断されます。

### Telnet を使用する

Telnetコマンド(アプリケーション)を使用する前に、コンソールターミナルから本製品に IP アドレスを割り当てます。

IPアドレスの割り当て(設定)は、次に示すように、コマンドラインやメニューから手動で行う、またはネットワーク上のDHCPサーバーを利用して行うことができます。

#### 手動で IP アドレスを設定する

#### 使用コマンド

SET IP [IPADDRESS=ipadd] [MASK=ipadd]

SHOW IP

権限

SET IP Manager

SHOW IP Manager, User

#### パラメーター

 IPADDRESS
 : IPアドレス。X.X.X.Xの形式で、Xに0~255の値を半角数字で入力します。デフォルトでは Null に設定されています。Null に戻す場合は0.0.0.0 を指定します。

MASK : サブネットマスク。X.X.X.Xの形式で、Xに0~255の値を半角数字で 入力します。デフォルトではNullに設定されています。Nullに戻す場合 は 0.0.0.0 を指定します。

手動でIPアドレスを設定するには、次のようにします。

**1** 本製品にIPアドレスを設定します。

ここでは、IPアドレスに「192.168.1.10」、サブネットマスクに「255.255.255.0」 を設定すると仮定します。

Manager% set ip ipaddress=192.168.1.10 mask=255.255.255.0 Enter

## 1.1 設定の準備

2 SHOW IP コマンドを実行し、設定を確認します。

> Manager% show ip Enter IP Address Information IP address ..... 192.168.1.10 Subnet mask ..... 255.255.255.0 Gateway address ..... Null Domain Name Server ..... Null Default Domain Name ..... Null (not configured) Manager address 1 ..... Null Manager address 2 ..... Null Manager address 3 ..... Null Manager address 4 ..... Null DHCP function ..... Disabled \_\_\_\_\_

リモート(Telnet 接続)からユーザーがログインしている場合、IP アドレスの変更 は、リモートログインしているユーザーがすべてログアウトしたときに有効になり ます。

#### DHCPでIPアドレスを自動設定する

本製品のDHCP クライアント機能を使用すると、ネットワーク上のDHCP サーバーを利 用して、本製品にIPアドレスを自動設定することができます。DHCPクライアント機能は デフォルトでは無効(Disabled)に設定されています。

SET IP コマンドで本製品に割り当てた IP アドレスは、ENABLE DHCP コマンド でDHCP クライアント機能を有効化しても、変更されません。 DHCP クライアント機能を使用して、本製品に IP アドレスを割り当てる場合は、 IPADDRESS に「0.0.0.0」を指定してSET IP コマンドを実行し、IP アドレスを Null(0.0.0.0)に戻してください。

set ip ipaddress=0.0.0.0 mask=0.0.0.0

DHCPクライアント機能の設定変更(有効化/無効化)は、再起動後に有効になりま す。

使用コマンド

ENABLE DHCP SHOW IP

#### 権限

ENABLE DHCP Manager SHOW IP Manager, User DHCP機能を利用して IP アドレスを自動設定するには、次のようにします。

 SHOW IP コマンドで IP アドレスが Null であることを確認します。すでに手動で IP アドレスが割り当てられている場合は、次のコマンドを実行し Null に戻します。

Manager% set ip ipaddress=0.0.0.0 mask=0.0.0.0 Enter

**2** DHCP クライアント機能を有効にします。

Manager% enable dhcp Enter

**3** 設定を保存するかどうかを確認するメッセージが表示されたら、図キーを押します。

Do save configuration now ? (Yes or No): Yes

4 システムを再起動するかどうかを確認するメッセージが表示されたら、図キーを押します。

Do reboot system now ? (Yes or No): Yes

5 再起動後、DHCPサーバーから自動的にIPアドレスが割り当てられます。 本製品のDHCPクライアント機能を有効に設定すると、IPアドレス、サブネットマスクに加え、DNSサーバーアドレスとデフォルトドメインネームの情報も取得し自動設定することができます。

自動設定された内容は、SHOW IP コマンドを実行すると表示されます。

## 1.1 設定の準備

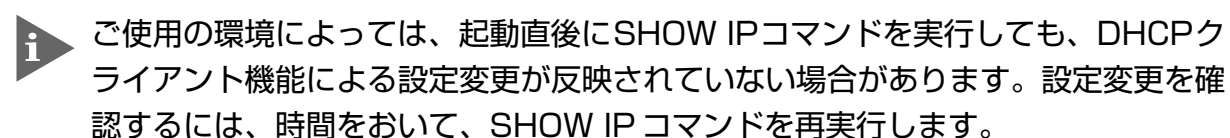

#### Telnet でログインする

本製品のTelnetサーバー機能は、デフォルトでは有効(Enabled)に設定されています。本 製品にIPアドレスを設定すれば、Telnetクライアントからネットワーク経由で本製品に ログインできます。

Telnet クライアントに設定するパラメーターは次のとおりです。

| 項目               | 值      |
|------------------|--------|
| エミュレーション         | VT100  |
| BackSpace キーの使い方 | Delete |

Telnet クライアントから本製品にログインするには、次のようにします。

ネットワーク上のコンピューターから、本製品に対して telnet コマンドを実行します(あらかじめpingコマンドなどを実行し本製品が通信可能な状態か確認しておきます)。
 ここでは、本製品には IP アドレス 「192.168.1.10」が割り当てられているものとし

ます。

telnet 192.168.1.10 Enter

- 2 Telnet セッションが確立すると、「Login: 」プロンプトが表示されます。
- Windows 95/98/Me/2000/XP、Windows NTの稼働しているコンピューター 上で Telnet を使用する場合は、327ページ 「Telnet クライアントの設定」 を参照 してください。

## 1.2 メニュー画面の表示

本製品には、コマンドラインとメニュー形式の2種類のユーザーインターフェースが用意 されています。ファームウェア起動後(ログイン時)の画面は、コマンドラインインター フェースが表示されていますが、MENUコマンドを実行するとメニュー画面に切り替わり ます。

本書では、主に、メニュー形式のユーザーインターフェースを使用した場合の設定方法について説明します。コマンドラインインターフェースを使用して設定を行う場合には、 189ページ「**コマンドリファレンス**」も併せてご参照ください。

### メニュー画面に切り替える

使用コマンド

MENU

権限

Manager

- ユーザーインターフェースをメニュー形式に切り替えるには、次のようにします。
- 1 MENU コマンドを実行します。

Manager% **menu** Enter

2 ただちにメニュー画面に切り替わり、下に示す画面が表示されます。

Allied Telesis CentreCOM 1331-10 Ethernet Media Converter Switch: 4.1.0J Main Menu Command line interface Port status and configuration Ethernet statistics Administration System configuration Traffic/Port Mirroring Virtual LANs/QoS Bridging MAC Address Table Quit

コマンドラインインターフェースに戻るには、[Command line interface]を選択します。回キーを押し、Emerキーを押してください。

## 1.2 メニュー画面の表示

#### 画面の表示

現在「有効」(Enabled)に設定されている設定項目には、「>」マークがついています。 選択した項目は、ハイライトで表示されています。ハイライト表示された状態でEnterlキー を押すと、選択が確定し「有効」(Enabled)に設定されます。

#### 設定項目を選択する

選択する設定項目の頭文字(大文字と小文字の区別なし)を入力して、ハイライト表示させ、 Emerキーを押します。

同じ頭文字を持つ設定項目が2つ以上ある場合は、頭文字を複数回入力するか、①(上矢印) と①(下矢印)の方向キーを使用して、選択する設定項目をハイライト表示させます(通信ソ フトウェアによっては、方向キーが使用できない場合があります)。

ポート番号など数字の設定項目は、数字を入力してハイライト表示させ、Enterキーを押します。一桁の数字と二桁の数字がある場合は、二桁で入力します。例えば、「1」を選択する場合は「01」と入力します。

#### 数字や名前を入力 / 削除する

設定項目を選択し、「->」プロンプトの後に数字や名前などを半角英数字で入力して、Enter キーを押します。

設定項目を選択したときに入力画面に移動する場合と、設定項目の入力フィールドに「->」 プロンプトが表示される場合があります。

数字や名前などの文字列を削除する(Nullに設定する)場合は、「->」プロンプトの後に(現 在設定されている数字や名前の上から) [スペース] キーを入力して、[Enter] キーを押します。 アドレスを削除する(Nullに戻す)場合は「0.0.0.0」を入力して、[Enter] キーを押します。

#### 画面を移動する

前の画面に戻る場合は、画面一番下の [Return to ~...] を選択するか、Essキーを押します。

表示項目が一画面に納まりきらない場合は、画面下に [More ...] が表示されます。次の 画面を表示するには、この [More ...] を選択して、[mer]キーを押します。

#### 設定を保存する

設定の変更を行うと、メインメニュー内の [Quit] の表示が [Quit / Save] に変わりま す。再起動後にも同じ設定で運用したい場合は、[Save]を選択して設定内容をフラッシュ メモリーに保存します。

設定を保存するには、次のようにします。

- メインメニューから [Save] を選択します。
   ⑤キーを押し、 [mer]キーを押してください。
- 2 画面下に次のメッセージが表示されたら、図キーを押します。 図キーを押すと、設定の保存は中止されます。

Is configuration saved? (Yes or No): Yes

 3 設定がフラッシュメモリーに書き込まれると、次のメッセージが表示され、メイン メニューの画面が更新されます([Quit / Save] が [Quit] の表示に戻ります)。

Waiting for Flash writes... done.

#### ログアウトする

設定が終了したら、本製品からログアウトして、コンソールターミナル(通信ソフトウェア)を終了します。

ログアウトするには、次のようにします。

- メインメニューから [Quit] を選択します。
   回キーを押し、 Enterキーを押してください。
- 2 次のメッセージが表示され、セッションが終了します。

| Q | u | i | t |
|---|---|---|---|
|   |   |   |   |

Good Bye

ログアウトするときに設定の変更が保存されていないと、次のメッセージが表示されます。設定を保存する場合は、図キーを押してください。

Warning: Configuration is updated. However, it is not saved at Flash Memory.

Is configuration saved? (Yes or No):

## メニュー項目の一覧

メインメニューには、機能別に分類された9つの項目が表示されます。このうち、 [Command line interface]を選択するとコマンドラインインターフェースに戻り、[Quit] を選択すると本製品からログアウトします。

[Command line interface] と [Quit] を除く各項目の概要を下に示します。

詳しくは、35ページ「**メニューの使用方法**」で、各項目をメニュー画面に沿って説明し て行きます。

2.1 ポート設定 Port status and configuration ⇒ 36ページ 各ポートのステータス表示や設定を行います。ポートのステータス表示、フローコントロールの有効 化・無効化、ブロードキャストパケットフィルタリングの有効化/無効化、ポート名の設定、モジュー ルスロットの抜き差し準備状態・抜き差し準備状態解除の設定、モジュール情報の表示、エンハンスド ミッシングリンクの設定などが行えます。

2.2 イーサネット統計情報─ Ethernet statistics ⇒ 56 ページ 本製品全体、およびポートごとの統計情報を表示します。受信パケットの統計情報、送信パケットの統 計情報、ポートごとの統計情報、RMON による統計情報、カウンターのリセットなどが行えます。

#### 2.3 システム管理— Administration

システム管理のための設定や情報の表示を行います。他のシステムへの接続、Pingテスト、syslogサーバーの設定、アクティブモニター、ログの表示と設定(開始/停止、消去)、システム診断、システムのリセットなどが行えます。

#### 2.4 システム設定—System configuration

システムの基本的な設定やセキュリティー、トランキングに関する設定を行います。システム名、エージングタイム、ユーザー管理、ログインの制御(アクセス制限、タイムアウト、Telnet TCPポート番号の設定、Telnet最大セッション数の設定)、IPパラメーター、IPフィルター、SNMPパラメーター、トラップパラメーター、ポートセキュリティー、ターミナル、IGMPスヌーピング、ポートトランキング、RRP スヌーピングの設定、およびFTP/TFTP サーバー機能の有効化/無効化などが行えます。

2.5 ポートミラーリング─Traffic/Port Mirroring ⇒ 127 ページ 指定したポートのトラフィックを、そのままミラーポートに出力するポートミラーリング機能に関する 設定を行います。機能の有効化/無効化、ミラーポート・ソースポートの指定が行えます。

2.6 バーチャルLAN/QoS ─ Virtual LANs/QoS ⇒ 131 ページ IEEE802.1QタグVLAN 機能やマルチプルVLAN 機能、QoS機能に関する設定を行います。VLAN の定義、PortVIDの設定、イングレスフィルターの設定、ポートプライオリティーの割当て、タグプラ イオリティーの設定、マネージメントポートのVLAN 割当て、VLAN モードの切替などが行えます。

#### 2.7 ブリッジ—Bridging

2つのブリッジ(スイッチ)間に2つ以上のルートがある場合に、ループが発生するのを防ぐスパニング ツリー機能についての設定を行います。機能の有効化/無効化、ブリッジ機能部分パラメーター、ポー ト部分パラメーターなどの設定が行えます。

## ⇒ 65ページ

⇒ 76ページ

#### えまり。

⇒167ページ

2.8 MAC Address Table — MAC アドレステーブル ⇒ 176 ページ MAC アドレステーブルの表示や、MAC アドレスの追加および削除を行います。 MAC アドレスの表示、 MAC アドレスによるポートの検索、スタティックMAC アドレスの追加・削除、および表示、マルチキャ ストアドレスの表示、MAC アドレステーブルの消去などが行えます。

## 1.2 メニュー画面の表示

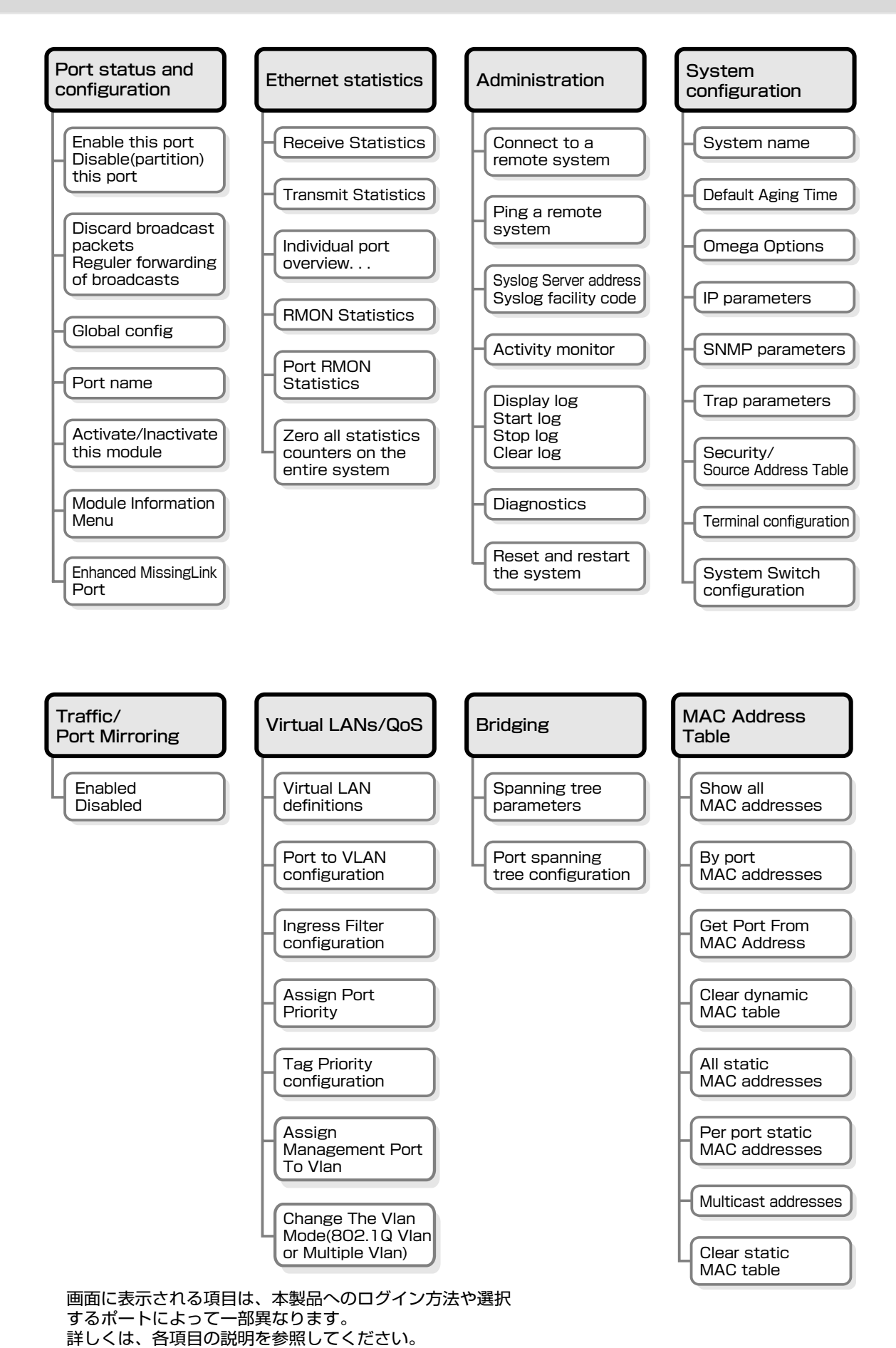

# 1.3 コマンドラインインターフェース

コマンドラインインターフェースの操作方法について説明します。各コマンドの説明については、189ページ「**コマンドリファレンス**」を参照してください。

各機能の説明や注意事項については、35ページ「メニューの使用方法」を参照してください。

## コマンドの入力と画面

#### コマンドライン編集キー

コマンドラインインターフェースでは、以下の編集機能を使うことができます(VT100互 換端末が必要)。

| 機能                   | キーボード上のキー            |
|----------------------|----------------------|
| カーソル位置の左1文字を削除       | Ctrl + H / Backspace |
| カーソル位置の1文字を削除        | Ctrl+D               |
| カーソルのある行全体を削除        | Ctrl+U               |
| カーソル位置から後ろの文字列を削除    | Ctrl)+K              |
| カーソルを左へ移動            | Ctrl+B/←             |
| カーソルを右へ移動            | $Ctrl+F/\rightarrow$ |
| カーソルを行の先頭へ移動         | Ctrl+A/Home          |
| カーソルを入力文字列の最後へ移動     | Ctrl+E/End           |
| <br>前のコマンドを表示(履歴を戻る) | Ctrl+P/↑             |
| 次のコマンドを表示(履歴を進める)    | Ctrl+N/↓             |

#### 入力可能なキーワードを表示する

本項目では、コマンドラインに入力するコマンド群、パラメーター、オプションのことを 便宜的にキーワードと呼びます。

コマンドの入力途中で「Tap+--(Cm+-1+--)または(スペース)キーを押すと、次に入力可能な キーワードが一覧で表示されます。

プロンプト(ここでは、「Manager%」)の後に「「動キーを押すと、本製品のファームウェアに 用意されているコマンドの一番目のキーワードが一覧表示されます。

| Manager% Ta | ıb      |            |      |         |        |
|-------------|---------|------------|------|---------|--------|
| ACTIVATE    | DELETE  | ENABLE     | MENU | RESET   | SET    |
| ADD         | DESTROY | HELP       | PING | RESTART | SHOW   |
| CREATE      | DISABLE | INACTIVATE | QUIT | SAVE    | TELNET |

## 1.3 コマンドラインインターフェース

コマンド内のキーワード1つ(特定できる範囲で省略可能)のみを入力し、続けて半角スペースを入力後 回キー(または、回+ロキー)を押すと、そのキーワードに続けて入力できるキーワードの選択肢が一覧表示されます。

ここでは例として、キーワードSHOWとSHOWの一部(SH)に続けて半角スペースを入 力後回時ーを押した場合の画面例を示します。

| Manager% <b>sh</b> | ow Tab |        |          |        |       |
|--------------------|--------|--------|----------|--------|-------|
| CONFIG             | FDB    | LOG    | PORT     | SNMP   | TRUNK |
| CONSOLE            | IGMP   | MIRROR | RRPS     | STP    | USER  |
| DEBUG              | IP     | MODULE | SECURITY | SYSTEM | VLAN  |
| DIAG               |        |        |          |        |       |
| Manager% <b>sh</b> | Tab    |        |          |        |       |
| CONFIG             | FDB    | LOG    | PORT     | SNMP   | TRUNK |
| CONSOLE            | IGMP   | MIRROR | RRPS     | STP    | USER  |
| DEBUG              | IP     | MODULE | SECURITY | SYSTEM | VLAN  |
| DIAG               |        |        |          |        |       |

また、キーワードの入力途中に回キー押すと、そこまでの入力でコマンドが特定される場合はキーワードの残りが表示され正しいキーワードが入力されます。該当するキーワードが複数ある場合は、キーワードの選択肢が一覧表示されます。特定されない場合は、何も 新たには表示されません。

SHを入力し「国キーを押した場合は、SHOWコマンドに特定され、コマンドラインの表示が show に変わります。

Manager% **sh** Tab

↓ 国キー入力後、表示が次のように変わる

Manager% show

Sに続けてTamlキーを押した場合は、Sで始まるキーワードの一覧が表示されます。

Manager% **s** Tab SHOW SET SAVE

#### コマンド入力時の注意

- コマンドライン(プロンプトの表示されている行)に入力可能な文字数は、スペース を含め、最大 255 文字です。
- コマンドは、大文字と小文字が区別されません。
   コマンドに続く、ログインパスワードなど一部のパラメーターは、大文字と小文字が区別されます。詳しくは、189ページ「コマンドリファレンス」を参照してください。

**28** AT-S51 オペレーションマニュアル 1 はじめに

- コマンドは省略して入力することも可能です。 コマンドを特定できる範囲内であれば、コマンド名および引数を省略して入力する ことも可能です。例えば、「SHOW PORT=ALL」と「SH P=A」の入力は同じ結果 を得ます。
- 実行できるコマンドはユーザーレベルによって異なります。
   MANAGERレベルでは、すべてのコマンドが実行できます。また、USERレベルでは、表示コマンドと一部の設定コマンドが実行できます。詳しくは189ページ「コマンドリファレンス」を参照してください。
- 設定内容はコマンドの実行直後に反映されます(DHCPクライアント機能の有効化/ 無効化コマンドなど、一部のコマンドを除く)。
   ただし、再起動すると設定内容は消去されます。再起動後にも同じ設定で運用したい場合は、SAVE コマンドを実行し設定を保存しておきます。

#### メッセージ表示

コマンドを入力すると、画面に本製品からのメッセージが表示されます。メッセージには、 「Info」、「Error」、「Warning」の3つのレベルがあります。「Error」レベルのメッセージが 表示された場合は、入力したコマンドは実行されていません。「Warning」レベルのメッ セージは、入力したコマンドによる設定がすでに有効になっている場合などに表示されま す。

Info レベルメッセージの例:コマンドが正しく実行された場合

```
Manager% set system name=sales Enter
```

Info: Operation successful

○ Error レベルメッセージの例:パラメーターに必要な値が入力されていない場合

Manager% set ip ipaddress= Enter

Error: Value missing on parameter <IPADDRESS>.

Warning レベルメッセージの例:入力したコマンドによる設定がすでに有効になっている場合

```
Manager% enable telnet Enter
```

```
Warning: <TELNET> is already in ENABLE state.
```

## 1.3 コマンドラインインターフェース

#### 表示内容が複数ページにわたる場合

表示される内容が複数ページにわたる場合は、画面下に次のように表示されます。

--More-- (<space> = next page, <CR> = one line, C = continuous, Q = quit)

この表示に従って(または次の表を参照して)目的のキーを入力することで、画面表示を更 新したりメッセージの残りを表示させないようにすることができます。

| 機能              | キーボード上のキー |
|-----------------|-----------|
| 次のページを表示する      | スペース      |
| 次の1行を表示する       | Enter     |
| 最後のページまで続けて表示する | C         |
| 残りのページを表示せず終了する | Q         |

## コマンドの表記

本書、取扱説明書、およびオンラインヘルプでは、コマンド入力を次に示す表記規則に 従って記載しています。

コマンドの構文は、コマンド名、パラメーター、オプションを、スペースで区切って並べ た構造になっています。

例えば、ADD VLAN コマンドの構文は次のようになります。

ADD VLAN={vlanname | 1..4094} PORT={port-list | ALL} [FRAME={TAGGED | UNTAGGED}]

| 大文字   | 大文字の部分はコマンド名、パラメーター、オブションを示します。入力時には大           |
|-------|-------------------------------------------------|
|       | 文字と小文字が区別されません。                                 |
| 小文字   | 小文字の部分はユーザーが任意に指定する値を示します。コマンド入力時に、環境           |
|       | に応じて指定します。大文字と小文字が区別されるものもありますので、各パラ            |
|       | メーターの説明を参照してください。                               |
| 14094 | 1から 4094 の範囲の値で、ユーザーが任意に指定できることを示します。           |
| { }   | {}で囲まれた部分は、複数の選択肢からどれか1つを指定することを示します。選          |
|       | 択肢の各項目は縦棒(¦)で区切られます。例えば、FRAME={TAGGED¦UNTAGGED} |
|       | は、FRAMEパラメーターの値としてTAGGEDかUNTAGGEDのどちらか一方だけ      |
|       | を指定することを示しています。                                 |
| []    | []で囲まれた部分は、省略可能であることを示します。1つのコマンドに複数の[]         |
|       | がある場合は、そのなかのどれか1つを指定しないとコマンドが成立しないものも           |
|       | あります。                                           |
|       |                                                 |

## コマンド一覧

(「メニューの使用方法」のメニュー項目 ·機能説明順)

#### ポート設定コマンド/モジュール機能コマンド

| SHOW PORT                      | ポートステータスの表示                      |
|--------------------------------|----------------------------------|
| SET PORT                       | ポートの設定                           |
| ENABLE/DISABLE PORT            | ポートの有効化・無効化                      |
| ENABLE/DISABLE PORT FLOW       | フローコントロール機能の有効化・無効化              |
| ENABLE/DISABLE PORT FORWARDING | ブロードキャストパケットフィルタリング機能の有効化・無効化    |
| SHOW MODULE                    | 本製品と宅側機器に関する情報を表示                |
| SET MODULE                     | エンハンスドミッシングリンクの設定                |
| ACTIVATE/INACTIVATE MODULE     | モジュールスロットを抜き差し準備状態・抜き差し準備状態解除に設定 |
| ACTIVATE MODULE LOOPBACK       | ループバックテストの実行                     |
| ACTIVATE MODULE MANAGEMENT     | 保守パケット取得の要求実行                    |

#### イーサネット統計情報コマンド

SHOW PORT COUNTER RESET PORT COUNTER イーサネット統計情報の表示 カウンターのリセット

#### システム管理コマンド

| 指定したシステムへの Telnet 接続 |
|----------------------|
| 指定したシステムへの Ping テスト  |
| ログの表示、ログ設定情報の表示      |
| ログの開始・停止             |
| syslogの設定            |
| ログの消去                |
| システム診断テストの結果表示       |
| システムのリセット            |
|                      |

#### システム設定コマンド

| SHOW SYSTEM           | システム情報の表示                  |
|-----------------------|----------------------------|
| SET SYSTEM            | システム名、エージングタイム、設置場所、管理者の設定 |
| SHOW USER             | ユーザー情報の表示                  |
| ADD/DELETE USER       | ユーザーの追加・削除                 |
| SET PASSWORD          | ログインパスワードの変更               |
| SET USER              | 登録ユーザーの設定変更                |
| ENABLE/DISABLE TELNET | Telnet サーバー機能の有効化・無効化      |
| SET TELNET TCPPORT    | TelnetのTCPポート番号の設定         |
| SET TELNET LIMIT      | Telnetの最大セッション数の変更         |

## 1.3 コマンドラインインターフェース

**ENABLE/DISABLE TFTP** SET LOADER PASSWORD SET CONFIG PASSWORD ENABLE/DISABLE FTP SHOW CONSOLE ENABLE/DISABLE CONSOLE SET CONSOLE SHOW IP SET IP ENABLE/DISABLE DHCP SHOW IP FILTER SET IP FILTER ENABLE/DISABLE IP FILTER ADD/DELETE IP FILTER SHOW SNMP SET SNMP **ENABLE/DISABLE SNMP** SHOW SECURITY SHOW SECURITY PORT SET SECURITY SET SECURITY PORT SHOW IGMP SET IGMP AGINGTIMER ENABLE/DISABLE IGMP SHOW TRUNK SET TRUNK SHOW RRPS SET RRPS PORT

TFTP サーバー機能の有効化・無効化 TFTP によるファイル Put/Get 時のパスワードの設定 TFTPによる設定ファイルPut/Get時のパスワードの設定 FTP サーバー機能の有効化・無効化 コンソールターミナル情報の表示 ローカルコンソールの有効化・無効化 ターミナルポートの設定 IPパラメーター情報の表示 IP パラメーターの設定 DHCP クライアント機能の有効化・無効化 IP フィルター情報の表示 IP フィルターエントリーの変更 IP フィルター機能の有効化・無効化 IP フィルターエントリーの追加・削除 SNMP 情報の表示 SNMP の設定 SNMP リクエストの有効化・無効化 ポートセキュリティー(本製品全体)情報の表示 ポートセキュリティー(ポート別)情報の表示 ポートセキュリティー(本製品全体)の設定 ポートセキュリティー(ポート別)の設定 IGMP スヌーピング情報の表示 IGMP スヌーピング エージングタイムの設定 IGMP スヌーピング機能の有効化・無効化 ポートトランキング情報の表示 トランクグループの作成 RRP スヌーピングポートの表示 RRP スヌーピングポートの設定

#### ポートミラーリングコマンド

| SHOW MIRROR           | ポートミラーリング情報の表示      |
|-----------------------|---------------------|
| SET MIRROR            | ソースポート・ミラーポートの設定    |
| ENABLE/DISABLE MIRROR | ポートミラーリング機能の有効化・無効化 |

## バーチャル LAN コマンド /QoS コマンド

| SHOW VLAN                              | VLAN 名、VID、所属ポートの表示 |
|----------------------------------------|---------------------|
| SHOW VLAN PVID                         | PortVID 情報の表示       |
| SHOW VLAN MANAGEMENT                   | マネージメントポートの表示       |
| SHOW VLAN MODE                         | 現在の VLAN モードの表示     |
| CREATE/DESTROY VLAN                    | VLANの作成・消去          |
| ADD/DELETE VLAN PORT                   | 所属ポートの追加・削除         |
| SET VLAN VLAN                          | VLAN名、VIDの変更        |
| SET VLAN PORT FRAME                    | ポートのタグ付き・タグなし設定変更   |
| SET VLAN PORT PVID                     | PortVIDの変更          |
| SET VLAN MANAGEMENT                    | マネージメントポートの変更       |
| SET VLAN MODE                          | VLAN モードの変更         |
| ENABLE/DISABLE VLAN INGRESSFILTER PORT | イングレスフィルターの有効化・無効化  |
| SHOW QOS                               | タグプライオリティー情報の表示     |
| SHOW QOS PORT                          | ポートプライオリティー情報の表示    |
| SET QOS                                | タグプライオリティーの設定       |
| SET QOS PORT                           | ポートプライオリティーの設定      |

#### ブリッジ(スパニングツリー)コマンド

| SHOW STP           | スパニングツリー情報の表示      |
|--------------------|--------------------|
| SHOW STP PORT      | ポートスパニングツリー情報の表示   |
| SET STP            | スパニングツリーの設定        |
| SET STP PORT       | ポートスパニングツリーの設定     |
| ENABLE/DISABLE STP | スパニングツリー機能の有効化・無効化 |

#### MAC アドレステーブルコマンド

| SHOW FDB                   | MAC アドレステーブルの表示       |
|----------------------------|-----------------------|
| RESET FDB                  | MAC アドレステーブルの消去       |
| ADD/DELETE FDB DESTADDRESS | スタティック MAC アドレスの追加・削除 |

#### ユーティリティーコマンド

| SHOW CONFIG | 設定情報の表示                               |
|-------------|---------------------------------------|
| SHOW DEBUG  | SHOW LOG ALL/SHOW DIAG/SHOW CONFIGの実行 |
| SAVE        | 設定の保存                                 |
| QUIT        | ログアウト                                 |
| HELP        | コマンドの表示                               |
| MENU        | メニュー画面に切り替え                           |
|             |                                       |

# 2

# メニューの使用方法

この章では、本製品の管理機能、設定内容、メニュー形式のイン ターフェースから設定する方法について、メニュー項目ごとに説 明しています。

## ポートステータスの表示

Port status and configuration

ポートごとに現在のステータスと通信モードを表示させます。

[Main Menu]->[Port status and configuration ]とすすみ、「Port Status Menu 」画 面を表示させます。

| ★ XXXX - ハイパーターミナル<br>ファイル(E) 編集(E) 表示(V) 通信(C) 転送(T)<br>□ (C) (C) (C) (C) (C) (C) (C) (C) (C) (C)                             | ・ ヘルプ( <u>H</u> ) |                                                                                                    |                                                      | <u>-</u> D× |
|----------------------------------------------------------------------------------------------------|-------------------|----------------------------------------------------------------------------------------------------|------------------------------------------------------|-------------|
| Port 1.                                                                                                    | Port St           | tatus Menu<br>Status                                                                                                    | Mode<br>Full duploy                                  |             |
| 2:<br>3:<br>4:<br>5:<br>6:<br>7:<br>8:<br>9:<br>10:<br>11:<br>12:<br>13:<br>14:<br>15:<br>16:<br>More<br>Return to Main Menu . | Online/100        | Enabled<br>- NoModule<br>NoModule<br>NoModule<br>NoModule<br>NoModule<br>NoModule<br>NoModule<br>NoModule<br>NoModule<br>NoModule<br>NoModule<br>NoModule<br>NoModule<br>NoModule | Full duplex<br><br><br><br><br><br><br><br><br><br>- |             |
| 接続 2:25:41 自動検出 9600 8-N-1                                                                                                    | SCROLL CAPS NUM   | キャ・ エコーを印                                                                                                    |                                                      |             |

ここで、Mキー押して[More ...]を選択すると、ポート17から28の「Port Status Menu」 画面が表示されます。

| ★ XXXX - ハイパーターミナル<br>ファイル(E) 編集(E) 表示(V) 通信(C) 転送(D)                                                                                                    | ヘルプ(圧)    |                                                                                                    | F                                                                                                    | . 🗆 × |
|----------------------------------------------------------------------------------------------------|-----------|----------------------------------------------------------------------------------------------------|----------------------------------------------------------------------------------------------------|-------|
| Port<br>17:<br>18:<br>19:<br>20:<br>21:<br>22:<br>23:<br>24:<br>25: Uplink Port 1 (G/X)<br>26: (N/A)<br>27: Uplink Port 3 (G/T)<br>28: (N/A)<br>More<br>Return to Main Menu . | Port Stat | us Menu<br>Status<br>NoModule<br>NoModule<br>NoModule<br>NoModule<br>NoModule<br>NoModule<br>Enabled<br>Enabled<br>Enabled<br>Enabled<br>Enabled | Mode<br><br><br><br><br><br>Auto negotiate<br>Auto negotiate<br>Auto negotiate<br>Auto negotiate<br>Auto negotiate |       |
#### Port

ポート番号と、ポート名(設定されている場合)を表示します。 アップリンクポート(ポート25~28)の場合、ポート名が設定されていないと、AT-13C3 についてはUplink Port 1 (G/T) 、AT-13C2 とAT-13C4 についてはUplink Port 1 (G/ X)のように表示されます。

ポートトランキングが設定されているポートには[Trunk#1 ~n(Trunk#G1)]、RRPス スーピングが設定されているポートには[RRPS]が表示されます。

#### Link

リンクパルステストの結果をOnline/Offline で表示します。また、Online の場合は実際に 接続されている通信モードを100/1000 で表示します。

#### Online

リンク整合性パルスが検出されたことにより、接続先機器と通信可能な状態にある ことを示します。Online/に続く値は、接続されている通信速度を示します。 光ポートの場合は「Online/100」、アップリンクポートの場合は「Online/100」ま たは「Online/1000」が表示されます。

#### Offline

リンク整合性パルスが検出されないため、このポートには、現在ケーブルが接続されていない(ケーブルに異常がある)か、または接続先の機器に電源が入っていない 状態であることを示します。

#### Status

ポートの状態をEnabled、Disabled、NoModule またはInactive で表示します。

#### Enabled

「Port Configuration Menu 」画面でポートがEnable (有効)に設定されていることを 示します。スパニングツリー機能が有効となっている場合は、Link がOnline のとき に表示されます。また、トポロジーを変更したときは、Link がOnline となった後、 Disabled からEnabled になるまでの検証期間に、「Listening 」→「Learning 」が表 示されます。

#### Disabled

「Port Configuration Menu 」画面でポートがDisable (無効)に設定されていること を示します。スパニングツリー機能が有効となっている場合は、Link がOffline のと きに表示されます。

#### NoModule

ポート番号に対応するモジュールスロットに、モジュールが装着されていないこと を示します。

## 2.1 ポート設定

#### Inactive

「Module Information Menu 」画面で[Inactive this module ]を選択して、ポート 番号に対応するモジュールスロットを抜き差し準備状態にしていることを示します。 「Inactive」に設定したポートが属するモジュール上のポートは通信できませんが、他 のポートは「Inactive」と表示されていても通信を続けることが可能です。

#### Mode

通信モード(クロックモード)を表示します。

ポート1~24 は、Full Duplex 固定になっており、設定を変更することはできません。ポート25~28 は、Auto Negotiate 固定のため、接続先機器の通信モードによって自ポートの通信モードがFull Duplex 、Half Duplex と変化します。

#### Auto negotiate(ポート25~28のみ)

「Port Status Menu 」画面の [Link] の表示が 「Offline 」のときに表示されます。 [Link] の表示が 「Online 」の場合は、折衝後のデュプレックスモード(Full/Half duplex)が表示されます。

#### Full duplex、Full/Master または Full/Slave

アップリンクモジュール(AT-13C3 など)のポートの場合、接続先機器との折衝の結 果、Full duplex で通信を行うときに表示されます。100BASE-TX/1000BASE-T ポートの通信速度が100Mbps の場合はFull/に続けてクロックモードがMaster (マ スター)またはSlave (スレーブ)で表示されます。 ポート1~24 はFull Duplex 固定のため、常にFull duplex と表示されます。

#### Half duplex(100Mbps通信時のポート25~28のみ)

接続先機器との折衝の結果、本製品に装着されたアップリンクモジュール(AT-13C3 など)の100BASE-TX/1000BASE-T ポートがHalf duplex で通信を行うときに表示 されます。

## ポートの設定

Port status and configuration

選択したポートの設定を行います。

[Main Menu] -> [Port status and configuration ]とすすみ、「Port Status Menu 」画 面からポート番号を選択して、「Port Configuration Menu 」画面を表示させます。次の 画面は、「ポート1」を選択した場合を示しています。

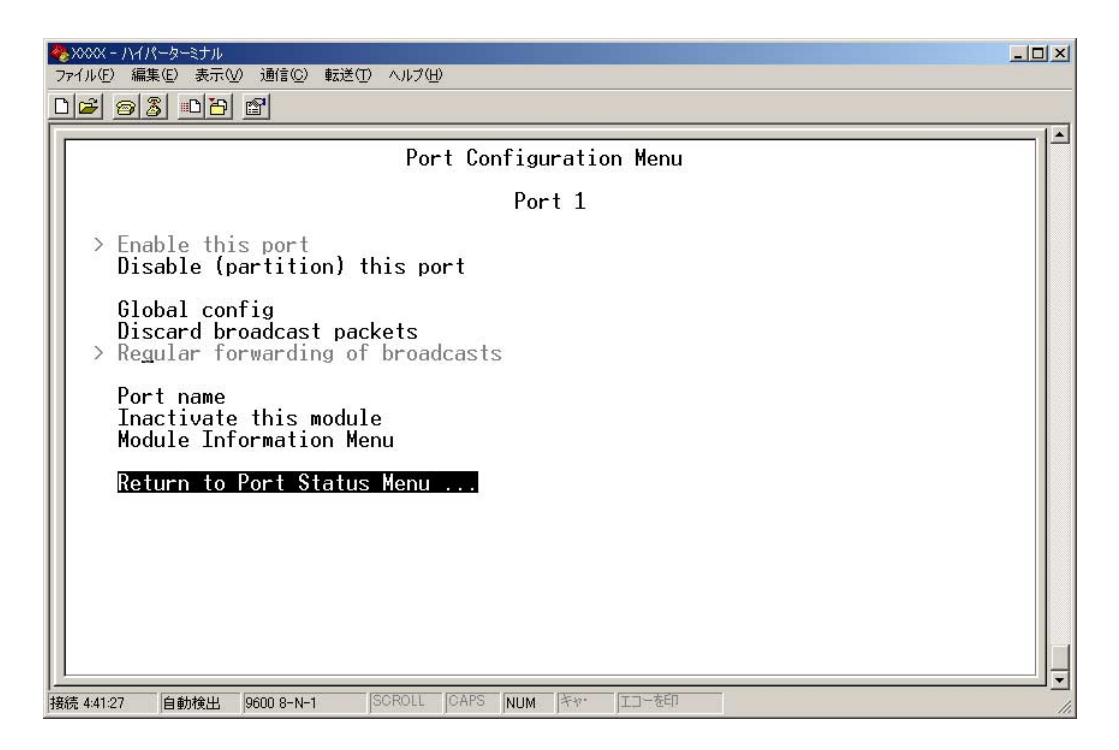

アップリンクポートを選択した場合は、次のような画面が表示されます。

| ※xxxx - ハイパーターミナル<br>ファイル(F) 編集(E) 表示(V) 通信(C) 転送(T) ヘルブ(H)                        | <u>-0×</u> |
|------------------------------------------------------------------------------------|------------|
|                                                                                    |            |
| Port Configuration Menu                                                            |            |
| Port 25 - Uplink Port 1 (G/T)                                                      |            |
| > Enable this port<br>Disable (partition) this port                                |            |
| Auto negotiate (only Auto-Negotiate Mode)                                          |            |
| <pre>&gt; No backpressure    Flow control (Full Duplex) &gt; No flow control</pre> |            |
| Discard broadcast packets<br>> Regular forwarding of broadcasts                    |            |
| Port name Uplink Port 1 (G/T)                                                      |            |
| Enhanced MissingLink Port Null (not configured)                                    |            |
| Return to Port Status Menu                                                         |            |
|                                                                                    |            |
|                                                                                    |            |

次に、画面に表示される項目を上から順に説明します。

## 2.1 ポート設定

#### Enable this port/Disable(partition) this port

ポートの有効/無効を設定します。デフォルトではEnable this port に設定されています。

#### Enable this port

ポートをパケットの送受信ができる状態にします。

#### Disable(partition)this port

ポートを論理的に切り離し、パケットの送受信ができない状態にします。

Telnet機能を使用中には、Telnet接続ポートを指定して DISABLE PORTコマン ドを実行または「Port Configuration Menu画面から [Disable partition) this port]を選択しないでください。

Telnet接続(リモートコンソール)中に Telnet接続ポートを無効に設定した場合は 本製品を、TELNETコマンドを実行または「Administration Menu画面の [Connect to a remote systenを選択してリモートシステムに接続中に Telnet 接続ポートを無効に設定した場合は、本製品とリモートシステムの両方をリセット してください。

#### Auto negotiate (only Auto-Negotiate Mode) $(\pi - 125 \sim 28 \text{ O}B)$

ポートのデュプレックスは、オートネゴシエーションに固定されています。 接続先機器の通信設定に応じて、通信モード(100Mbps/1000Mbps 、Full duplex/Half duplex やマスター/スレーブ)を自動設定します。

接続先機器の通信モードは、次の表の〇印の組み合わせになるように設定してください。

#### 100Mbps 光ポート

| 接続先ポート      | Full Duplex |
|-------------|-------------|
| Full Duplex | 0           |

#### 1000BASE-LX ポート、1000BASE-SX ポート

| 自ポート 接続先ポート    | Auto |
|----------------|------|
| Auto negotiate | 0    |

#### 100BASE-TX/1000BASE-Tポート

| 接続先ポート         |      | 100M |      |                | 100           | NOC            |               |      |
|----------------|------|------|------|----------------|---------------|----------------|---------------|------|
| 自ポート           | Half | Full | Auto | Half<br>Master | Half<br>Slave | Full<br>Master | Full<br>Slave | Auto |
| Auto negotiate | 0    | —    | 0    | —              | -             | —              | —             | 0    |

#### Flow control(Full Duplex)/No flow control( $\pi$ – $\land$ 25 ~ 28 $\sigma$ $\rightarrow$ )

フローコントロール(IEEE802.3x PAUSE )機能の有効/無効を設定します。デフォルトではNo Flow control に設定されています。

フローコントロール機能は Full Duplexで動作しているポートで適用されます。また、接続先の機器も IEEE802.3準拠のフローコントロールをサポートし、両機器がオートネゴシエーションで接続されている場合に限り機能します。

本製品では、接続先機器から送信されるPAUSBパケットを受信することで、フロー コントロールを行っています。

#### Flow control

フローコントロール機能を有効にします。

#### No flow control

フローコントロール機能を無効にします。

#### Global config(ポート1~24のみ)

現在選択しているポートの設定を、他のポートに適用します。

### > Global config の実行

**7** ©キーを入力してEnterキーを押すと、次の画面が表示されます。

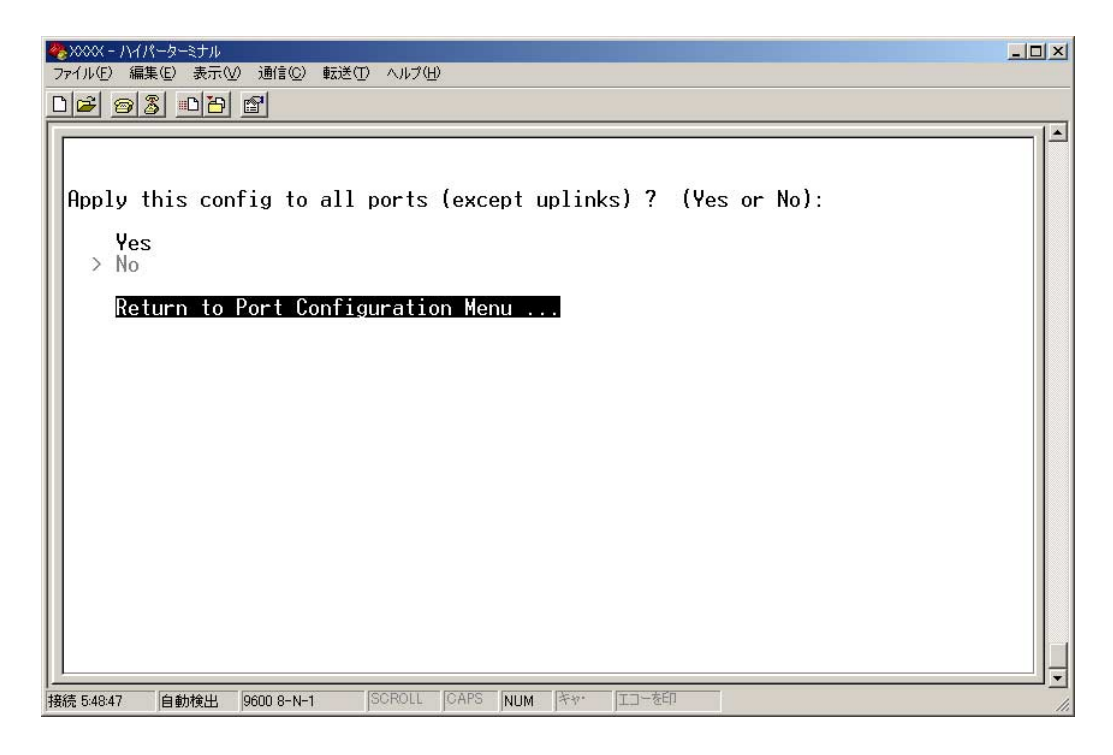

## 2.1 ポート設定

Global config を行うかどうかを確認するメッセージが表示されます。実行する場合は図キーを押し、Enterキーを押します。
 Nキーを押し、Enterキーを押すと、前の画面に戻ります。

他ポートに適用される設定項目は、次の2つです。

- Enable this port/Disable(partition)this port
- O Discard broadcast packets/Regular forwarding of broadcasts

#### Discard broadcast packets/Regular forwarding of broadcasts

ブロードキャストパケットを送信可能な全ポートに対してフォワードするか、フォワード しないかを設定します。デフォルトではRegular forwarding of broadcasts に設定され ています。

#### **Discard broadcasts**

受信ブロードキャストパケットをフォワードしません。

#### Regular forwarding of broadcasts

受信ブロードキャストパケットを送信可能な全ポートに対してフォワードします。

#### Port name

ポート名を設定します。

各ポートに接続先のホスト名や場所の名前を割り当てると、ポートを管理するのに便利で す。デフォルトでは空白で、何も設定されていません。

## ポート名の設定

- **1** 回キーを押して、Port name の入力フィールドにカーソルを移動させます。
- **2** Enterキーを押して「->」プロンプトを表示させます。
- **3** 下の画面例のように、「->」プロンプトに続けて20 文字までの文字列を半角英数字 で入力し、Enterキーを押します。

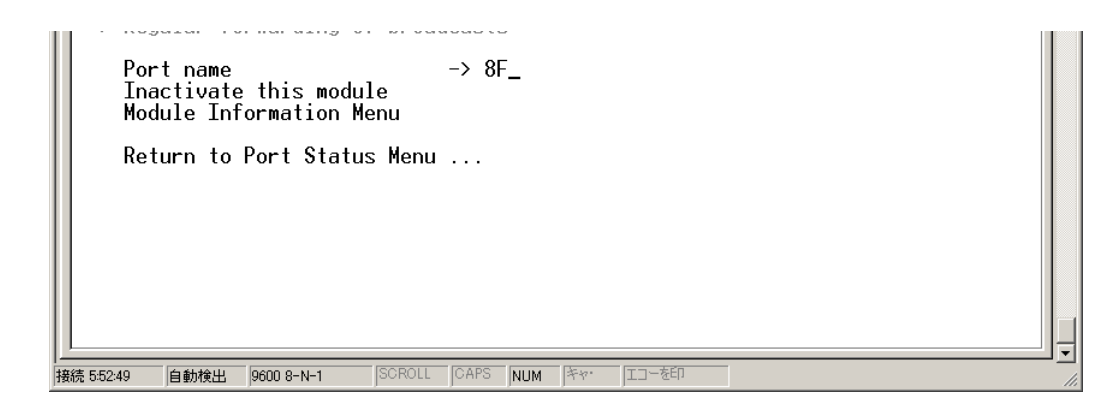

## トネート名の削除

**1** 回キーを押し、Enterキーを押して、既存のポート名をハイライト表示します。

**2** 既存のポート名の上から[スペース]キーを入力し、Enterキーを押します。

ポート名の設定または変更は、すぐに画面に反映されます。「Port configuration Menu 」 画面の中央のポート番号の右側に、設定した名前が表示されます(削除した場合は、表示 がなくなります)。

また、「Port Status Menu 」画面のポート番号の右側にも、設定した名前が表示されます (削除した場合は、表示がなくなります)。

## i ポートトランキングが設定されている場合は「Trunk #1~n(Trunk #G1)」が、 RRPスヌーピングが設定されている場合は「RRPS」がポート名として自動的に登 録されます。

#### Inactivate/Activate this module

「Port Status Menu 」画面で選択したポート番号の属するモジュールスロットをモジュー ルの抜き差し準備状態にします。Inactive 、Active の表示は、次の状態を示します。

**Inactive** 電源を入れたままモジュールの抜き差しができる状態です。

Active モジュールを使用できる状態です。 電源を入れたままモジュールの抜き差しはできません。

デフォルトでは、モジュールスロットは「Active」に設定されています。この設定を変更 していないと、「Port Configuration Menu 」画面には、選択項目として[Inactivate this module]が表示されます。次の画面例は、「Port Configuration Menu 」画面から [Inactivate this module]を選択した場合を示しています。

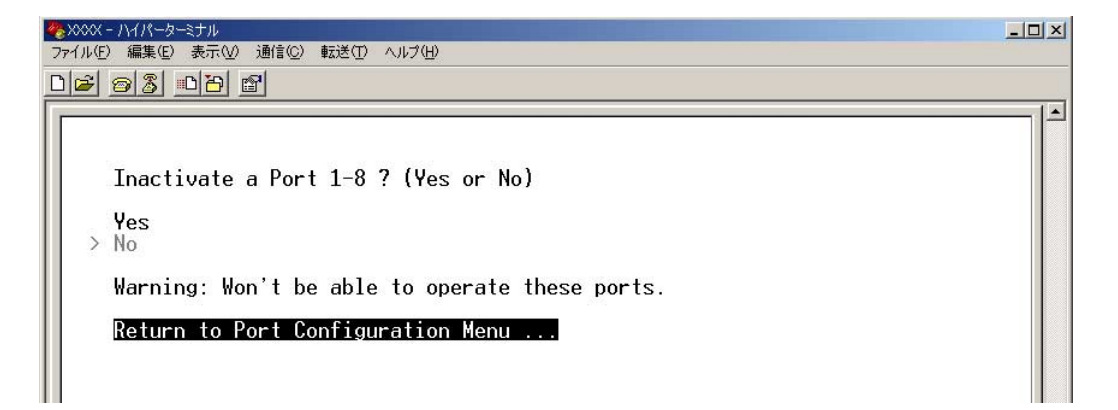

## 2.1 ポート設定

「Port Configuration Menu 」画面に[Inactivate this module ]が表示されている場合に これを選択すると、次の選択肢が表示されます。

#### Yes

モジュールスロットを「Active」から「Inactive」にします。

#### No

設定変更を行わず、前の画面に戻ります。

「Port Configuration Menu 」画面に[Activate this module ]が表示されている場合に これを選択すると、次の選択肢が表示されます。

#### Yes

モジュールスロットを「Inactive」から「Active」にします。

No

設定変更を行わず、前の画面に戻ります。

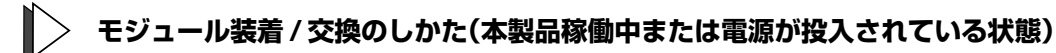

- 「Port Configuration Menu 」画面から[Inactivate this module ]を選択して目的のモジュールスロットをあらかじめ抜き差しできる状態にします。
- 2 ケーブルが接続されている場合は、目的のモジュールから取り外します。光ポートの場合はダストカバーを取り付けておきます。
- 3 モジュールを装着 / 交換します。
- 4 モジュールを装着/交換したら、「Port Configuration Menu 」画面から[Activate this module ]を選択してモジュールスロットの抜き差し準備状態を解除します。
- **5** 装着/交換したモジュールのポートに、光ポートの場合はダストカバーを取り外し、 ケーブルを接続します。

 モジュールスロットの抜き差し準備状態の設定は、次に示す1グループ8ポート単 位で管理しています。このため、任意のポート番号に対してモジュールスロットの 抜き差し準備状態の設定を変更すると、ポート番号の連続する合計8ポートに対す る「Port Status Menul 画面のステータス表示が「Inactivel に変更されますが、 INACTIVATE MODULEコマンドまたは「Port Configuration Menu」画面の [Inactivate this module] で設定を変更していないポートは、抜き差し準備状態 になっていないため、対応するモジュールを抜かないでください。これらのポート では、「Inactivel と表示されていても、通信は引き続き可能です。

 $\bigcirc \pi - 1 \sim 8$   $\bigcirc \pi - 17 \sim 24$ 
 $\bigcirc \pi - 19 \sim 16$   $\bigcirc \pi - 125 \sim 28$ 

 モジュールの装着/交換は、かならず前ページの手順に従ってください。この手順を 踏まずにモジュールの抜き差しを行うと、次に示すような状態になることがありま す。

○ Active のまま、アップリンクモジュールの抜き差しを行った場合

5~6秒間、本製品全体で通信停止が起こり、その後復旧します。

○ Active のまま、ラインカードモジュールの抜き差しを行った場合

次の4 グループのうち、抜き差ししたモジュールのポートを含む1 グループすべて のポートで通信停止、または通信異常が起こることがあります。通信が停止した場 合には自動的に本製品が再起動しますが、通信に異常が発生している場合には自動 で本製品の再起動が行われないため、ログ表示を参考にして、手動で再起動を行う 必要があります。

| ○ポート1~8  | ○ポート17~24 |
|----------|-----------|
| ○ポート9~16 | ○ポート25~28 |

🙆 取扱説明書 78 ページ 「本製品へのモジュール装着方法」

#### Module Information Menu(ポート1~24のみ)

本製品の情報と宅側機器の情報を示す「Module Information Menu 」画面を表示します。 次項「モジュール情報の表示」で説明します。

#### Enhanced MissingLink Port( $\pi - 125 \sim 28 \text{ } \text{O} \text{} \text{} \text{})$

エンハンスドミッシング機能により、「Port Satus Menu 」画面で選択したアップリンク ポートの状態変化(リンクダウン/リンクアップ)を宅側機器(AT-1331 など)に通知する 100Mbps 光ポートを表示します。100Mbps 光ポートが指定されていない場合は、「Null (not configured )」が表示されます。53 ページ「エンハンスドミッシングリンク機能の設 定」で説明します。

## モジュール情報の表示

Module Information Menu

ポートごとにモジュールの情報を表示します。

宅側機器とのリンクが確立していない場合は、「Port Status Menu 」画面で選択したポートの情報だけが表示されます。[Center]の下に「Port Status Menu 」画面で選択したポートの情報が、[Link Partner]の下に宅側機器の情報が表示されます。

[Main Menu]->[Port status and configuration ]->[Port Status Menu]->[ポート番号]とすすみ、「Module Information Menu 」画面を表示させます。

次に、「Port Status Menu 」画面でポート1を選択した場合の画面例を示します。

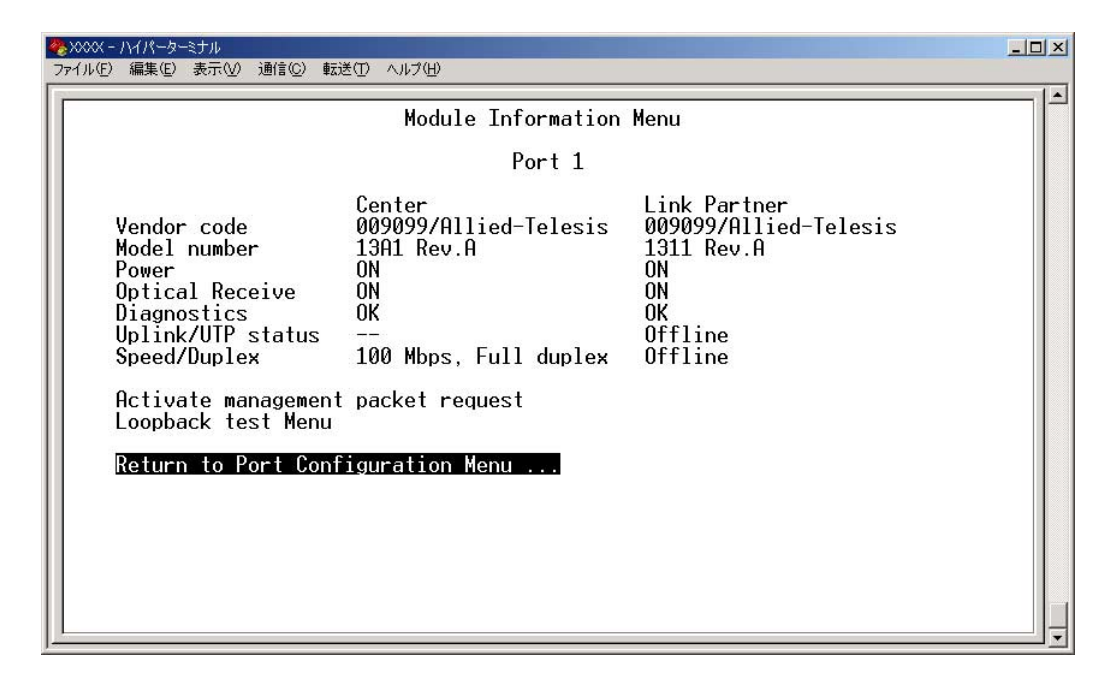

「Module Information Menu 」画面には、次の項目が表示されます。

- Vendor code
- O Model number
- $\bigcirc$  Power
- Optical Receive
- Diagnostics
- Uplink/UTP status
- $\bigcirc$  Speed/Duplex
- Activate management packet request
- Loopback test Menu

#### Vendor code

製品ベンダーコードを表示します。

#### Model number

製品名とリビジョンを略称で表示します。例えば、[Center]の下に「13A1 Rev.A」と 表示された場合はAT-13A1 Rev.A を、[Link Partner]の下に「1311 Rev.A」と表示さ れた場合はAT-1311 Rev.A を示します。

#### Power

電源の供給状況を表示します。

電源が供給されている場合は「ON」が表示されます。それ以外の場合には、「--」が表示されます。

「--」が表示された場合には、宅側機器に電源が供給されていない、宅側機器が正しく接続 されていない、本製品とのリンクが確立していないなどの可能性があります。

#### **Optical Receive**

受信光の状態を表示します。

100Mbps 光ポート(局側)と宅側機器(AT-1311 など)とのリンクが確立している場合、 「ON」が表示されます。リンクが確立していない場合、「OFF」が表示されます。また宅 側機器(AT-1311 など)がパケットを受信できない状態の場合、「NG」が表示されます。

#### Diagnostics

本製品と宅側機器の動作状態を表示します。 正常動作時は「OK」が表示され、動作状態に異常がある場合は「NG」が表示されます。

#### Uplink/UTP status

Center 側: エンハンスドミッシングリンクが設定されている場合、アップリンクポートの接続状態を「Online/Offline」で表示します。エンハンスドミッシングリンクが設定されていない場合、「--」を表示します。

Link Partner 側: 宅側機器の100BASE-TX ポートの接続状態を「Online/Offline」で表示 します。

#### Speed/Duplex

接続中の通信速度(100Mbps/1000Mbps)とデュプレックス(Full duplex/Half duplex) を表示します。

## 2.1 ポート設定

#### Activate management packet request

「Port Status Menu 」画面で選択した100Mbps 光ポート(局側)とリンクを確立している 宅側機器(AT-1311 など)に保守パケット取得要求を送信します。次項「保守パケット取 得要求の送信」で説明します。

#### Loopback test Menu

「Port Status Menu 」画面で選択した100Mbps 光ポート(局側)と宅側機器(AT-1311 など)間でループバックテストを実行する[Loopback test Menu 」画面を表示します。50 ページ「ループバックテストの実行」で説明します。

## 保守パケット取得要求の送信

Activate management packet request

本製品では、100Mbps 光ポート(局側)と宅側機器(AT-1311 など)間の回線に変化が起きたときに、宅側機器(AT-1311 など)との間で状態を通知する保守パケットを動的に送受信して接続状態を確認しています。この保守パケットを、「Port Status Menu 」画面で 選択した100Mbps 光ポート(局側)とリンクを確立している宅側機器(AT-1311 など)に、 明示的に送信することができます。

## 🌓 保守パケット取得要求の送信

- [Main Menu] -> [Port status and configuration ] -> [Port Status Menu ] -> [ポート番号]とすすみ、「Module Information Menu 」画面を表示させます。
- 2 回キーを押すまたはハイライト表示を移動させて、[Activate management packet request]を選択します。
- 3 Enterキーを押すと、保守パケット取得要求が送信され、次の画面例のようにメッセージが表示されます。任意のキーを押すと、「Module Information Menu」画面に戻ります。

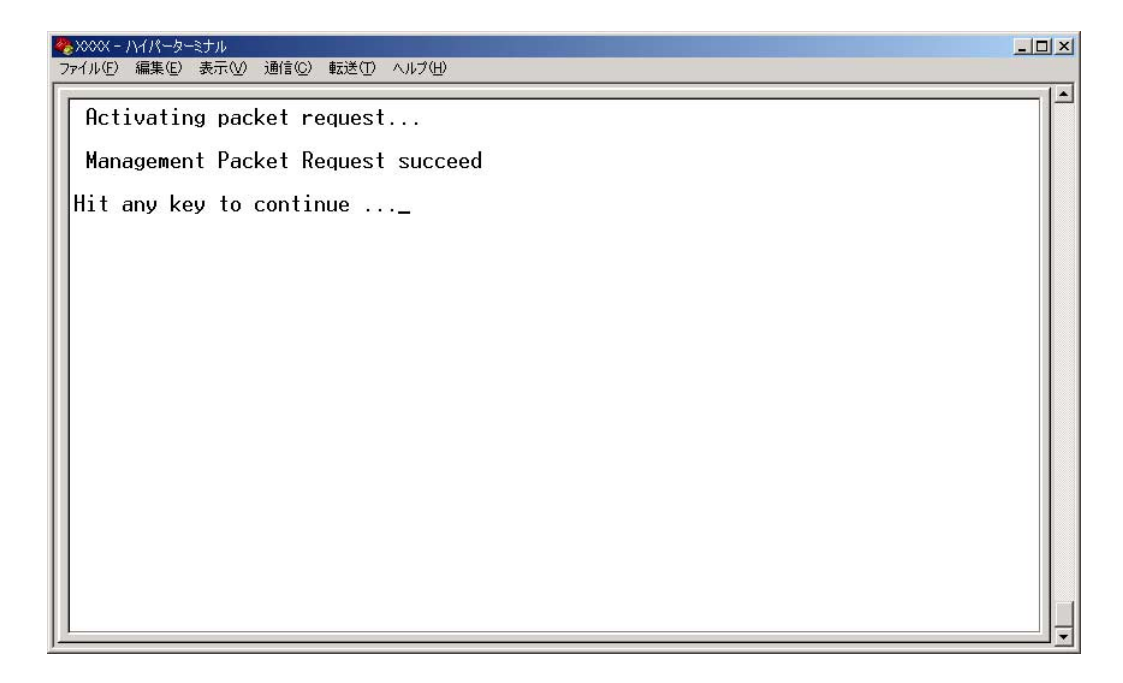

## ループバックテストの実行

Loopback test Menu

「Port Status Menu」画面で選択した 100Mbps 光ポート(局側)と宅側機器(AT-1311な ど)間で、テスト回数とタイムアウト時間を指定して、ループバックテストを実行します。 ループバックテストを実行すると、保守パケットの情報からは障害を切り分けることがで きない場合に、パケットの通信が宅側機器との間で正常に行われているかどうかを調べる ことができます。

本製品のループバックテスト機能は、ループバックテスト1回の実行につき、1つ のテストパケットを指定された回数宅側機器に送信し、宅側機器からの返信をテス トする機能です。

▶ ループバックテスト実行中のポートは、通信ができません。

[Main Menu]->[Port status and configuration ]->[ポート番号]->[Port Configuration Menu]->[[Module Information Menu ]->[Loopback test Menu ]とすすみ、「Loopback test Menu 」画面を表示させます。

| ▶×××× - ハイパーターミナル<br>マイル(E) 編集(E) 表示(V) 通信(C) 転送 | (D VI7(H)          | _ |
|--------------------------------------------------|--------------------|---|
|                                                  | Loopback test Menu |   |
|                                                  | Port 1             |   |
| Test times<br>Timeout (sec)                      | 7<br>5             |   |
| Activate loopback to                             | est                |   |
| <u>R</u> eturn to Module In                      | formation Menu     |   |
|                                                  |                    |   |
|                                                  |                    |   |

次に、画面に表示される項目を上から順に説明します。

#### **Test Time**

パケットを送信する回数を1~255の範囲で指定します。

#### Timeout(sec)

タイムアウト時間(秒)を5~99(秒)の範囲で指定します。 ここに指定した時間内に、ループバックテストが終了しない場合、本製品はテストを自動 的に終了します。

## Activate loopback test

[Test Time ]に指定された回数と[Timeout(sec) ]に指定されたタイムアウト時間で、ルー プバックテストを実行します。

## 2.1 ポート設定

## ▶ ループバックテストの実行

- 1 コキーを押すまたはハイライト表示を移動して[Test Time]を選択しEnterキーを押し、「->」プロンプトを表示させます。「->」プロンプトの後に、回数を半角数字で入力し、Enterキーを押して確定します。
- 2 □キーを押すまたはハイライト表示を移動して[Timeout(sec)]を選択しEnterキーを 押し、「->」プロンプトを表示させます。「->」プロンプトの後に、タイムアウト時間 (秒)を半角数字で入力し、Enterキーを押して確定します。
- 3 回キーを押すかハイライト表示を移動して[Activate loopback test ]を選択し、Emer キーを押してループバックテストを実行させます。ループバックテストを終了する と、メッセージが表示されます。次に、各メッセージが示す情報を示します。

#### Loopback test succeed

テストパケットの送受信が正常に行われ、テストは成功しています。

障害箇所:障害は発生していません。100Mbps光ポートと宅側機器(AT-1311など)間の回線に 問題はありません。

#### Loopback test error : error xx packets

宅側機器(AT-1311など)へ送信したテストパケットのデータが誤って折り返されたことを示します。xxは、エラーパケットの数を示します。

障害箇所: 100Mbps光ポート、光ケーブル、宅側機器(AT-1311など)のいずれかに障害が発生 しています。

#### Loopback test error : timeout xx packets

宅側機器(AT-1311など)へ送信したテストパケットが規定時間内(2秒以内)に折り返されなかったことを示します。xxは、エラーパケットの数を示します。

障害箇所: 100Mbps光ポート、宅側機器(AT-1311など)のいずれかに障害が発生しています。

#### Loopback test error : acknowledge timeout

ループバックテスト開始要求に対する応答が宅側機器(AT-1311など)から送信されなかったことを示します。

障害箇所:宅側機器(AT-1311など)に障害が発生しています。

#### Loopback test error : center side timeout

ラインカード(AT-13A1など)が、「Loopback test menu」 画面の [Timeout(sec)] に指定した タイムアウト時間内に、ループバックテストを終了できなかったことを示します。

障害箇所: ラインカード(AT-13A1など)に障害が発生しています。

## エンハンスドミッシングリンク機能の設定

エンハンスドミッシングリンク機能とは、本製品のアップリンクポートのリンク状態が変化した場合、その状態を通知する保守パケットを100Mbps 光ポートから宅側機器(AT-1311 など)に送信する機能です。アップリンクポートのリンクが切断された場合には、宅 側機器のUTP ポートのリンクが自動的に切断されます。

# アップリンクポートのリンクが切れた場合、宅側機器(AT-131 はど)のUTPポートのリンクは切断されますが、宅側機器の100 Mbp s光ポートと本製品の100 Mbp s光ポートのリンクは、保守パケットの送受信のために保たれています。

エンハンスドミッシングリンク機能の設定変更は、目的のアップリンクポートの「Port Configuration Menu 」画面の[Enhanced MissingLink Port ]で行います。

アップリンクポートのエンハンスドミッシングリンク機能が無効に設定されている (100Mbps 光ポートが指定されていない)場合は、[Enhanced MissingLink Port ]に[Null (not configured )」が表示されます。有効に設定する(新たに100M 光ポートを指定する) または 100Mbps 光ポートを変更する場合は、[Enhanced MissingLink Port ] に 100Mbps 光ポートのポート番号を指定します。

## > エンハンスドミッシングリンク機能を有効にする

- Eキーを押すまたはハイライト表示を移動して[Enhanced MissingLink Port]を 選択します。
- **2** Enterキーを押して「->」プロンプトを表示させます。
- **3** 「->」プロンプトに続けて、100Mbps 光ポートの番号(1~24まで)を、半角数字で 入力し、Enterキーを押します。選択しているアップリンクポートのエンハンスドミッ シングリンク機能が有効になります。

ポートの指定方法

- 連続しない複数のポートを設定する場合は、「1,3,5」のようにカンマで区切って 指定します。
- 連続する複数のポートを設定する場合は、「1-5」のようにハイフンを使って指定します。

1つのアップリンクポートに対して、複数の100Mbps光ポートを指定することができます。また、他のアップリンクポートに対して設定されている100Mbps光ポートを指定することもできます。

## 2.1 ポート設定

## エンハンスドミッシングリンク機能を無効にする

- 1 Eキーを押すまたは方向キーでハイライト表示を移動して[Enhanced MissingLink Port]を選択後Enterキーを押して、現在設定されているポート番号をハイライト表示 させます。
- 2 ハイライト表示されたポート番号の上で[スペース]を押し、Enterキーを押すと、光ポートが削除され、選択しているアップリンクポートのエンハンスドミッシングリンク機能が無効になります。

エンハンスドミッシングリンク機能の使用例については、55 ページ「**エンハンスドミッ** シングリンク機能の使用例」で説明します。

## エンハンスドミッシングリンク機能の使用例

エンハンスドミッシングリンク機能では、複数のアップリンクポートに同じ光ポートを指定した場合、アップリンクポートすべてがリンクダウンしないとリンクダウンを通知する 保守パケットが送信されません。次に、この使用例を示します。

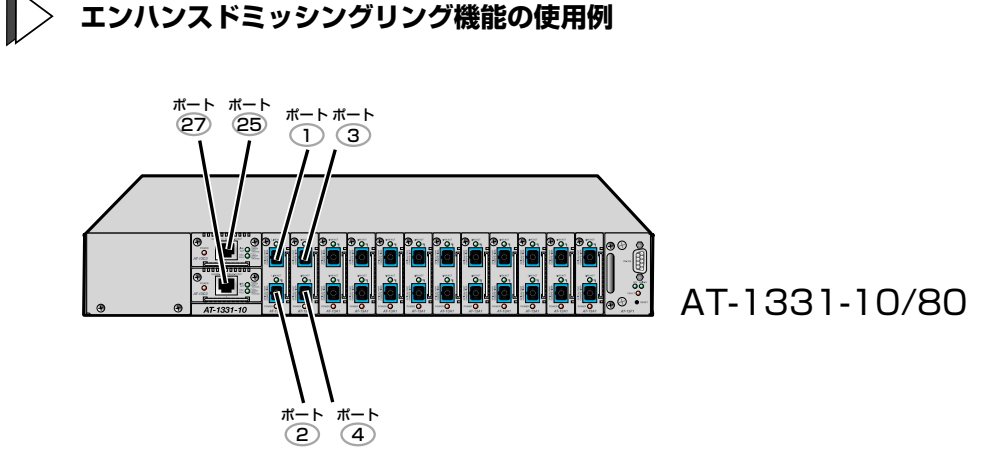

- 上の図のようなポート構成の場合に、ポート25の「Port Configuration Menu」画 面でポート1とポート2を指定した場合、アップリンクポート(この場合ポート25) がリンクダウンするとポート1とポート2の両方のポートからリンクダウンを通知 する保守パケットが送信されます。
- 2 上の図のようなポート構成の場合に、ポート27の「Port Configuration Menu」画面でポート3とポート4を指定した場合、アップリンクポート(この場合ポート27)がリンクアップするとポート3とポート4の両方のポートからリンクアップを通知する保守パケットが送信されます。
- ・ 上の図のようなポート構成の場合に、ポート25とポート27の2つのアップリンク ポートの両方に、ポート3とポート4を指定した場合、
  - 2つあるアップリンクポートの片方、例えばポート25のリンクがダウンしても ポート3とポート4にリンクダウンを通知する保守パケットは送信されません。
  - 2つのアップリンクポート(ポート25とポート27)のリンクが両方ともダウン すると、ポート3とポート4にリンクダウンを通知する保守パケット送信が行われます。
- このエンハンスドミッシングリング機能は、アップリンクポートの状態変化を 100Mbps光ポートから宅側機器(AT-1311など)に通知するものです。100Mbps 光ポートの状態変化をアップリンクポートに通知するものではありません。

## 2.2 イーサネット統計情報

統計情報は、障害を、識別したり特定のポートに切り分けたりするときに役立ちます。 このメニューでは、送受信パケットの統計を本製品全体(受信フレーム統計情報、送信フ レーム統計情報、RMON 統計情報)、フレームタイプ別(受信フレームのタイプは8種類、 送信フレームのタイプは5種類、RMON 統計情報のフレームサイズは6種類)、ポート別 の3つの方法で参照することができます。

統計情報は、本製品内部の障害ではなく、ネットワーク上のどこかで発生したエラー状況 を示している可能性もあります。ネットワークアナライザーなどの障害解析ツールを併せ て使用するなどして、障害を識別してください。

## 受信フレーム統計情報の表示

**Receive Statistics** 

[Main Menu]->[Ethernet statistics ]とすすみ、「Receive Statistics Graph 」画面を 表示させます。

| 🥐 XXXX - ภイภ~๖–ミナル 📃 🗖                                                                                                    | × |
|----------------------------------------------------------------------------------------------------|---|
| ファイル(E) 編集(E) 表示(V) 通信(C) 転送(T) ヘルブ(H)                                                                                                    |   |
| Received Good Frames: 27416<br>Filtered Frames: 0<br>Broadcasts: 1224<br>Multicasts: 880<br>CRC Errors: 0<br>Undersized Frames: 0<br>Fragments: 0<br>Long Frames: 0<br>Transmit Statistics<br>Port RMON Statistics<br>Port RMON Statistics<br>Zero all statistics counters on the entire system<br>Return to Main Menu |   |

この画面では、最後に本製品をリセットしたとき、もしくは最後にカウンターを0(ゼロ) に戻したときから現在までの、本製品全体の受信パケット(フレーム)の統計をフレームタ イプ別にグラフ表示します。 受信フレームのタイプは次のように定義されています。

| フレームタイプ                 | 内容                                                          |
|-------------------------|-------------------------------------------------------------|
| Received Good<br>Frames | 最後にリセットされてから、システムで受信されたフレーム数。                               |
| Filtered Frames         | 受信されたフレームで、受信バッファーが不足しているためにフォワード<br>されなかった(フィルターされた)フレーム数。 |
| Broadcasts              | 受信されたフレームで、ネットワーク上のすべてのノードに同報されたフレーム数。                      |
| Multicasts              | 受信されたフレームで、ネットワーク上の特定のグループアドレスに同報<br>されたフレーム数。              |
| CRC Errors              | フレームは適切な長さで、CRCエラーのあるフレーム数とアライメントエ<br>ラーの総数。                |
| Undersized<br>Frames    | CRCを含めて64Byteより短いフレーム数。                                     |
| Fragments               | 96bitより短く、64bitのプリアンブルを含むフレーム数。                             |
| Long Frames             | CRCを含めて1536Byteより長いフレーム数。                                   |

## 送信フレーム統計情報の表示

**Transmit Statistics** 

[Main Menu ]->[Ethernet statistics ]->[Transmit Statistics... ]とすすみ、「Transmit Statistics Graph 」画面を表示させます。

| ※xxxx - ハイハ <sup>∞</sup> -タ−ミナル                                                                                                    | _ 🗆 🗵 |
|----------------------------------------------------------------------------------------------------|-------|
| ファイル(E) 編集(E) 表示(V) 通信(C) 転送(T) ヘルプ(H)                                                                                                    |       |
| Transmit Statistics Graph<br>Total Good Transmits: 0<br>Broadcasts: 0<br>Multicasts: 0<br>Single Collisions: 0<br>Late Collisions: 0<br>Individual port overview<br>Zero all statistics counters on the entire system<br>Return to Receive Statistics Graph |       |

この画面では、最後に本製品をリセットしたとき、もしくは最後にカウンターを0(ゼロ) に戻したときから現在までの、製品全体の送信パケット(フレーム)の統計をフレームタイ プ別にグラフ表示します。 送信フレームのタイプは次のように定義されています。

| フレームタイプ                 | 内容                                                              |
|-------------------------|-----------------------------------------------------------------|
| Total Good<br>Transmits | 最後にリセットされてから、システムで送信されたGood(エラーのない正<br>常な)フレーム数。                |
| Broadcasts              | 送受信されたGoodフレームで、ブロードキャストアドレスに宛てられたフ<br>レーム数。(マルチキャストパケットは含まれない) |
| Multicasts              | 送受信されたGoodフレームで、マルチキャストアドレスに宛てられたフレ<br>ーム数。(ブロードキャストパケットは含まれない) |
| Single<br>Collisions    | 2つのポートから同時に送信されたため、コリジョンを引き起こしたフレー<br>ム数。正常な状態と見なされる。           |
| Late Collisions         | 64Byte分の時間が経過した後に発生したコリジョンの数。                                   |

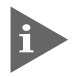

▶ 他のポートで受信した送信元 MAC アドレス未学習のユニキャストパケットは、 「Multicasts」としてカウントされます。

## RMON 統計情報の表示

#### **RMON Statistics**

[Main Menu]->[Ethernet statistics]->[RMON Statistics...]とすすみ、「RMON Statistics Graph 」画面を表示させます。

| 🏀 XXXX - ハイパーターミナ                                                                                                    | n 💶 🗖 🗖                                                                                                    | × |
|----------------------------------------------------------------------------------------------------|----------------------------------------------------------------------------------------------------|---|
| ファイル(E) 編集(E)                                                                                                    | 表示(V) 通信(C) 転送(T) ヘルプ(H)                                                                                                    |   |
| 64 Byte Frame<br>65-127 Byte F<br>128-255 Byte<br>256-511 Byte<br>512-1023 Byte<br>1024-1518 Byt<br>Zero all<br><u>Return to</u> | RMON Statistics Graph<br>s: 27822<br>rames: 996<br>Frames: 185<br>Frames: 15<br>Frames: 3<br>e Frames: 0<br>statistics counters on the entire system<br>Receive Statistics Graph |   |

この画面では、最後に本製品をリセットしたとき、もしくは最後にカウンターを0(ゼロ) に戻したときから現在までの、RMON statistics (グループ1)パケットサイズカウンター による製品全体の送受信パケット(フレーム)の統計をフレームサイズ別にグラフ表示しま す。 フレームのサイズは次のように定義されています。

| フレームサイズ                  | 内容                                                                                                    |
|--------------------------|----------------------------------------------------------------------------------------------------|
| 64 Byte Frames           | Badフレームを含む送受信されたフレームで、64Byte(フレーミングbit<br>を除く・FCSエラーを含む)のフレーム数。                                                    |
| 65-127 Byte              | Badフレームを含む送受信されたフレームで、65~127Byte(フレーミ                                                                              |
| Frames                   | ングbitを除く・FCSエラーを含む)のフレーム数。                                                                                         |
| 128-255 Byte             | Badフレームを含む送受信されたフレームで、128〜255Byte(フレー                                                                              |
| Frames                   | ミングbitを除く・FCSエラーを含む)のフレーム数。                                                                                        |
| 256-511 Byte             | Badフレームを含む送受信されたフレームで、256~511Byte(フレー                                                                              |
| Frames                   | ミングbitを除く・FCSエラーを含む)のフレーム数。                                                                                        |
| 512-1023 Byte            | Badフレームを含む送受信されたフレームで、512~1023Byte(フレー                                                                             |
| Frames                   | ミングbitを除く・FCSエラーを含む)のフレーム数。                                                                                        |
| 1024-1518<br>Byte Frames | Badフレームを含む送受信されたフレームで、1024~1518Byte(フレ<br>ーミングbitを除く・FCSエラーを含む)のフレーム数。LONG bitが設定<br>されている場合は、1024~1536Byteのフレーム数。 |

## フレームタイプ別統計情報の表示

Ethernet statistics メニューの各画面(「Receive Statistics Graph 」画面、「Transmit Statistics Graph 」画面、「RMON Statistics Graph 」画面)から、フレームタイプ(サイズ) 別統計情報を表示することができます。フレームタイプ(サイズ)別統計情報は、「Main Menu」画面から次の図に従ってメニューをたどると表示されます。

## 受信フレームのタイプについては57ページを、送信フレームのタイプについては 59ページを、RMON統計情報のフレームサイズについては61ページを参照して ください。

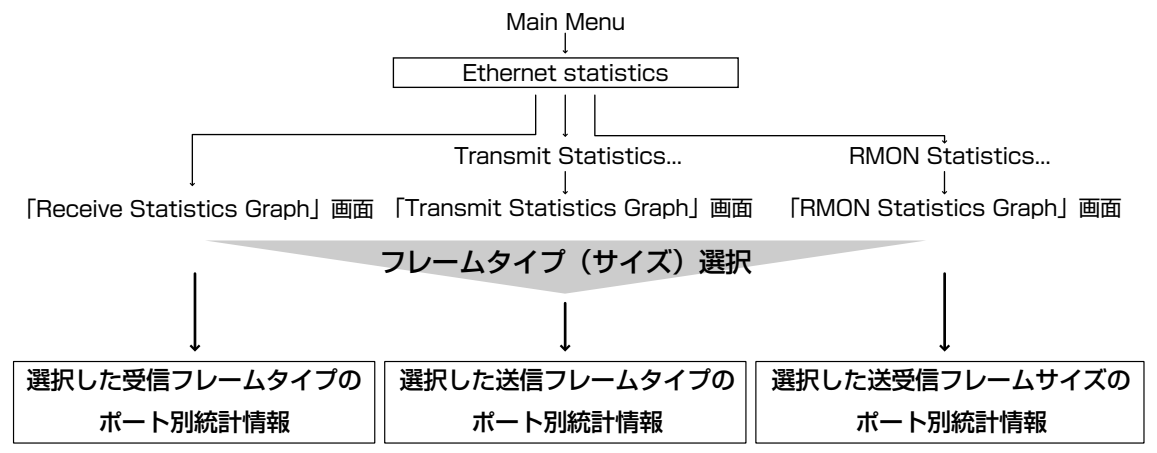

次の画面例は、「Receive Statistics Graph 」画面から[Broadcasts]を選択した場合を 示しています。

| 4 | 🦀 XXXX - ハイパーターミナル 💶 🗖 🗙   |                     |                                |                    |                  |                                   |  |
|---|----------------------------|---------------------|--------------------------------|--------------------|------------------|-----------------------------------|--|
|   | ファイル(E)                    | 編集(E)               | 表示♡                            | 通信©)               | 転送(T)            | ) ヘルプ(円)                          |  |
| Г |                            |                     |                                |                    |                  |                                   |  |
| l |                            |                     |                                |                    |                  | Broadcasts                        |  |
| l | Port 2<br>Port 2<br>Port 3 | :<br>2:<br>}:       | 1310<br>25<br>0                | ┦                  |                  |                                   |  |
| l | Port                       | 1:                  | Ŭ                              |                    |                  |                                   |  |
| l | Port 6                     | ,.<br>}:<br>7.      | 0                              |                    |                  |                                   |  |
| l | Port 8                     | }:<br>).            | 0                              |                    |                  |                                   |  |
| l | Port                       | ).<br> 0:           | 0                              |                    |                  |                                   |  |
| l | Port                       | 2:                  | 0                              |                    |                  |                                   |  |
| l | Port                       | 3:<br>4:            | 0                              |                    |                  |                                   |  |
|   | Port                       | 5:<br>6:            | U<br>0                         |                    |                  |                                   |  |
|   | Me                         | ore                 |                                |                    |                  | ·                                 |  |
|   | Ze<br>Re                   | ero all<br>eturn to | statis <sup>.</sup><br>o Recei | tics co<br>ve Stat | unters<br>istics | s on the entire system<br>s Graph |  |
|   |                            |                     |                                |                    |                  |                                   |  |

この画面例では、最後に本製品をリセットしたとき、もしくは最後にカウンターを0(ゼロ)に戻したときから現在までの、Broadcastsの統計をポート別にグラフ表示しています。

## ポート別統計情報の表示

Ethernet statistics メニューの各画面(「Receive Statistics Graph 」画面、「Transmit Statistics Graph 」画面、「RMON Statistics Graph 」画面)から、ポート別統計情報を表示 することができます。ポート別統計情報は、「Main Menu 」画面から次の図に従ってメ ニューをたどると表示されます。

## 受信フレームのタイプについては57ページを、送信フレームのタイプについては 59ページを、RMON統計情報のフレームサイズについては61ページを参照して ください。

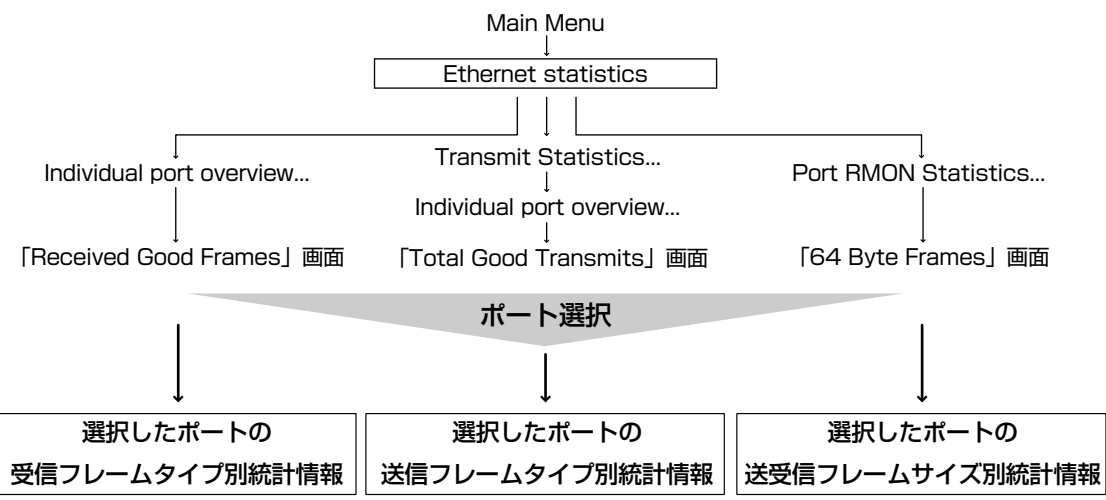

次の画面例は、「Received Good Frames 」画面から「ポート1」を選択した場合を示しています。

| 🦀 XXXX - ภイパーターミナル 📃 🗖 🗙                                                                                                    |  |  |  |  |  |  |
|----------------------------------------------------------------------------------------------------|--|--|--|--|--|--|
| ファイル(E) 編集(E) 表示(V) 通信(C) 転送(T) ヘルブ(H)                                                                                                    |  |  |  |  |  |  |
| Port 1<br>Receive Statistics Graph<br>Received Good Frames: 269<br>Filtered Frames: 0<br>Broadcasts: 75<br>Multicasts: 117<br>CRC Errors: 0<br>Undersized Frames: 0<br>Fragments: 0<br>Long Frames: 0<br>Transmit Statistics<br>Zero all statistics counters on the entire system<br>Return to Port Statistics Graph |  |  |  |  |  |  |

この画面例では、最後に本製品をリセットしたとき、もしくは最後にカウンターを0(ゼロ)に戻したときから現在までの、ポート1の統計を受信フレームタイプ別にグラフ表示します。

## カウンターのリセット

Zero all statistics counters on the entire system

各画面下に表示されている[Zero all statistics counters on the entire system ]を選択 すると、すべての統計カウンターがリセットされて0(ゼロ)に戻ります。

本製品では、最後にリセットしたとき、もしくはEthernet statistics メニューの各画面内 に表示される[Zero all statistics counters on the entire system ]でカウンターを0(ゼ ロ)に戻したときから、絶えずフレーム数をカウントし、グラフに表示し続けます。

本製品がフレームを処理するのと同時に、カウンターとグラフがインクリメントされます。

各カウンターは2<sup>32</sup>(40億以上)の最大値を超えると、自動的にリセットされて0(ゼロ)に戻ります。それぞれのカウンターが個別にリセットされるので、カウンターの開始時期に差がでる可能性があります。正確な統計情報を得るために、カウンターのリセットを行ってください。

## 2.3 システム管理

[Main Menu] -> [Administration Menu] とすすみ、「Administration Menu」を表示さ せます。

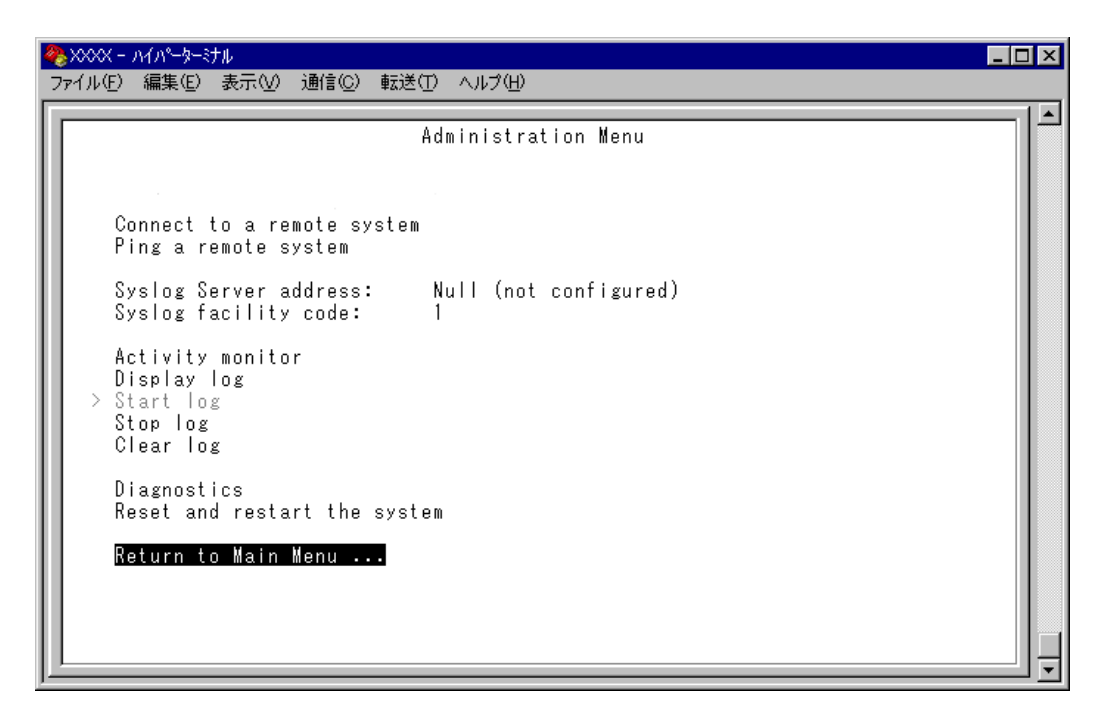

「Administration Menu」画面には、上の画面例のように、9つの項目が表示されます。この項目を、画面に表示される順に上から説明します。

## リモートシステムへの接続

Connect to a remote system

ネットワーク上の他のシステム(同一製品)に Telnet 接続します。

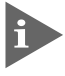

[Connect to a remote system] は、ローカル(RS-232 経由)のコンソールか らログインしている場合に表示されます。

- ┃> リモートシステムへの接続
- 1 [Main Menu] -> [Administration] -> [Connect to a remote system] とすすみ、 次の画面を表示します。

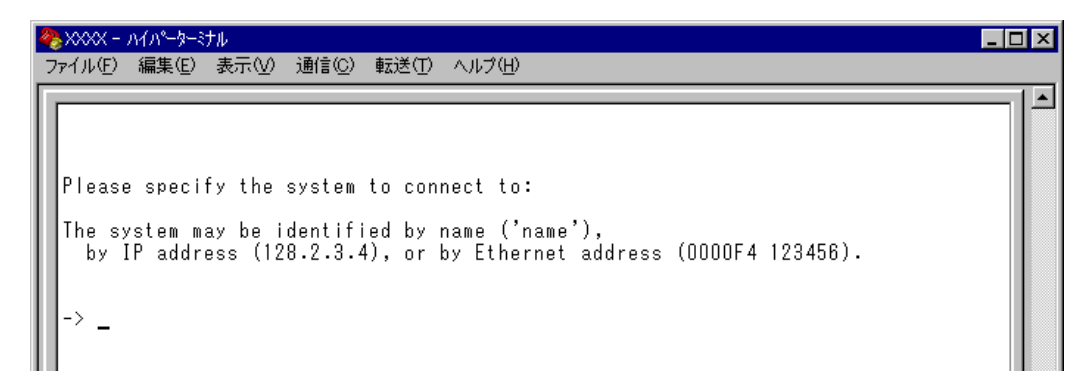

- 2 接続先のシステムを次のいずれかの方法で指定します。
  - IPアドレス  $\bigcirc$
  - $\bigcirc$ ホスト名(DNS が利用できる場合)
  - MAC アドレス(Ethernet address)  $\bigcirc$

画面に表示されている入力方法に従って、「->」プロンプトに続けて半角英数字を入 力し、Enterlキーを押します(ホスト名はシングルクォーテーション ['] で囲んで入力 してください)。接続先の TCP ポート番号を指定する場合は、IP アドレスなどに続 けてコロン [:] と番号を付けます(例: TCP ポート番号が 120の場合 192.168.1.20: **120**)。指定を省略した場合は23に接続します。

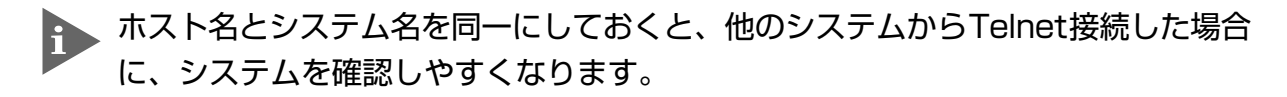

すぐにTelnet セッションが開始されて、リモートシステムの [Login: ] プロンプト 3 が表示されます。

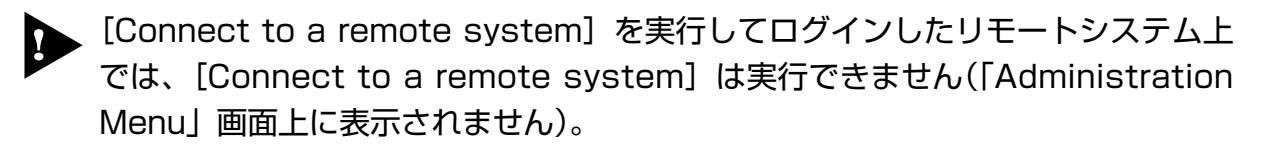

## Ping テスト

#### Ping a remote system

Pingプログラムを使用して、ネットワーク上の他のシステム(同一製品)との通信テストを行います。指定したシステムに対して、ICMP エコーリクエストを送信します。

## > 他のシステムへの Ping テスト

 [Main Menu] -> [Administration] -> [Ping a remote system] とすすみ、次の 画面を表示させます。

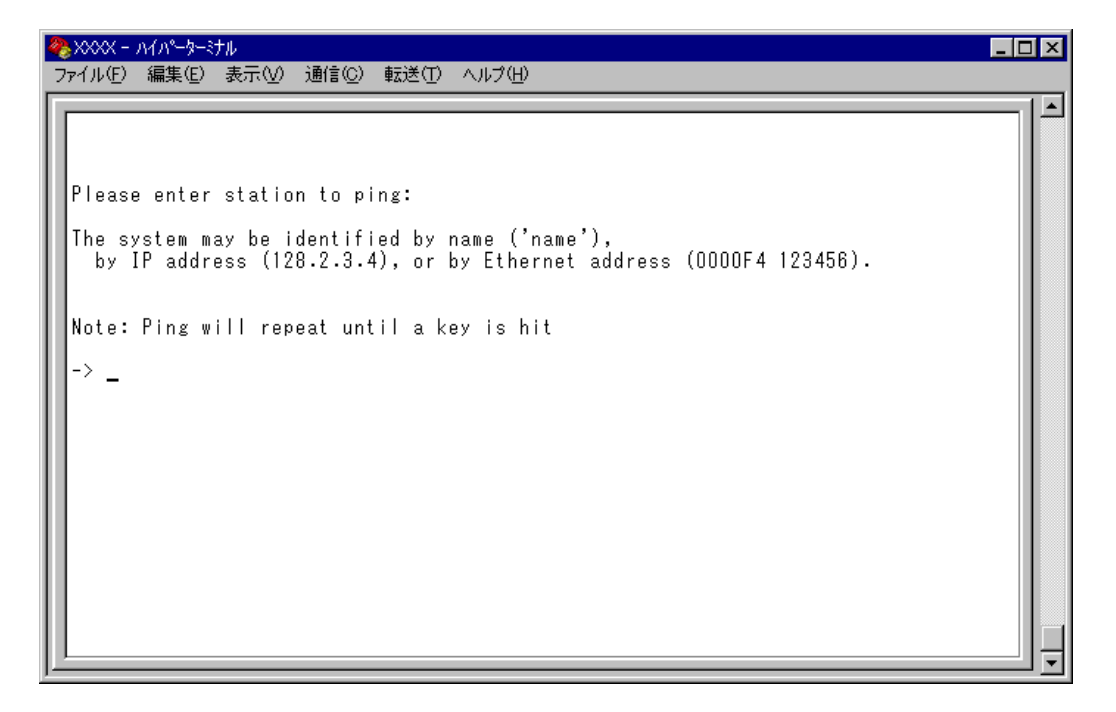

- 2 Ping テストの対象となるシステムを次の方法で指定します。
  - 〇 IPアドレス
  - ホスト名(DNS が利用できる場合)
  - MACアドレス(Ethernet address)

画面に表示されている入力方法に従って、「->」プロンプトに続けて半角英数字を入力し、Entertキーを押します(ホスト名はシングルクォーテーション['] で囲んで入力 してください)。

- ホスト名とシステム名を同一にしておくと、他のシステム(同一製品)からTelnet接続した場合に、システムを確認しやすくなります。
- 3 すぐに ICMP エコーリクエストの送信が開始されて、結果が画面表示されます。 Enter キーを押すと、前の画面に戻ります。

## syslog サーバーへのログ出力

Syslog Server address/Syslog facility code

syslog サーバーにログメッセージを転送するための設定を行います。syslog サーバーの IP アドレスを設定すると、ログメッセージが syslog サーバーに送られ、記録されるよう になります。syslog ファシリティーはログの出力を分類するための名称です。

## > syslog サーバーの設定

「Main Menu」画面から [Administration] 選択し、次の画面を表示します。

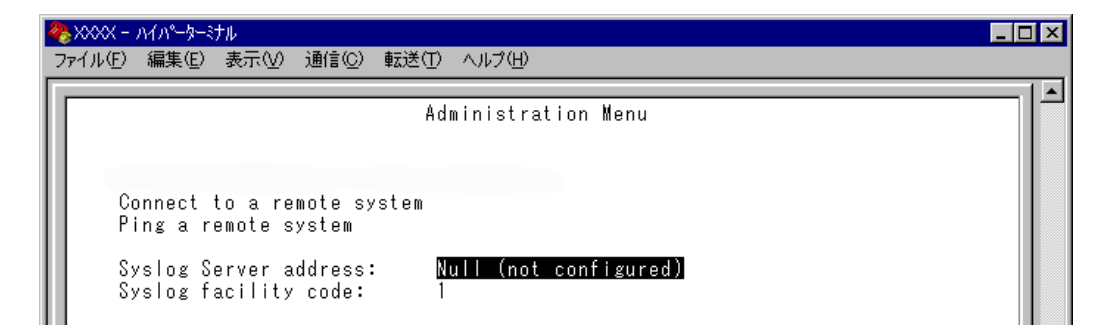

#### Syslog Server address

syslogサーバーのIPアドレスを設定します。デフォルト値は「Null(not configured)」で、 何も設定されていません。

- I ③キーを押して、Syslog Server addressの入力フィールドにカーソルを移動します。
- Enterキーを押して「->」プロンプトを表示させます。
   「->」プロンプトに続けて、X.X.X.Xの形式でXが0~255までの半角数字を入力し、
   Enterキーを押します。

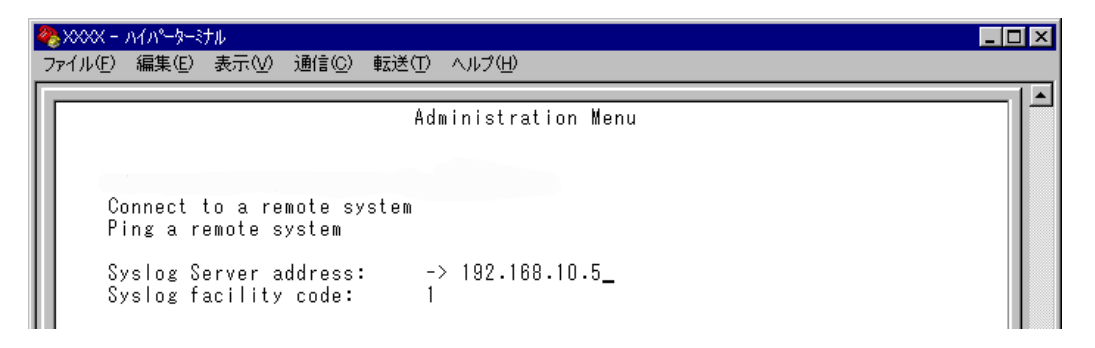

IPアドレスを「Null(not configured)」に戻す場合は、(すでに設定してある IPアドレスの上から)0.0.0.0を入力し、Enterキーを押します。

## Syslog facility code

syslog ファシリティーを設定します。デフォルト値は1で、User-level message に設定 されています。

- **1** ③キーを押して、Syslog facility code の入力フィールドにカーソルを移動します。
- **2** Enterキーを押して「->」プロンプトを表示させます。

「->」プロンプトに続けて、0~23までの値(ファシリティーコード)を半角数字で入力し、Enterキーを押します。

| 1 | <mark>%</mark> >>>>> ∧1∧°−⊅−ર±ル                                     | _ 🗆 × |
|---|---------------------------------------------------------------------|-------|
|   | ファイル(E) 編集(E) 表示(V) 通信(C) 転送(T) ヘルプ(H)                              |       |
|   | Administration Menu                                                 |       |
|   | Connect to a remote system<br>Ping a remote system                  |       |
|   | Syslog Server address: 192.168.10.5<br>Syslog facility code: -> 16_ |       |

syslog ファシリティーとコードの対応は次のとおりです。

| コード | ファシリティー                                  |
|-----|------------------------------------------|
| 0   | Kernel message                           |
| 1   | User-level message                       |
| 2   | Mail system                              |
| 3   | System daemons                           |
| 4   | Security/authorization message           |
| 5   | messages generated internally by syslogd |
| 6   | Line printer subsystem                   |
| 7   | Network news subsystem                   |
| 8   | UUCP subsystem                           |
| 9   | Clock daemon                             |
| 10  | Security/authorization message           |
| 11  | FTP daemon                               |
| 12  | NTP subsystem                            |
| 13  | Log audit                                |
| 14  | Log alert                                |
| 15  | Clock daemon                             |
| 16  | Local use 0 (local0)                     |
| 17  | Local use 1 (local1)                     |
| 18  | Local use 2 (local2)                     |
| 19  | Local use 3 (local3)                     |
| 20  | Local use 4 (local4)                     |
| 21  | Local use 5 (local5)                     |
| 22  | Local use 6 (local6)                     |
| 23  | Local use 7 (local7)                     |

## アクティブモニター

Activity monitor

起動時から現在までの本製品の動作や本製品に対する設定(ログ)がメッセージ(英数字)で 表示されます。

表示形式は「D:H:M:S」(日:時:分:秒)で、本製品の起動時からの経過時間です。表示内容 はDisplay log(ログの表示)を選択した場合と同じですが、アクティブモニターの場合、一 度参照した内容は次回参照時には表示しません。

## アクティブモニターの表示

「Main Menu」画面から [Administration] を選択し、表示された画面で「Activity monitor」 選択して次の画面を表示させます。

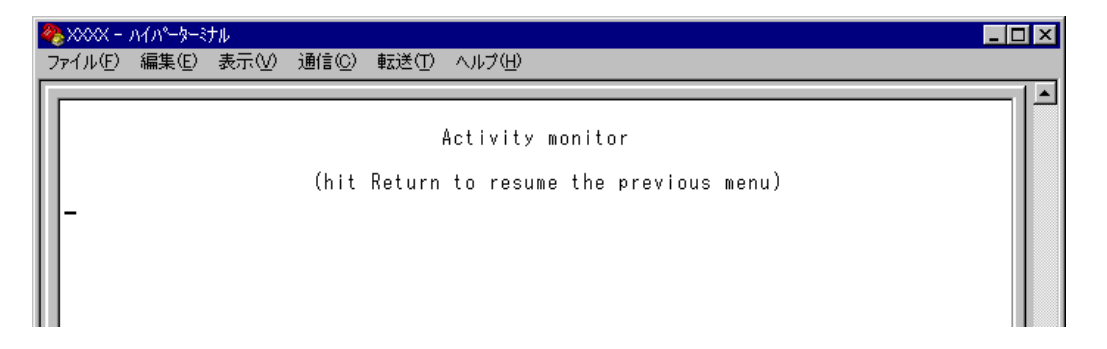

次の画面例はポートのリンクアップ / リンクダウンを表示した場合です。

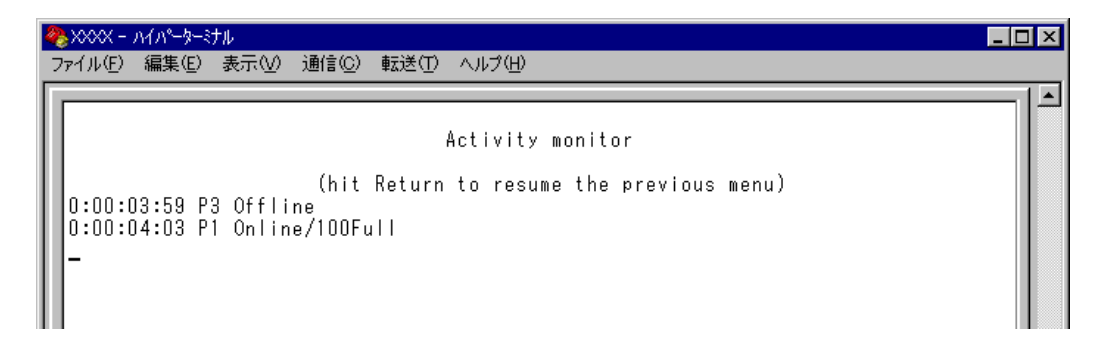

例えば、「Activity monitor」画面を表示させたまま、ポート3にリンクしているケーブルを抜くと、ポート3のリンクが切断され、「P3 Offline」というメッセージが表示されます。

次に、そのケーブルをポート1に接続すると、ポート1のリンクが確立し、「P1 Online/100Full」というメッセージが表示されます。

## ログの表示と設定

ログメッセージの表示と、ログの開始・停止および消去を行います。ログ機能はデフォルトで有効(Start log)になっていて、RAM上に約3000件までメッセージを保存することができます。

## 📄 ログの設定

「Main Menu」画面から [Administration] を選択して次の画面を表示させます。

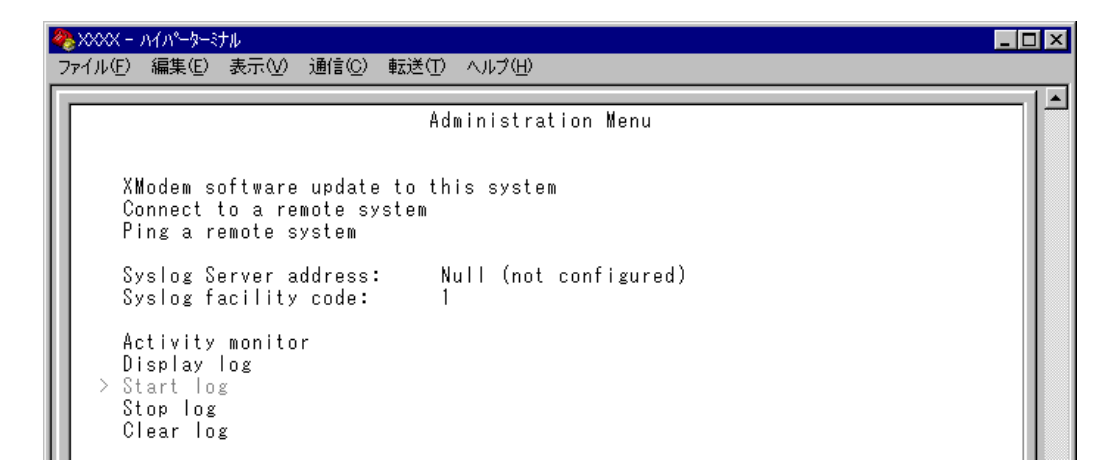

#### Display log

ログを表示します。

表示形式は「D:H:M:S」(日:時:分:秒)で、本製品の起動時からの経過時間です。表示内容は、すべての設定項目と以下の項目です。

#### —起動時—

- IP パラメーター(DHCP クライアント機能有効時)
- 接続ポートのステータス

#### —運用時—

- 〇 ログイン(ユーザー名)
- SNMP トラップの発行
- FTP/TFTP サーバーの起動
- ポートのリンクアップ・ダウン
- Telnet 接続の実行と結果
- Pingの実行と結果
- TFTP アップロードの結果
- システムのリセット

回キーを押し、 Enterキーを押すと、アクティブモニターに移動します。Display log は、 Activity monitor を選択した場合と異なり、本製品の起動時以降のログをすべて表示しま す。

## 2.3 システム管理

#### Start log/Stop log

ログの開始または停止を設定します。デフォルト設定は Start log です。 Start logを選択すると、本製品に対する設定や本製品の動作がメッセージでRAM上に保 存されます。ログはアクティブモニターで参照できます。

#### Start log

ログメッセージの保存を開始します。

#### Stop log

ログメッセージの保存を停止します。

メッセージは約3000件まで保存されます。最大保存数を越えた場合は、古いログから順に削除されます。また、メッセージは本製品の電源が入っている間だけ保存されます。

#### Clear log

保存されているログをすべて消去します。 ©キーを押し、Enterキーを押すと、すぐにログが消去されます。
# システム診断

Diagnostics

システム診断テストの結果を表示します。

# システム診断テストの実行

[Main Menu] -> [Administration] -> [Diagnostics] とすすみ、次の画面を表示 させます。

| ◆ XXXX - ハイパーターミナル<br>フライル(E) 須生(E) 未テヘハ (通信(C) 転送(D) へルブ(L))                                                                                                    |                                                                                                    | - 🗆 🗵 |
|----------------------------------------------------------------------------------------------------|----------------------------------------------------------------------------------------------------|-------|
| シュリング、 ###本/F、 36/2/7、 7回日/F) #772/F) //トン/F)                                                                                                    |                                                                                                    |       |
| Allied Telesis CentreCOM 1331-10<br>MAC Address 0000F4 272B6D, Uplink<br>AT-S51 Ethernet Media Converter Sw                                                                                                    | Ethernet Media Converter Switch<br>A: GBIT/T Eth , Uplink B: GBIT/T Eth<br>Aitch Software: Version 4.1.0J B06 021129 |       |
| Running 41 seconds<br>Diagnostic Results:<br>Flash PROM<br>RAM<br>Serial Interface<br>System 3.3V power:<br>System 2.5V power:<br>Main PSU:<br>Redundant PSU:<br>Fan #1<br>Fan #2<br>Fan #3<br>Fan #4<br>Temperature:<br>Hit any key to continue | Good<br>Good<br>+ 3.3 V<br>+ 2.5 V<br>Off<br>On<br>+6683rpm<br>+6683rpm<br>+6683rpm<br>+6553rpm<br>+ 25 C            |       |
|                                                                                                    |                                                                                                    |       |

## **Diagnostic Results**

テストの結果を表示します。

| 項目                | 内容                                                 |
|-------------------|----------------------------------------------------|
| Flash PROM        | フラッシュPROMの状態です。Good/Failedで表示します。                  |
| RAM               | RAMの状態です。Good/Failedで表示します。                        |
| Serial Interface  | シリアルインターフェースの状態です。Good/Failedで表示します。               |
| System 3.3V Power | 本製品内蔵の3.3V電源モジュールの供給電圧です。Vで表示します。                  |
| System 2.5V Power | 本製品内蔵の2.5V電源モジュールの供給電圧です。Vで表示します。                  |
| Main PSU          | 本製品内蔵電源の状態です。On(電源オン)/Off(電源オフ)で表示します。             |
| Redundant PSU     | リダンダント電源モジュールの電源状態です。On(電源オン)/Off(電<br>源オフ)で表示します。 |
| Fan#1~Fan#4       | ファンの回転数です。rpmで表示します。                               |
| Temperature       | システム内の温度です。℃で表示します。                                |

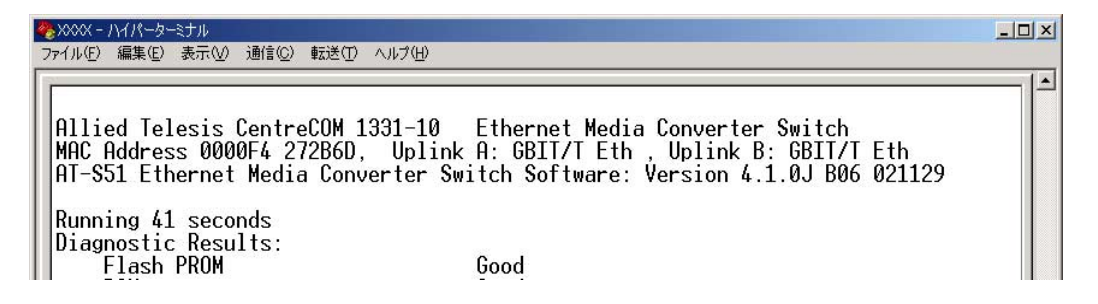

また、ヘッダー部分で次の項目を参照することができます。

- 製品名
- 〇 MAC アドレス
- アップリンクモジュール装着の有無とその種類
- ファームウェア名
- 〇 ファームウェアバージョン
- 最後にリセットしたときから現在までの本製品の稼働時間

# システムリセット

Reset and restart the system

本製品をソフトウェア的にリセット(ソフトウェアリセット)します。

# > システムリセットの実行

[Main Menu] -> [Administration] -> [Reset and restart the system] とすすみ、
 次の画面を表示させます。

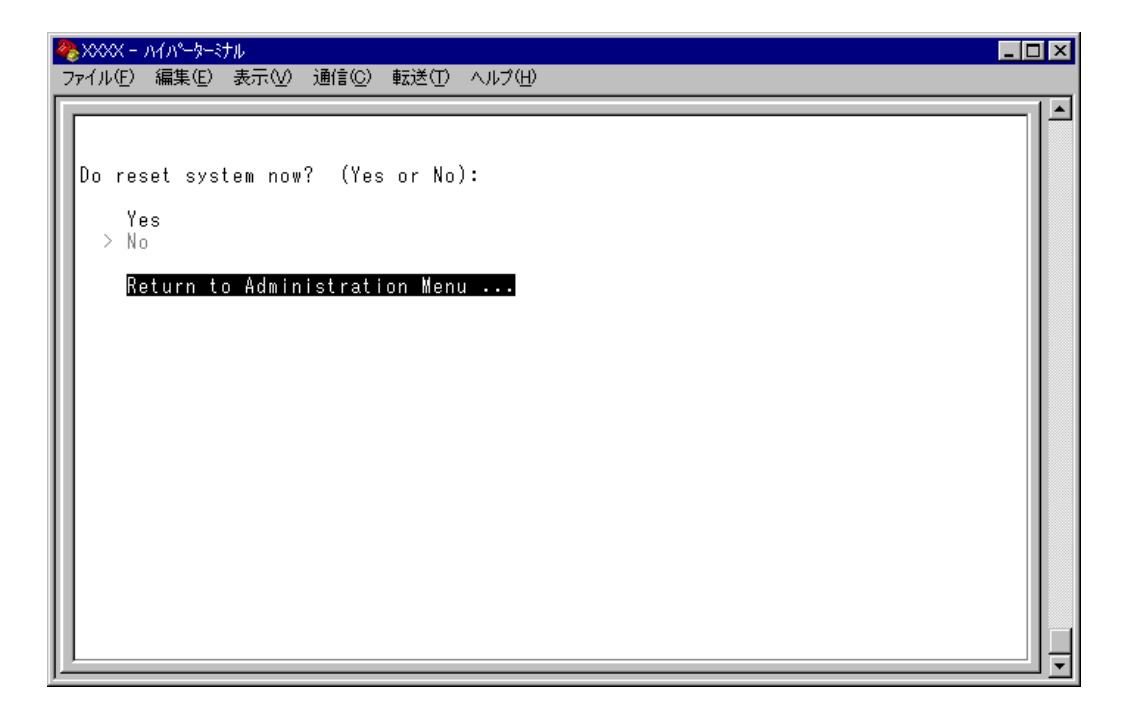

#### Yes/No

本製品をソフトウェアリセットするかしないかを選択します。

#### Yes

システムをソフトウェアリセットします。

#### No

前の画面に戻ります。

▶ Yes 選択時(ソフトウェアリセット時)に送信されるトラップは coldStart です。

[Main Menu] -> [System configuration] とすすみ、「System Configuration Menu」 画面を表示させます。

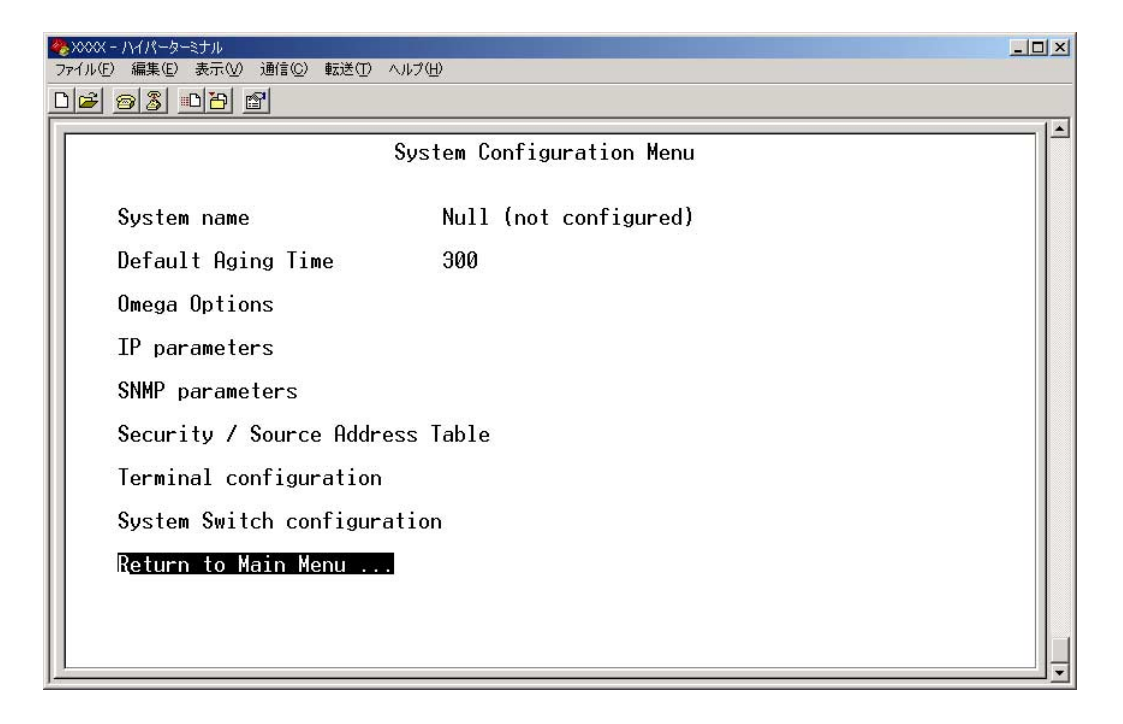

「System Configuration Menu」画面には、上の画面例に示されているように、8つの項目があります。各項目を、画面に表示される順に上から説明します。

## システム名 System name

システム名を設定します。デフォルトでは「Null(not configured)」に設定されています。 本製品は、各システムを、MAC アドレス、IPアドレス(ユーザーが設定)、システム名(ユー ザーが設定)、ホスト名(DNSサーバーで指定)で識別します。ダウンロードや他のシステ ムへの接続を誤って実行しないためにも、固有のシステム名を設定しておくことをお勧め します。

また、ここで設定した名称は、MIB IIの<SysName>に反映されて、SNMPマネージャーでシステム名を確認することができます。

| 4 | ╊xxxx - ハイパーターミナル                  |                           | _ 🗆 ×    |
|---|------------------------------------|---------------------------|----------|
|   | ファイル(E) 編集(E) 表示(V) 通信( <u>C</u> ) | 転送(円) ヘルプ(円)              |          |
| Ш |                                    |                           | <b>_</b> |
| I |                                    | System Configuration Menu |          |
| L |                                    |                           |          |
| I | System name                        | -> R&D_                   |          |
| I | Default Aging Time                 | 300                       |          |
|   | Omega Options                      |                           |          |

# システム名の設定

- [Main Menu] -> [System configuration] とすすみ、③キーを押してSystem nameの入力フィールドにカーソルを移動します。
- Enterキーを押して「->」プロンプトを表示させます。
   「->」プロンプトに続けて20文字までの半角英数字を入力し、Enterキーを押します。

# > システム名の削除

- [Main Menu] -> [System configuration] とすすみ、国キーを押して既存のシステム名をハイライト表示します。
- 2 Enterキーを押して「->」プロンプトを表示します。
  「->」プロンプトに続けて(すでに設定してある名前の上から)[スペース]を入力し、Enterキーを押します。

システム名の設定は、すぐに画面に反映されます。すべてのメニューの画面の最上行に、 設定した名前が表示されます(削除した場合は、表示がなくなります)。

## エージングタイム

**Default Aging Time** 

エージングタイムを設定します。デフォルトでは300(秒)に設定されています。 本製品は、受信したすべてのパケットに対して、その送信元MACアドレスと受信ポート の対応付けをMACアドレステーブルに登録し、そのテーブルの情報をもとに転送先の ポートを決定します。

本製品は、ネットワーク機器を移動した場合にパケットが転送されなくなることを防ぐた めに、一定期間パケットを送信しないネットワーク機器の情報を自動的に削除するエージ ングという機能をサポートしています。

エージングタイムを設定すれば、設定した時間内にパケットの送信がないネットワーク機器の情報は、MACアドレステーブルから自動的に削除されます。

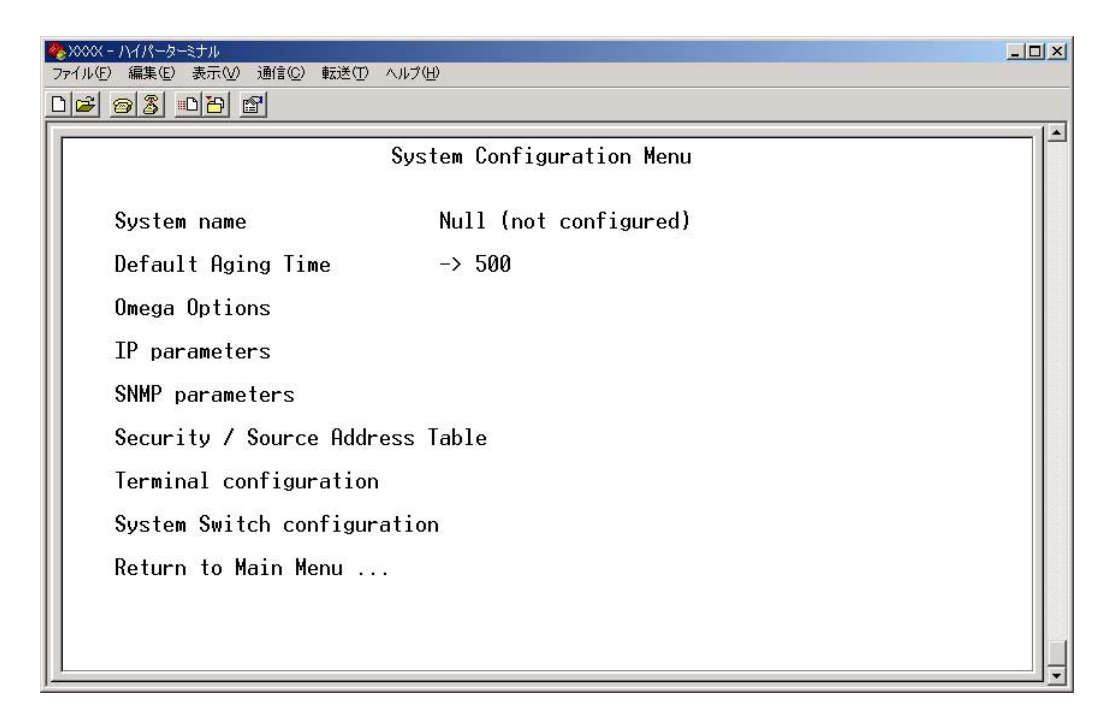

## 📘 エージングタイムの設定

- [Main Menu] -> [System configuration] とすすみ、回キーを押し、[Default Aging Time] の入力フィールドにカーソルを移動します。
- Enterキーを押して「->」プロンプトを表示させます。
   「->」プロンプトに続けて1~999(秒)の半角数字を入力し、Enterキーを押します。
   0(ゼロ)、または([ユベース])キーを押し、Enterキーを押すと、この機能は無効となります
   (登録された MAC アドレスは本製品がリセットされるまで削除されません)。

[Omega Options]メニューでは、本製品(Omega)へのログインを制御するためのセキュ リティーオプションを設定します。 画面に表示される各項目を上から順に説明します。

# ユーザーの定義

**User Definitions** 

登録ユーザーの表示とユーザーアカウントの追加 / 削除を行います。デフォルトでは MANAGER レベルのユーザー「Manager」のみが登録されています。

[Main Menu] -> [System configuration] -> [Omega Options] -> [User Definitions] とすすみ、「User Definitions Menu」 画面を表示させます。

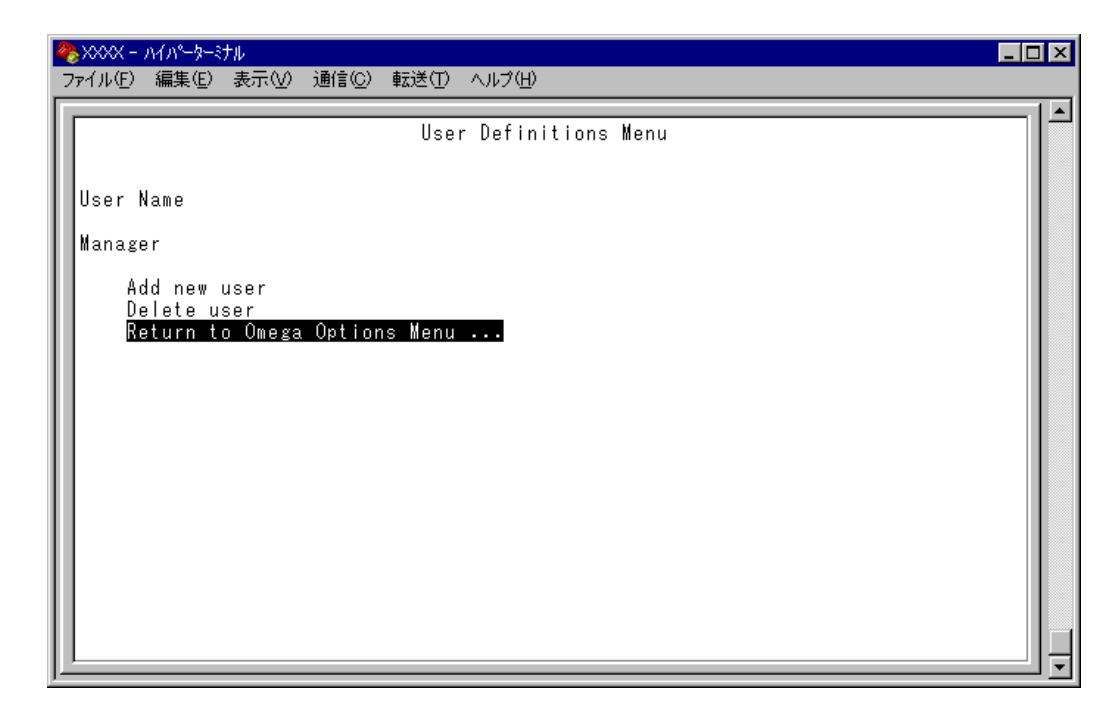

この画面には、すでに登録されているユーザーアカウントが一覧表示されます。

#### **User Name**

すでに定義されているユーザー名を表示します。

# 📄 登録ユーザーの表示・変更

「User Definitions Menu」画面に表示されたUser Nameの一覧からユーザー名を選択します。

| <b>4</b> 2> | 000ペー ハイパーターミナル                             |                                  |   |
|-------------|---------------------------------------------|----------------------------------|---|
| 77          | イル(E) 編集(E) 表示(V) 通信(C) 転送                  | 日 へげ色                            |   |
|             | e es la la la la la la la la la la la la la |                                  |   |
|             |                                             |                                  | 1 |
| Ш.          |                                             |                                  |   |
| Ш.          |                                             |                                  |   |
| Ш.          | User:                                       | Manager                          |   |
|             | Password:                                   | 3af00c6cad11f7ab5db4467b66ce503e |   |
|             | Description:                                | Manager Account                  |   |
|             | Privilege                                   |                                  |   |
|             |                                             |                                  |   |
|             | D-town to llow D-fin                        | it i and Manage                  |   |
|             | Return to User Detin                        | illions Menu                     |   |

#### User

ユーザー名を表示します。 ユーザー名の変更はできません。

#### Password

ログインパスワードを暗号化して表示します。 変更する場合は、入力フィールドにパスワードを半角英数字と記号で上書き入力して Enter キーを押します。入力できる文字数は6~20文字です。セキュリティー確保のためデフォ ルトアカウント「Manager」のパスワード「friend」は変更することをお勧めします。

#### Description

ユーザーに関するコメントを表示します。 変更する場合は、入力フィールドにコメントを半角英数字で上書き入力して Enterキーを押 します。入力できる文字数は64文字までです。

#### Privilege(USER/MANAGER)

権限を表示します。

回キーを押し、 Enterキーを押して、次の画面を表示します。MANAGERレベルに変更する場合は回キーを、USERレベルに変更する場合は回キーを押し、 Enterキーを押します。

| 22 93 <u>0</u> 2 2    |  |
|-----------------------|--|
| Privilege Select Menu |  |
| USER<br>> MANAGER     |  |
|                       |  |

# ユーザーアカウントの追加

[Main Menu] -> [System configuration] -> [Omega Options] -> [User Definitions] -> [Add new user] とすすみ、次の画面を表示させます。

| llsor        | Null (not configured) |  |
|--------------|-----------------------|--|
| Deeewand     |                       |  |
| Password:    |                       |  |
| Description: | Null (not configured) |  |
| Privilege    |                       |  |
| Add new user |                       |  |

#### User

ユーザー名を指定します。このパラメーターの指定は必須です。

- 1 回キーを押し、Userの入力フィールドにカーソルを移動します。
- **2** Enterキーを押して「->」プロンプトを表示させます。
- 「->」プロンプトに続けて、20文字までの半角英数字とアンダーバー[\_]でユーザー 名を入力し、Enterlキーを押します。大文字・小文字を区別しません(表示には大文字・ 小文字の区別が反映されます)。

#### Password

ログインパスワードを指定します。このパラメーターの指定は必須です。

- 1 回キーを押し、Passwordの入力フィールドにカーソルを移動します。
- **2** Enterキーを押して「->」プロンプトを表示させます。
- 3 「->」プロンプトに続けて、6~20文字の半角英数字と記号でパスワードを入力し、Enter キーを押します。大文字と小文字は区別されます。

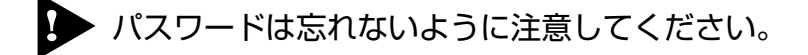

#### Description

ユーザーに関するコメントを入力します。このパラメーターの指定は必須ではありません。

- **1** 回キーを押し、Descriptionの入力フィールドにカーソルを移動します。
- **2** Enterキーを押して「->」プロンプトを表示させます。
- **3** 「->」プロンプトに続けて64文字までの半角英数字を入力し、Enterキーを押します。

#### Privilege(USER/MANAGER)

#### 権限を選択します。

ユーザーアカウントは、権限によってMANAGER(管理者)とUSER(一般ユーザー)の2つ のレベルに分けられます。MANAGER レベルはすべてのコマンドを実行できますが、 USERレベルは表示コマンドと一部の設定コマンドしか実行できません。デフォルト設定 は USER です。

回キーを押し、 Enterキーを押して、次の画面を表示します。

| № XXXX - ノイパーターミナル                     |     |
|----------------------------------------|-----|
| ファイル(E) 編集(E) 表示(V) 通信(C) 転送(T) ヘルプ(H) |     |
| De 95 00 5                             |     |
|                                        | [_] |
| Privilege Select Menu                  |     |
|                                        |     |
|                                        |     |
| MHNHGER                                |     |
|                                        |     |
| Return to previous menu                |     |
|                                        |     |

#### USER

ユーザーレベルをUSER(一般ユーザー)に設定します。

#### MANAGER

ユーザーレベルを MANAGER (管理者) に設定します。

#### Add new user

設定を確定します。

上記のパラメーターを指定しただけでは、アカウントは作成されません。最後に [Add new user]を選択して設定を確定してください。また、必須パラメーターを指定せずに、 [Add new user] を選択するとエラーメッセージが表示されます。

# レ ユーザーアカウントの削除

[Main Menu] -> [System configuration] -> [Omega Options] -> [User Definitions] -> [Delete user] とすすみ、次の画面を表示させます。

| 4 | <b>१</b> , XXXX − л√л°−⋟−ミナル           | _ 🗆 × |
|---|----------------------------------------|-------|
| _ | ファイル(E) 編集(E) 表示(V) 通信(C) 転送(I) ヘルプ(H) |       |
| Г |                                        |       |
| L | User Select Menu                       |       |
| L |                                        |       |
| L |                                        |       |
| L |                                        |       |
| L | User Name                              |       |
| L | Hans we w                              |       |
| L | , manager<br>, white Tala              |       |
| L | mniterare                              |       |
| L | Return to User Definitions Menu        |       |
| L | Metuli to user berinttions menu        |       |
| L |                                        |       |
| L |                                        |       |

[User Name]のリストから、削除するユーザーアカウントのユーザー名を選択しま す。 現在ログインしているユーザーのユーザーアカウントは削除できません([User Name] のリストに表示されません)。

## セッションタイムアウト

Timeout

セッションのタイムアウトを設定します。デフォルト値は5(分)です。 タイムアウトは、設定した時間内にキー入力がない場合、セッションを自動的に終了する 機能です。

[Quit]でログアウトし忘れた場合に、不当なアクセスを制御するためのセキュリティーとして使用することができます。

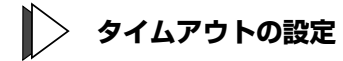

[Main Menu] -> [System configuration] -> [Omega Options] とすすみ、「Omega Options Menu」画面を表示させます。

| - | 2000ペー ハイパーターミナル                             |                                             |  |
|---|----------------------------------------------|---------------------------------------------|--|
| 7 | 「71ルビ」編集(ビ) 表示(型) 通信(C) 転                    |                                             |  |
| F |                                              |                                             |  |
|   |                                              | Omega Options Menu                          |  |
|   | User Definitions                             |                                             |  |
|   | Timeout:                                     | 5                                           |  |
|   | > Local Omega Enabled<br>Disable Local Omega | 1                                           |  |
|   | > Remote Omega Enable<br>No Remote Omega     | d                                           |  |
|   | Remote Omega (Telna<br>Remote Omega (Telna   | et) Port Number: 23<br>et) Session Limit: 2 |  |
|   | <u>R</u> eturn to System Co                  | onfiguration Menu                           |  |
|   |                                              |                                             |  |

- **2** 回キーを押し、Timeoutの入力フィールドにカーソルを移動します。
- Enterキーを押して「->」プロンプトを表示させます。
   「->」プロンプトに続けて0~32767(分)の半角数字を入力し、Enterキーを押します。
   0(ゼロ)に設定した場合は、この機能が無効となります。

タイムアウトが発生した場合は、「Connection Timeout...」のメッセージが表示されて、 セッションが自動的に終了します。

# 本製品へのログイン制限の設定

本製品へのログイン制限を設定します。

# 📄 ログイン制限の設定

[Main Menu] -> [System configuration] -> [Omega Options] とすすみ、「Omega Options Menu」画面を表示させます。

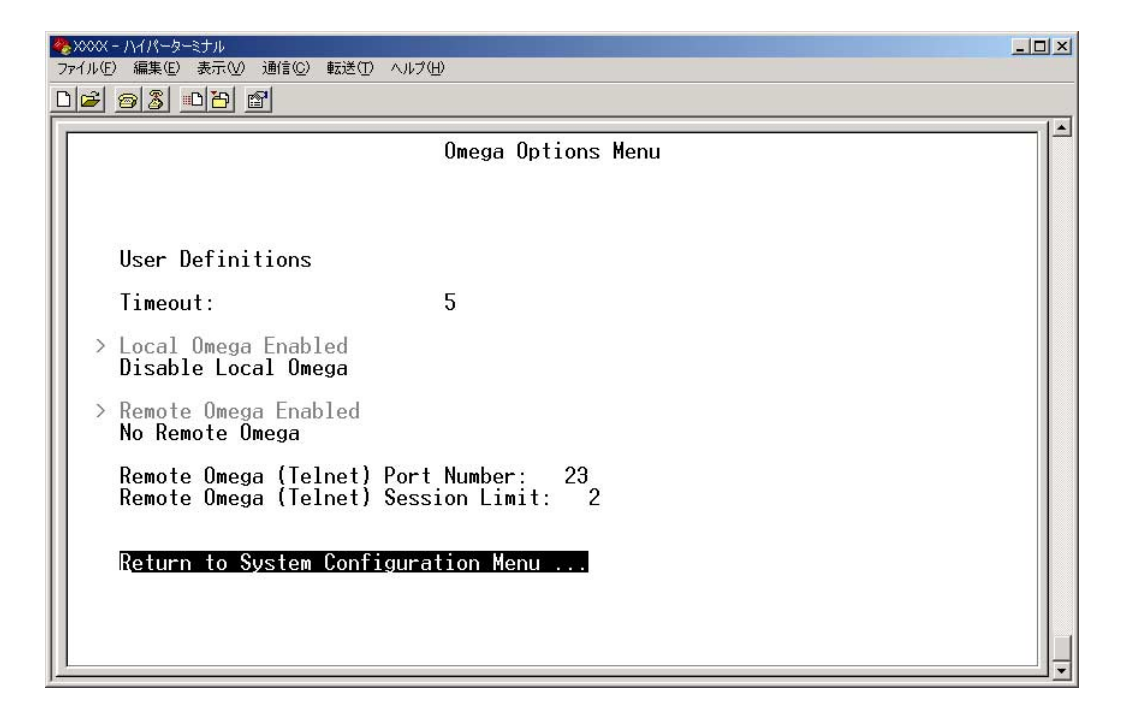

表示された「Omega Options Menu」画面で、次に示す項目を設定します。

#### Local Omega Enabled/Disable Local Omega

ローカル(RS-232 接続)でのログイン制限を設定します。デフォルトではLocal Omega Enabledに設定されています。ローカル(コンソール)からユーザーがログインしている場 合、設定変更はユーザーがログアウトしたときに有効になります。

#### Local Omega Enabled

ローカルコンソール(RS-232 接続)から、本製品にログインすることができます。

#### **Disable Local Omega**

ローカルコンソール(RS-232接続)から、本製品にログインすることができなくなり ます。設定を変更する場合は、リモート(TelnetまたはSNMP経由)から本製品の設 定を変更してください。

#### Remote Omega Enabled/No Remote Omega

リモートコンソール(Telnet 接続)からのログイン制限を設定します。デフォルトでは Remote Omega Enabled に設定されています。<u>リモート(Telnet)からユーザーがログイ</u> ンしている場合、設定変更はリモードログインしているユーザーがすべてログアウトした ときに有効になります。

#### **Remote Omega Enabled**

リモートコンソール(Telnet 接続)から、本製品にログインすることができます。

#### No Remote Omega

リモートコンソール(Telnet接続)から、本製品にログインすることができなくなります。 設定を変更する場合は、ローカルコンソール(RS-232接続)から本製品にログインし てください。 ただし、SNMP を使用してリモートから本製品を管理することは可能です。

[Disable Local Omega] と [No Remote Omega] の両方を選択し、設定の 保存後にセッションを終了すると、再度本製品にログインすることができなくなり ますのでご注意ください。

[Disable Local Omega] と [No Remote Omega] の両方を選択してセッションを終了した場合は、SNMPを使用して設定を変更するか、本製品を工場出荷時設定に戻して復旧します。工場出荷時設定にリセットした場合、設定内容はすべて消去されますのでご注意ください。

◎ 316ページ「設定を工場出荷時の状態に戻す」

#### Remote Omega (Telnet) Port Number

Telnet サーバーのリスニング TCP ポート番号を変更することができます。デフォルト値は23 です。

- 1 図キーを入力して、入力フィールドにカーソルを移動します。
- **2** Enterキーを押して「->」プロンプトを表示させます。

**3** 「->」プロンプトに続けて、2~32767の半角数字を入力し、Enterキーを押します。

Remote Omega (Telnet) Port Number: -> 23 Remote Omega (Telnet) Session Limit: 2 Return to System Configuration Menu ...

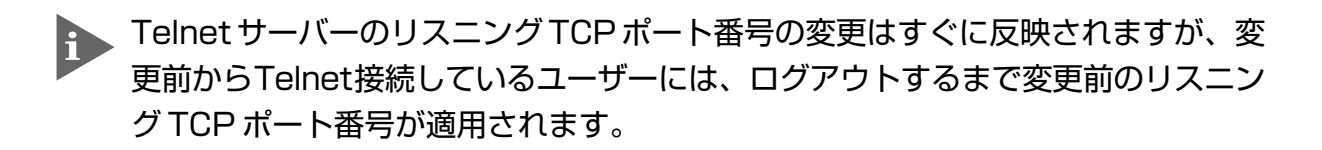

Remote Omega (Telnet) Session Limit

リモート接続(Telnet接続)できるセッション数の上限を指定します。デフォルトでは2に 設定されています。

- 1 Rキーを押し、入力フィールドにカーソルを移動します。
- **2** Enterキーを押して「->」プロンプトを表示させます。
- **3** 「->」プロンプトに続けて、1~4の値を半角数字で入力し、Enterキーを押します。

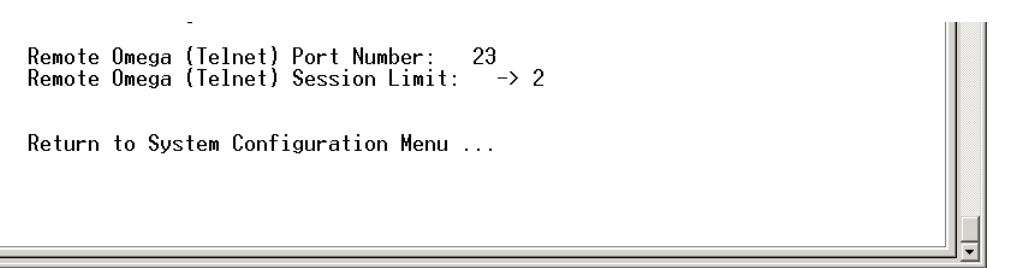

IP パラメーター IP parameters

[Main Menu] -> [System configuration] -> [IP parameters] とすすみ、次の画面を 表示させます。

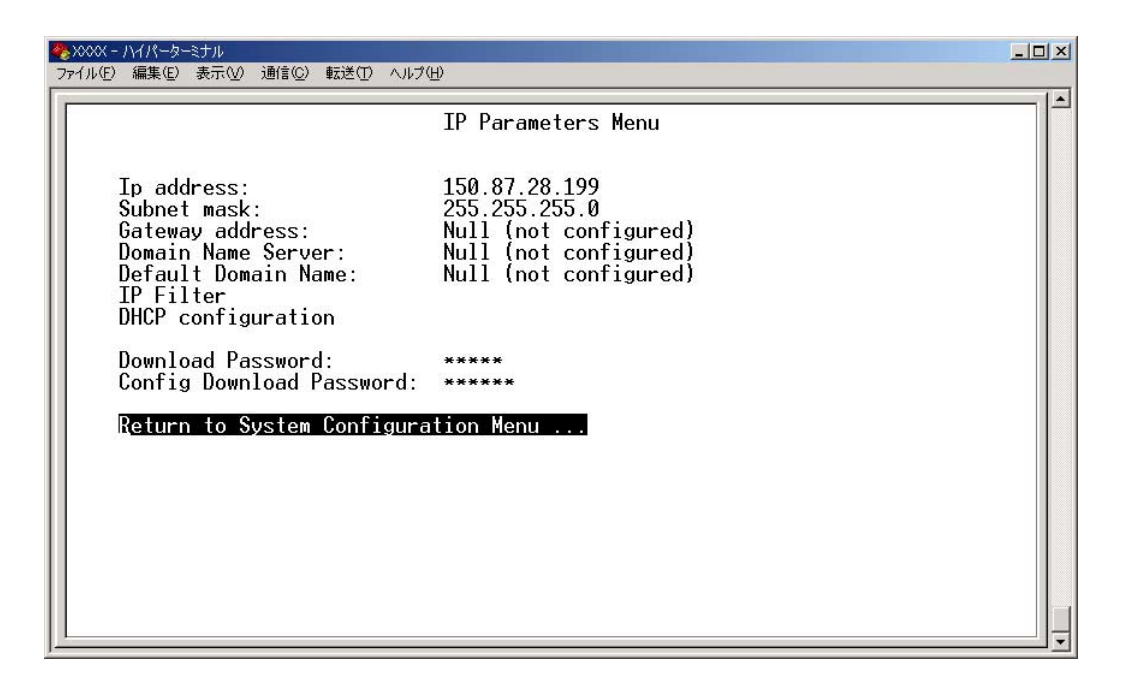

この画面では、SNMPやTelnetで本製品を管理するためのIPパラメーターが表示されます。SNMPやTelnetを使用する場合は、最低、IPアドレスとサブネットマスクの設定が必要になります。

- IP パラメーターの設定
- 1 各項目の頭文字を入力して、入力フィールドの「Null(not configured)」、またはデフォルト設定の文字をハイライト表示します。

2 Enterキーを押して「->」プロンプトを表示させます。 アドレスの場合はX.X.X.Xの形式で、Xが0~255までの半角数字を「->」プロンプトに続けて入力し、Enterキーを押します。 アドレスを「Null(not configured)」(何も設定されていません)に戻す場合は、 0.0.0.0と入力して、Enterキーを押します。 アドレス以外の場合は、各項目の入力方法に従ってください。

#### Ip address

本製品に割り当てる IP アドレスを入力します。

## リモート(Telnet)からユーザーがログインしている場合、IPアドレスの変更は、リ モートログインしているユーザーがすべてログアウトしたときに有効になります。

#### Subnet mask

サブネットマスクを入力します。

#### Gateway address

ルーターを介して、他のIPネットワークにパケットを送信する場合は、ゲートウェイアド レスを設定します。

#### **Domain Name Server**

DNSサーバーのIPアドレスを入力します。ネットワーク上にDNSサーバーがある場合は、 この設定を行うと、TelnetやPing、TFTPダウンロードなどのIPコマンドを実行すると きに、IPアドレスではなく、ホスト名で相手を指定することができます。本製品がDNS サーバーにホスト名(DNS名)の名前解決の問い合わせをすると、DNSサーバーは指定さ れたホスト名を検索して、IPアドレスに変換します。

#### Default Domain Name

ドメイン名を入力します。 DNS を利用する場合に必要となるパラメーターです。

#### **IP** Filter

本製品宛のパケットに対してフィルターを適用するIPフィルター機能に関する設定を行います。次項「IPフィルター」で説明します。

#### DHCP configuration

DHCP クライアント機能の有効/無効を設定します。 この項目を選択後、Enterキーを押して「DHCP Configuration Menu」画面上の項目を選択 します。 デフォルトでは Disable DHCP function に設定されています。 この設定は本製品の再起動後に有効になります。

「DHCP Configuration Menu」画面には、次の選択肢が表示されます。

Enable DHCP function

DHCP クライアント機能を有効にします。

Disable DHCP function

DHCP クライアント機能を無効にします。

DHCPクライアント機能が無効な状態で、手動で割り当てたIPアドレスは、DHCP クライアント機能を有効化にしても、変更されません。DHCPクライアント機能を 使用して本製品にIPアドレスを割り当てる場合は、「IP Parameters Menu」 画面 でIPアドレスを「0.0.0.0」(Null)に戻してください。

#### **Download Password**

ファームウェアをTFTPを使用してGetもしくはPutする場合に要求されるパスワードを 半角英数字で入力します。

デフォルトはATS51です。

入力できる文字数は20文字までで、大文字と小文字が区別されます。

ファイルのアップロード・ダウンロード方法については下記の項を参照してください。

図18ページ「ファイルのアップロード・ダウンロード」

#### Config Download Password

設定内容をTFTPを使用してGetもしくはPutする場合に要求されるパスワードを半角英 数字で入力します。

デフォルトでは config に設定されています。

入力できる文字数は20文字までで、大文字と小文字が区別されます。

設定ファイルのアップロード・ダウンロード方法については下記の項を参照してください。

[参照] 318ページ「ファイルのアップロード・ダウンロード」

#### - BootP & DHCP -

本製品が接続しているネットワーク上にBootPまたはDHCPユーティリティーが実行で きるIPサーバーがある場合は、サーバーにIPアドレスを登録しておけば自動的にIPアド レスが割り当てられます。

本製品はリセットされるたびに、サーバーにリクエストパケットを送信し、IP パラメー ターを獲得します。

BootP/DHCPからレスポンスが返ってきた場合は、レスポンスパケットからIPアドレス、 サブネットマスク、(また、登録されている場合は、ゲートウェイアドレス、DNSサーバー、 デフォルトドメイン名)を抽出し、次回のリセット時まで、そのパラメーターを使用しま す。

90 AT-S51 オペレーションマニュアル 2メニューの使用方法

### IPフィルター IP Filter

IP フィルターに関する設定を行います。

IPフィルターは本製品宛の通信(トラフィック)に適用するセキュリティー機能です。本製 品宛のパケットを受信すると、受信パケットに関連付けられたフィルターを参照し、受信 を許可するか破棄するかを決定します。この機能により、本製品のリモート管理機能に対 するアクセス制御を行うことができます。

# ▶ IPフィルターは本製品宛通信に対して適用されるものです。他のホスト宛通信(ポート間でスイッチングされるパケット)には適用されません。

#### フィルターの構成

フィルターの構成は、各サービスのIP Filter Definition (PING Filter Definition、SNMP Filter Definition、TELNET Filter Definition、TFTP Filter Definition、またはFTP Filter Definition)に、「IPアドレス/サブネットマスク」(条件)と「条件に一致した場合の処理」で構成されたエントリーを登録することによって行います。また、サービスごとに条件に一致しなかった場合の処理(=デフォルト処理)を指定することができます。

#### フィルターの処理

1 サービスごとの IP Filter Definition 内の各エントリーをエントリー番号の若い順に チェックし、受信パケットの IP アドレス / サブネットマスクと一致するものがある かどうかを調べます。

 一致するエントリーが見つかった場合は、該当エントリーで指定されている処理を 実行します。
 EXCLUDE(破棄)の場合はパケットを破棄し、該当パケットの処理を完了します。
 INCLUDE(許可)の場合はパケットを通過させて、通常のパケット処理に移ります。

2 すべてのエントリーをチェックしても一致するエントリーが見つからなかった場合は、デフォルト処理に従ってパケットを処理します。

[Main Menu] -> [System configuration] -> [IP parameters] -> [IP Filter] とすすみ、 次の画面を表示させます。

| ※ XXXX - ハイハ <sup>e</sup> -ターミナル<br>- (**(な)) (一年)(な) (**********************************                                       |                                                                                                    |
|----------------------------------------------------------------------------------------------------|----------------------------------------------------------------------------------------------------|
| - ファイルビク 編集(ビ) 表示(型) 通信(C) 転送(U)<br>「                                                                                           |                                                                                                    |
|                                                                                                    | IP Filter Menu                                                                                                    |
| IP Filter Mode:                                                                                                    |                                                                                                    |
| PING<br>SNMP<br>TELNET<br>TFTP<br>FTP                                                                                           | Enable > Disable<br>Enable > Disable<br>Enable > Disable<br>Enable > Disable<br>Enable > Disable<br>Enable > Disable |
| IP Filter Definition:                                                                                                    |                                                                                                    |
| PING Filter Definition<br>SNMP Filter Definition<br>TELNET Filter Definition<br>TFTP Filter Definition<br>FTP Filter Definition |                                                                                                    |
| Return to IP Parameters Menu                                                                                                    |                                                                                                    |

#### IP Filter Mode: Enable/Disable

サービスごとにフィルターの有効(Enable)/無効(Disable)を設定します。デフォルトでは すべてのサービスで Disable に設定されています。

有効にする場合は Eキーを、無効にする場合は Dキーを、指定するサービスまで複数 D入力して移動し、Emerキーを押します。TELNETの設定変更は、リモート(Telnet)でログインしているユーザーがすべてログアウトしたときに有効になります。

#### **IP Filter Definition:**

サービスごとにエントリーの作成・表示とデフォルト処理の設定・表示を行います。 指定するサービスの頭文字を入力しEnterキーを押します。 IP Filter Definitionでサービスを選択して、次の画面を表示させます(下の画面はPING Filter Definition)を選択した場合)。

| 4 | ) XXXX -                  | ለፈላየ-ጅ-                                                      | ミナル                                        |                            |              |                                          |                         |     |        | _ 🗆 × |
|---|---------------------------|--------------------------------------------------------------|--------------------------------------------|----------------------------|--------------|------------------------------------------|-------------------------|-----|--------|-------|
| 2 | ファイル(E)                   | 編集(E)                                                        | 表示⊙                                        | 通信©                        | 転送①          | ヘルプ(円)                                   |                         |     |        |       |
|   | Enti<br>DEFAUI<br>II<br>A | 編集(E)<br>ry<br>****<br>LT ACTI<br>ICLUDE<br>(CLUDE<br>dd new | 表示(V)<br>IP Ac<br>No ent<br>ON:<br>table e | 通信(©)<br>ddress<br>:ry *** | 転送①<br>IP Fi | ヘルプ(H)<br>lter Defin<br>- PING<br>Subnet | ition Me<br>i -<br>Mask | enu | Action |       |
|   |                           | eturn t                                                      | o IP F                                     | lter Mø                    | enu          |                                          |                         |     |        |       |

エントリーが何も作成されていない場合は「No entry」と表示されます。

#### Entry

エントリー番号です。この番号の若い順に、受信パケットと一致するものがあるかどうか をチェックします。

#### **IP Address**

IPアドレスです。

#### Subnet Mask

サブネットマスクです。

#### Action

一致したパケットの処理です。INCLUDEはマッチしたパケットを通過します。EXCLUDE はマッチしたパケットを破棄します。

#### **DEFAULT ACTION:**

各サービスごとにデフォルト処理を設定します。デフォルトではすべてのサービスでEX-CLUDE(破棄)に設定されています。

通過させる場合はIIキーを、破棄する場合はIIキーを入力して Enterキーを押します。

#### Add new table entry

エントリーを作成します。

○日キーを押し、Enterキーを押すと、次の画面が表示されます。最初に作成されたエントリーがエントリー番号「1」になります。

| 4 | <mark>≥</mark> 2000X − Λ1Λ°−\$−≷±μ                                      | _ 🗆 × |
|---|-------------------------------------------------------------------------|-------|
| _ | ファイル(E) 編集(E) 表示(V) 通信(C) 転送(T) ヘルブ(H)                                  |       |
| I | IP Filter Entry Menu                                                    |       |
| l | - PING/1 -                                                              |       |
| l | Ip address: Null (not configured)<br>Subnet mask: Null (not configured) |       |
|   | ACTION:<br>INCLUDE<br>> EXCLUDE                                         |       |
|   | Return to IP Filter Definition Menu                                     |       |
|   |                                                                         |       |

#### $\bigcirc$ IP Address:

受信パケットの送信元 IP アドレスを指定します。  $\square$ キーを入力しEnterキーを押して「->」プロンプトを表示させます。 X.X.X.Xの形式で、Xに0~255までの値を半角数字で「->」プロンプトに続けて入力し、 Enterキーを押します。サブネットマスクが「255.255.255.255」でない場合は、ホストの IP アドレスを指定しても、ネットワークアドレスに変換されて登録されます。 (例:IP アドレス= 192.168.1.1 サブネットマスク= 255.255.0.0 → 192.168.0.0)

エントリーを削除する場合は、IPアドレスに「0.0.0.0」を指定します。

#### $\bigcirc$ Subnet mask:

サブネットマスクを指定します。

Sキーを入力しEnterキーを押して「->」プロンプトを表示させます。

X.X.X.Xの形式で、Xに0~255まで値を半角数字で「->」プロンプトに続けて入力し、 Enterキーを押します。IPアドレスをネットワークアドレスとして設定する場合は、適切な 長さのネットマスクを指定します。また、IPアドレスをホストアドレスとして設定する場 合は「255.255.255.255」を指定します。

#### $\bigcirc$ ACTION:

受信パケットがこのエントリーに一致した場合の処理を設定します。デフォルトはEX-CLUDE(破棄)に設定されています。

通過させる場合は IIキーを、破棄する場合は IIキーを入力して Enterキーを押します。

## $\bigcirc$ To higher priority/To lower priority

エントリーを2つ以上作成すると「To higher priority」と「To lower priority」(最初の エントリーに対しては「To lower priority」、最後のエントリーに対しては「To higher priority」)が表示されます。エントリーの順番を入れ替える場合に使用します。現在のエン トリーより1つ順位を上げる(若い番号にする)場合は「To higher priority」を、1つ順位 を下げる場合は「To lower priority」を選択します。

現在のエントリー番号は「- PING/2 -」のように「サービス名 / エントリー番号」で画面 上に表示されます。

[Add new table entry] を選択し、2つめのエントリーを作成した場合の画面例を次に示します。

|   | を2002 - 八イパーターミナル<br>ファイル(F) 編集(E) 表示(V) 通信(C) 転送(T) ヘルブ(H) |  |
|---|-------------------------------------------------------------|--|
|   |                                                             |  |
| Γ | IP Filter Entry Menu                                        |  |
|   | - PING/2 -                                                  |  |
|   | Ip address: 192.168.0.0<br>Subnet mask: 255.255.0.0         |  |
|   | ACTION:<br>INCLUDE<br>EXCLUDE                               |  |
|   | To higher priority<br>Return to IP Filter Definition Menu   |  |
|   |                                                             |  |
|   |                                                             |  |
|   |                                                             |  |

エントリーを3つ以上作成し、PINGの「IP Filter Definition Menu」画面で2番目のエントリーを選択して、「IP Filter Entry Menu」画面を表示させると、次の画面例のように「To higher priority」と「To lower priority」が表示されます。

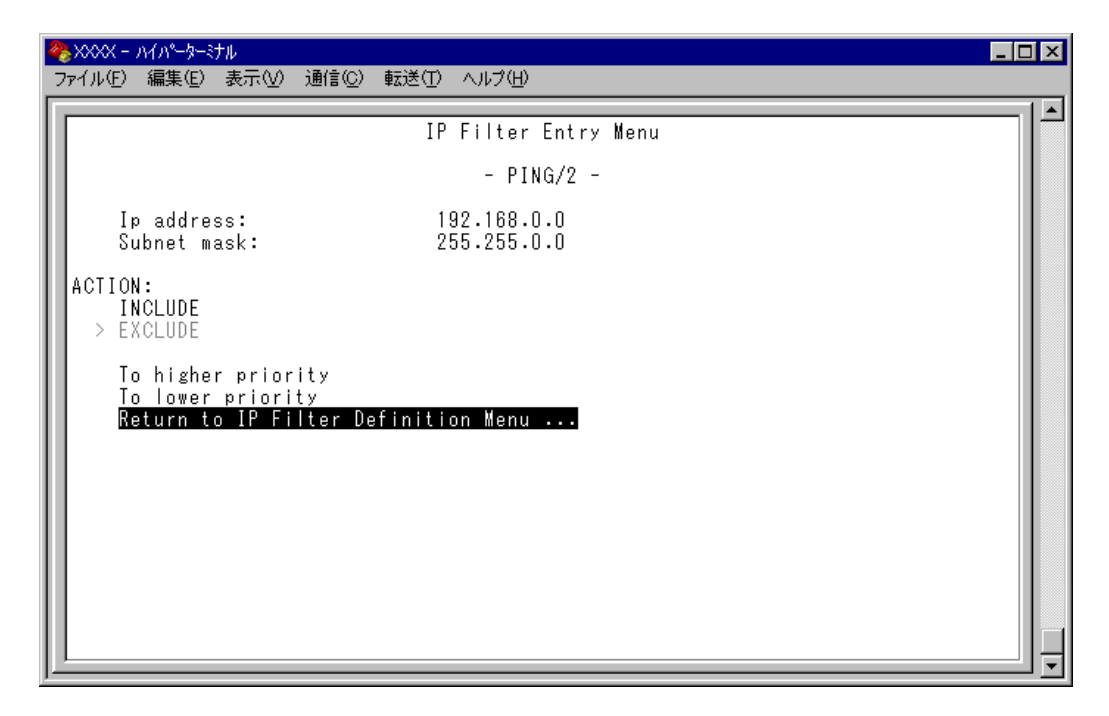

# SNMP パラメーター SNMP parameters

[Main Menu] -> [System configuration] -> [SNMP parameters] とすすみ、次の画 面を表示させます。

|                                                                                                    | SNMP parameters menu                                                                             |  |
|----------------------------------------------------------------------------------------------------|--------------------------------------------------------------------------------------------------|--|
| Manager address:<br>Manager address:<br>Manager address:<br>Manager address:                                            | Null (not configured)<br>Null (not configured)<br>Null (not configured)<br>Null (not configured) |  |
| Get community string:<br>Set community string:<br>Trap community string:<br>> Enable Get Request<br>Disable Get Request | public<br>private<br>public                                                                      |  |
| Disable Set Request<br>Location:<br>Contact:                                                                            | Null (not configured)<br>Null (not configured)                                                   |  |
| Trap parameters                                                                                                    |                                                                                                  |  |

この画面には、SNMPで本製品を管理するためのSNMPパラメーターが表示されます。 SNMPを使用する場合は、「IP Parameters Menu」画面で、最低、IPアドレスとサブネットマスクが設定されている必要があります。

## SNMP パラメーターの設定

1 各項目の頭文字を入力して、入力フィールドの「Null(not configured)」、またはデフォルト設定の文字をハイライト表示します。

2 Enterキーを押して「->」プロンプトを表示させます。 アドレスの場合はX.X.X.Xの形式で、Xが0~255までの半角数字を「->」プロンプトに続けて入力し、Enterキーを押します。 アドレスを「Null(not configured)」(何も設定されていません)に戻す場合は、 0.0.0.0と入力して、Enterキーを押します。 アドレス以外の場合は、各項目の入力方法に従ってください。

#### Manager address

SNMP トラップを受信する SNMP マネージャーの IP アドレスを入力します。 トラップは、設定したマネージャーだけに送信されます。トラップを受信できるマネー ジャーを 4 つまで設定することができます。

#### Get community string

Get に設定するコミュニティー名を入力します。 デフォルトでは public に設定されています。 入力できる文字数は 20 文字までで、大文字と小文字が区別されます。

#### Set community string

Set に設定するコミュニティー名を入力します。 デフォルトでは private に設定されています。 入力できる文字数は 20 文字までで、大文字と小文字が区別されます。

#### Trap community string

トラップに設定するコミュニティー名を入力します。 デフォルトでは public に設定されています。 入力できる文字数は 20 文字までで、大文字と小文字が区別されます。

#### Enable/Disable Get Request

SNMP マネージャーからの Get request/Get Next request の有効・無効を設定します。 デフォルトでは、Enable Get Request に設定されています。

#### **Enable Get Request**

SNMP マネージャーからの Get request/Get Next request を有効にします。

#### **Disable Get Request**

SNMP マネージャーからの Get request/Get Next request を無効にします。

#### Enable/Disable Set Request

SNMP マネージャーからの Set request の有効・無効を設定します。デフォルトでは、 Enable Set Request に設定されています。

#### Enable Set Request

SNMP マネージャーからの Set request を有効にします。

#### **Disable Set Request**

SNMP マネージャーからの Set request を無効にします。

#### Location

本製品の物理的な場所を示す半角英数字を入力します。 入力できる文字数は64文字までです。 ここで設定した内容は、MIBIIの<SysLocation>に反映され、SNMPマネージャーで本 製品の設置場所を確認することができます。

#### Contact

システム管理者を特定するための情報を半角英数字で入力します。

入力できる文字数は64文字までです。

ここで設定した内容は、MIB IIの<SysContact>に反映され、SNMPマネージャーで管理 者の名前や電話番号を確認することができます。

#### Trap parameters

「Trap parameters」画面を表示します。

「Trap parameters」画面では、SNMP トラップごとに送信先のマネージャーを設定する ことができます。

#### - SNMP community strings -

SNMPコミュニティー名は、MIBにアクセスすることを認証するためのパスワードとして 使用される任意の文字列です。

SNMP(Version1)では、各リクエストにコミュニティー名を含めるように要求することで、セキュリティーを確保します。

コミュニティー名をベースにしたアクセスレベルは、一般的にパブリックおよびブライ ベートの2つに分けられます。

SNMPパブリックコミュニティーでは、MIBオブジェクトの読みとりのみ、SNMPプライ ベートコミュニティーでは、MIBオブジェクトの読みとりと書き込みが可能です。 トラップパラメーター

#### Trap parameters

[Main Menu] -> [System configuration] -> [SNMP parameters] -> [Trap parameters] とすすみ、次の画面を表示させます。

| ★ XXXX - ハイパーターミナル<br>ファイル(E) 編集(E) 表示(W) 通信(C) 転送(E) ヘルブ(H)                                                                                                    |                                                                                                    |
|----------------------------------------------------------------------------------------------------|----------------------------------------------------------------------------------------------------|
| ファイル(E) 編集(E) 表示(Y) 通信(C) 転送(D) ヘルブ(H)         T         Cold Start:         Change Port Link:         AuthenticationFailure:         Over-Temperature:         Fan:         New Root:         Topology Change:         Intruder Alert:         Power Supply Outage:         Module insert/remove:         Link partner status:         Loopback Test Result:         New Address:         NOTE : Refer to SNMP parameters m | ap parameters menu<br>.2,3,4<br>.2,3,4<br>.2,2,3,4<br>.2,2,3,4<br>.2,2,4<br>.2,2,4 |
|                                                                                                    |                                                                                                    |

この画面では、SNMPトラップごとに送信先のSNMPマネージャーを設定することができます。

各トラップの入力フィールドに表示されている数字は、SNMP パラメーター([System configuration] -> [SNMP parameters])の「Manager address」で設定したSNMPマネージャーを意味します(4つ表示される「Manager address」のうち、一番上をSNMPマネージャー「1」とします)。

Cold Start から Loopback Test Result までのデフォルト値は「1,2,3,4」で、SNMP マ ネージャー 1~4のすべてにトラップを送信するよう設定されています。New Address のデフォルト値は「0」で、トラップを送信しないように設定されています。

**愛照** 88ページ「IP パラメーター」

# トラップ パラメーターの設定

- 1 各項目の頭文字を入力して、入力フィールドに移動します。
- Enterキーを押して「->」プロンプトを表示します。
   「->」に続けて、送信先のSNMPマネージャーを半角数字で入力し、Enterキーを押します。複数のマネージャーを指定する場合は「1,2,3」のようにカンマで区切って指定します。

トラップ名 内容 Cold Start ハードウェアリセット時に発行 Change Port Link ポートのリンクアップ・ダウン時に発行 Authentication Failure 異なるSNMPコミュニティー名のメッセージ受信時に発行 **Over-Temperature** システム内の温度異常検出時に発行 Fan ファンの異常検出時に発行 New Root スパニングツリーにおいて、新しいルートへの切り替わり時に発行 スパニングツリーにおいて、トポロジー変更の発生時に発行 **Topology Change** ポートセキュリティーにおいて、不正パケット受信時に発行 Intruder Alert 本製品の内蔵電源とリダンダント電源モジュール(AT-13E1-Power Supply Outage 10/80)の電源切り替わり時に発行 モジュールの挿入時、取り外し時に発行 Module insert/remove Link partner status 接続先機器の状態変更時に発行 Loopback Test Result ループバックテスト実行時に発行 New Address 新しいMACアドレスの学習時に発行

本製品がサポートする SNMP トラップは以下のとおりです。

# ポートセキュリティー

Security/Source Address Table

[Main Menu] -> [System configuration] -> [Security/Source Address Table] とす すみ、次の画面を表示させます。初期状態では、[Automatic] が選択されています。

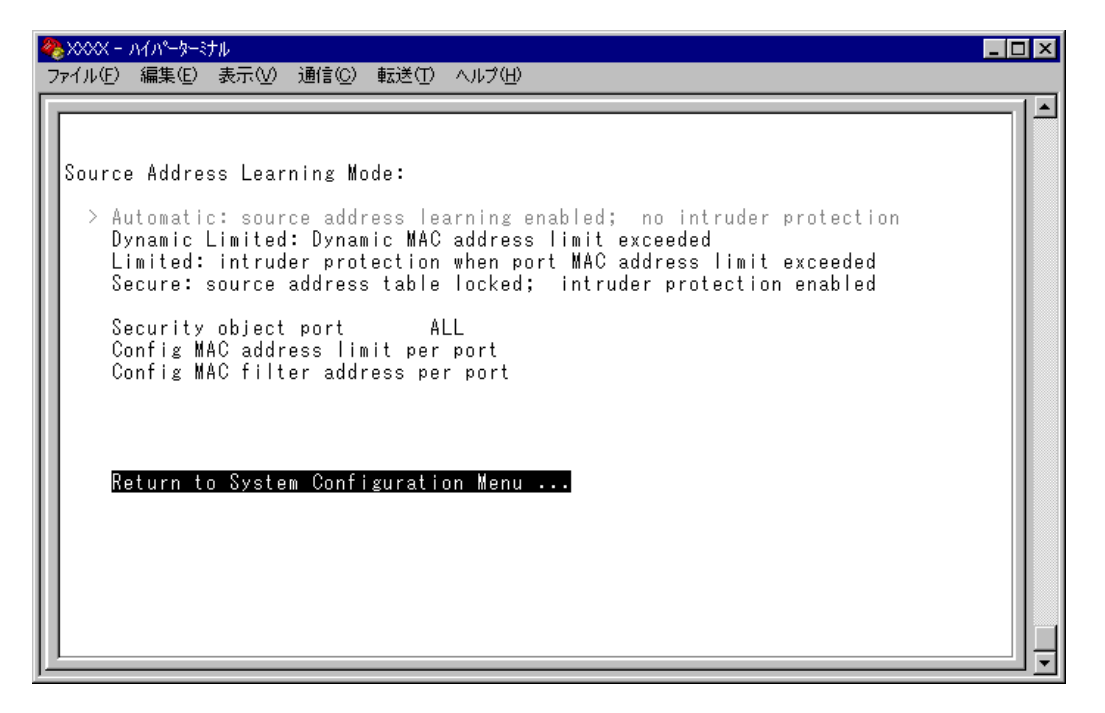

この画面で、[Dynamic Limited、Limited]、または [Secure] を選択すると、[Intruder Protection] の選択項目が次の画面例のように表示されます。ただし、[Secure] を選択 した場合は、[Config MAC address limit per port] は表示されません。

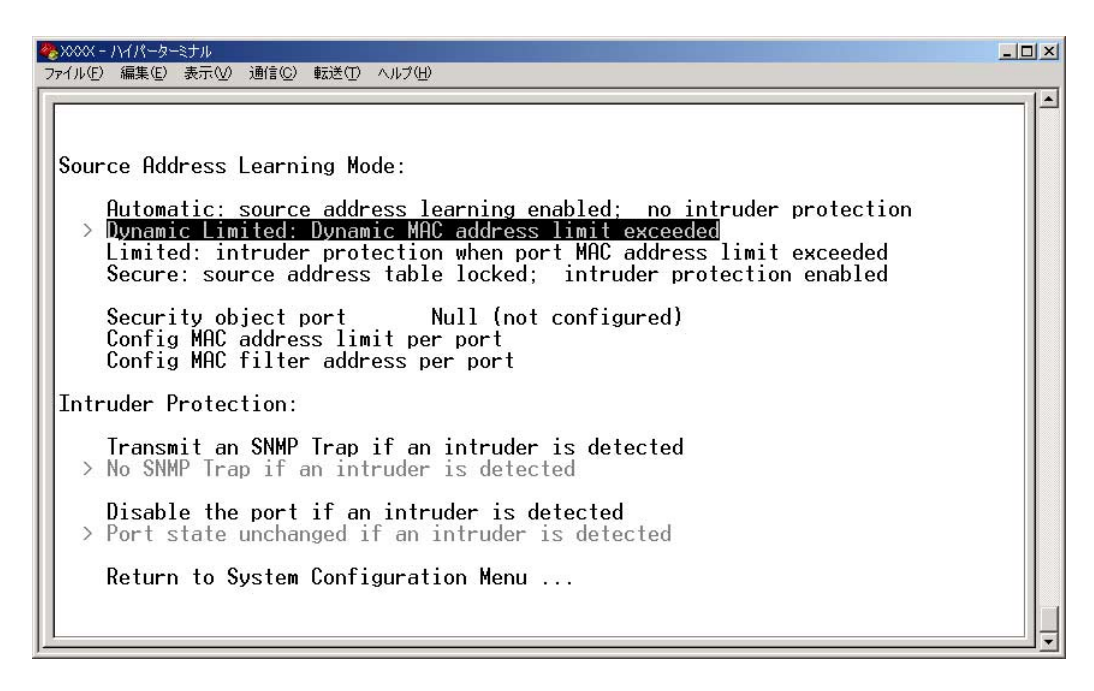

この画面では、ポートセキュリティーに関する設定を行います。

ポートセキュリティーは、MACアドレスによって、ポートごとに通信を許可する機器を 制限する機能です。許可していない機器からパケットを受信した場合、パケットを破棄し、 SNMPトラップを送信する、ポートの通信を無効にするなどの処理を実行させることがで きます。

MACアドレスの制限には、学習可能なMACアドレス数の上限を設定する方法と、MAC アドレステーブルをロックする方法があり、それぞれ対象となるポートを指定することが できます。また、あらかじめ設定しておいたMACアドレスパターンをもとにMACアド レスをフィルタリングし、パターンにマッチしたMACアドレスを自動的にスタティック 登録する機能もあります。

各項目を上から順に説明します。

#### Source Address Learning Mode:

#### Automatic/Dynamic Limited/Limited/Secure

MACアドレステーブルを学習モードにするか、セキュリティーモードにするかを設定します。デフォルト設定はAutomaticで、学習モードとなっています(セキュリティー機能は無効となっています)。

#### Automatic

MAC アドレステーブルは通常の学習モードになります。 エージング機能によって、一定時間(エージングタイム)内にパケットの送信がない 機器の MAC アドレスは MAC アドレステーブルから削除されます。

#### **Dynamic Limited**

学習可能な MAC アドレス数が制限されたセキュリティーモードになります。 Dynamic Limitedモードを選択すると、MAC アドレステーブルは一度消去され、ポートごとに設定された数までMAC アドレスが学習されます。MAC アドレスの登録数が上限に達すると、MAC アドレステーブルの学習機能を停止し、それ以降に受信した未学習の MAC アドレスを持つパケットは破棄されます。

Dynamic Limitedモードで学習されたMACアドレスは、<u>ダイナミックMACアドレス</u> <u>として扱われ</u>、エージング機能によってMACアドレステーブルから削除されます。 学習可能なMACアドレスの最大数はあらかじめ [Config MAC address limit per port] で設定しておきます。

#### Limited

学習可能な MAC アドレス数が制限されたセキュリティーモードになります。 Limited モードを選択すると、MAC アドレステーブルは一度消去され、ポートごと に設定された数までMAC アドレスが学習されます。MAC アドレスの登録数が上限 に達すると、MAC アドレステーブルの学習機能を停止し、それ以降に受信した未登 録の MAC アドレスを持つパケットは破棄されます。

Limitedモードで学習されたMACアドレスは、<u>スタティックMACアドレスとして扱われ</u>、エージング機能によってMACアドレステーブルから削除されません。ただし、 設定を保存しても、本製品を再起動すると削除されます。 学習可能な MAC アドレスの最大数はあらかじめ [Config MAC address limit per port] で設定しておきます。

#### Secure

MAC アドレステーブルがロックされて、セキュリティーモードになります。 Secure モードを選択すると、MAC アドレステーブルの学習機能を停止し、選択し た時点の学習済みMAC アドレスがスタティック登録されます。それ以降に受信した 未登録の MAC アドレスを持つパケットは破棄されます。

Secure モードでスタティック登録されたMACアドレスは、エージング機能や本製品の再起動によって MAC アドレステーブルから削除されません。MAC アドレステーブルから削除する場合は、一度 [Automatic]を選択します。

#### Security object port

セキュリティーモードの対象となるポートを指定します。デフォルト設定はALLです。 セキュリティーモードを特定のポートで動作させる場合は、Dynamic Limited/Limited/ Secureを選択する前に、あらかじめこの項目で対象ポートを設定しておきます。対象外 のポートは Automatic モードと同様、通常の学習モードとなります。

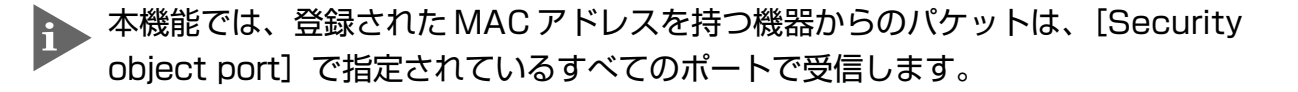

#### Config MAC address limit per port

学習可能なMACアドレスの最大数をポートごとに設定します。デフォルト値は0(ゼロ) で、MACアドレスの最大数は設定されていません。Dynamic Limited/Limitedモードを使 用する場合は、Dynamic Limited/Limitedを選択する前に、あらかじめこの項目で最大数 を設定しておきます。

#### Config MAC filter address per port(スタティック MAC アドレスの自動登録)

MACアドレスパターン(任意のビットマスク)をポートごとに設定します。デフォルト設定は000000000000(ゼロ)で、MACアドレスパターンは設定されていません。

スタティックMACアドレスの自動登録とは、あらかじめ設定したMACアドレスパター ンをもとにMACアドレスをフィルタリングし、パターンに一致したMACアドレスを自 動的にスタティック登録する機能です。この機能を利用すると、スタティックMACアド レスを特定のベンダーに制限して登録することができます。

登録されたスタティックMACアドレスはエージング機能や設定保存後の本製品のリセットによって削除されません。

この機能はセキュリティーモードにおいて有効になり、モードによって以下のような処理 を行います。

#### $\bigcirc$ Dynamic Limited/Limited $\pm - \parallel$

MACアドレスの学習時にフィルタリングを行う。パターンに一致したMACアドレスはスタティックMACアドレスとして登録し、パターンに一致しないMACアドレスは、あらかじめ設定された最大数まで学習する。この場合、スタティック登録されたMACアドレスは最大数には含まれない。

#### $\bigcirc$ Secure $\Xi - F$

Secure モードが指定されている場合に、フィルタリングを行う。パターンに一致したMACアドレスはスタティックMACアドレスとして登録し、パターンに一致しない MAC アドレスは MAC アドレステーブルから削除する。

#### Intruder Protection: Transmit an SNMP Trap/No SNMP Trap

セキュリティーモード動作時に未登録の MAC アドレスを持つパケットを受信した場合、 SNMP トラップを送信するかどうかを設定します。デフォルトでは No SNMP Trap に設 定されています。

#### Transmit an SNMP Trap

未登録のMACアドレスを持つパケットを受信した場合、SNMPトラップを送信します。

SNMPトラップには、SNMP MIB情報が含まれているため、不正パケットを受信したポートを確認することができます。

この項目を使用する場合は、あらかじめSNMPパラメーターの設定を行っておく必要があります。

#### No SNMP Trap

未登録のMACアドレスを持つパケットを受信した場合も、SNMPトラップを送信しません。

#### Intruder Protection: Disable the port/Port state unchanged

セキュリティーモード動作時に未登録の MAC アドレスを持つパケットを受信した場合、 受信ポートの通信を無効にするかどうかを設定します。デフォルト設定ではPort state unchanged に設定されています。

#### Disable the port

未登録のMACアドレスを持つパケットを受信した場合、受信ポートの通信を無効に します。

通信無効(Disabled)となったポートは、手動で有効(Enabled)に戻さない限り、通信できないままの状態となりますので、ご注意ください。

**診照**36ページ「ポート設定」

#### Port state unchanged

未登録のMACアドレスを持つパケットを受信した場合も、受信ポートのステータス は変わりません。

# セキュリティーモードの設定

- [Security object port] で、セキュリティーモードの対象となるポートを指定します。
   ⑤キーを押して、[Security object port]の入力フィールドにカーソルを移動しま
  - す。
- **2** Enterキーを押して「->」プロンプトを表示させます。
- **3** 「->」プロンプトに続けて半角英数字を入力し、Enterキーを押します。

#### ポートの指定方法

- 連続しない複数のポートを設定する場合は、「1,3,5」のようにカンマで区切っ て指定します。
- 連続する複数のポートを設定する場合は、「1-5」のようにハイフンを使って指定します。
- すべてのポートを設定する場合は「**all**」と入力します。
- 1行以内で入力してください。

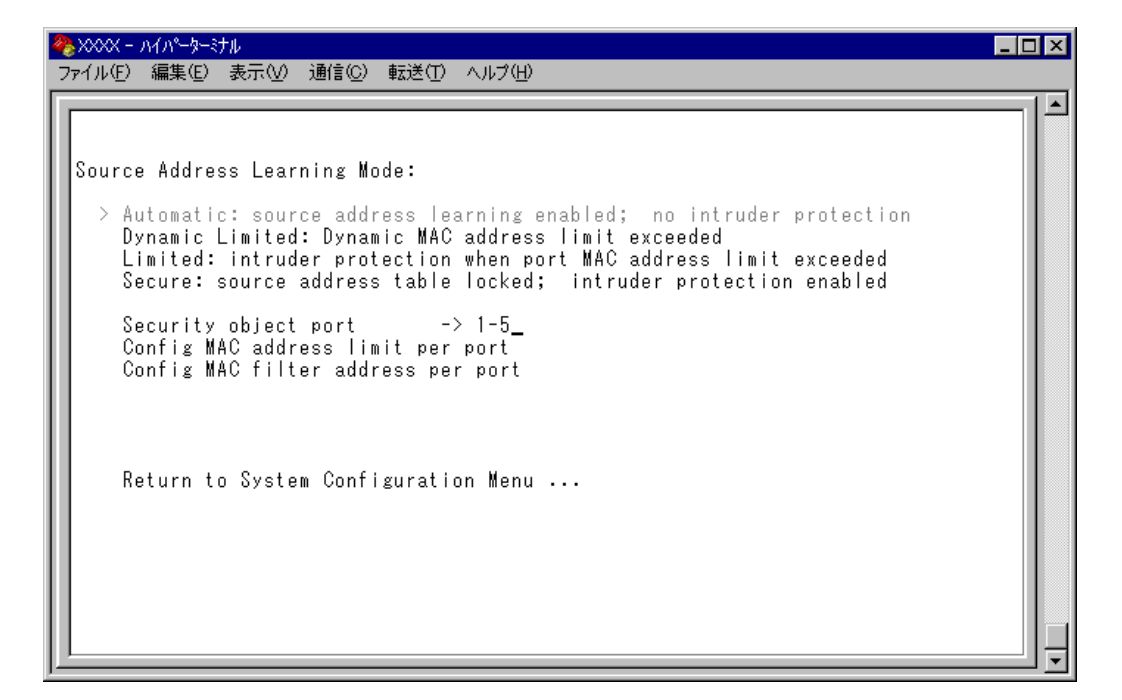

スタティックMACアドレスの自動登録を行う場合は、[Config MAC filter address per port]で、ポートごとにMACアドレスパターン(任意のビットマスク)を設定します。

©キーを入力してEnterキーを押すと、次の画面が表示されます。

| <b>@</b> }> | 000X -                                 | ハイハーターミナル                                | _ 🗆 🗵 |  |  |  |  |
|-------------|----------------------------------------|------------------------------------------|-------|--|--|--|--|
| 77          | ファイル(E) 編集(E) 表示(V) 通信(C) 転送(T) ヘルプ(H) |                                          |       |  |  |  |  |
|             |                                        |                                          |       |  |  |  |  |
| Ш.          |                                        |                                          |       |  |  |  |  |
| Ш.          |                                        |                                          |       |  |  |  |  |
| ш.          | Port                                   | MAC Filter Address                       |       |  |  |  |  |
| ш.          | 1:                                     |                                          |       |  |  |  |  |
| ш.          | 2:                                     | 0000000000                               |       |  |  |  |  |
| ш.          | 3:                                     | 00000000000                              |       |  |  |  |  |
| ш.          | 4:                                     | 00000000000                              |       |  |  |  |  |
| ш.          | 5:                                     | 00000000000                              |       |  |  |  |  |
| ш.          | 6:                                     | 0000000000                               |       |  |  |  |  |
| ш.          | 7:                                     | 0000000000                               |       |  |  |  |  |
| ш.          | 8:                                     | 0000000000                               |       |  |  |  |  |
| Ш.          | 9:<br>0.                               |                                          |       |  |  |  |  |
| l li        | U:                                     |                                          |       |  |  |  |  |
| l li        | 1:                                     | 000000000000000000000000000000000000000  |       |  |  |  |  |
| l li        | 2 ·                                    | 000000000000000000000000000000000000000  |       |  |  |  |  |
| Шi          | 4:                                     | 0000000000                               |       |  |  |  |  |
| l li        | 5                                      | 0000000000                               |       |  |  |  |  |
| l li        | 6:                                     | 0000000000                               |       |  |  |  |  |
|             | Mo                                     | re                                       |       |  |  |  |  |
|             | Re                                     | sturn to Security / Source Address Table |       |  |  |  |  |
|             |                                        |                                          |       |  |  |  |  |
|             |                                        |                                          |       |  |  |  |  |

5 ポート番号を選択して、「Port MAC Filter Address Menu」画面を表示させ、[MAC Filter Address (Apply this MAC filter to all ports)]の設定を行います。

#### MAC Filter Address

MAC アドレスパターンを設定します。

- 5-1 回キーを押して、入力フィールドにカーソルを移動します。
- 5-2 Enterキーを押して「->」プロンプトを表示します。

「->」プロンプトに続けて XXXXXXXXXXXXXX の形式で 16 進数を入力し、Enterキーを 押します。マスクは「0000f4\*\*\*\*\*」のようにワイルドカード [\*] を使って指定 します。00000000000(ゼロ)に設定した場合、スタティックMACアドレスの自 動登録機能は無効となります。

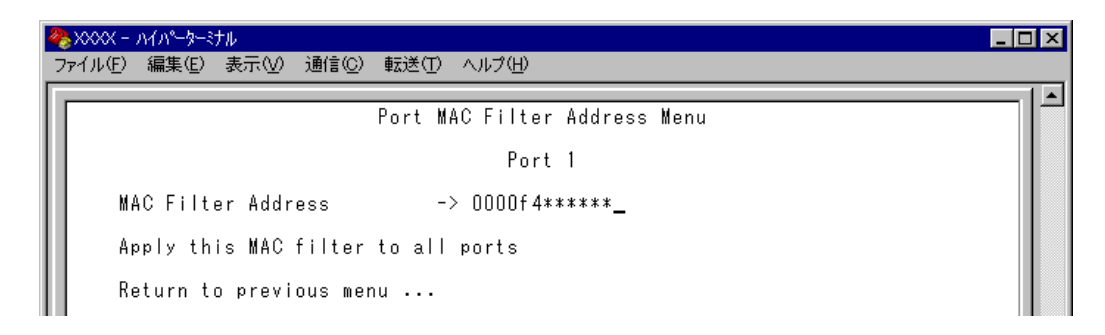
# Apply this MAC filter to all ports

現在選択しているポートの MAC アドレスパターンを、他のポートに適用します。

Aキーを押し、Enterキーを押します。

前の画面に戻り、MACアドレスパターンがすべてのポートに適用されていることを 確認します。

| 🏶 XXXX - M/N-5-37N                        | _ 🗆 × |
|-------------------------------------------|-------|
| _ ファイル(ビ) 編集(ビ) 表示(ビ) 通信(C) 転送(U) ヘルブ(ビ)  |       |
|                                           | 1     |
|                                           |       |
|                                           |       |
| Port MAC Filter Address                   |       |
| 0000f 4*****                              |       |
|                                           |       |
| 3: UUUUT 4*****                           |       |
|                                           |       |
| 6. 00001 4*****                           |       |
| 7· 000014*****                            |       |
|                                           |       |
| 9: 0000f4*****                            |       |
| 10: 0000f4*****                           |       |
| 11: 0000f4*****                           |       |
| 12: 0000f 4*****                          |       |
| 13: 0000f4*****                           |       |
| 14: 0000f4*****                           |       |
|                                           |       |
|                                           |       |
| More                                      |       |
| Return to Security / Source Address Table |       |
|                                           |       |
|                                           |       |

# 2.4 システム設定

- Dynamic Limited/Limited モードの場合-

**6** Dynamic Limited/Limited モードの場合は、[Config MAC address limit per port]
 で、ポートごとに学習可能な MAC アドレスの最大数を設定します。
 ©キーを押し、Emerキーを押すと、次の画面が表示されます。

| 4 | ) XXXX -                                                                                                    | ハイパーターミナ | hμ      |         |     |                     |                                                                                                    |   |  | _ □ | × |
|---|----------------------------------------------------------------------------------------------------|----------|---------|---------|-----|---------------------|----------------------------------------------------------------------------------------------------|---|--|-----|---|
| 7 | ァイル(E)                                                                                                    | 編集(E)    | 表示⊙     | 通信©)    | 転送① | ヘルプ(田)              |                                                                                                    |   |  |     |   |
|   | Port<br>1:<br>2:<br>3:<br>4:<br>5:<br>6:<br>7:<br>8:<br>9:<br>10:<br>11:<br>12:<br>13:<br>14:<br>15:<br>16:<br>Ma | ore      | ) Secur | ity / S | M   | AC Addro<br>Address | ess Limit<br>0<br>0<br>0<br>0<br>0<br>0<br>0<br>0<br>0<br>0<br>0<br>0<br>0<br>0<br>0<br>0<br>0<br>0<br>0 | t |  |     |   |

7 ポート番号を選択して、「Port MAC Address Limit Menu」画面を表示し、[MAC Address Limit(Apply this limit to all ports)]の設定を行います。

#### MAC Address Limit

学習可能な MAC アドレスの最大数を設定します。

- 7-1 回キーを押して、入力フィールドにカーソルを移動します。
- 7-2 Enterキーを押すと「->」プロンプトが表示されます。

「->」プロンプトに続けて0~255までの値を半角数字で入力し、Enterlキーを押します。0(ゼロ)に設定すると、Limitedモードの場合は機能が無効になり、MACアドレステーブルは Automatic モードとなります。ただし、学習済みのMACアドレスは エージング機能によって削除されません。Dynamic Limitedモードの場合、機能は有効で、0個を設定したことになります。

| 4 | 🏀 XXXX - MN=9=374                      | _ 🗆 × |
|---|----------------------------------------|-------|
|   | ファイル(E) 編集(E) 表示(V) 通信(C) 転送(T) ヘルブ(H) |       |
| I |                                        | 🔺     |
| L | Port MAC Address Limit Menu            |       |
| L |                                        |       |
| L | Port 1                                 |       |
| L |                                        |       |
| L | MAC Address Limit -> 3_                |       |
| L |                                        |       |
| L | Apply this limit to all ports          |       |
| L |                                        |       |
| L | Keturn to previous menu                |       |
|   |                                        |       |

### Apply this limit to all ports

現在選択しているポートの設定数を、他のポートに適用します。

Aキーを押し、Enterキーを押します。

前の画面に戻り、MACアドレスの最大数がすべてのポートに適用されていることを 確認します。

[Security object port] で対象ポートに指定したポートの MAC Address Limit には、適用されたポートの設定数が表示されます。対象ポートに指定されていない ポートの MAC Address Limit は「--」で表示されます。

# 2.4 システム設定

- **8** 「Source Address Learning Mode:」で [Dynamic Limited/Limited/Secure] のい ずれかを選択して、セキュリティーモードを有効にします。
- 「Dynamic Limited/Limited/Secure]を選択すると、「Intruder Protection:」の追加
   項目が表示されます。未登録のMACアドレスを持つパケットを受信したときに、
   SNMPマネージャーにSNMPトラップを送信させる場合は[Transmit an SNMP
   Trap]を、受信ポートの通信を無効にする場合は[Disable the port]を選択しま
   す。

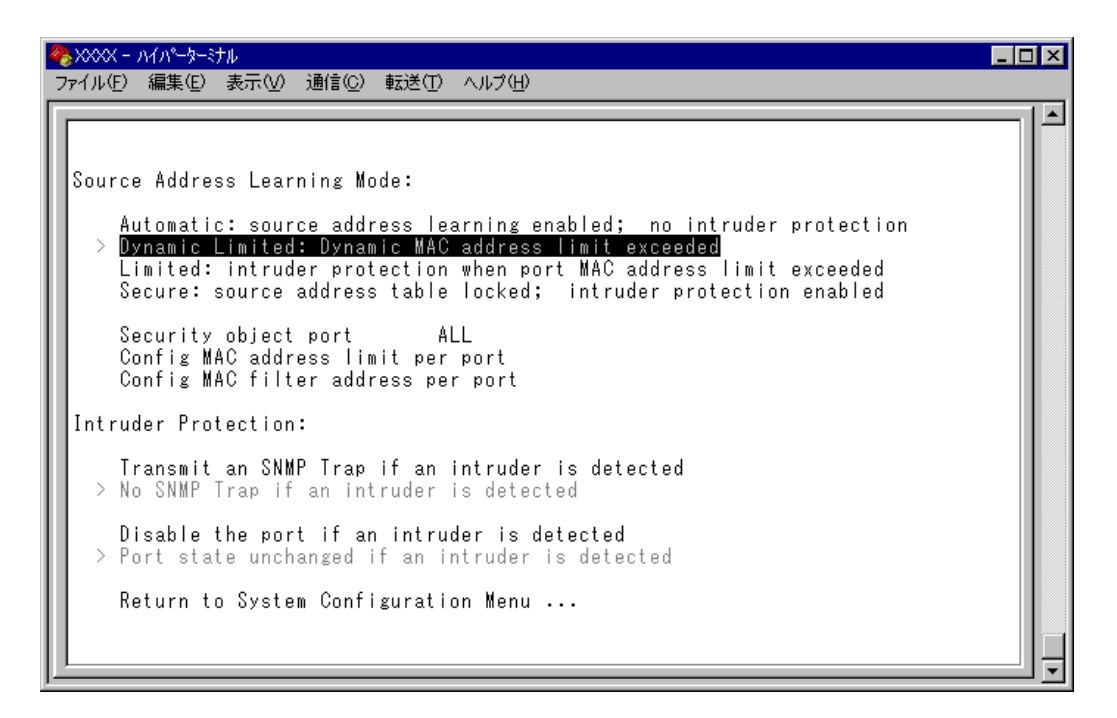

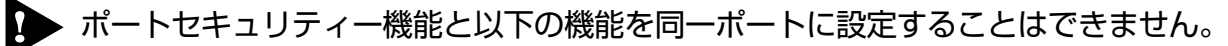

- ポートトランキング機能(Port Trunking in the 100M¦1000M Speed Port)
- RRPスヌーピング機能(Router Redundancy Protocol Snooping)
- スパニングツリー機能(Port spanning tree configuration)

▶ ポートセキュリティー機能とポートミラーリング機能を併用することはできません。

# ターミナル設定 Terminal configuration

接続するコンソール(ターミナル)に対応する設定を行います。

[Main Menu] -> [System configuration] -> [Terminal configuration] とすすみ、次の画面を表示させます。

各項目を上から順に説明します。

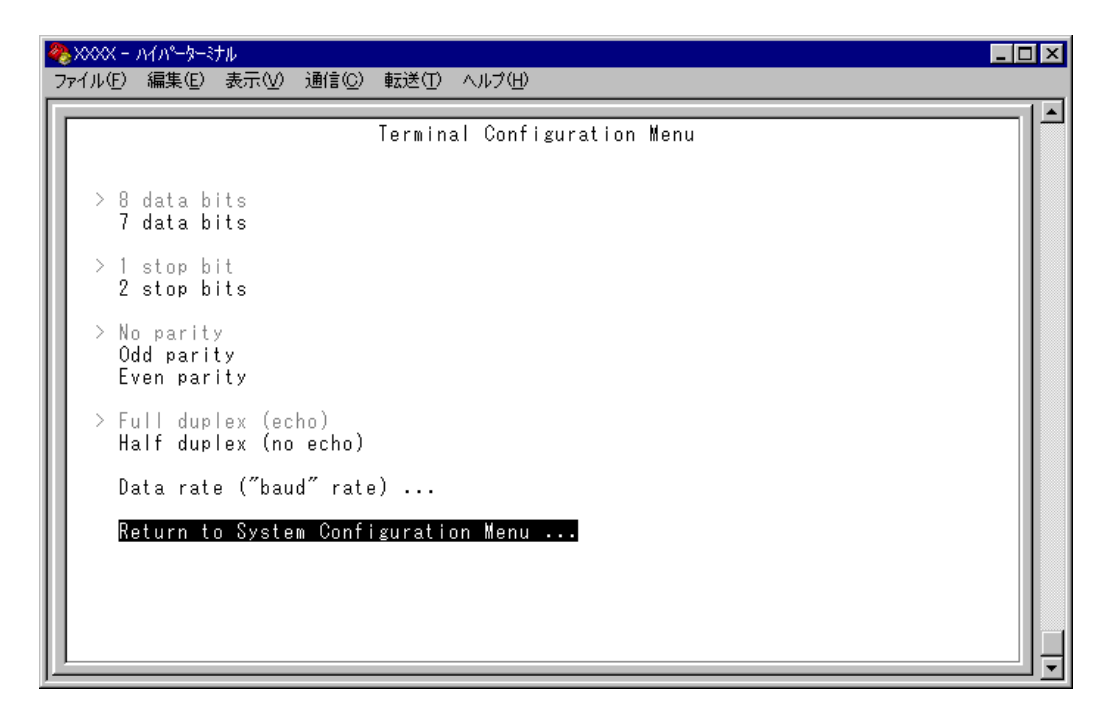

### 8 data bits/7 data bits

ポートのデータビットを指定します。 デフォルト設定は8 data bits です。

### 1 stop bit/2 stop bits

ポートのストップビットを設定します。 デフォルト設定は1 stop bit です。

### No parity/Odd parity/Even parity

ポートのパリティを設定します。 デフォルト設定は No parity です。

# 2.4 システム設定

#### Full duplex (echo)/Half duplex (no echo)

キー入力のエコー表示を行うかどうか設定します。 デフォルトではFull duplex (echo)に設定されています。

### Data rate("baud" rate) . . .

このオプションを選択するとボーレート(ターミナルポートの通信速度)を設定する画面に 移動します。2400 bps/4800 bps/9600 bps/19200 bps の4種類から選択できます。 デフォルト設定は、9600 bps です。設定はセッションを終了した後に有効となります。 [Main Menu] -> [System configuration] -> [System Switch configuration] とすす み、次の画面を表示させます。

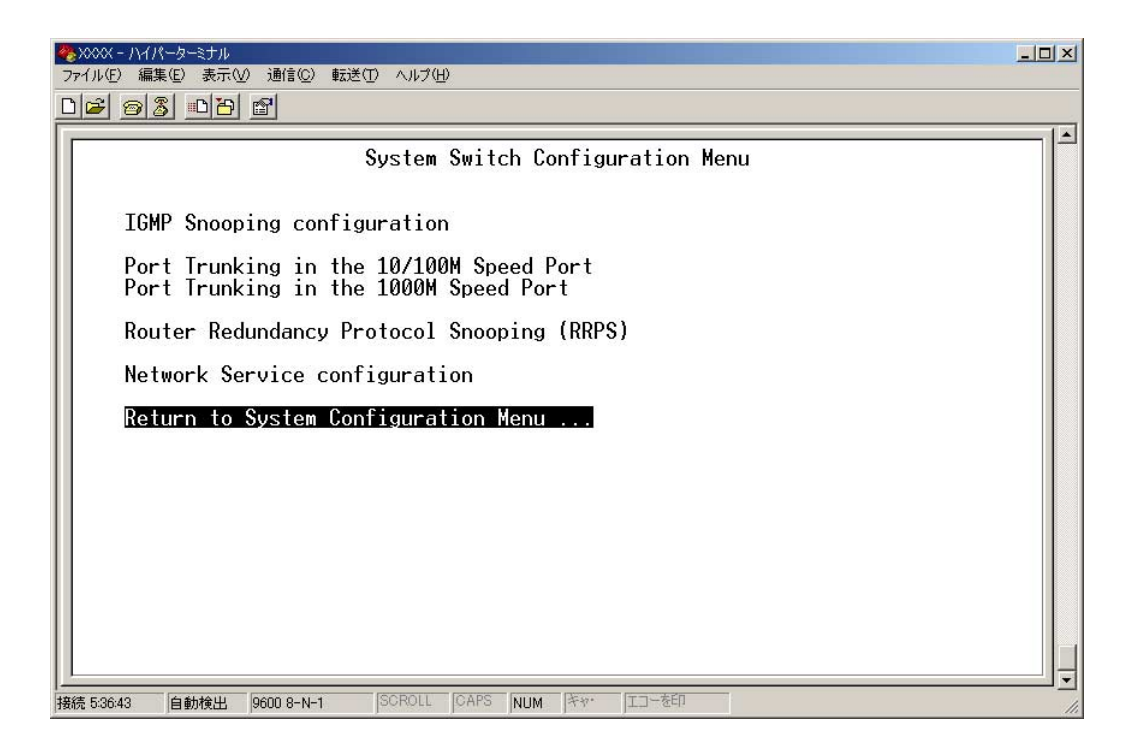

この画面では、[System Switch configuration]のメニューオプションが表示されます。 設定項目は以下のとおりです。

- IGMP スヌーピング設定
- ポートトランキング
- RRP スヌーピング
- FTP/TFTP サーバー機能の有効・無効

各メニュー項目を上から順に説明します。

# IGMP スヌーピング設定

IGMP Snooping configuration

IGMP スヌーピング機能を有効または無効にします。

[Main Menu] -> [System configuration] -> [System Switch Configuration] -> [IGMP Snooping configuration] とすすみ、次の画面を表示させます。

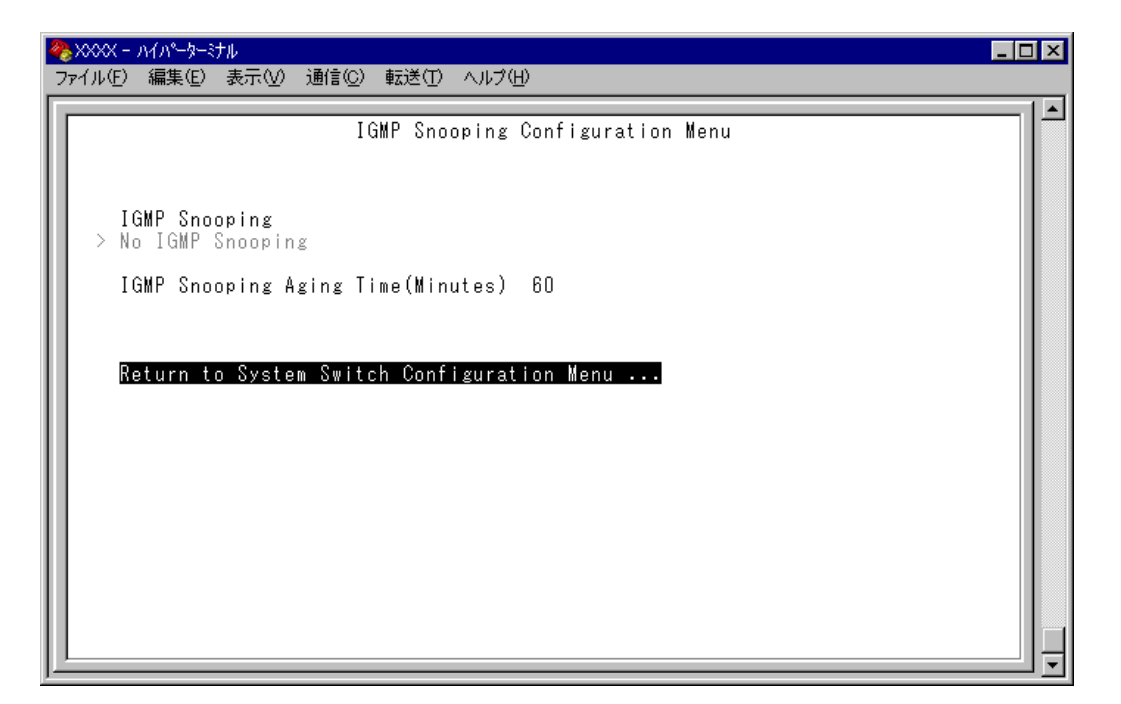

#### - IGMP スヌーピングー

IGMP (Internet Group Management Protocol)スヌーピングは、レイヤー2機器向けの マルチキャストフィルタリング技術です。本製品はIGMP v1/v2のスヌーピングを実装、 IP マルチキャストによるトラフィック管理が可能です。

マルチキャストパケットはサブネット(VLAN)単位で配送されるため、VLANにグループ メンバーが1台でもいると、所属するすべてのポートにパケットが転送されてしまいます。 IGMP スヌーピングを使用すると、システムは各ポートで交換される IGMP メッセージ (Membership Report, Query, Leave)を監視して、メンバーの存在するポートにだけ該 当グループのトラフィックを配送するようになります。

#### IGMP Snooping/No IGMP Snooping

IGMPスヌーピング機能を有効または無効にします。デフォルトではNo IGMP Snooping に設定されています。

#### **IGMP Snooping**

IGMP スヌーピング機能を有効にします。

#### No IGMP Snooping

IGMP スヌーピング機能を無効にします。

i IGMP スヌーピングによるマルチキャストグループの登録は、[Main Menu] -> [MAC Address Table] -> [Multicast address] を選択して表示される画面に 反映されます。

187ページ「マルチキャストアドレスの表示」

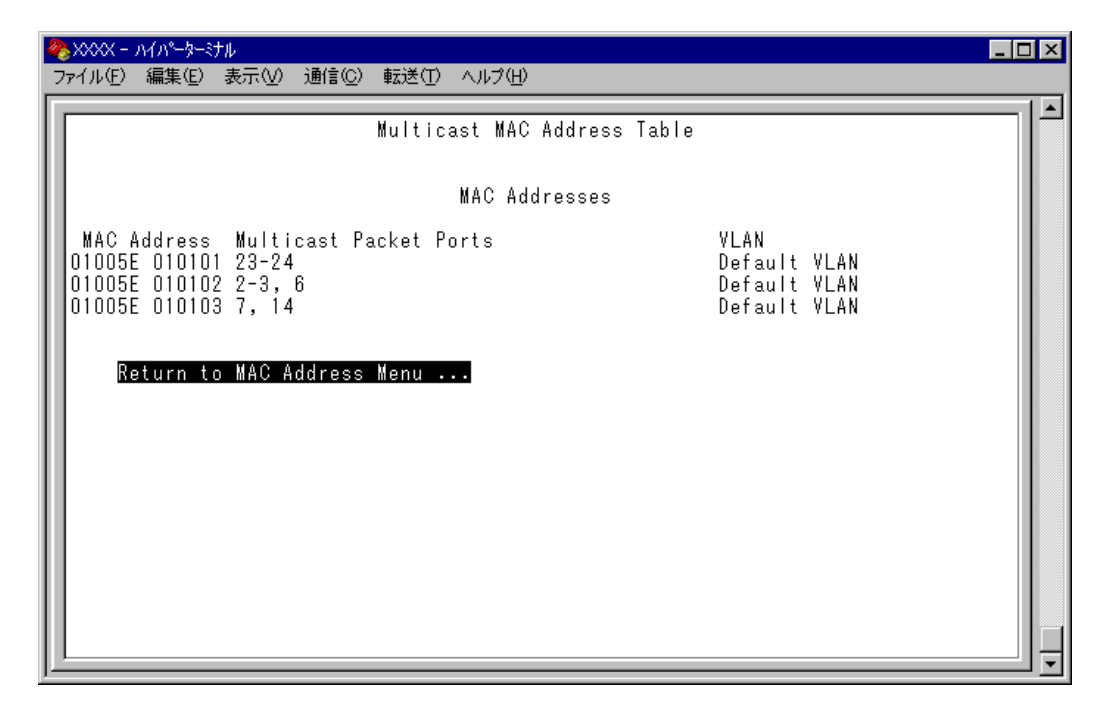

#### IGMP Snooping Aging Time(Minutes)

IGMPパケット専用のエージングタイムを設定します。デフォルトでは60(分)に設定され まています。エージングタイムを設定すれば、IGMP スヌーピング機能が有効な場合、設 定した時間内にIGMPメッセージ(Membership Report)の送信がないグループメンバーの ポートは自動的に削除されます。

#### IGMP スヌーピング エージングタイムの設定

回キーを複数回押して、IGMP Snooping Aging Time(Minutes)の入力フィールド 1 にカーソルを移動します。

| �� XXXX - ハイハ⁰-ターミナル                       | _ 🗆 🗙    |
|--------------------------------------------|----------|
| ファイル(E) 編集(E) 表示(V) 通信(C) 転送(T) ヘルプ(H)     |          |
|                                            | <b>_</b> |
| IGMP Snooping Configuration Menu           |          |
| > No IGMP Snooping                         |          |
| IGMP Snooping Aging Time(Minutes) -> 30    |          |
| Return to System Switch Configuration Menu |          |
|                                            |          |

2 [Enter]キーを押すと「->| プロンプトが表示されます。

「-> プロンプトに続けて1~9999(分)までの値を半角数字で入力し、Enterlキーを押し ます。

0(ゼロ)、または[Iスペース]キーを入力してEnterキーを押すと、この機能は無効となりま す。(登録されたマルチキャストグループはシステムがリセットされるまで削除され ません。)

▶ IGMP スヌーピング機能とスパニングツリー機能を併用することはできません。

# ポートトランキング

Port trunking in the 10/100M Speed Port Port trunking in the 1000M Speed Port

ポートトランキングに関する設定を行います。

ポートトランキングは、複数の物理ポートを束ねて使用することにより、スイッチ間の帯 域幅を拡大する機能で、主にトラフィックの集中によってボトルネックが発生しやすい バックボーンや、クライアントからのアクセスが集中するサーバーに対して使用します。 複数の物理ポートは、論理的に1本のポートとして取り扱われ、VLANからも単一のポー トとして認識されます。

また、1本の物理リンクに障害が発生しても、残りのリンクによって通信を継続するという冗長機能も提供します。

# ▶ トランクグループの設定

[Main Menu] -> [System configuration] -> [System Switch configuration] -> [Port Trunking in the 10/100M Speed Port]、または [Port Trunking in the 1000M Speed Port] とすすみ、次の画面を表示させます。

| 🏶 XXXX - ハイパーターミナル                                     | _ 🗆 🗡 |
|--------------------------------------------------------|-------|
| ファイル(E) 編集(E) 表示(V) 通信(C) 転送(T) ヘルプ(H)                 |       |
|                                                        |       |
| Port Trunking in the 10/100M Speed Port Menu           |       |
|                                                        |       |
|                                                        |       |
| Ports for port trunk 1 (01 - 08) Null (not configured) |       |
|                                                        |       |
| Ports for port trunk 2 (09 - 16) Null (not configured) |       |
| Ports for port trunk 3 (17 - 24) Null (not configured) |       |
| Forts for port traine o (fr 24) harr (not configured)  |       |
|                                                        |       |
| Return to System Switch Configuration Menu             |       |
|                                                        |       |
|                                                        |       |
|                                                        |       |
|                                                        |       |
|                                                        |       |
|                                                        |       |
|                                                        |       |
|                                                        |       |
|                                                        |       |
|                                                        |       |

2 回キーを(複数回)押して、「Ports for port trunk」からグループを選択します。
 トランクグループのポート構成は、製品のポート数、および拡張モジュールのポート数
 とスロット位置によって異なります。画面の表示に従ってください。

# 2.4 システム設定

- **3** Enterキーを押して「->」プロンプトを表示させます。
- **4** 「->」プロンプトに続けて、トランキングするポートを入力し、Entertキーを押します。

#### ポートの指定方法

- 連続する複数のポート番号を「1-4」のようにハイフンを使って指定します。 (連続しない複数のポート番号を指定することはできません。)
- 1行以内で入力してください。

ポートの設定を「Null(not configured)」に戻す場合は、「->」プロンプトに続けて (すでに設定してあるポート番号の上から)(マペーズ)を入力し、[mier]キーを押します。

ポートトランキングを設定した場合は、ポート名として「Trunk #1~n」(100M bps光ポート)/「Trunk #G1」(1000Mbpsポート)が自動的に登録されます。ポートトランキングと RRP スヌーピングを同一ポートに設定した場合は、「RRPS/Trunk #n」と表示されます。

| - | ▶XXXX - ハイパーターミナル<br>7ァイル(F) 編集(F) 表示(V) 诵信(C) | 転送(T) ヘルプ(H)       |                      |                            | <u>-0×</u> |
|---|------------------------------------------------|--------------------|----------------------|----------------------------|------------|
| E | 12 03 019 1                                    |                    |                      |                            |            |
| Ī | [                                              | Port S             | tatus Monu           |                            |            |
|   |                                                | 10113              | tutus Henu           |                            |            |
|   | Port                                           | Link               | Status               | Mode                       |            |
|   | 2: Trunk #1                                    | Offline            | Enabled              | Full duplex                |            |
|   | 3: Irunk #1<br>  4: Trunk #1                   | Uffline<br>Offline | Enabled<br>Enabled   | Full duplex<br>Full duplex |            |
|   | 5:<br>6:                                       |                    | NoModule<br>NoModule |                            |            |
|   | 7:                                             |                    | NoModule<br>NoModule |                            |            |

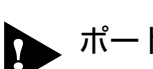

▶ ポートトランキング機能と以下の機能を同一ポートに設定することはできません。

- ポートセキュリティー機能(Security/Source Address)
- マルチプル VLAN 機能(Multiple Vlan Mode)
- スパニングツリー機能(Port spanning tree configuration)

また、1000Mbpsのポートトランキング機能(Port trunking in the 1000M Speed Port)とRRPスヌーピング機能を同一ポートに設定することはできません。

# ▶ ポートトランキング機能と802.1Q タグ VLAN 機能を併用する場合:

- ポートトランキング機能は、同一 VLAN 内でのみ有効となります。
- タグ付きポートとして設定されたポートをトランキングする場合、トランクグループを構成するすべてのポートを、タグ付きポートとする必要があります。

# RRP スヌーピング

#### Router Redundancy Protocol Snooping

本製品を弊社CentreCOM 8500シリーズなどと連携させ、高速な冗長性を実現するためのERRP(Enterprise Router Redundancy Protocol)、およびVRRP(Virtual Router Redundant Protocol)に関する設定を行います。

本製品をERRP/VRRPおよび同等機能を持つ製品の下位に配置し、接続ポートにRRPス ヌーピングを設定すると、本製品はマスタールーターから定期的に送信されるHelloパケッ ト(VRRPアドバタイズメント・パケット)をVLANごとに監視し、どのポートがマスター かを記憶します。マスタールーターに障害が発生して、スレーブに切り替わると、全体の MACアドレステーブルをフラッシュしてスレーブルーターのエントリーがすぐに登録さ れるようにします。これによって、ERRP/VRRPに対応していないスイッチを下位に接続 するよりも、はるかに短い時間で通信を再開することができます。

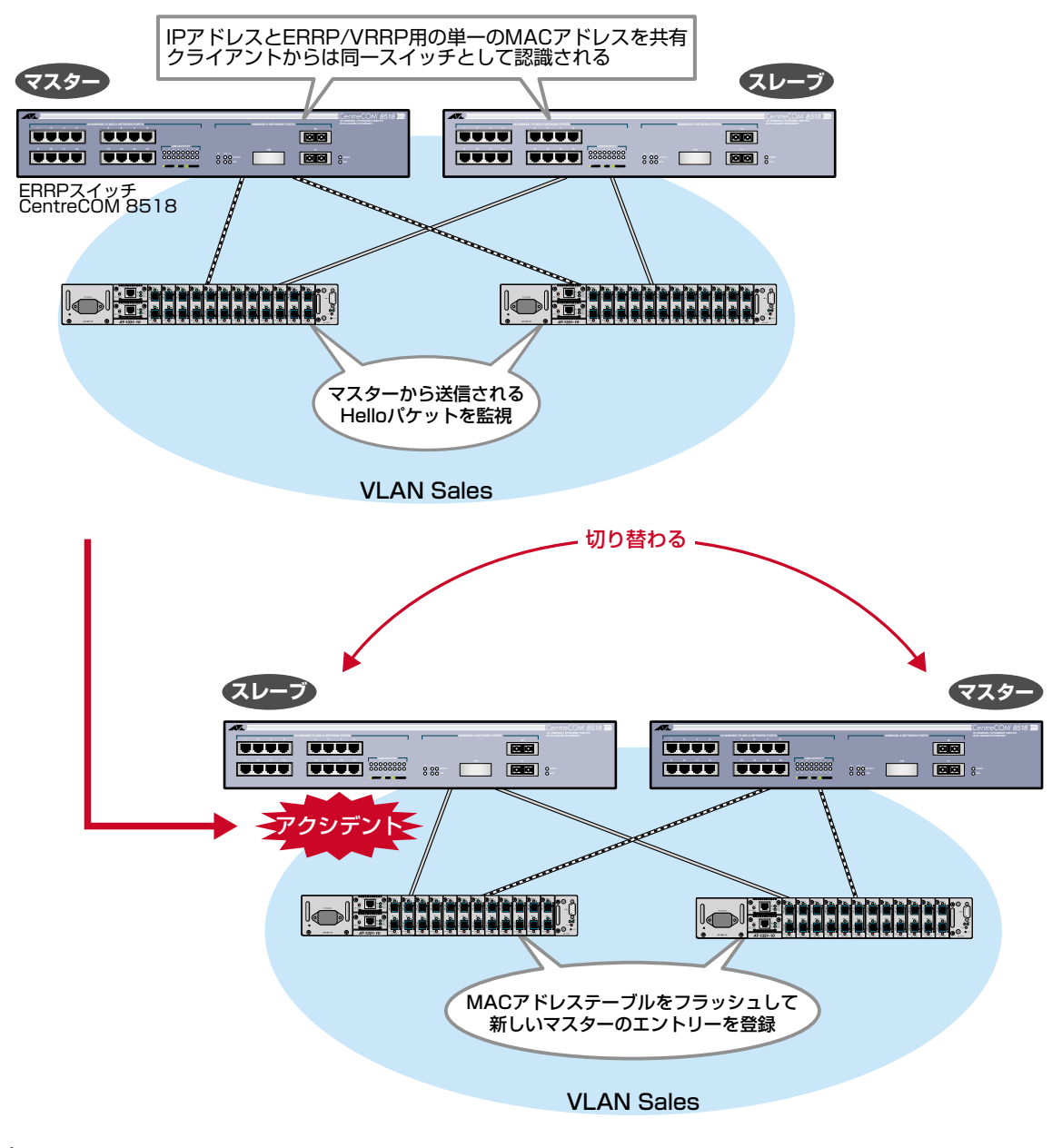

前ページの図は、VLAN Sales内において、本製品をERRPイネーブルな2台の CentreCOM 8518(以下、8518)に対して、それぞれRRPスヌーピングを設定したポートを用いて接続した例です。

2台の8518は互いにERRP Helloパケット(実際は、規定の送信元MACアドレス)を交換 し、どちらがマスターになるかを決定します。マスターになった8518はVLAN Salesに 対してスイッチング(ルーティング)のサービスを提供します。一方、スタンバイ(スレー ブ)側の8518はまったくパケットの転送を行わず、これによりブリッジループを回避しま す。

本製品は2台の8518間で交換される ERRP Hello パケットを監視し、マスターの障害発生を検知するとただちに自らの MAC アドレステーブルをフラッシュして、新しいマスターのエントリーがすぐに登録されるようにします。これにより4~9秒という高速な切り替えを実現します。

この機能は VRRP (Virtual Router Redundant Protocol) にも対応しています。 本製品がスヌーピングする Hello パケット (VRRP アドバタイズメント・パケット)の送信 元 MAC アドレスは下記のとおりです。

- 00:e0:2b:00:00:80~9F
- O 00:a0:d2:eb:ff:80
- 00:00:5e:00:01:00 ~ FF

前ページの図は1つのVLANに対する多重化の例ですが、複数のVLANに対してRRPス ヌーピングを設定することも可能です。

# │ > RRP スヌーピング設定

[Main Menu] -> [System configuration] -> [System Switch configuration] -> [Router Redundancy Protocol Snooping (RRPS)] とすすみ、次の画面を表示 させます。

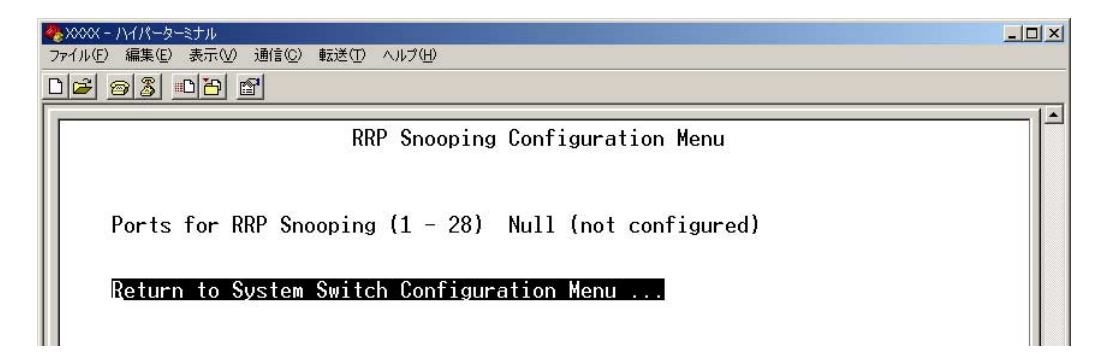

# 2.4 システム設定

- 2 回キーを押して、Ports for RRP Snoopingsの入力フィールドにカーソルを移動します。
- **3** Enterキーを押して「->」プロンプトを表示させます。
- **4** 「->」プロンプトに続けて、RRP スヌーピングを設定するポートを入力し、Enterキーを押します。

ポートの指定方法

- 連続しない複数のポートを設定する場合は、「1,3,5」のようにカンマで区切って指定します。
- 連続する複数のポートを設定する場合は、「1-5」のようにハイフンを使って指定します。
- すべてのポートを設定する場合は「all」と入力します。
- 1ポートのみの入力はできません。
- 1行以内で入力してください。

| 🍫 XXXXX - 1\1R-&-X=\1.                     | <u>- 🗆 ×</u> |
|--------------------------------------------|--------------|
| ファイル(E) 編集(E) 表示(W) 通信(C) 転送(T) ヘルブ(H)     |              |
| <u> 16 93 07 5</u>                         |              |
| RRP Snooping Configuration Menu            |              |
| Ports for RRP Snooping (1 - 28) 1, 3       |              |
| Return to System Switch Configuration Menu |              |

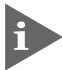

RRPスヌーピングを設定した場合は、ポート名として「RRPS」が自動的に登録されます。RRPスヌーピングとポートトランキングを同一ポートに設定した場合は、「RRPS/Trunk #n」と表示されます。

| 🌺 XXXXX - 1\118-                                   | ヌーミナル         |                                                      |                                                                            |                                                                      |  |
|----------------------------------------------------|---------------|------------------------------------------------------|----------------------------------------------------------------------------|----------------------------------------------------------------------|--|
| ファイル(E) 編集(E                                       | ) 表示(型) 通信(©) | 転送(1) ヘルブ(1)                                         |                                                                            |                                                                      |  |
| <u>De 93</u>                                       |               |                                                      |                                                                            |                                                                      |  |
|                                                    |               | Por                                                  | t Status Menu                                                              |                                                                      |  |
| Port<br>1: RRPS<br>2:<br>3: RRPS<br>4:<br>5:<br>6: |               | Link<br>Offline<br>Offline<br>Offline<br>Offline<br> | Status<br>Enabled<br>Enabled<br>Enabled<br>Enabled<br>NoModule<br>NoModule | Mode<br>Full duplex<br>Full duplex<br>Full duplex<br>Full duplex<br> |  |

RRP スヌーピング機能と以下の機能を同一ポートに設定することはできません。

- ポートセキュリティー機能(Security/Source Address)
- 1000Mbps ポートトランキング機能(Port Trunking in the 1000M Speed Port)
- マルチプル VLAN 機能(Multiple Vlan Mode)
- スパニングツリー機能(Port spanning tree configuration)

▶ 必要なポート以外に RRP スヌーピングを設定しないでください。

# FTP/TFTP サーバー機能の有効・無効

Network Service configuration

FTP/TFTP サーバー機能の有効・無効を設定します。

[Main Menu]->[System configuration]->[System Switch Configuration]->[Network Service configuration] とすすみ、次の画面を表示します。

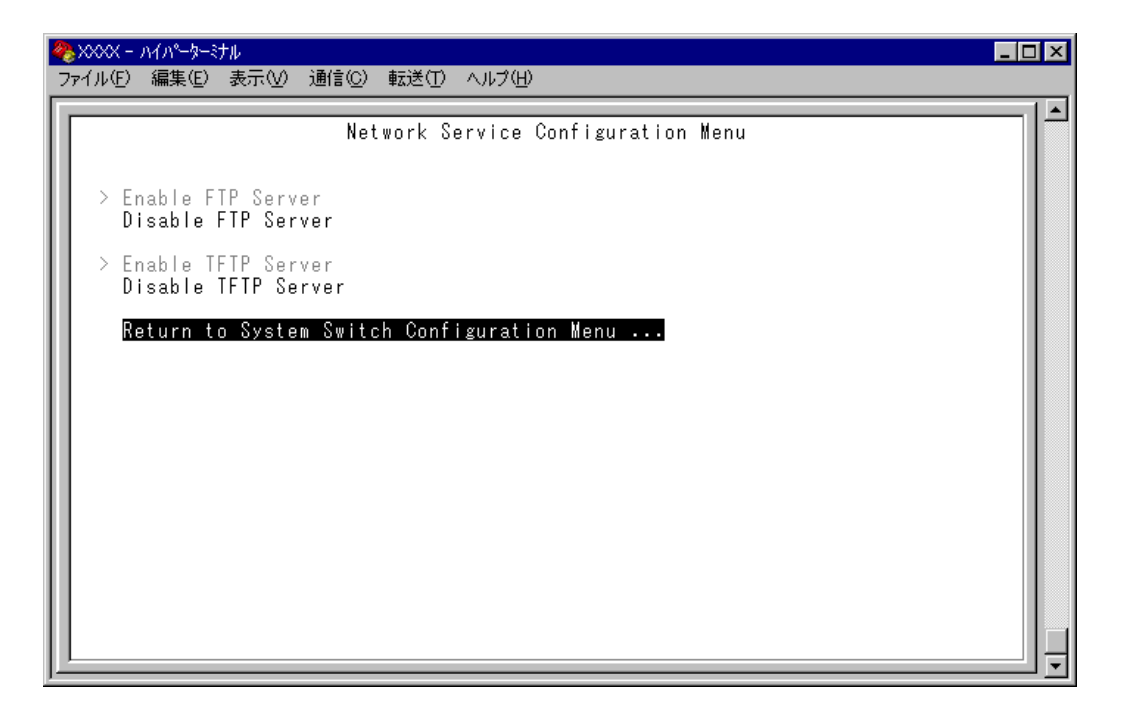

#### Enable FTP Server/Disable FTP Server

FTP サーバー機能の有効・無効を設定します。デフォルト設定は Enable FTP Server です。

#### **Enable FTP Server**

FTP サーバー機能を有効にします。

#### **Disable FTP Server**

FTP サーバー機能を無効にします。

#### Enable TFTP Server/Disable TFTP Server

TFTP サーバー機能の有効・無効を設定します。デフォルト設定は Enable TFTP Server です。

#### Enable TFTP Server

TFTP サーバー機能を有効にします。

#### **Disable TFTP Server**

TFTP サーバー機能を無効にします。

# 2.5 ポートミラーリング

ポートミラーリングは、特定のポートを通過するトラフィックをあらかじめ指定したミ ラーポートにコピーする機能です。ミラーポートには、ネットワークアナライザーなどモ ニタリング用のデバイスを接続して、パケット解析を行うことができます。

# ポートミラーリングの設定

Traffic/Port Mirroring

[Main Menu] -> [Traffic/Port Mirroring] とすすみ、「Port Mirroring Configuration」 画面を表示させます。

| <b>≫</b> XXXX - Λ/Λ°−⋟−ミナル                                 | _ 🗆 🗵 |
|------------------------------------------------------------|-------|
| _ ファイル(E) 編集(E) 表示(V) 通信(C) 転送(T) ヘルブ(H)                   |       |
| Port Mirroring Configuration                               |       |
| Port mirroring state:                                      |       |
| Enabled<br>> Disabled                                      |       |
| Note: Both transmit and receive activity will be mirrored. |       |
| Return to Main Menu                                        |       |
|                                                            |       |
|                                                            |       |
|                                                            |       |
|                                                            | ═╝╛   |

「Traffic/Port Mirroring」画面には、上の画面例に示されているように、2つの選択肢が 表示されます。この選択肢を画面に表示される順に上から説明します。

#### Port mirroring state: Enabled/Disabled

ポートミラーリング機能の有効/無効を設定します。デフォルトでは、Disabledに設定され、機能は無効となっています。

このポートミラーリングの設定は、本製品のリセットにより自動的にデフォルト設定(Disabled)に戻ります。

#### Enabled

ポートミラーリング機能を有効にします。 [Enabled] を選択すると、[Source port] と [Destination port] の選択肢が表示 されます。

#### Disabled

ポートミラーリング機能を無効にします。

#### Source port

モニタリングするソースポートを指定します。<u>1回にミラーできるソースポートは1ポートのみです</u>。デフォルトでは「Null(not configured)」に設定され、何も設定されていません。

#### **Destination port**

ミラーポートを指定します。デフォルトでは「Null(not configured)」に設定され、何も 設定されていません。ミラーポートには、アップリンクモジュールのポートを指定します。

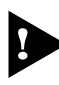

、宅側機器(AT-1311 など)によりミラーリングパケットが破棄される場合があるた め、ラインカードのポートは指定しないでください。

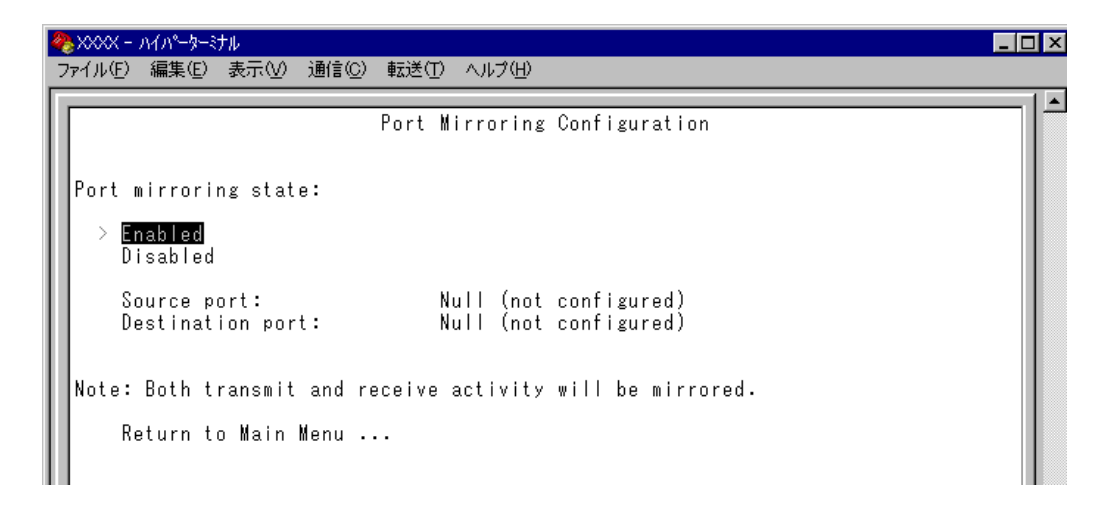

# ポートミラーリング設定

- Port mirroring state で [Enabled] を選択して、ポートミラーリング機能を有効に します。
- 2 [Source port] が表示されますので、国キーを押して、入力フィールドの「Null(not configured)」をハイライト表示します。
- **3** Enterキーを押して、「Port Selection Menu」画面を表示します。この画面で、モニ タリングするソースポートを選択します。
- ポート番号を入力すると、ポート番号がハイライト表示されます。
   Enterキーを押すと、前の画面に戻ります。
   Source port:の入力フィールドに選択したポートが表示されていることを確認してください。
- **5** 回キーを押して、[Destination port] の入力フィールド [Null(not configured)] を ハイライト表示します。
- 6 Enterキーを押して、「Port Selection Menu」画面を表示させます。この画面で、ミ ラーポートを選択します。
- ポート番号を入力すると、ポート番号がハイライト表示されます。
   Enterlキーを押すと、前の画面に戻ります。
   Destination port:の入力フィールドに選択したポートが表示されていることを確認してください。

# 2.5 ポートミラーリング

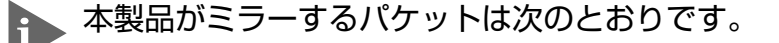

- ソースポートから送信されるパケットをミラーします。
- ソースポートで受信し、フォワード先のスイッチポートから送信されるパケットをミラーします。送信元MACアドレス学習済みのユニキャストパケットについては、フォワード先のスイッチポートのタグ付き / タグなし設定がミラーポートにミラーされます。 また、ソースポートで本製品宛てに受信したパケット(Pingなど)は、タグなしパケットとしてミラーされます。
- 本製品から出力されるパケット(ARP reply、Trapなど)は、ミラーポートに指定されたアップリンクモジュールのポートには、ミラーされません。
- ポートミラーリング機能と802.1QタグVLAN機能を併用する場合は、ソースポートとミラーポートが、同一VLAN内のタグ付きポート同士、もしくはタグなしポート同士となるように設定してください。
- ミラーポートとして指定されたポートは、通常のスイッチポートとして機能しませんのでご注意ください。モニタリング用デバイス以外の機器を接続しないでください。
- ▶ ポートミラーリング機能とポートセキュリティー機能を併用することはできません。

# 2.6 バーチャルLAN/QoS

本製品では次の2つの VLAN モードをサポートしています。

- 〇 802.1Q タグ VLAN モード
- マルチプル VLAN モード

デフォルト設定は802.1Q タグ VLAN モードです。(「Main Menu」画面から [Virtual LANs/QoS] を選択すると、802.1Q タグ VLAN モードが表示されます。) マルチプルVLANモードに切り替える場合は、「Virtual LAN Menu」画面で[Change The Vlan Mode(802.1Q Vlan or Multiple Vlan)]を選択します。

#### IS7ページ「VLAN モードの変更」

#### VLANのメリット

VLANの導入には、次のようなメリットがあります。

- ブロードキャストトラフィックの抑制

従来のネットワークでは、受信側の機器がそれを必要としているかどうかに関係な く、ネットワーク内のすべての機器に対して送信されるブロードキャストトラフィッ クが混雑発生の原因となっていました。 VLAN内で発生したブロードキャストパケットは同一VLAN内のみに中継され、他 のVLANに中継されることはありません。互いに通信の必要がある機器だけを集め てVLANを構成することにより、無駄なトラフィックを減らし、ネットワークの効 率を高めることが可能です。

#### ○ セキュリティーの向上

VLAN内の機器は、同じVLANに所属する機器としか通信できません。異なるVLAN に所属する機器同士が通信するには、ルーターを経由しなければなりません。

# 802.1Q タグ VLAN モード

#### タグ VLAN

タグ付け(Tagging)とは、イーサネットパケットに「タグヘッダー」と呼ばれる目印を挿入することをいいます。タグヘッダーにはそのパケットがどのVLANに属しているかを識別できる VLAN ID が含まれています。

 IEEE 802.1Q準拠のタグ付きパケットは、IEEE802.3/Ethernet で定められた 1518Byteよりもサイズが大きくなる可能性があります。そのため、他の機器では、 パケットエラーが記録される可能性があります。
 また、経路上に802.1Qに対応していないブリッジやルーターがある場合は、通信

また、経路上に802.10に対応していないフリッジやルーターかめる場合は、通信 不良が発生する可能性もあります。

#### タグ VLAN の用途

通常、タグVLANは、同一VLANが複数のスイッチをまたがるリンクを構成する場合など に有効です。

スイッチ間のリンクをトランクリンクと呼びますが、タグ VLAN ではトランクリンクを 使って複数のスイッチにまたがる VLANを複数作成することができます。2台のスイッチ をまたがる2つの VLANを構築する場合、以前のポートベース VLANでは2本のトランク リンクが必要となります。一方、タグ VLANでは1本のトランクリンクにおいてタグ付き パケットを透過することで2台のスイッチをまたがる2つの VLANの構築が可能となりま す。

また、1つのポートを複数の VLAN に所属させられることもタグ VLAN の利点です。 これは、複数の VLAN に所属する必要があるサーバーなどの機器を接続する場合に役立ち ます。ただし、その機器には IEEE 802.1Q タグ VLAN をサポートするネットワークイン ターフェースカードが必要です。

#### **VLAN ID**

タグヘッダーには、そのパケットがどのVLANに属しているかを識別するためのVLAN ID 情報が含まれています。スイッチは、受信したパケットのタグヘッダー内に指定された VLAN ID に従って、適切な転送先へフォワーディングします。

一方、タグなしパケットを受信した場合は、パケットを受信したポートに割り当てられて いる Port VID(PVID)をもとに、スイッチが自動的にタグヘッダーを付加します。 タグヘッダー内の VLAN ID 情報と転送先のポート上で設定されている VLAN が同一であ ればパケットの転送を行い、さらにパケットを中継する際、転送先が使用しているパケッ トフォーマット(タグ付きパケットかタグなしパケットか)に従って中継処理を行います。

### 802.1Q タグ VLAN の使用例

次の図は、本製品2台をまたがる VLAN Sales と VLAN Marketing を作成する例です。 AT-1311-10/80-A と AT-1331-10/80-B には、それぞれ Sales (VID=10)、Marketing (VID=20)の2つの VLAN が定義されています。

AT-1331-10/80-AとAT-1331-10/80-Bのアップリンクポート(ポート25)、およびAT-1331-10/80-Aのポート6はタグ付きポートでSalesとMarketingの両方のパケットを通 します。

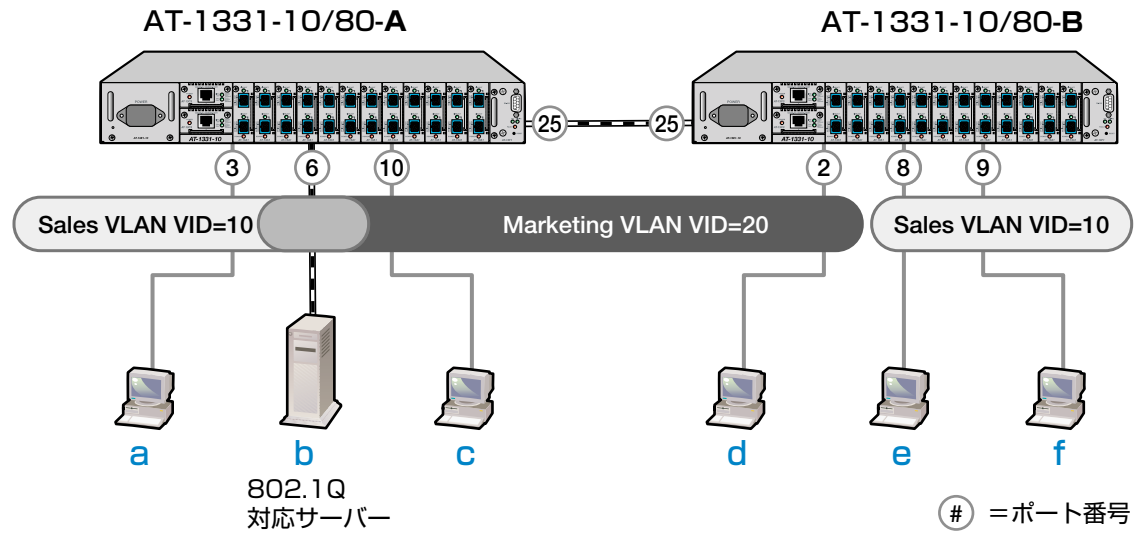

各ポートの所属する VLAN をわかりやすくまとめると、次のようになります。

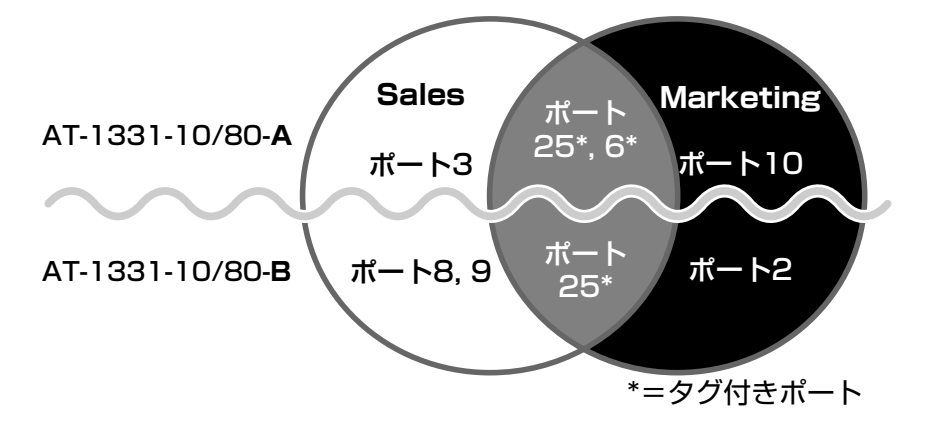

このネットワーク構成では:

- VLAN Marketing に所属する機器は、**b、c、d**で、相互に通信可能です。
- VLAN Sales に所属する機器は、a、b、e、f で、相互に通信可能です。
- bのサーバーには IEEE802.1Q タグ VLAN 対応の NIC が装着されていて、送信する パケットにタグを付加します。また、接続先のポート(AT-1331-10/80-Aのポート 6)はタグ付きポートで、bに送信するパケットにタグを付加します。
- トランクポート(ポート25)は、Sales・Marketing両方のトラフィックを通します。
- トランクポート(ポート25)はタグ付きポートで、送信するパケットにタグを付加します。
- a、C、d、e、fの機器が送受信するパケットはすべてタグなしパケットです。

# 2.6 バーチャルLAN/QoS

[Main Menu] -> [Virtual LANs/QoS] とすすみ、「Virtual LAN Menu」画面を表示させます。

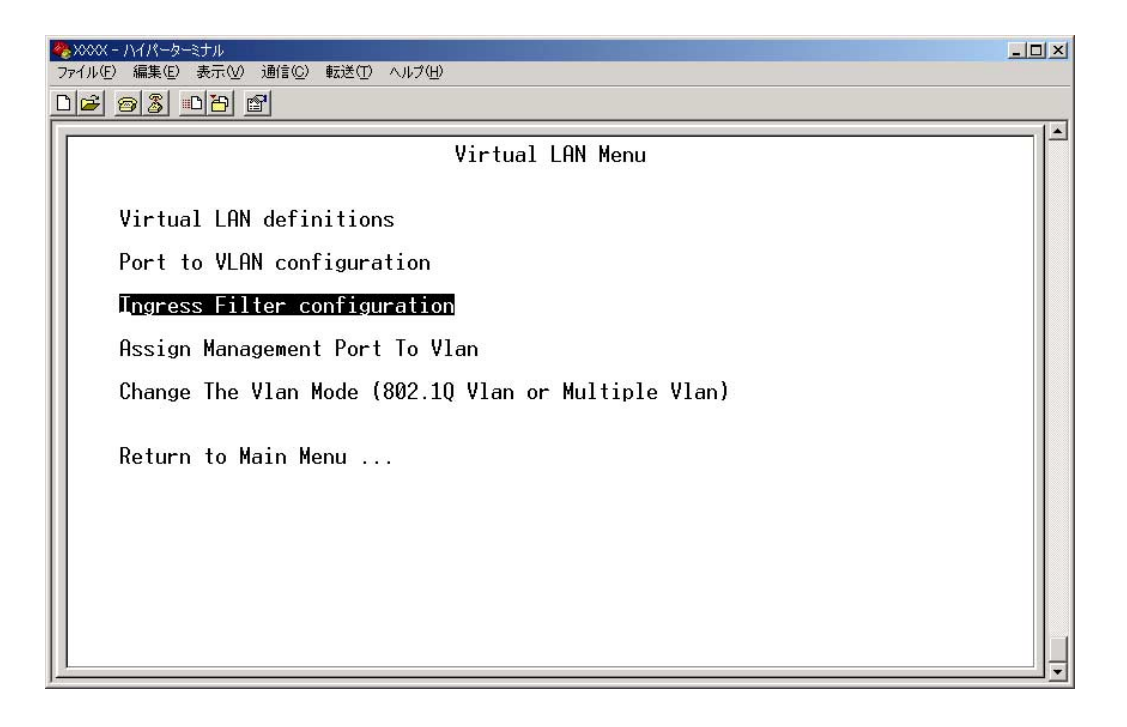

「Virtual LAN Menu」画面には、バーチャルLAN(VLAN)機能の設定を行うためのメニュー項目が4つ表示されます。

本製品のデフォルト設定では、すべてのポートが1つのVLAN「Default VLAN (VLAN ID=1)」に所属しています。これは、すべてのポートが同一のワークグルー プに属していて、相互に通信が可能な状態にあることを意味します。 また、「Default VLAN(VLAN ID=1)」を削除することはできません。

# VLAN の設定手順

VLAN の設定手順は次のとおりです。

# STEP 1 新規 VLAN を定義する

⇒139ページ

[Main Menu] -> [Virtual LANs/QoS] ->[Virtual LAN definitions] 「VLAN Definition Menu」 画面で…

● [Add new table entry] で新規 VLAN を定義します

- 〇 VLAN名 (VLAN Name)
- O VLAN ID (ID)
- 〇 所属ポート (All Ports On Vlan)
- タグ付きポート(Tagged Ports On Vlan)

# **STEP 2** 各ポートのベース VLAN を設定する(PVID の設定) ⇒ 143 ページ

[Main Menu] -> [Virtual LANs/QoS] ->[Port to VLAN configuration] [Port Virtual LAN Configuration」 画面で…

# ●ベース VLAN を各ポート(タグ付きポートを除く)に割り当てます

ベースVLANのIDがPort VID(PVID)として割り当てられ、タグなしパケット受信時に参照されます。

| Port                                                      | Virtual LAN                                                                                                    |                                 |                | Port                                                      | Virtual LAN                                                                                                    |
|-----------------------------------------------------------|----------------------------------------------------------------------------------------------------|---------------------------------|----------------|-----------------------------------------------------------|----------------------------------------------------------------------------------------------------|
| 1:<br>2:<br>3:<br>4:<br>5:<br>6:<br>7:<br>8:<br>9:<br>10: | Default VLAN<br>Default VLAN<br>Default VLAN<br>Default VLAN<br>Default VLAN<br>Default VLAN<br>Default VLAN<br>Default VLAN<br>Default VLAN | 定義済みのVLAN<br>Sales<br>Marketing | ●●●●≫<br>割り当てる | 1:<br>2:<br>3:<br>4:<br>5:<br>6:<br>7:<br>8:<br>9:<br>10: | Default VLAN<br>Default VLAN<br>Sales<br>Default VLAN<br>Default VLAN<br>Default VLAN<br>Default VLAN<br>Default VLAN<br>Default VLAN<br>Marketing |

# VLAN 情報の表示

### Virtual LAN definitions

[Main Menu] -> [Virtual LANs/QoS] -{Virtual LAN definitions] とすすみ、「VLAN Definition Menu」 画面を表示させます。

| 🇞 XXXX - ∧1∧°-\$-\$tル                                                                                                    | _ 🗆 × |
|----------------------------------------------------------------------------------------------------|-------|
| _ ファイル(E) 編集(E) 表示(V) 通信(C) 転送(T) ヘルプ(H)                                                                                                    |       |
| VLAN Definition Menu<br>Page 1<br>VLAN Name ID All Ports On Vian<br>Default VLAN 1 ALL<br>Add new table entry<br>Return to Virtual LAN Menu |       |

この画面では、すでに定義されている VLAN の情報がリスト表示されます。

### **VLAN Name**

すでに定義されている VLAN 名を表示します。

ID

VLANのID番号を表示します。

#### All Ports On Vlan

VLANの所属ポート(タグ付きポートを含む)のポート番号を表示します。

#### \_\_\_\_\_ VLAN 設定の表示・変更

#### Virtual LAN definitions

[Main Menu] -> [Virtual LANs/QoS] -{Virtual LAN definitions] とすすみ、「VLAN Definition Menu」 画面から目的の VLAN 名を選択します。

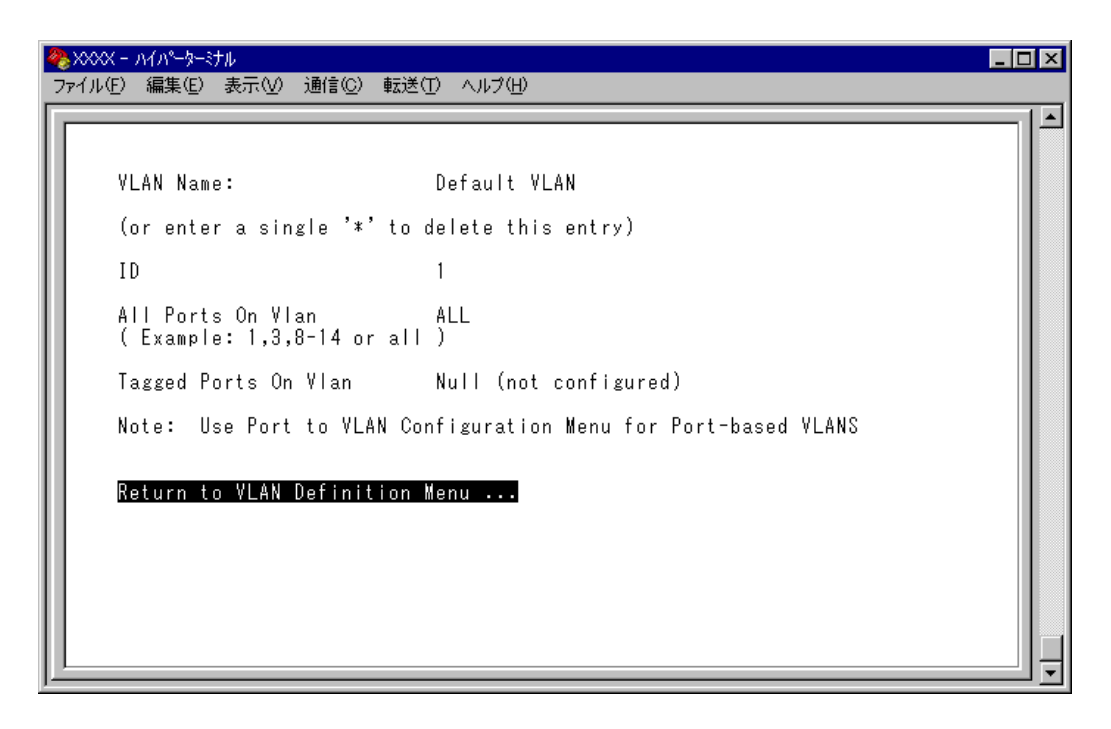

この画面では、選択したVLANの設定情報が表示されます。また、各項目を変更することが可能です。

### **VLAN Name**

VLAN 名を表示します。

VLAN 名を変更する場合は、入力フィールドに VLAN 名を半角英数字で上書き入力して Enterキーを押します。入力できる文字数は 20 文字までです。 VLAN を削除する場合は、入力フィールドにNキーを入力してEnterキーを押します。

#### ID

VLAN の ID 番号を表示します。

IDを変更する場合は、入力フィールドに2~4094(ただし、IGMPスヌーピング機能を使用している場合は2~2047)の値を半角数字で上書き入力して、Emerキーを押します。

# 2.6 バーチャルLAN/QoS

# All Ports On Vlan

VLANの所属ポート(タグ付きポートを含む)のポート番号を表示します。 所属ポートを変更する場合は、入力フィールドにポート番号を上書き入力して、Enterlキーを 押します。

### Tagged Ports On Vlan

所属ポートのうち、タグ付きパケットを送信するポート番号を表示します。 タグ付きポートを変更する場合は、入力フィールドにポート番号を上書き入力して、Enter キーを押します。

# VLANの定義 Add new table entry

[Main Menu] -> [Virtual LANs/QoS] -{Virtual LAN definitions] -> [Add new table entry] とすすみ、次の画面を表示させます。

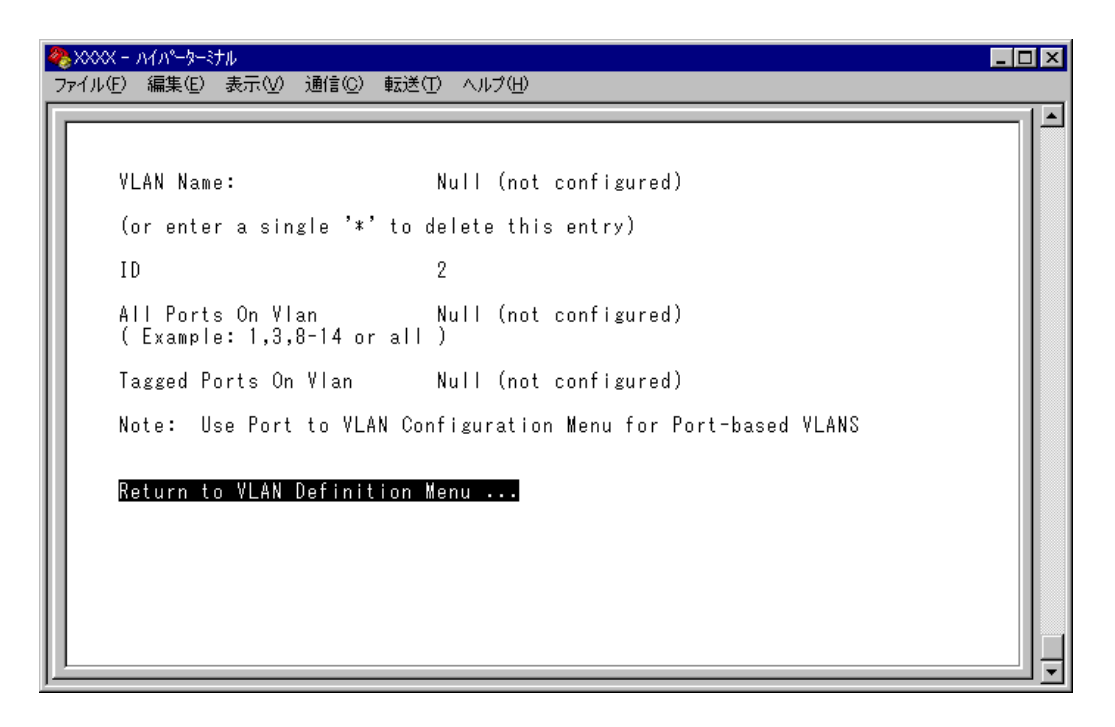

この画面では、新規 VLAN の定義を行います。VLAN は 254 個まで定義することができます。

各項目を上から順に説明します。

[Add new table entry] メニューは、VLANの定義を行うメニューです。
 このメニュー内の VLAN 定義を終えた時点では、Port VID の割り当て(ベース VLAN の設定)が行われていないことに注意してください。
 Port VID の割り当ては [Port to VLAN configuration] でポートごとに行います。

参照 143ページ「Port VID の設定」

# 2.6 バーチャルLAN/QoS

#### **VLAN Name**

VLAN名を設定します。

- **1** 図キーを押して、VLAN Nameの入力フィールドにカーソルを移動します。
- **2** Enterキーを押して、「->」プロンプトを表示させます。
- **3** 「->」プロンプトに続けて20文字までの半角英数字を入力し、Enterキーを押します。

ID

VLAN ID 番号を設定します。

VLAN Nameで新しいVLAN名を入力してEnterキーを押した時点で、本製品によって自動的にIDが割り振られます。本製品によって割り振られたIDを編集する場合は以下の手順にしたがってください。

- 1 回キーを押して、既存のIDをハイライト表示します。
- **2** Enterキーを押して、「->」プロンプトを表示させます。
- 3 「->」プロンプトに続けて2~4094(ただし、IGMPスヌーピング機能を使用している場合は2~2047)の値を半角数字で上書き入力し、Enterキーを押します。

#### All Ports On Vlan

所属するポート(タグ付きポートを含む)を設定します。

- 1 回キーを押して、All Ports On Vlanの入力フィールドにカーソルを移動します。
- **2** Enter キーを押して、「->」プロンプトを表示させます。
- 3 「->」プロンプトに続けて半角英数字を入力し、Enterキーを押します。

#### ポートの指定方法

- 連続しない複数のポートを設定する場合は、「1,3,5」のようにカンマで区切っ て指定します。
- 連続する複数のポートを設定する場合は、「1-5」のようにハイフンを使って指定します。
- すべてのポートを設定する場合は「all」と入力します。
- 0(ゼロ)は入力しないでください。
- 1行以内で入力してください。
- 140
   AT-S51 オペレーションマニュアル

   2メニューの使用方法

#### Tagged Ports On Vlan

タグ付きパケットを送信するポートを設定します。

- 1 回キーを押して、Tagged Ports On Vlanの入力フィールドにカーソルを移動します。
- **2** Enterキーを押して、「->」プロンプトを表示させます。
- **3** 「->」プロンプトに続けて1行以内で半角英数字を入力し、Enterキーを押します。

#### ポートの指定方法

- 連続しない複数のポートを設定する場合は、「1,3,5」のようにカンマで区切って指定します。
- 連続する複数のポートを設定する場合は、「1-5」のようにハイフンを使って指定します。
- すべてのポートを設定する場合は「**all**」と入力します。
- 0(ゼロ)は入力しないでください。
- 1行以内で入力してください。

# Port VID 情報の表示

#### Port to VLAN configuration

[Main Menu] -> [Virtual LANs/QoS] ->[Port to VLAN configuration] とすすみ、 [Port Virtual LAN Configuration」 画面を表示させます。

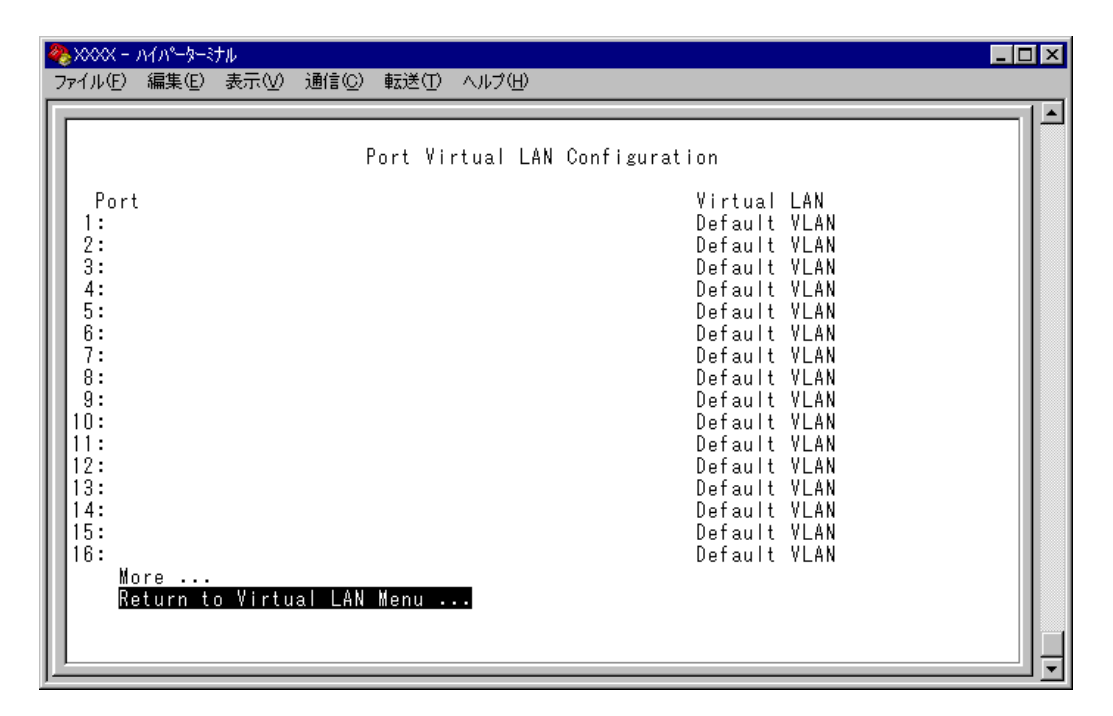

この画面では、各ポートのタグなしパケット受信時における所属 VLAN 名が表示されます。

#### Port

ポート番号と、ポート名(設定されている場合)を表示します。 ポートトランキングが設定されているポートには「Trunk#1~n(Trunk#G1)」、RRPス ヌーピングが設定されているポートには「RRPS」が表示されます。

#### Virtual LAN

このポートがタグなしパケットを受信した場合の所属 VLAN 名を表示します。 デフォルトでは、すべてのポートが「Default VLAN」に割り当てられているので、VLAN 名はすべて Default VLAN となっています。

# Port VID の設定

### Port to VLAN configuration

タグなしパケットを受信した場合の所属VLAN(ベースVLAN)をポートごとに割り当てます。 1つのポートは複数のVLANに割り当てることはできません。

# ポート別 VLAN 設定

- [Main Menu] -> [Virtual LANs/QoS] --{Port to VLAN configuration] とすす
   み、[Port Virtual LAN Configuration」 画面からポート番号を選択します。
- 2 「VLAN Definition Menu」画面が表示され、「VLAN Name/ID/All Ports On Vlan」の下に現在定義されている VLAN 情報が一覧表示されます。
- 3 定義済みのVLANリストの中から手順1で選択したポートを所属させるVLAN名を 選択します。

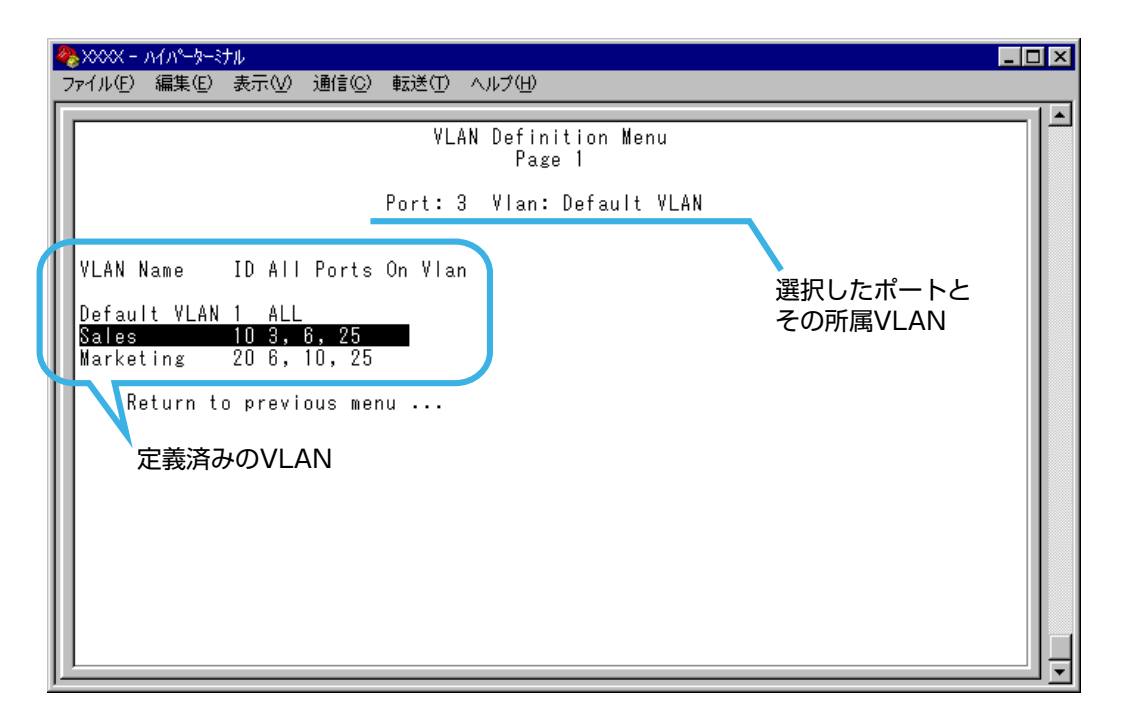

この画面では、ポート3をVLAN Sales に割り当てるため、VLAN のリストから 「Sales」を選択しています。

**4** Enterキーを押すと、「Port Virtual LAN Configuration」画面に戻り、選択ポートの Virtual LAN の項目に割り当てた VLAN 名が表示されます。

# VLAN の設定例

ここでは、133ページ「802.1QタグVLANの使用例」で説明している VLAN構成例内の スイッチ、AT-1331-10/80-AのVLAN設定手順を説明します。VLAN設定内容を整理す ると次のようになります。

| 設定項目                 | 設定情報   |           |
|----------------------|--------|-----------|
| VALN Name            | Sales  | Marketing |
| ID                   | 10     | 20        |
| All Ports On Vlan    | 3,6,25 | 6,10,25   |
| Tagged Ports On Vlan | 6,25   | 6,25      |

- [Main Menu] -> [Virtual LANs/QoS] -{Virtual LAN definitions] -> [Add new table entry] とすすみます。
- 2 VLAN Sales を定義します。

| 4 | ▶ XXXX - ハイパーターミナル                                             | - 🗆 × |
|---|----------------------------------------------------------------|-------|
| 2 | ァイル(E) 編集(E) 表示(V) 通信(C) 転送(I) ヘルブ(H)                          |       |
| Г |                                                                | -1-1  |
| Ш |                                                                |       |
| L | VLAN Name: Sales                                               |       |
| L | (or enter a single '*' to delete this entry)                   |       |
| L | ID 10                                                          |       |
| l | All Ports On Vlan 3,6,25<br>( Example: 1,3,8-14 or all )       |       |
| L | Tagged Ports On Vlan -> 6,25_                                  |       |
| L | Note: Use Port to VLAN Configuration Menu for Port-based VLANS |       |
|   | Return to VLAN Definition Menu                                 |       |
|   |                                                                |       |

- VLAN Name 入力フィールドに「Sales」を入力します。
- ID は本製品によって自動的に割り当てられます。「10」でない場合は、ID 入力 フィールドに「10」を上書き入力します。
- All Ports On Vlan 入力フィールドに「3,6,25」を入力します。
- Tagged Ports On Vlan 入力フィールドに「6,25」を入力します。
- 3 [Return to VLAN Definition Menu...] を選択して、前の画面に戻ります。
   VLAN Sales (ID=10 All Ports On Vlan=3,6,25)が表示されていることを確認してください。
- **4** VLAN Marketing を定義します。

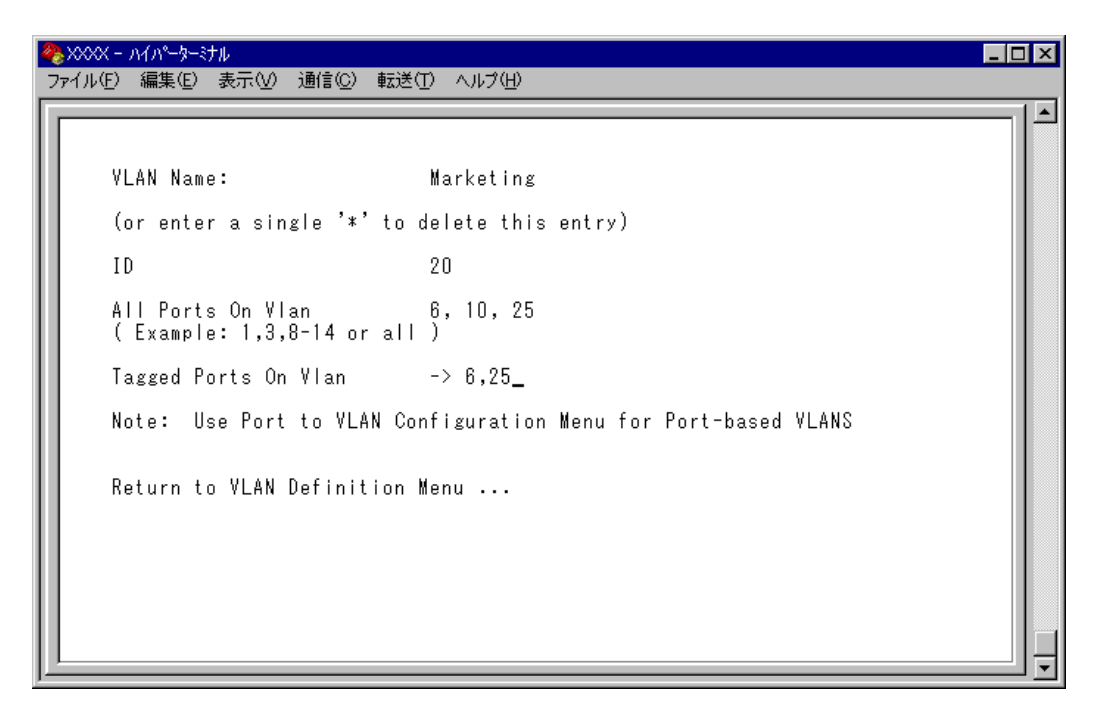

- VLAN Name 入力フィールドに「Marketing」を入力します。
- IDは本製品によって自動的に割り当てられます。「20」でない場合は、ID入力 フィールドに「20」を上書き入力します。
- All Ports On Vlan 入力フィールドに「6,10,25」を入力します。
- Tagged Ports On Vlan 入力フィールドに「6,25」を入力します。
- 5 [Return to VLAN Definition Menu...] を選択して、前の画面に戻ります。 VLAN Marketing (ID=20 All Ports On Vlan=6,10,25)が表示されていることを確認してください。

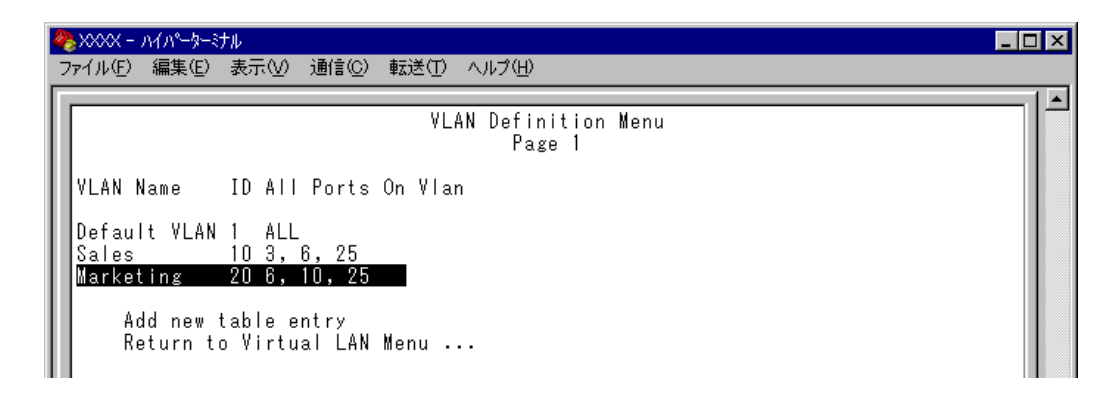

以上で、2つの VLAN の定義が終了しました。

# 2.6 バーチャルLAN/QoS

次に、タグなしパケット受信時に参照される Port VID(PVID)の設定を行います。 この例の場合、ポート3を VLAN Sales に、ポート 10を VLAN Marketing に割り当てる 必要があります。

6 [Main Menu] -> [Virtual LANs/QoS] --{Port to VLAN configuration] とすすみ [Port Virtual LAN Configuration」 画面を表示します。
 この時点では、まだすべてのポートが Default VLAN に割り当てられています。

| 冬 XXXX - ハイハ<br>ファイル(E) 編録                                                                                                    | ーター:ナル<br>長(E) 表示(V) 通信(C) 車 | 送田 ヘルプ(日) |                                                                                                    |                                                                        |
|----------------------------------------------------------------------------------------------------|------------------------------|-----------|----------------------------------------------------------------------------------------------------|------------------------------------------------------------------------|
| Port<br>1:<br>2:<br>3:<br>4:<br>5:<br>6:<br>7:<br>8:<br>9:<br>10:<br>11:<br>12:<br>13:<br>14:<br>15:<br>16:<br>More<br>Return | Pol                          | nu        | Configuration<br>Virtual L<br>Default V<br>Default V<br>Default V<br>Default V<br>Default V<br>Default V<br>Default V<br>Default V<br>Default V<br>Default V<br>Default V<br>Default V<br>Default V<br>Default V<br>Default V | AN<br>LAN<br>LAN<br>LAN<br>LAN<br>LAN<br>LAN<br>LAN<br>LAN<br>LAN<br>L |

7 ポート3をVLAN Sales に割り当てます。

ポート3を選択すると次のような画面が表示されます。

VLAN のリストから Sales を選択すると、「Port Virtual LAN Configuration」画面 に戻り、Virtual LAN に Sales が表示されます。

| 🍓 XXXX − ハイパーターミナル                                                                                                    |                                                                                       |
|----------------------------------------------------------------------------------------------------|---------------------------------------------------------------------------------------|
| _ ファイル(E) 編集(E) 表示(V) 通信(C) 転送(I) ヘルプ(H)                                                                                       |                                                                                       |
| VLAN Defini<br>Page<br>Port: 3 Vlan:                                                                                           | tion Menu<br>1<br>Default VLAN                                                        |
| VLAN Name ID All Ports On Vlan<br>Default VLAN 1 ALL<br>Sales 10 3, 6, 25<br>Marketing 20 6, 10, 25<br>Return to previous menu |                                                                                       |
| ※※※ - ハイハーター・ナル<br>ファイル(E) 編集(E) 表示(Y) 通信(C) 転送(E) ヘルブ(H)                                                                      |                                                                                       |
| Port Virtual LAN<br>Port<br>1:<br>2:<br><b>3:</b><br>4:                                                                        | Configuration<br>Virtual LAN<br>Default VLAN<br>Default VLAN<br>Sales<br>Default VLAN |
| 351 オペレーションマニュアル                                                                                                    |                                                                                       |

8 「Port Virtual LAN Configuration」画面からポート 10 を選択し、手順7 と同様に ポート 10 を Marketing に割り当てます。

VLANのリストからMarketingを選択すると、「Port Virtual LAN Configuration」画 面に戻り、[Virtual LAN] に「Marketing」が表示されます。

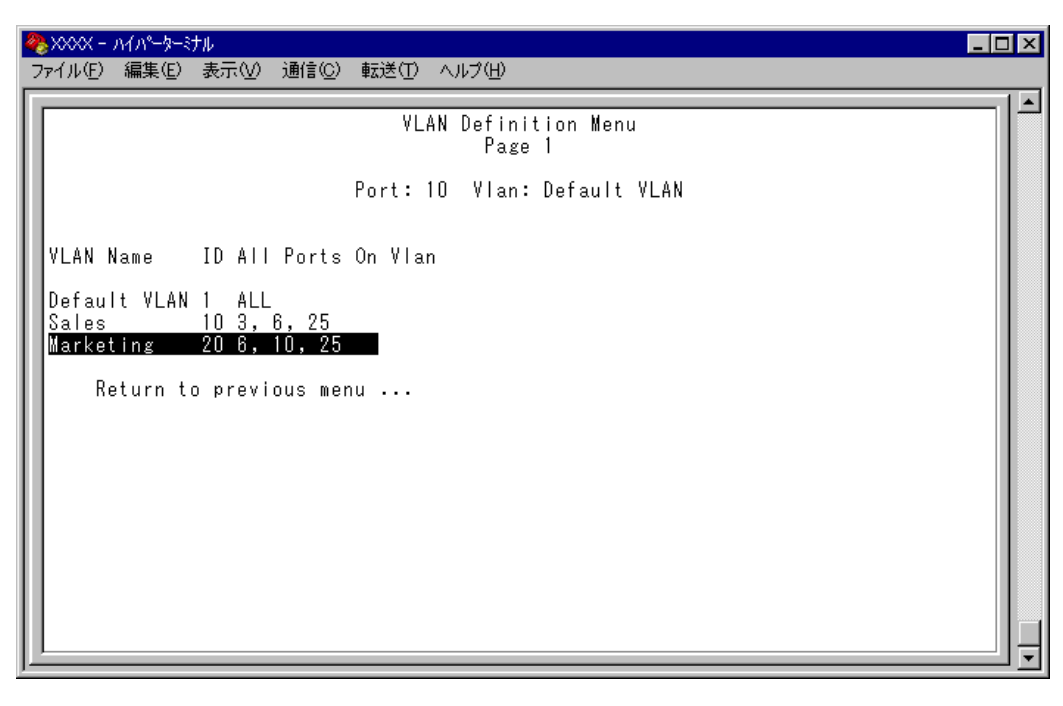

| ₩ - Λ1Λ°-9-ミナル□×                                                       | <b>&amp;</b> xxx                                                                                  |
|------------------------------------------------------------------------|---------------------------------------------------------------------------------------------------|
| ル(E) 編集(E) 表示(V) 通信(C) 転送(T) ヘルブ(H)                                    | ファイル                                                                                              |
| Port Virtual LAN Configuration Port Port Port Port Port Port Port Port | P<br>1:<br>2:<br>3:<br>4:<br>5:<br>6:<br>7:<br>8:<br>9:<br>11:<br>12:<br>13:<br>14:<br>15:<br>16: |

以上で、すべての設定が終了しました。

# イングレスフィルターの設定

# Ingress Filter configuration

「Ingress Filter configuration」画面から、本製品の各ポートに対して、イングレスフィルターの有効/無効を設定します。

| ※200X - ハイパーターミナル<br>つライル(F) 編集(F) 表示(A) 通信(C) 転送(T) ヘルプ(H)                                                                                                    |  |
|----------------------------------------------------------------------------------------------------|--|
|                                                                                                    |  |
| Ingress Filter configuration         Port       Status         1:       Enabled         2:       Enabled         3:       Enabled         4:       Enabled         5:       Enabled         6:       Enabled         7:       Enabled         8:       Enabled         9:       Enabled         10:       Enabled         11:       Enabled         12:       Enabled         13:       Enabled         14:       Enabled         15:       Enabled         16:       Enabled         More       Enabled         Nore       Enabled |  |

# ▶ イングレスフィルターの設定

- [Main Menu] -> [Virtual LANs/QoS] -> [Ingress Filter configuration] とすすみ ます。
- 2 「Ingress Filter configuration」画面からポート番号を選択し、「Ingress Filter Menu」
   画面を表示させます。次の画面例は「ポート 1」を選択した場合を示しています。

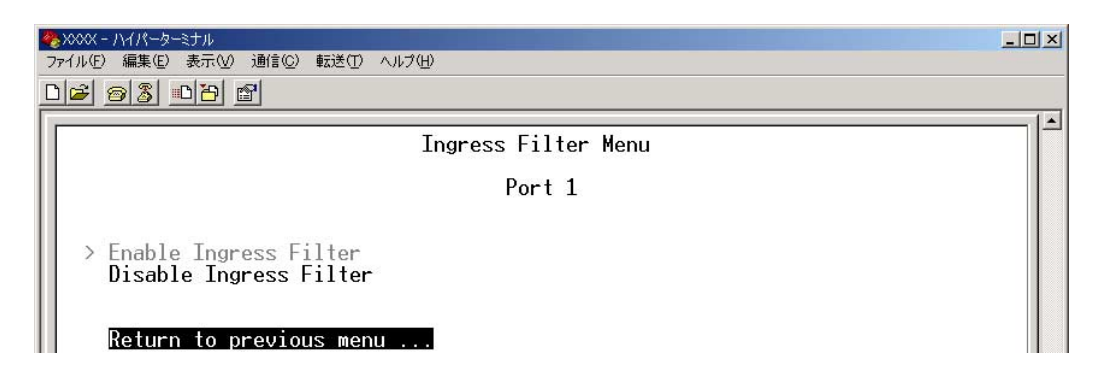

# Enable Ingress Filter/Disable Ingress Filter

イングレスフィルターの有効/無効を設定します。デフォルトではEnable Ingress Filter に設定されています。

## **Enable Ingress Filter**

受信パケットのVLAN IDが受信ポートの所属VLANと一致した場合のみパケットを 受け入れ、それ以外は破棄されます。

# **Disable Ingress Filter**

受信パケットのVLAN IDが受信ポートの所属VLANと一致しない場合でも、パケットは破棄されません。

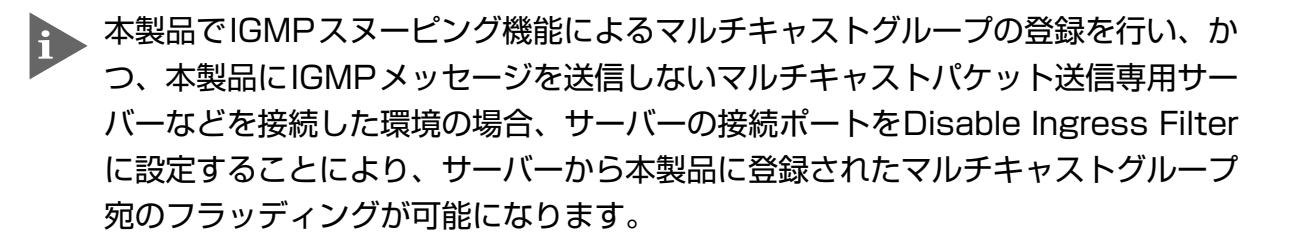

マルチプルVLANモード時はこのメニューオプションが表示されません。イングレ スフィルターはデフォルトの Enabled で動作します。

**-イングレスフィルター**-

イングレスフィルターとは、物理ポートから受信したパケットのうち、受信した物理ポートの属する VLAN 宛のパケットのみを受け入れる機能です。 イングレスフィルターを有効に設定すると、受信したポートが所属していないVLANに関

連づけられている受信パケットを破棄することができます。

# ポートプライオリティーの割当て

#### Assign port priority

QoS(Quality of Service)機能に関する設定を行います。 本製品では、ポートごとにHighキューとNormalキューという2つの送信キュー(プライ オリティーキュー)を持ちます。 受信パケットがどちらのキューに入るかは、受信パケットのユーザープライオリティー値

と、ポートプライオリティーの設定によって決定されます。

HighキューとNormalキューのパケットは、10対0の割合(帯域比)で送信されます。つまり、Highキュー内のパケットがすべて送信されてから、Normalキュー内のパケットが送信されることを意味します。

# **↓**> ポートプライオリティーの設定

- 1 [Main Menu] -> [Virtual LANs/QoS] -> [Assgin port priority] とすすみます。
- Port Priority Configuration」画面からポート番号を選択して、次の画面を表示させます。この画面で、「Port Priority Menu」の項目を設定します。

| <u>₩</u> >>>>> ///*-\$-\$th              |  |
|------------------------------------------|--|
| _ ファイル(E) 編集(E) 表示(V) 通信(C) 転送(T) ヘルブ(H) |  |
| Port Priority Menu                       |  |
| Port 3                                   |  |
| Queenide VIAN Ten Deiseriau              |  |
| > Use VLAN Tag Priority                  |  |
| High Port Priority                       |  |
| > Normal Port Priority                   |  |
| Return to previous menu                  |  |
|                                          |  |
|                                          |  |
|                                          |  |
|                                          |  |
|                                          |  |

### - QoS(Quality of Service)-

QoSは、送出トラフィックに対して任意のサービス品質レベルを設定する機能です。この 機能を利用すると、異なるトラフィッククラスがあるネットワークで、限られた帯域幅を 有効に利用することができます。

QoSの最大のメリットは、特定のトラフィックグループに優先的に帯域を割り当てられる 点にあります。たとえば、映像データを送信するVLANは、通常データを扱うVLANより も優先度の高いキューを割り当てることができます。

# Override VLAN Tag Priority/Use VLAN Tag Priority

受信パケットの優先度決定において、タグヘッダー内のユーザープライオリティー値と ポートプライオリティー設定(High/Normal Port Priority)のどちらを優先するかを設定し ます。デフォルト設定は Use VLAN Tag Priority です。

### Override VLAN Tag Priority

ポートプライオリティーの設定(High/Normal Port Priority)により、受信パケットの入るプライオリティーキューを決定します。

## Use VLAN Tag Priority

タグヘッダー内のユーザープライオリティー値から、受信パケットの入るプライオ リティーキューを決定します。

タグヘッダー内のユーザープライオリティー値が大きい程、優先度は高く、0~3は Normal キューに、4~7は High キューに入ります。

| ユーザープライオリティー | キュー    |
|--------------|--------|
| 0~3          | Normal |
| 4~7          | High   |

ただし、以下の条件下においては、ポートプライオリティーの設定(High/Normal Port Priority)が受信パケットの入るプライオリティーキューを決定します。

- [High Port Priority] が有効な場合
- 受信パケットがタグなしパケットの場合

### High Port Priority/Normal Port Priority

選択ポートで受信したパケットの優先度を設定します。デフォルト設定はNormal Port Priorityです。

以下の条件下において、ポートプライオリティーの設定(High/Normal Port Priority)が受信パケットの入るプライオリティーキューを決定します。

- 受信パケットがタグなしパケットの場合
- 受信パケットがタグ付きパケットで、かつ [Override VLAN Tag Priority] が有効 な場合

### **High Port Priority**

選択ポートで受信したパケットは High キューに入ります。

### **Normal Port Priority**

選択ポートで受信したパケットは Normal キューに入ります。

# 2.6 バーチャルLAN/QoS

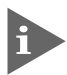

[Override VLAN Tag Priority] と [High Port Priority] を有効にすると [Port Priority Configuration] 画面の VLAN 名の横に [\*] が表示されます。

2つのポートで受信したパケットが、パケットのプライオリティー(ポートプライオ リティーの設定またはタグヘッダー内のユーザープライオリティー値)に応じて、同 ーのプライオリティーキューに入る場合、受信ポートと送信ポートの組合せによっ て、送信ポートの帯域割合(比)は次のようになります。

| パケットのプライオリティー | 送受信ボートの組合せ(受信ボート①:受信ボ   | 受信ボート①:受信ボート②の<br>送信割合(帯域比) |      |
|---------------|-------------------------|-----------------------------|------|
|               | アップリンク1000M : 光100M     | → アップリンク1000M               | 9:1  |
| High          | アップリンク1000M: 光100M      | → アップリンク100M                | 12:1 |
|               | アップリンク1000M :アップリンク100M | → 光100M                     | 5:5  |
|               | アップリンク1000M: 光100M      | → アップリンク1000M               | 9:1  |
| Normal        | アップリンク1000M: 光100M      | → アップリンク100M                | 5:5  |
| Normai        | アップリンク1000M : 光100M     | → 光100M                     | 11:1 |
|               | アップリンク1000M :アップリンク100M | → 光100M                     | 11:1 |

※ アップリンク 100M はアップリンクポートが 100Mbps で接続している場合を、アップリンク 1000M はアップリンクポートが 1000Mbps で接続している場合を、光 100M は 100Mbps 光ポートを意味します。

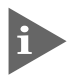

i [Override VLAN Tag Priority] と [High Port Priority] を有効にすると [Port Priority Configuration」画面の VLAN 名の横に「\*」が表示されます。 「\*」は、このポートで受信したパケットが常にHighキューに入ることを示します。

▶ スパニングツリーのBPDUパケット、IGMPスヌーピングのIGMPパケットはポー トプライオリティーの設定にかかわらず常に High キューに入ります。 一方、送信元MACアドレス未学習のユニキャストパケットは常にNormalキューに 入ります。

# タグプライオリティーの設定

Tag Priority configuration

[Main Menu] -> [Virtual LANs/QoS] -> [Tag Priority configuration] とすすみ、次の画面を表示します。

| Tag Priority<br>Normal priority 0<br>High priority 7<br>Mode 1 (All High)<br>Mode 2 (High 7-1 : Normal 0)                                                                                                    | איד (<br>איד ל | ≥ <b>XXXX - ハイハ<sup>*</sup>-ターミナル</b><br>ワァイル(E) 編集(E) 表示(M) 通信(C) 転送(T) ヘルブ(H)                                                                                                    |  |
|----------------------------------------------------------------------------------------------------|----------------|----------------------------------------------------------------------------------------------------|--|
| Mode 3 (High 7-2 : Normal 1-0)<br>Mode 4 (High 7-3 : Normal 2-0)<br>> Mode 5 (High 7-4 : Normal 3-0)<br>Mode 6 (High 7-5 : Normal 4-0)<br>Mode 7 (High 7-6 : Normal 5-0)<br>Mode 8 (High 7 : Normal 6-0)<br>Mode 9 (All Normal)<br>Return to Virtual LAN Menu | 77             | Tag Priority<br>Tag Priority<br>Normal priority 0<br>High priority 7<br>Mode 1 (All High)<br>Mode 2 (High 7-1 : Normal 0)<br>Mode 3 (High 7-2 : Normal 1-0)<br>Mode 4 (High 7-3 : Normal 2-0)<br>> Mode 5 (High 7-4 : Normal 3-0)<br>Mode 6 (High 7-5 : Normal 3-0)<br>Mode 7 (High 7-6 : Normal 5-0)<br>Mode 8 (High 7 : Normal 6-0)<br>Mode 9 (All Normal)<br>Return to Virtual LAN Menu |  |

この画面では、タグプライオリティーに関する設定を行います。

### Normal Priority/High Priority

ポートプライオリティーの設定(High/Normal Port Priority)によって、入るキューが決 定されたタグなしパケットに対して、タグ付きポートからの送信時にプライオリティー フィールドに付与する値(ユーザープライオリティー 0 ~ 7)を設定します。 受信パケットがタグなしパケットの場合、ここで指定した値がパケットに付与されま す。例えば、デフォルト設定では、Normal キューから送信されるパケットには 0、High キューから送信されるパケットには 7 が付与されます。

#### **Normal Priority**

受信パケットがタグなしパケットの場合、Noramalキューから送信されるパケットに 付与する値を設定します。デフォルト値は、0 です。

### **High Priority**

受信パケットがタグなしパケットの場合、Highキューから送信されるパケットに付 与する値を設定します。デフォルト値は、7です。

# プライオリティー値の設定

- 1 各項目の頭文字を入力して、入力フィールドに移動します。
- **2** Enterキーを押して、「->」プロンプトを表示します。
- 3 「->」プロンプトに続けて、0~7の値を半角数字で入力し、Enterキーを押します。

# Mode1 $\sim$ Mode9

タグヘッダー内のユーザープライオリティー値から受信パケットの入るキューを決定する 場合に(Use VLAN Tag Priority)、HighキューとNormalキューに振り分けるプライオリ ティーのしきい値を設定します。デフォルト設定は、Mode5(High 7-4\*Normal 3-0)です。 Mキーを押して、選択する「Mode」へ移動し、Enterlキーを押します。

# マネージメントポートの VLAN 割当て

Assign Management Port To VLAN

本製品は管理用のマネージメントポートを持っています。マネージメントポートは物理 ポートではなく、例えば、本体にTelnetログインする場合に、ソフトウェア内部で処理さ れる論理ポートです。

デフォルト設定では、マネージメントポートは「Default VLAN(ID = 1)」に所属しています。Default VLAN以外のVLANにマネージメントポートを割り当てる場合に、この項目であらかじめ定義された VLAN の ID 番号を設定します。

マネージメントポートと、本製品へログインするポートまたはSNMPで使用するポートは 同一のVLANに属している必要があります。マネージメントポートと異なるVLANに属し ているポートから本製品にログインしたりSNMPを使用することはできませんのでご注意 ください。

# ┃> マネージメントポートの VLAN 設定

 [Main Menu] -> [Virtual LANs/QoS] -{Assign Management Port To VLAN] とすすみ、次の画面を表示させます。

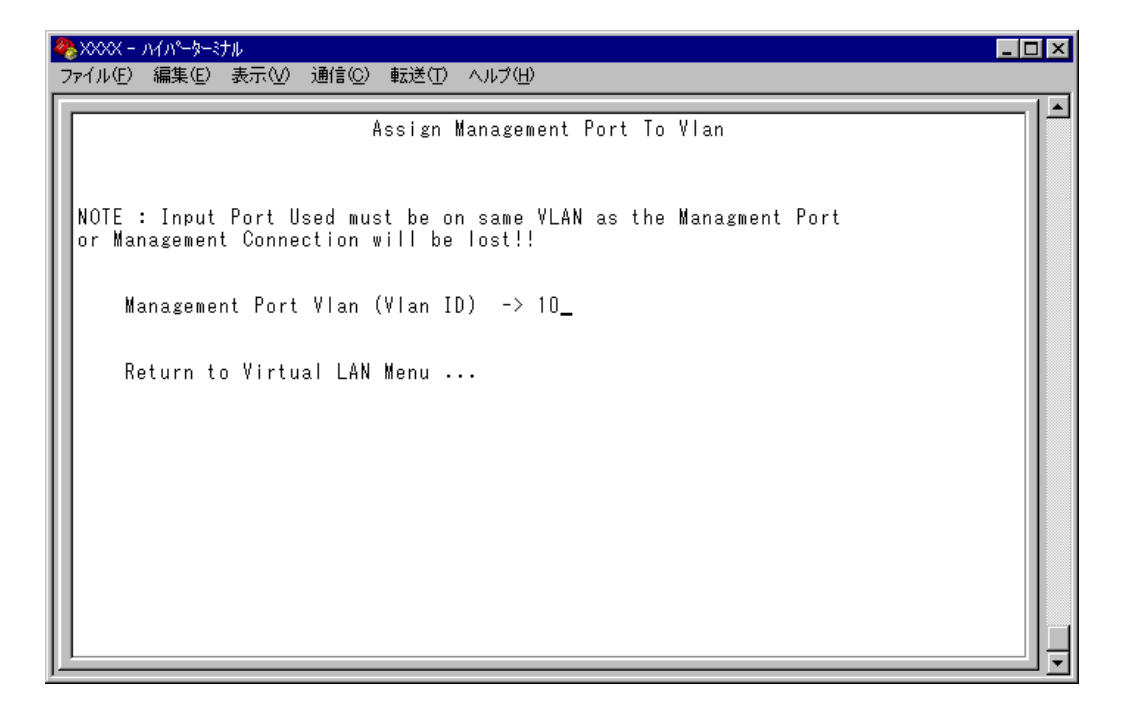

- **2** Mキーを押して、既存のIDをハイライト表示します。
- **3** Enterキーを押して、「->」プロンプトを表示させます。
- 「->」プロンプトに続けて、あらかじめ定義された VLAN の ID 番号を半角数字で入 力します。

# VLAN モードの変更

Change The Vlan Mode (802.1Q Vlan or Multiple Vlan)

特定のポートを複数のVLANに所属させることにより、インターネットマンションなどの ネットワーク構成に対応するマルチプルVLANの設定方法、および仕様と用例について説 明します。

# > VLAN モードの変更

[Main Menu] -> [Virtual LANs/QoS] -{Change The Vlan Mode(802.1Q Vlan or Multiple Vlan)] とすすみ、次の画面を表示させます。

# 802.1Q Tag Vlan mode/Multiple Vlan Mode

VLAN のモードを8021.Q タグ VLAN にするか、マルチプル VLAN にするかを設定しま す。デフォルト設定は802.1Q Tag Vlan mode です。

# 802.1Q Tag Vlan mode

802.1Q タグ VLAN モードになります。

# Multiple Vlan Mode (Selectable Ports Edition)

マルチプル VLAN モードになります。

この項目を選択すると、本製品は自動的に、ルーターやサーバー接続用のアップリンクVLAN、ユーザー端末接続用のクライアントVLAN、およびこれら2つのVLANとは独立したノーマルVLANという3つの属性に分類されるVLANを作成します。 VLANの設定は固定で、新規VLANの作成はできませんが、所属ポートは自由に設定することができます。また、アップリンクVLANを3つ用意しているため、アップリンクVLANを3つ用意しているため、アップリンクVLANとクライアントVLANのグループを1台に複数設定することが可能です。

# 2.6 バーチャルLAN/QoS

2 VLAN モードの変更は、本製品のリセット後に有効となります。 手順1の画面で項目を選択すると次の画面が表示されます。 図キーを入力して Enter キーを押してください。 No を選択すると、前の画面に戻ります。

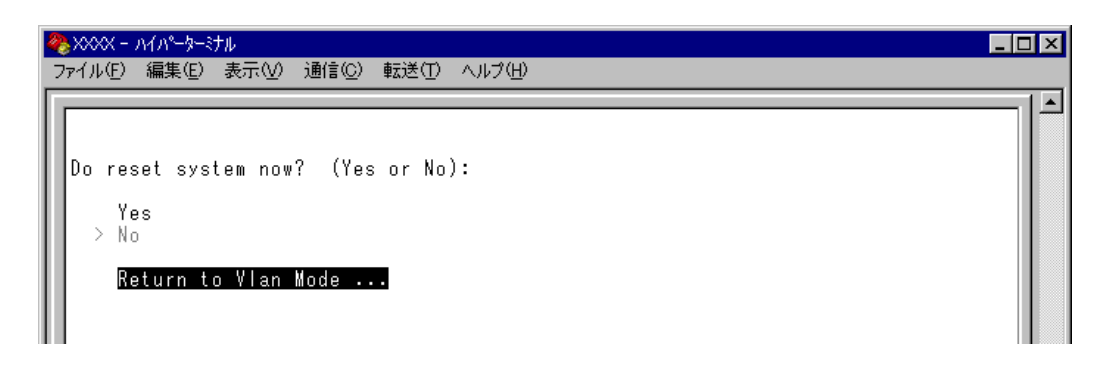

3 設定を保存するための画面が表示されます。 図キーを入力してください。
 №キーを入力すると、設定を保存せずにリセットします(VLANモードは変更されません)。

| 🏀 XXXX - ハイパーターミナル                                                                                                    | _ 🗆 🗵 |
|----------------------------------------------------------------------------------------------------|-------|
| ファイル(E) 編集(E) 表示(V) 通信(C) 転送(T) ヘルプ(H)                                                                                 |       |
| Warning: Configuration is updated. However, it is not saved at Flash Memory.<br>Is configuration saved? (Yes or No): _ |       |

本製品をリセットすると、バーチャルLANメニュー(Virtual LAN Menu)は指定したモードの内容で表示されます。

▶ 各モードで設定した内容は、異なるモードを選択した場合も保持されます。

# マルチプル VLAN モード

# セレクタブル・ポート版の仕様

このモードを選択すると、自動的にUV、CV、NVという3つの属性に分類される VLAN が作成されます。VLANの設定は固定で、新規VLANの作成やVLAN名の変更はできませ んが、すべてのポートをUV、CV、NVのいずれかのVLANに割り当てることができます。 UV、CV、NVの各属性と VLANの定義は下表のとおりです。

|                 | UV<br>アップリンクVLAN                               | CV <sup>※</sup><br>クライアントVLAN              | NV<br>ノーマルVLAN                               |  |
|-----------------|------------------------------------------------|--------------------------------------------|----------------------------------------------|--|
| 属性              | ルーター(インターネット)<br>やサーバーなどの共有機器の<br>接続を行うためのVLAN | 各部屋や各教室など互いの通<br>信を制限する端末の接続を行<br>うためのVLAN | 通常のスイッチとして使用す<br>るためのマルチプルVLANか<br>ら独立したVLAN |  |
| VLAN数<br>(固定)   | 3 個                                            | 3 ×24 個                                    | 10 個                                         |  |
|                 | UV1                                            | CV1~CV28                                   |                                              |  |
| VLAN名<br>(周定)   | UV2                                            | CV34~CV61                                  | NV1~NV10                                     |  |
|                 | UV3                                            | CV67~CV94                                  |                                              |  |
| VLAN ID<br>(固定) | UV1 : 200                                      | CV1~CV28:1~28                              |                                              |  |
|                 | UV2 : 201                                      | CV34~CV61:34~61                            | 100~109                                      |  |
|                 | UV3 : 202                                      | CV67~CV94:67~94                            |                                              |  |
| 所属ポート           | 1 VLANにつき複数ポートの割当てが可能                          |                                            |                                              |  |

※ CV は UV1 ~ 3 に対して、それぞれポート数分作成されます。

〇 CV 同士の通信は不可です

CV と UV は通信が可能です

○ UV と CV のグループ(マルチプル VLAN)と NV の通信は不可です

# 2.6 バーチャル LAN/QoS

下図は、AT-1331-10/80 で、マルチプル VLAN モードを選択した場合の VLAN 定義で す。UV1とCV1~CV24にはデフォルトでポートが割り当てられていますが、これらは 変更が可能です。

| VLAN≴ | 3 (VLAN ID) | 所属ポート(デフォルト) |
|-------|-------------|--------------|
| UV1   | (200)       | 25~28        |
| UV2   | (201)       |              |
| UV3   | (202)       |              |
| CV1   | (1)         | 1、25~28      |
| CV2   | (2)         | 2、25~28      |
| CV3   | (3)         | 3、25~28      |
| :     |             | :            |
| CV28  | (28)        | 24、25~28     |
| CV34  | (34)        |              |
| :     |             |              |
| CV61  | (61)        |              |
| CV67  | (67)        |              |
| :     |             |              |
| CV94  | (94)        |              |
| NV1   | (100)       |              |
| :     |             |              |
| NV10  | (109)       |              |

#### マルチプルVLANモードのVLAN定義

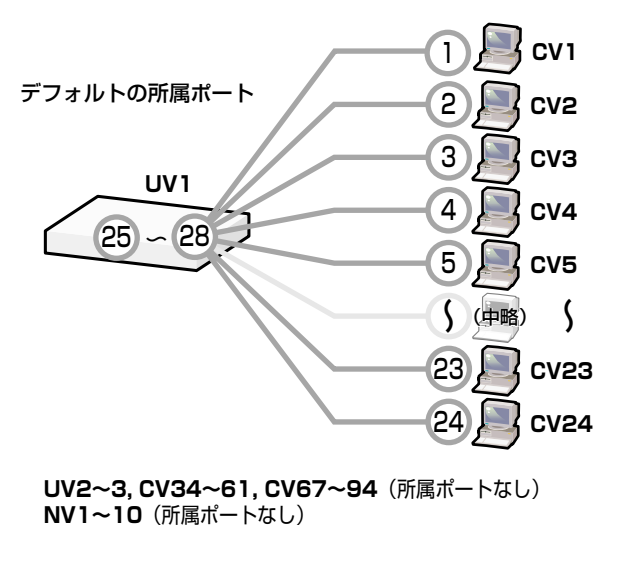

VLAN の定義は「VLAN Definition Menu」画面で確認することができます。下の画面は デフォルト設定の場合です。

| 🏀 XXXX - /ነብパーター  | ーミナル              |                                  | <u> </u> |
|-------------------|-------------------|----------------------------------|----------|
| ファイル(E) 編集(E)     | 表示()              | ) 通信(C) 転送(I) ヘルプ(H)             |          |
|                   |                   | VLAN Definition Menu<br>Page 1   |          |
| VLAN Name         | ID                | All Ports On Vlan                |          |
| UV1<br>UV2<br>UV3 | 200<br>201<br>202 | 25-28                            |          |
| CV1<br>CV2        | 1 2               | 1, 25-28<br>2, 25-28             |          |
| CV4<br>CV5        | 3<br>4<br>5       | 3, 25-28<br>4, 25-28<br>5, 25-28 |          |
| CV6<br>CV7<br>CV8 | 6<br>7<br>8       | 6, 25-28<br>7, 25-28<br>8, 25-28 |          |
| CV9               | 9                 | 9, 25-28                         |          |
| Next p            | bage_             | Virtual LAN Menu                 |          |
|                   |                   |                                  |          |
|                   |                   |                                  |          |
| J                 |                   |                                  | ]Ξ       |

マルチプル VLAN を使用したネットワーク構成例を示します。

## 例1 スタンドアローンの場合

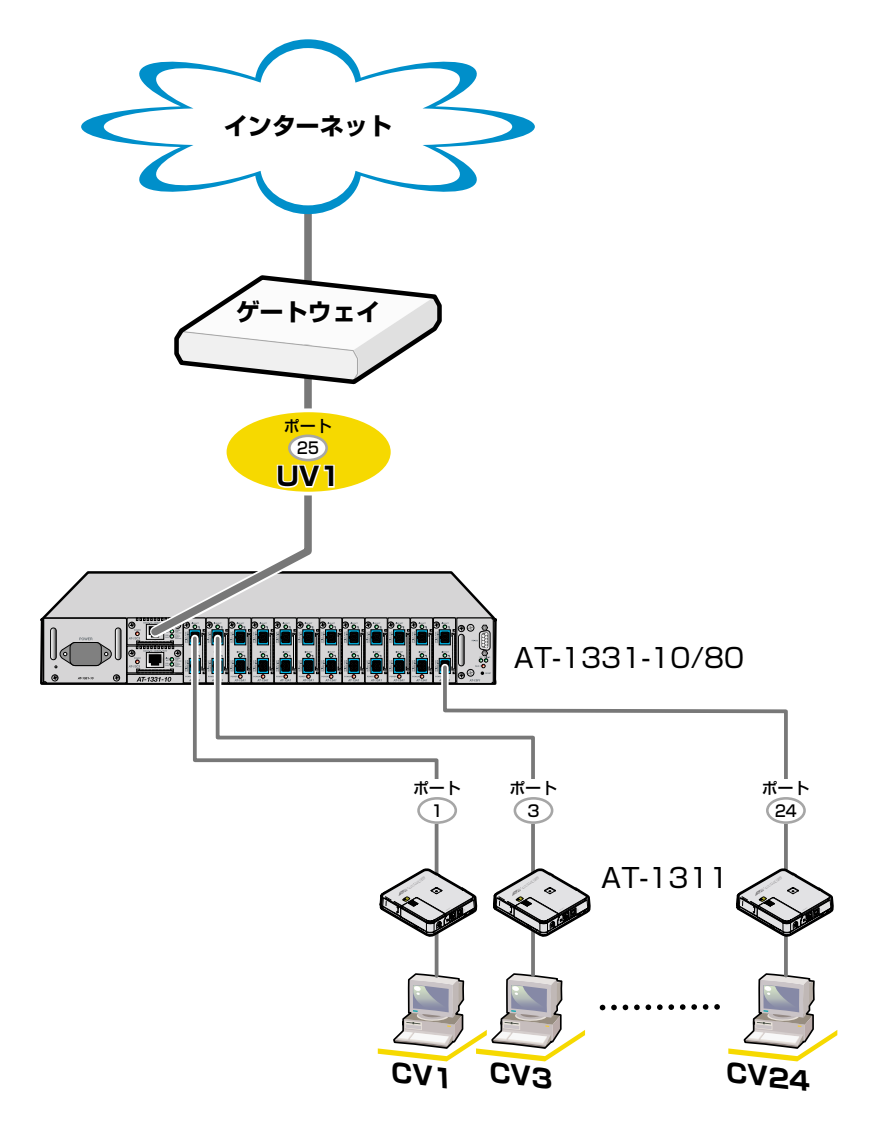

・CV1~24同士の通信は不可

・CV1~24からUV1への通信は可能

例2 カスケード接続の場合

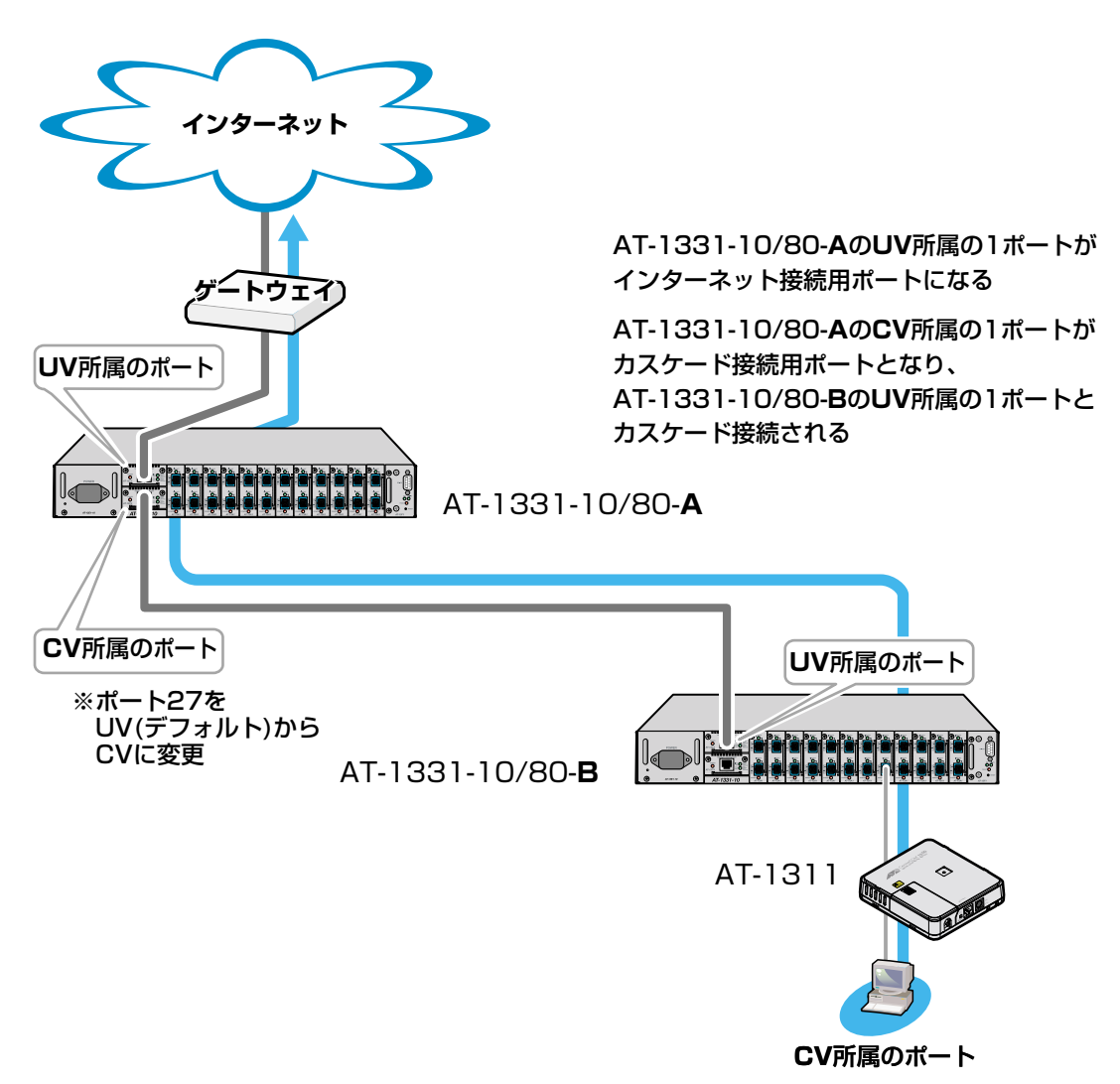

# ▶ VLAN へのポートの割当て

 [Main Menu] -> [Virtual LANs/QoS] ->[Port to VLAN configuration] とすす み、[Port Virtual LAN Configuration」画面を表示させます。

| ※>>>>>>>>>>>>>>>>>>>>>>>>>>>>>>>>>>>                                                                                                    |        |
|----------------------------------------------------------------------------------------------------|--------|
| Port         Port Virtual LAN Configuration           Port         Virtual           1:         CV1           2:         CV3           3:         CV3           4:         CV4           5:         CV3           6:         CV4           7:         CV3           8:         CV4           9:         CV3           10:         CV4           11:         CV4           12:         CV7           8:         CV8           9:         CV9           10:         CV10           11:         CV12           13:         CV13           14:         CV14           15:         CV15           16:         CV15           More         CV16           More         CV16 | al LAN |

- ポート番号を選択します。
   ここでは、ポート9をUV2に割り当てる例として、ポート9を選択します。
- 3 最初にUplink VLAN Group 1~3、または Normal VLAN Group のいずれかを選択します。Uplink VLAN Group 1はUV1とCV1~CV28のグループ、Uplink VLAN Group 2はUV2とCV34~CV61のグループ、Uplink VLAN Group 3はUV3とCV67~CV94のグループになります。 ここでは、Uplink VLAN Group 2を選択します。

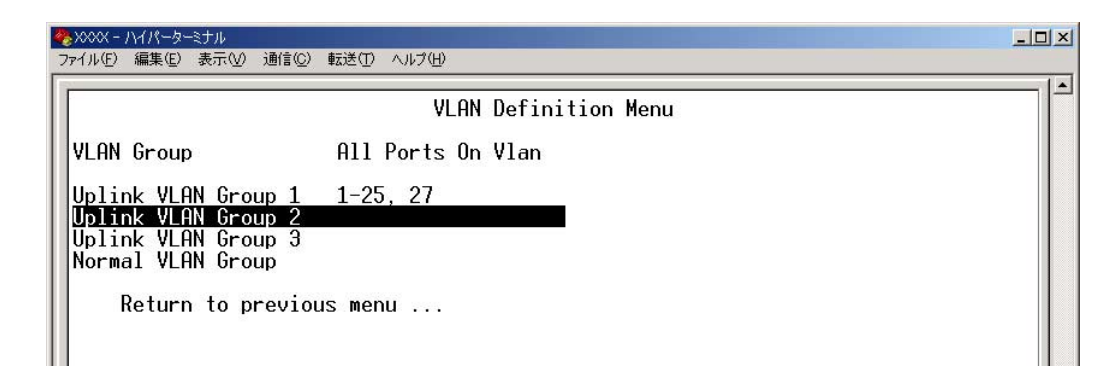

# 2.6 バーチャルLAN/QoS

4 目的のポート(ここではポート9)を所属させる VLAN 名を、定義されている VLAN (UV, CV, NV)の中から選択します。
 ここでは、Uplink VLAN Group 2で定義されている UV2 と CV34 ~ CV61 の中からUV2 を選択します。

**5** Enterキーを押すと、「Port Virtual LAN Configuration」画面に戻り、目的のポート (ポート9)の Virtual LAN の項目に、割り当てられた VLAN 名(UV2)が表示されま す。

| ※XXXX - ハイパータ・<br>ファイル(E) 編集(E)                                                                                               | /~ミナル<br>) 表示 ① 通信 ② 転送 ① ヘルプ (出)                                                                                                    | <u>_</u> _× |
|----------------------------------------------------------------------------------------------------|----------------------------------------------------------------------------------------------------|-------------|
| Port<br>1:<br>2:<br>3:<br>4:<br>5:<br>6:<br>7:<br>8:<br>9:<br>10:<br>11:<br>12:<br>13:<br>14:<br>15:<br>16:<br>More<br>Return | Port Virtual LAN Configuration<br>Virtual LAN<br>CV1<br>CV2<br>CV3<br>CV4<br>CV5<br>CV6<br>CV7<br>CV8<br>UV2<br>CV10<br>CV11<br>CV11<br>CV12<br>CV10<br>CV11<br>CV12<br>CV13<br>CV13<br>CV14<br>CV13<br>CV14<br>CV15<br>CV16<br>CV16 |             |

- マルチプルVLANは802.1Qタグ付きパケットには未対応ですので、ご注意ください。
- マルチプル VLAN では、802.1Q タグ VLAN と同様、マネージメントポートが所属する VLANを選択することができます。ただし、選択可能な VLANは、UV または NV のみとなります。CV を指定することはできませんので、ご注意ください。
   156ページ「マネージメントポートの VLAN 割当て」
- ▶ CV所属のポートで、管理機能(SNMPやPingなど)を使用することはできません。
- マルチプルVLANは、<u>以下の機能とのみ併用することができます。</u>ただし、マルチ プル VLAN モードとポートセキュリティーを併用した場合、1 つの Uplink VLAN Group(UVとCVのグループ)内に同一のMACアドレスを複数登録することはでき ません。
  - ポートセキュリティー機能(Security/Source Address Table)

# 2.7 ブリッジ

「Bridge Menu」画面を表示させるには、「Main Menu」画面から [Bridging] を選択します。

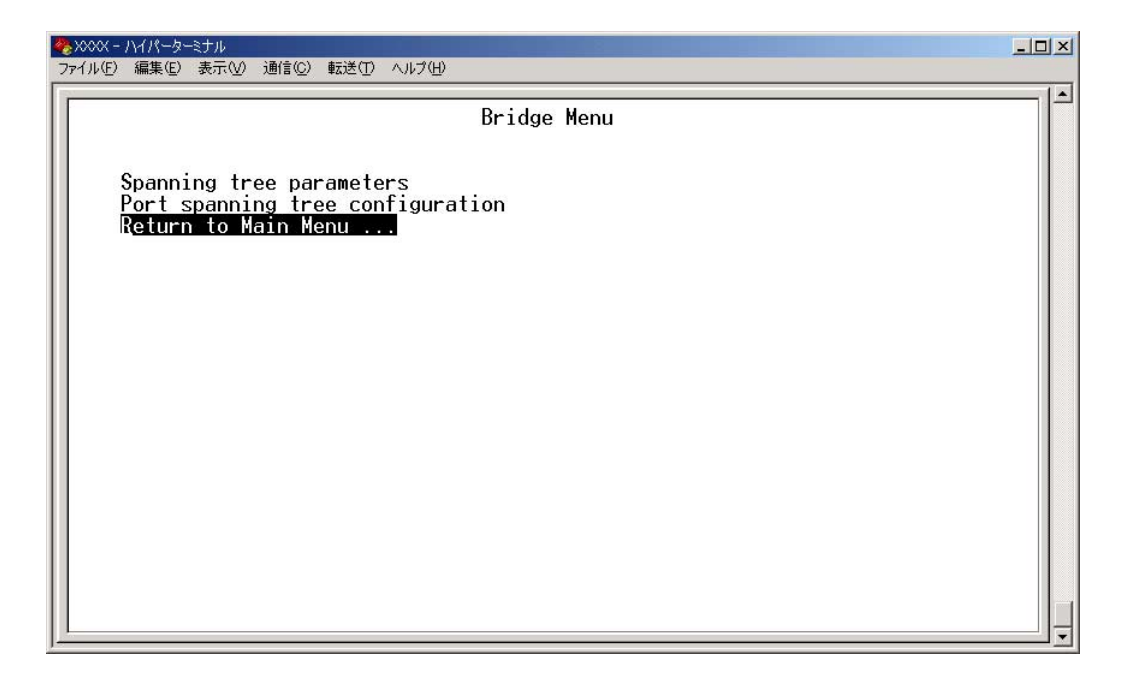

「Bridge Menu」画面には、スパニングツリー機能に関する設定を行うメニュー項目が2 つ表示されます。

# -スパニングツリー-

Spanning Tree Protocol (STP)は、複数のブリッジを使って通信経路を多重化すること により、ネットワークの耐障害性を高めるメカニズムです。ブリッジ間に複数の経路が存 在する場合、イーサネットでは禁止されているループが形成される恐れがありますが、 STP では次のようにしてループの形成を防ぎます。

ブリッジ(スイッチ)同士は BPDU(Bridge Protocol Data Unit)と呼ばれる設定情報を交換しあって、ツリー状の中継ルートを選択します。ツリーが構成された場合、1つのルートだけが実際に使用され、残りのルートは中継動作を停止して待機状態となるため、2つのブリッジでループ状にネットワークを構成しても、パケットのルートはループにはなりません。残りのルートのブリッジは、動作状態のブリッジの故障などにより、ツリーの再構成が行われるまで待機します。

# スパニングツリーパラメーターの表示

## Spanning tree parameters

[Main Menu] -> [Bridging] -> [Spanning tree parameters] とすすみ、「Bridge Configuration Menu」 画面を表示させます。

| ◆ XXXX - ハイパーターミナル<br>ファイル(F) 編集(E) 表示(V) 通信(C) 転送(T) ヘルブ(H)                                                                                                    |                                                                                                    |  |
|----------------------------------------------------------------------------------------------------|----------------------------------------------------------------------------------------------------|--|
| シベベ・ハイパーターミナル         ファイル() 編集() 表示() 通信() 転送() ヘルブ()         Bridge Configuration         Bridge Identifier (Mac Address : Priority)         Root Bridge Identifier (Mac Address : Priority)         Cost to the Root         Port closest to the Root         Max Age         Forwarding Delay         Bridge Priority:       32768         Max age time:       20         Hello time:       2         Forwarding delay:       15 | Menu<br>(Spanning Tree not enabled<br>(Spanning Tree not enabled<br>(Spanning Tree not enabled<br>(Spanning Tree not enabled<br>(Spanning Tree not enabled<br>(Spanning Tree not enabled |  |
| Return to Bridge Menu                                                                                                    |                                                                                                    |  |
|                                                                                                    |                                                                                                    |  |

この画面には、現在のスパニングツリー設定値が表示されます。

# Bridge Identifier (Mac Address : Priority)

本製品のID(MACアドレス)と、ブリッジプライオリティーを表示します。 この値が小さいほど優先順位が高くなり、ルートブリッジになる可能性が高くなります。

# Root Bridge Identifier (Mac Address : Priority)

現在のルートブリッジのID(MACアドレス)とブリッジプライオリティーを表示します。

# Cost to the Root

本製品からルートブリッジまでのコストの合計を表示します。 この値が小さいほどルートへの距離が短く、0(ゼロ)は本製品自身がルートブリッジであ ることを意味します。

# 2.7 ブリッジ

# Port closest to the Root

ルートポートのポート番号を表示します。

# Max Age

現在の Max age time (最大エージ時間)を表示します。

# Forwarding Delay

現在の forwarding delay(フォワーディングディレイタイム)を表示します。

# スパニングツリーパラメーターの設定

## Spanning tree parameters

スパニングツリーパラメーターはデフォルトでIEEE802.1Dの推奨値が設定されています。 デフォルトの設定値で、ほとんどの構成に対応することができます。 パラメーターの設定を変更する場合は、BPDUが正しく送受信されないなどの問題が発生 する可能性がありますので、充分な注意が必要です。

# ▲ スパニングツリーパラメーター設定

[Main Menu] -> [Bridging] -> [Spanning tree parameters] とすすみ、[Bridge Configuration Menu] 内のスパニングツリーパラメーターをそれぞれ定義します。

| ★ XXXX - ハイハーダーミナル<br>ファイル(E) 編集(E) 表示(V) 通信(Q) 転送(D) ヘルブ(H)                                                                                                    | 1×1 |
|----------------------------------------------------------------------------------------------------|-----|
| Bridge Configuration Menu         Bridge Identifier (Mac Address : Priority)       (Spanning Tree not enabled)         Root Bridge Identifier (Mac Address : Priority)       (Spanning Tree not enabled)         Cost to the Root       (Spanning Tree not enabled)         Port closest to the Root       (Spanning Tree not enabled)         Max Age       (Spanning Tree not enabled)         Forwarding Delay       (Spanning Tree not enabled)         Bridge Priority:       -> 32768         Max age time:       20         Hello time:       2         Forwarding delay:       15         Return to Bridge Menu |     |

# **Bridge Priority**

スパニングツリーパラメーターのブリッジプライオリティーを設定します。 デフォルト値は 32768 です。

- 1 回キーを押して、Bridge Priorityの入力フィールドにカーソルを移動します。
- **2** Enterキーを押して「->」プロンプトを表示します。
- **3** 「->」プロンプトに続けて、0~65535の値を半角数字で入力し、Enterキーを押します。

ブリッジプライオリティーは、通常動作状態(ルートブリッジ)にする場合の優先順位を設 定するためのものです。数が小さいほど優先度は高くなります。 複数のブリッジに同じ数のブリッジプライオリティーが設定された場合は、MACアドレ スの数値が最も小さいブリッジがルートブリッジとなります。 ルートブリッジが故障などで作動しない場合は、ルートブリッジの次にブリッジプライオ リティーの数(MACアドレスの数値)が小さいブリッジが、自動的にルートブリッジとな り新たなスパニングツリーを構成します。

#### Max age time

スパニングツリーパラメーターの Max age time(最大エージ時間)を設定します。 デフォルト値は20(秒)です。

- **1** 回キーを押して、Max age time の入力フィールドにカーソルを移動します。
- **2** Enterキーを押して「->」プロンプトを表示します。
- **3** 「->」プロンプトに続けて、6~40の値(秒単位)を半角数字で入力し、Enterキーを押します。

Max age timeは、ルートブリッジから定期的に送信される BPDU が来なくなったと認識 するまでの時間です。

設定した時間が過ぎてもBPDUを受信できなかった場合、すべてのブリッジはスパニング ツリーの再構築を開始します。

# Hello time

スパニングツリーパラメーターのHello time(ハロータイム)を設定します。 デフォルト値は2(秒)です。

- 1 回キーを押して、Hello time の入力フィールドにカーソルを移動します。
- **2** Enterキーを押して「->」プロンプトを表示させます。
- 3 「->」プロンプトに続けて、1~10の値(秒単位)を半角数字で入力し、Enterキーを押します。

Hello time は、ルート・ブリッジが BPDU を送信する時間間隔です。 間隔が広すぎるとルート・ブリッジの異常の検出に時間がかかります。また、間隔が短す ぎると無駄なトラフィックが増え、ネットワークの効率低下につながります。

### Forwarding delay

スパニングツリーパラメーターのForwarding delay(フォワーディングディレイタイム)を 設定します。 デフォルト値は 15(秒)です。

- **1** Eキーを押して、Fowarding delayの入力フィールドにカーソルを移動します。
- **2** Enterキーを押して「->」プロンプトを表示させます。
- **3** 「->」プロンプトに続けて、4~30の値(秒単位)を半角数字で入力し、Enterキーを押します。
- Forwarding delay は、トポロジーの変更後、ブリッジの該当ポートが Listening からLearning状態、LearningからForwarding状態に移行するまでのそれぞれの時間間隔です。

# ポートスパニングツリー設定の表示

Port spanning tree configuration

[Main Menu] -> [Bridging] -> [Port spanning tree configuration] とすすみ、次の 画面を表示させます。

| ※ XXXX - ハイパーターミナル<br>つっくい(F) 編集(F) 表示(A) 通信(C) 転送(T) | A 11.77(H)           |                     |  |
|-------------------------------------------------------|----------------------|---------------------|--|
|                                                       | · (17) (10           |                     |  |
|                                                       |                      |                     |  |
| Port                                                  | Priority             | Cost                |  |
| 1:                                                    |                      | 1. <del></del>      |  |
| 2:                                                    | 200.000              | 0.000               |  |
| 3:                                                    |                      |                     |  |
| 4:                                                    | 0.000                | 10-10-10            |  |
| 5:                                                    |                      | () <del></del> ()   |  |
| 6:                                                    | 3 <u>22</u> 22       | 31 <u></u> 15       |  |
| 7:                                                    | 8 <u>00.000</u>      |                     |  |
| 8:                                                    | 0.00                 | 10-10-10            |  |
| 9:                                                    |                      | 5                   |  |
| 10:                                                   | 200.000              | 0.000               |  |
| 11:                                                   | 1 <u>222</u>         | 19 <u>12 - 10</u> 1 |  |
| 12:                                                   | 0.000                | 10-11-13            |  |
| 13:                                                   |                      | 10                  |  |
| 14:                                                   | 3 <u>1111111</u>     | 33 <u></u> 33       |  |
| 15:                                                   | 8 <u>82685</u>       | 19 <u>12 - 10</u> 1 |  |
| 16:                                                   | 0.000                | 10-10-10            |  |
| More                                                  |                      |                     |  |
| Enable Spanning Tree f                                | or All Ports         |                     |  |
| Disable Spanning Tree                                 | <u>for</u> All Ports |                     |  |
| Return to Bridge Menu                                 |                      |                     |  |
| 1965                                                  |                      |                     |  |
|                                                       |                      |                     |  |

この画面には、ポート番号とそのポートの現在のスパニングツリー設定が表示されます。

# Port

ポート番号と、ポート名(設定されている場合)を表示します。 ポートトランキングが設定されているポートには「Trunk #1~n(Trunk #G1)」、RRPス ヌーピングが設定されているポートには「RRPS」が表示されます。

# Priority

スパニングツリーパラメーターのポートプライオリティーを表示します。 スパニングツリー機能が無効の場合は、プライオリティーは「--」で表示されます。

### Cost

スパニングツリーパラメーターのパスコストを表示します。 スパニングツリー機能が無効の場合は、パスコストは「--」で表示されます。

# ポートスパニングツリーの設定

Port spanning tree configuration

ポートレベルのスパニングツリーパラメーターを設定します。

# 🌓 全ポートに対するスパニングツリー機能の有効・無効

[Main Menu] -> [Bridging] -> [Port spanning tree configuration] とすすみ、 画面下に表示されている選択項目を選択します。

| <ul> <li>☆&gt;&gt;&gt;&gt;&gt; //パーターミナル     ファイル(E) 編集(E) 表示(V) 通信(C) 転送(T)     </li> </ul> | ヘルプ(出)                            |      |  |
|----------------------------------------------------------------------------------------------|-----------------------------------|------|--|
|                                                                                              |                                   |      |  |
| Port                                                                                         | Priority                          | Cost |  |
|                                                                                              |                                   |      |  |
|                                                                                              |                                   |      |  |
| 1 <u>4</u> .                                                                                 |                                   |      |  |
| 5                                                                                            |                                   |      |  |
| 6:                                                                                           |                                   |      |  |
| 1 7:                                                                                         |                                   |      |  |
| 8:                                                                                           |                                   |      |  |
| 9:                                                                                           |                                   |      |  |
|                                                                                              |                                   |      |  |
|                                                                                              |                                   |      |  |
| 13:                                                                                          |                                   |      |  |
| 114:                                                                                         |                                   |      |  |
| 15:                                                                                          |                                   |      |  |
| 16:                                                                                          |                                   |      |  |
| More<br>Enable Spanning Tree f<br>Disable Spanning Tree<br>Return to Bridge Menu             | or All Ports<br>for All Ports<br> |      |  |

# Enable Spanning Tree for All Ports/Disable Spanning Tree for All Ports

全ポートに対しスパニングツリー機能を有効化 / 無効化します。

# Enable Spanning Tree for All Ports

全ポートに対しスパニングツリー機能を有効にします。

### **Disable Spanning Tree for All Ports**

全ポートに対しスパニングツリー機能を無効にします。 デフォルトでは、Disable Spanning Tree for All Ports に設定されています。

# ▶ ポートスパニングツリー設定

[Main Menu] -> [Bridging] -> [Port spanning tree configuration] とすすみ、 ポート番号を選択して「Bridge Menu」画面を表示させ、ポートスパニングツリー の設定を行います。

| ◆ >>>>>>>>>>>>>>>>>>>>>>>>>>>>>>>>>>>                                                                                                    | JIブ(H)                                                           |                                                                                    | <u> </u> |
|----------------------------------------------------------------------------------------------------|------------------------------------------------------------------|------------------------------------------------------------------------------------|----------|
| Port<br>1:<br>2:<br>3:<br>4:<br>5:<br>6:<br>7:<br>8:<br>9:<br>10:<br>11:<br>12:<br>13:<br>14:<br>15:<br>16:<br><b>Fnable Spanning Iree fo</b><br>Disable Spanning Tree fo<br>Return to Bridge Menu . | Priority<br>128<br>128<br>128<br>128<br>128<br>128<br>128<br>128 | Cost<br>10<br>10<br>10<br>10<br>10<br>10<br>10<br>10<br>10<br>10<br>10<br>10<br>10 |          |

# Enable Spanning Tree/Disable Spanning Tree

ポートごとにスパニングツリー機能を有効化 / 無効化します。

### Enable Spanning Tree

選択したポートのスパニングツリー機能が有効となります。 この項目を選択すると、追加項目として、Priority と Cost が表示されます。

## **Disable Spanning Tree**

選択したポートのスパニングツリー機能が無効となります。

# Priority

スパニングツリーパラメーターのポートプライオリティーを設定します。 デフォルト値は 128 です。

**1** 回キーを押して、Priorityの入力フィールドにカーソルを移動します。

**2** Enterキーを押して「->」プロンプトを表示させます。

**3** 「->」プロンプトに続けて、0~255の値を半角数字で入力し、Enterキーを押します。

ポートプライオリティーは、ポートを同じネットワークに接続した場合に、どのポートを 動作状態(ルートポート)にするかの優先順位を設定するためのものです。数が小さいほど 優先度は高くなります。

同じ数のポートプライオリティーが設定された場合は、ポート番号の小さい方(MACアドレスの数値が小さい方)が優先されます。

# Cost

スパニングツリーパラメーターのパスコストを設定します。 デフォルト値は 10 です。

- 1 ©キーを押して、Costの入力フィールドにカーソルを移動します。
- **2** Enter キーを押して、「->」プロンプトを表示させます。
- **3** 「->」プロンプトに続けて、1~65535の値を半角数字で入力し、Enterキーを押します。

パスコストは、ポートからルートブリッジへのルートコストです。数が小さいほど優先度が高くなります。

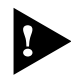

Disable Spanning Treeが設定されているポートは、BPDUパケットの送受信が
 行われませんのでご注意ください。

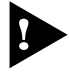

1つのスパニングツリーを構成するネットワーク上に複数のVLANを作成すること はできません。

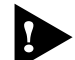

スパニングツリー機能と以下の機能を同一ポートに設定することはできません。

- ポートセキュリティー機能(Security/Source Address)
- ポートトランキング機能(Port Trunking in the 10/100M¦1000M Speed Port)
- RRPスヌーピング機能(Router Redundancy Protocol Snooping)

▶ スパニングツリー機能とIGMPスヌーピング機能を併用することはできません。

# 2.8 MAC アドレステーブル

[Main Menu]->[MAC Address Table ]を選択すると、「MAC Address Menu 」画面 が表示されます。

各メニュー項目を上から順に説明していきます。

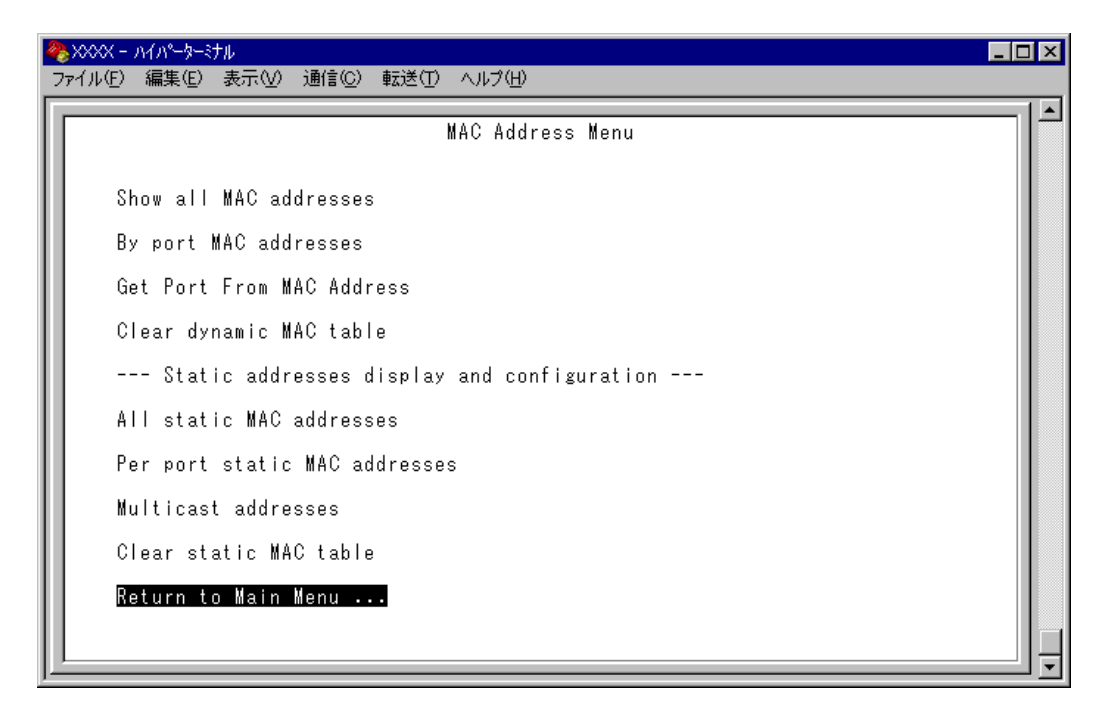

# — MAC アドレステーブル—

本製品は、受信したすべてのパケットに対して、その送信元MACアドレスと受信ポートの対応付けをMACアドレステーブルに登録し、そのテーブルの情報をもとに転送先の ポートを決定します。

本製品は、端末を移動した場合にパケットが転送されなくなることを防ぐために、一定期 間パケットを送信しない端末の情報を自動的に削除するエージングという機能をサポート しています。

エージングタイムを設定すれば、設定した時間内にパケットの送信がない端末の情報は、 MACアドレステーブルから自動的に削除されます。

また、本製品をリセットすれば、アドレステーブルの情報は消去されます。

「芝照 78ページ「エージングタイム」

# MACアドレスの表示(本製品全体)

Show all MAC addresses

[Main Menu] -> [MAC Address Table ] -> [Show all MAC addresses ]とすすみ、 次の画面を表示させます。表示されるMACアドレスは2048 個までです。それ以上のMAC アドレスが登録されていても表示されません。

この画面では、現在MACアドレステーブルに登録されているすべてのMACアドレスと、 対応する受信ポートを表示します。

# MAC Address

現在MAC アドレステーブルに登録されている MAC アドレスをすべて表示します。

### Port

MACアドレスが所属するポートのポート番号(ポート名)を表示します。

### **VLAN**

MAC アドレスが所属する VLAN 名を表示します。

, MACアドレスの表示が一画面におさまりきらない場合は [Next page を選択し ます。また、前の画面に戻る場合は [Previous page を選択します。

マルチキャストアドレスの受信ポートは、「--」で表示されます。 マルチキャストアドレスの受信ポートを確認する場合は、[Multicast addresses] で表示される画面を参照してください。

# MAC アドレスの表示(ポート別)

# By port MAC addresses

[Main Menu ]->[MAC Address Table ]->[By port MAC addresses ]とすすみ、[Port Selection Menu 」画面からポート番号を選択します。

| ※XXXX - ハイパーターミナル<br>ライル(た)、(言葉/た)、まこ                                                                                                    |                                                                                                    | × 11 −9/1113                                                                                                    |                                                                                                    |  |
|----------------------------------------------------------------------------------------------------|----------------------------------------------------------------------------------------------------|----------------------------------------------------------------------------------------------------|----------------------------------------------------------------------------------------------------|--|
| ノアイルビノ 編集ビノ 表示                                                                                                    |                                                                                                    |                                                                                                    |                                                                                                    |  |
|                                                                                                    | M,                                                                                                    | AC Address Table                                                                                                    |                                                                                                    |  |
|                                                                                                    |                                                                                                    | Port 1                                                                                                    |                                                                                                    |  |
|                                                                                                    | MAC                                                                                                    | Addresses - Page 1                                                                                                    |                                                                                                    |  |
| MAC Address<br>0000F4 631A32<br>0000F4 63506A<br>000296 027C1D<br>000393 1884EC<br>000393 70F384<br>000393 70F384<br>000502 E09EE0<br>003065 BD007A<br>0050E4 1EF14A<br>008092 355EDC<br>009099 1865C7<br>Next page<br>Return to Po | VLAN<br>Default VLAN<br>Default VLAN<br>Default VLAN<br>Default VLAN<br>Default VLAN<br>Default VLAN<br>Default VLAN<br>Default VLAN<br>Default VLAN<br>Default VLAN<br>Default VLAN<br>Default VLAN | MAC Address<br>0000F4 90199B<br>0000F4 95FB4A<br>000393 0CFEF0<br>000393 6870A0<br>000393 82CF38<br>000393 8C4A3C<br>000A27 AE5970<br>003065 EEECAC<br>0050E4 A04035<br>009027 926322<br>009099 1507FD<br>009099 7E65E7 | VLAN<br>Default VLAN<br>Default VLAN<br>Default VLAN<br>Default VLAN<br>Default VLAN<br>Default VLAN<br>Default VLAN<br>Default VLAN<br>Default VLAN<br>Default VLAN<br>Default VLAN |  |

この画面では、選択したポートに所属する MAC アドレスを表示します。

# MAC Address

選択したポートに所属する MAC アドレスをすべて表示します。

# VLAN

MAC アドレスが所属している VLAN 名を表示します。

MACアドレスの表示が一画面におさまりきらない場合は [Next page を選択します。また、前の画面に戻る場合は [Previous page を選択します。

# MAC アドレスによるポートの検索

Get Port From MAC Address

MACアドレスを入力し、対応付けされている受信ポートを検索します。

# MAC アドレスによるポートの検索

 [Main Menu]->[MAC Address Table]->[Get Port From MAC Address]と すすみ、次の画面を表示させます。

| 🌯 XXXX - ภイパーターミナル           |                               | _ 🗆 🗵 |
|------------------------------|-------------------------------|-------|
| ファイル(E) 編集(E) 表示(            | ℓ) 通信(C) 転送(T) ヘルプ(H)         |       |
| MAC Address<br>Return to MAC | 000000 000000<br>Address Menu |       |

- **2** Mキーを押して、MAC address の入力フィールドにカーソルを移動します。

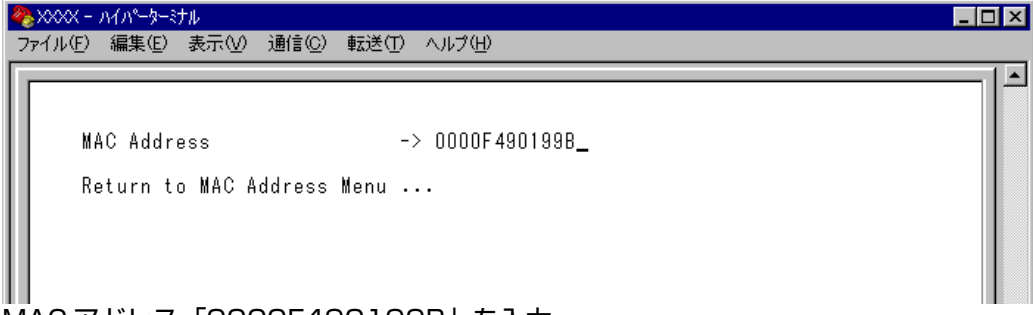

MACアドレス「0000F490199B」を入力

4 Enterキーを押すと、検索結果が表示されます。

| 🍓 XXXX - лイパ-       | ターミナル             |                |                                   |                   |      |  |
|---------------------|-------------------|----------------|-----------------------------------|-------------------|------|--|
| ファイル(E) 編集          | E) 表示(⊻)          | 通信( <u>C</u> ) | 転送(I) ヘルプ(H)                      |                   |      |  |
| Port<br>1<br>Return | dress<br>to MAC / | \ddress ∦      | 0000F4 90<br>VLAN<br>Defau<br>enu | )199B<br>ilt VLAN | <br> |  |
|                     |                   |                |                                   | ***               |      |  |

MAC アドレス「0000F4 90199B」が所属する 受信ポートは「ポート 1」、所属 VLAN は「Default VLAN」です。

# MAC テーブルの消去

Clear dynamic MAC table

ダイナミックに学習した MAC アドレスの登録をすべて消去します。

# ■> MAC アドレスの消去

[Main Menu]->[MAC Address Table]->[Clear dynamic MAC table ]とすす 1 み、次の画面を表示させます。

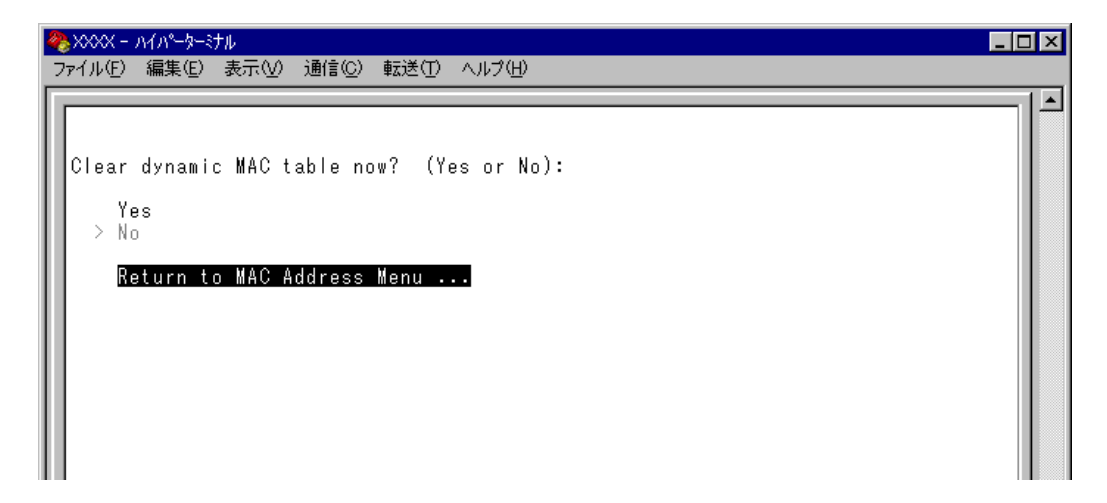

2 次の項目のどちらかを選択します。

# Yes/No

MACアドレスの登録をすべて消去するかしないかを選択します。デフォルト値はNoで、 この画面は常にNo が選択された状態で表示されます。

### Yes

MACアドレスの消去が実行されます。

#### No

前の画面に戻ります。

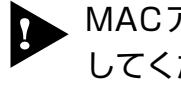

MACアドレスが4000個以上登録されているような場合は、この項目を2回実行 してください。一度の実行ではすべてのMACアドレスが消去されない場合がありま す。
## スタティック MAC アドレスの表示(本製品全体)

All static MAC addresses

本製品全体のスタティックMAC アドレスの表示を行います。[Per port static MAC addresses]やポートセキュリティーで登録したスタティックMAC アドレスが表示されます。

[Main Menu]->[MAC Address Table]->[All static MAC addresses ]とすすみ、 次の画面を表示させます。

| 4 | ₿x0 | 00X - | - ハイパーターミ | ナル      |         |        |                  |                     |       |  | _ 🗆 × |
|---|-----|-------|-----------|---------|---------|--------|------------------|---------------------|-------|--|-------|
| 2 | 771 | μ(E)  | 編集(E)     | 表示♡     | 通信©)    | 転送(T)  | ヘルプ(出)           |                     |       |  |       |
|   | Γ   |       |           |         |         | Stat   | ic MAC<br>MAC Ac | Address<br>Idresses | Table |  |       |
|   | ľ   | AC    | Address   | Р       | ort     |        |                  |                     | VLAN  |  |       |
|   | L   |       | leturn to | D MAC A | iddress | Menu . |                  |                     |       |  |       |
|   | L   |       |           |         |         |        |                  |                     |       |  |       |
|   | L   |       |           |         |         |        |                  |                     |       |  |       |
|   | L   |       |           |         |         |        |                  |                     |       |  |       |
|   |     |       |           |         |         |        |                  |                     |       |  |       |

#### MAC Address

MAC アドレステーブルに登録されているスタティック MAC アドレスをすべて表示します。

#### Port

スタティックMACアドレスが所属するポートのポート番号(ポート名)を表示します。

#### VLAN

スタティックMAC アドレスが所属する VLAN 名を表示します。

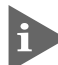

▶ MACアドレスの表示が一画面におさまりきらない場合は [Next page を選択し ます。また、前の画面に戻る場合は [Previous page を選択します。

## スタティック MAC アドレスの表示(ポート別)

Per port static MAC addresses

選択したポートを受信ポートとするスタティックMACアドレスの表示および設定を行います。

[Main Menu]->[MAC Address Table]->[Per port static MAC addresses]とすす み、「Port Selection Menu」画面からポート番号を選択します。

| ≥>>>>> ∧√>>>>>>>>>>>>>>>>>>>>>>>>>>>>>>> |  |
|------------------------------------------|--|
| ゲイル(E) 編集(E) 表示(V) 通信(C) 転送(D) ヘルプ(H)    |  |
| Add MAC Address Menu                     |  |
| Port 1                                   |  |
| MAC Addresses                            |  |
|                                          |  |
| MAC Address VLAN MAC Address VLAN        |  |
|                                          |  |
| Add MAC address                          |  |
| Delete MAC address                       |  |
|                                          |  |
| Return to Port Selection Menu            |  |
|                                          |  |
|                                          |  |
|                                          |  |
|                                          |  |
|                                          |  |
|                                          |  |

#### MAC Address

選択したポートを受信ポートとするスタティックMAC アドレスを表示します。

#### VLAN

選択したポートを受信ポートとするスタティックMACアドレスの所属するVLAN を表示します。

MACアドレスの表示が一画面におさまりきらない場合は [Next page を選択します。また、前の画面に戻る場合は [Previous page を選択します。

## スタティック MAC アドレスの追加

Add MAC address (Per port static MAC addresses)

エージング機能や設定保存後の本製品のリセットによって自動的に消去されないMACアドレス(スタティックMACアドレス)の登録を行います。

## スタティック MAC アドレスの追加

[Main Menu]->[MAC Address Table]->[Per port static MAC addresses]
 とすすみ、「Port Selection Menu」画面からポート番号を選択し、さらに
 [Add Mac address]メニューを選択して、次の画面を表示させます。

| 🌯 XXXX - M/N-9-374 📃 🗖 🗙   |                                       |    |  |  |  |  |
|----------------------------|---------------------------------------|----|--|--|--|--|
| _ファイル(E) 編集(E) 表示(⊻)       | 通信(C) 転送(T) ヘルプ(H)                    |    |  |  |  |  |
|                            | Add MAC Address Menu                  |    |  |  |  |  |
|                            | MAC Addresses                         |    |  |  |  |  |
| MAC Address VLAN           | N MAC Address VL                      | AN |  |  |  |  |
| VLAN Name:<br>Mac Address: | Default VLAN<br>Null (not configured) |    |  |  |  |  |
| Return to Add MA           | AC Address Menu                       |    |  |  |  |  |
|                            |                                       |    |  |  |  |  |
|                            |                                       |    |  |  |  |  |
|                            |                                       |    |  |  |  |  |

**2** スタティック登録する MAC アドレスを指定します。

#### **VLAN Name**

登録する MAC アドレスの所属 VLAN を指定します。 定義済みの VLAN 名を半角英数字で入力します。

#### Mac Address

スタティック登録する MAC アドレス(マルチキャストアドレス以外)を指定します。 XXXXXXXXXXXXX の形式で16 進数を入力します。

## 2.8 MAC アドレステーブル

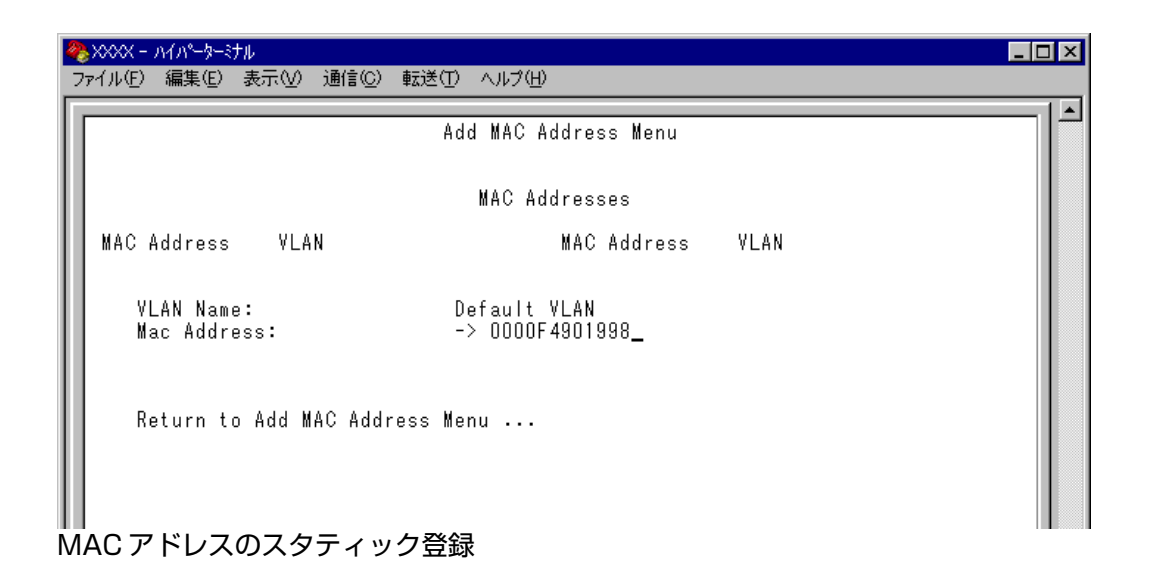

スタティックMAC アドレスの登録をEnterキーを押して確定します。
 (この画面でEnterキーを押さないと登録されません。)

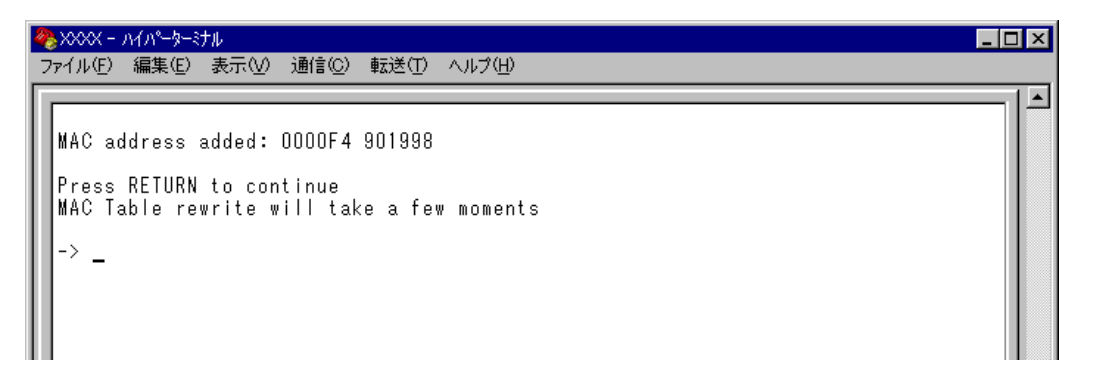

4 前の画面で登録したMACアドレスとその所属VLAN が表示されていることを確認します。(MACアドレステーブルが更新されるまで数秒かかる場合があります。)

| 4 |                                                             |         |
|---|-------------------------------------------------------------|---------|
| Г |                                                             |         |
| l | Add MAC Address Menu                                        | ,       |
| l | MAC Addresses                                               |         |
| l | MAC Address VLAN MAC Addres<br>0000F4 901998 Default VLAN   | ss VLAN |
|   | VLAN Name: Default VLAN<br>Mac Address: Null (not configure | aci)    |
|   | Return to Add MAC Address Menu                              |         |

## スタティック MAC アドレスの削除

Delete MAC address (Per port static MAC addresses)

選択したポートを受信ポートとするスタティック MAC アドレスの登録を削除します。

## 📘 > スタティック MAC アドレスの削除

[Main Menu]->[MAC Address Table]->[Per port static MAC addresses]
 とすすみ、「Port Selection Menu」画面からポート番号を選択し、さらに[Delete Mac address]を選択して次の画面を表示させます。

| 餋 XXXX - ハイパーターミナル                             |                                       |  |
|------------------------------------------------|---------------------------------------|--|
| ファイル(E) 編集(E) 表示(V) 通信(C) 転送(T                 | ) ヘルプ(円)                              |  |
| Del                                            | ete MAC Address Menu                  |  |
|                                                | MAC Addresses                         |  |
| MAC Address VLAN<br>0000F4 901998 Default VLAN | MAC Address VLAN                      |  |
| VLAN Name:<br>Mac Address:                     | Default VLAN<br>Null (not configured) |  |
| Return to Add MAC Address M                    | enu                                   |  |
|                                                |                                       |  |
|                                                |                                       |  |

**2** 削除するスタティックMAC アドレスを指定します。

#### **VLAN Name**

削除するスタティックMACアドレスの所属VLAN 名を指定します。 登録済みのMACアドレスのリストを参照しながら、対応するVLAN 名を半角英数字で入 力します。

#### Mac Address

削除するスタティック MAC アドレスを指定します。 XXXXXXXXXXXXX の形式で16 進数を入力します。

## 2.8 MAC アドレステーブル

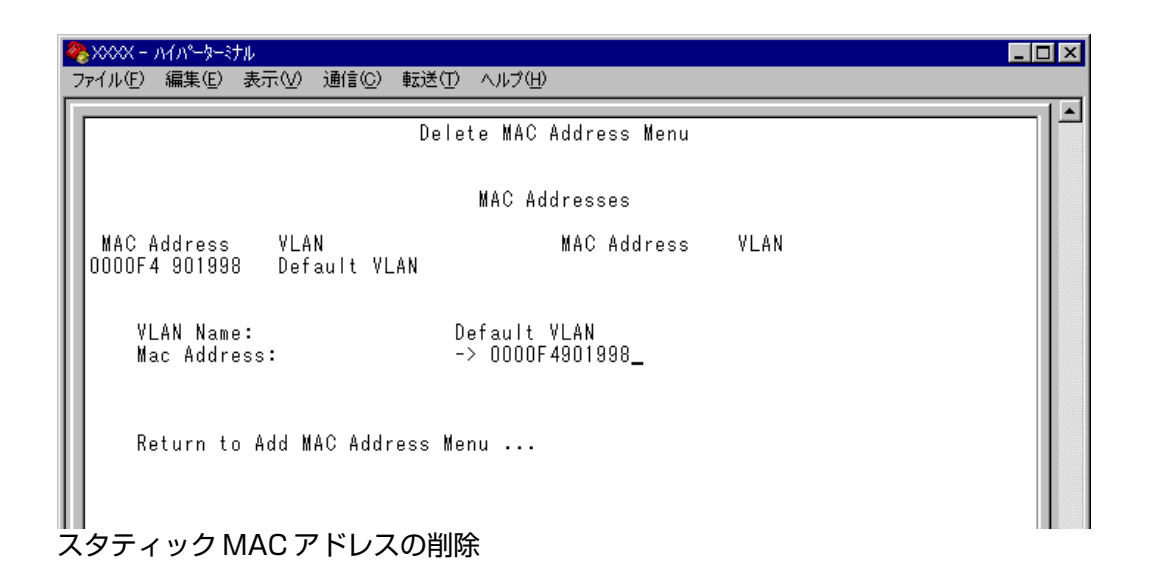

**3** MAC アドレスの削除をEnterキーを押して確定します。

(この画面でEnterキーを押さないと削除されません。)

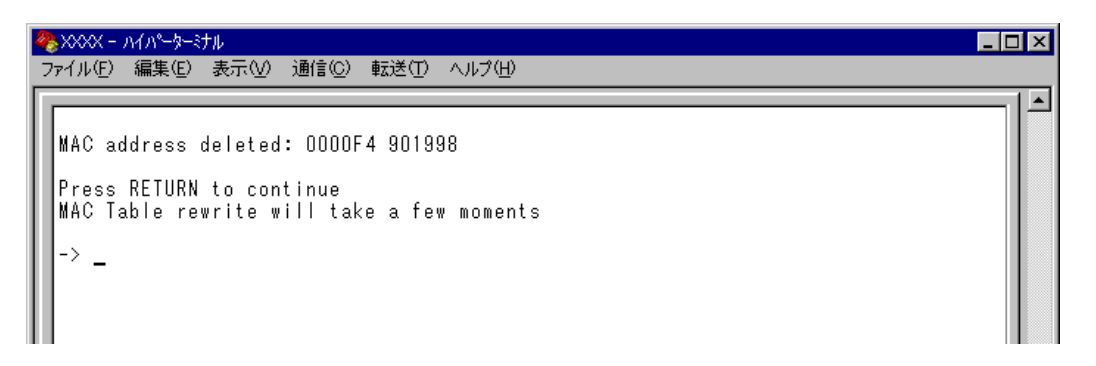

4 前の画面で削除したMACアドレスとその所属VLAN が表示されていないことを確認 します。(MACアドレステーブルが更新されるまで数秒かかる場合があります。)

| 4 | ※XXXX - ハイハ <sup>4</sup> ータージナル<br>ファイル(F) 編集(E) 表示(V) 通信(C) 転送(T) ヘルプ(H) |  |
|---|---------------------------------------------------------------------------|--|
| ſ | Delete MAC Address Menu                                                   |  |
| l | MAC Addresses                                                             |  |
| l | MAC Address VLAN MAC Address VLAN                                         |  |
|   | VLAN Name: Default VLAN<br>Mac Address: Null (not configured)             |  |
|   | Return to Add MAC Address Menu                                            |  |
|   |                                                                           |  |

## マルチキャストアドレスの表示

Multicast addresses

MACアドレステーブルに登録されているマルチキャストアドレスとその詳細を表示します。

IGMPスヌーピングによる、マルチキャストグループの登録はこの画面に反映されます。

参照116ページ「IGMP スヌーピング設定」

[Main Menu ]->[MAC Address Table ]->[Multicast addresses ]とすすみ、次の画 面を表示させます。

| ファイル(E) 編集(E) 表示(V) 通信(C) 転送(T) ヘルプ(H)  |   |
|-----------------------------------------|---|
|                                         | 1 |
| Multicast MAC Address Table             |   |
|                                         |   |
| MAC Addresses                           |   |
|                                         |   |
| MAC Address Multicast Packet Ports VLAN |   |
|                                         |   |
| Return to MAC Address Menu              |   |
|                                         |   |
|                                         |   |
|                                         |   |
|                                         |   |
|                                         |   |
|                                         |   |
|                                         |   |
|                                         |   |
|                                         |   |
|                                         |   |

#### MAC Address

MACアドレステーブルに登録されているマルチキャストアドレスを表示します。

#### **Multicast Packet Ports**

マルチキャストパケットを受信するポート番号を表示します。

#### VLAN

マルチキャストアドレスが所属する VLAN を表示します。

MACアドレスの表示が一画面におさまりきらない場合は [Next page を選択します。また、前の画面に戻る場合は [Previous page を選択します。

#### スタティック MAC テーブルの消去

#### Clear static MAC table

スタティックMACアドレス(マルチキャストアドレス)の登録をすべて消去します。スタ ティックMACアドレス以外のMACアドレスは消去されません。

IGMPスヌーピングによって登録されたマルチキャストグループも消去されますので、ご注意ください。

- ┃ > スタティック MAC アドレスの消去
- [Main Menu]->[MAC Address Table ]->[Clear static MAC table ]とすすみ、
   次の画面を表示させます。

| ※xxxx - ハイパーターミナル                        |  |
|------------------------------------------|--|
| ファイル(E) 編集(E) 表示(V) 通信(C) 転送(T) ヘルプ(H)   |  |
|                                          |  |
|                                          |  |
|                                          |  |
| liear static MAG table now? (Tes or No): |  |
| Yes                                      |  |
| > No                                     |  |
|                                          |  |
| Return to MAC Address Menu               |  |
|                                          |  |
|                                          |  |
|                                          |  |
|                                          |  |

2 次の選択肢のどちらかを選択します。

#### Yes/No

スタティックMACアドレス(マルチキャストアドレス)の登録をすべて消去するかしない かを選択します。デフォルト値はNoで、この画面は常にNoが選択された状態で表示さ れます。

#### Yes

スタティックMAC アドレス(マルチキャストアドレス)の消去が実行されます。

#### No

前の画面に戻ります。

# 3

# コマンドリファレンス

この章では、コマンドラインインターフェースで使用するコマンドついて説明しています。

#### SHOW PORT

#### 機能

ポートの設定と現在の状態を表示します。

#### 書式

全ポートの一覧を表示する

SHOW PORT

各ポートの詳細情報を表示する

SHOW PORT={port-list|ALL}

#### 引数

#### PORT

ポート番号またはALLを指定しない場合は、全ポートの一覧を表示します。

ポート番号またはALLを指定すると、各ポートまたは全ポートの詳細情報を表示します。

連続する複数のポートを指定する場合は、「1-5」のようにハイフンを使用して指定 します。連続しない複数のポートを指定する場合は、「1,3,5」のようにカンマを使用 して指定します。

#### コマンド使用例

全ポートの一覧を表示する

| Manager% <b>show port</b> |         |      |          |          |
|---------------------------|---------|------|----------|----------|
| Port Information          |         |      |          |          |
| Port                      | Status  | Link | Actual   | Config   |
| 1:                        | Enabled | Up   | 100/Full | 100/Full |
| 2:                        | Enabled | Down | -        | 100/Full |
| 3:                        | Enabled | Down | -        | 100/Full |
| 4:                        | Enabled | Down | -        | 100/Full |
| 5:                        | Enabled | Down | -        | 100/Full |
| 6:                        | Enabled | Down | -        | 100/Full |
|                           |         |      | •        |          |
|                           |         |      |          |          |
| 25:Uplink Port 1 (G/X)    | Enabled | Down | -        | Autonego |
| 26:(N/A)                  | -       | -    | -        | -        |
| 27:Uplink Port 3 (G/T)    | Enabled | Down | -        | Autonego |
| 28:(N/A)                  | -       | -    | -        | -        |

表示されるポートの情報は、次のとおりです。

Port: ポート番号とポート名(設定されている場合)を表示します。 アップリンクポート(ポート25~28)の場合、ポート名が設定さ れていないと、AT-13C3についてはUplink Port 1(G/T)、AT-13C2とAT-13C4についてはUplink Port 1(G/X)のように表 示されます。

 190
 AT-S51 オペレーションマニュアル

 3 コマンドリファレンス

| Status : | ポートの現在の状態を、Enabled/Disabled/NoModule/Inactive |
|----------|-----------------------------------------------|
|          | で表示します。                                       |
| Link :   | ポートの現在のリンク状態を、Up/Down で表示します。                 |
| Actual : | ポートの現在のリンク状態がUpの場合に、現在の通信モード(ク                |
|          | ロックモード)を表示します。通信速度(100/1000)/デュプレッ            |
|          | クス(Full/Half)で表示します。ポート1〜24はFull Duplex固定     |
|          | のため、常に 100/Fullと表示されます。ポート 25 ~ 28 は、通        |
|          | 信速度が 100Mbpsの場合は 100/Full または 100/Halfが表示さ    |
|          | れ、1000Mbpsの場合はFull/に続けてクロックモードがM(マ            |
|          | スター)またはS(スレーブ)で表示されます。                        |
| Config : | 設定されている通信速度および通信モードを表示します。                    |
|          | Autonego または、100/Full で表示します。                 |

## ポート1の詳細情報を表示する

| Port Information                                                                                                    |
|----------------------------------------------------------------------------------------------------|
| Port 1<br>Description<br>Status Enabled                                                                                                    |
| Link state Up<br>Configured Speed/Duplex 100 Mbps, Full duplex<br>Actual Speed/Duplex/Clock 100 Mbps, Full duplex<br>Security Automatic<br>Learn limit 0<br>Intrusion action Discard |
| Current learned, lock state<br>Mirroring<br>Enabled flow control(s)<br>Broadcast packets Forwarding<br>Port-based VLAN Default VLAN (1)<br>Trunk group<br>STP Off                    |

表示されるポートの情報は、次のとおりです。

| Port :        | ポート番号を表示します。                                   |
|---------------|------------------------------------------------|
| Description : | ポート名(設定されている場合)を表示します。 アップリンクポー                |
|               | ト(ポート25~28)の場合、ポート名が設定されていないと、AT-              |
|               | 13C3 については Uplink Port 1 (G/T)、AT-13C2とAT-13C4 |
|               | については Uplink Port 1 (G/X)のように表示されます。           |
| Status :      | ポートの現在の状態を、Enabled/Disabled/NoModule/Inactive  |
|               | で表示します。                                        |

## 3.1 ポート設定コマンド

ポートの現在のリンク状態を、Up/Down で表示します。 Link state: Configured Speed/Duplex: 設定されている通信速度および通信モードを表示します。 Autonegotiate または、100 Mbps, Full duplex で表示します。 Actual Speed/Duplex/Clock:ポートの現在のリンク状態がUpの場合に、現在の通信 モード(クロックモード)を表示します。通信速度(100 Mbps/ 1000 Mbps)/デュプレックス(Full duplex/Half duplex)で表示 します。ポート25~28では、100BASE-TX/1000BASE-Tポー トが1000Mbpsで接続している場合、デュプレックスに続けて クロックモード(Master/Slave)が表示されます。 ポートのセキュリティーモードを、Automatic/Dynamic Limited/ Security: Limited/Secure で表示します。 セキュリティーモードが、Limited/Dynamic Limited の場合に、 Learn limit : MACアドレス登録数の上限を表示します。 セキュリティーモード時に未登録のMACアドレスを検出した場 Intrusion action : 合の動作を表示します。Discard/Trap/Disableで表示します。 Current learned, lock state: Learn limit を設定した場合に、現在の MAC アドレス登 録数とポートのロック状態を表示します。 ポートミラーリングの設定を、None/Source/Destination で表 Mirroring: 示します。 Enabled flow control(s): フローコントロールの設定を、Pause(IEEE802.3x PAUSE) で表示します。 Broadcast packets: ブロードキャストパケットフィルタリングの設定を、Discard/ Forwardingで表示します。 Port-based VLAN: ポートベース VLAN 名と ID 番号を表示します。 ポートが所属するトランクグループ名を表示します。 Trunk group : STP: ポートのスパニングツリー設定状態を、On/Offで、示します。

#### 権限

Manager , User

#### 関連コマンド

```
SET PORT
ENABLE/DISABLE PORT
SET SECURITY
SET SECURITY PORT
SET MIRROR
ENABLE/DISABLE PORT FLOW
ENABLE/DISABLE PORT FORWARDING
SET VLAN PORT PVID
SET TRUNK
ENABLE/DISABLE STP
SET RRPS
```

#### SET PORT

#### 機能

ポートごとの設定を行います。

#### 書式

SET PORT={port-list|ALL} [NAME=port-name]

[VLAN={vlanname|1..4094}]

#### 引数

#### PORT

ポート番号または ALL を指定します。

連続する複数のポートを指定する場合は、「1-5」のようにハイフンを使用して指定 します。連続しない複数のポートを指定する場合は、「1,3,5」のようにカンマを使用 して指定します。

#### NAME

ポート名を指定します。1~20 文字までの半角英数字と「\_(アンダーバー)」で指定します。デフォルト値はNullです。

ポート名にスペースを入れたい場合は、スペースを含む文字列全体を「" (ダブル クォート) 」で囲んで指定します。Null に戻す場合は、「NAME= 」の後に何も指定し ないか、「""」 で指定します。

#### VLAN

VLAN 名、または1~4094 のVLANID 番号を指定します。ただし、マルチプルVLAN モード時は、UV/CV/NV のVLAN 名のみが指定可能です。デフォルト値は、Default VLAN(1) です。

タグなしフレームを受信した場合の所属VLAN (ポートベースVLAN)をポートに割り 当てます。VLAN は、MANAGER レベルのユーザーだけが指定できます。

#### コマンド使用例

ポート1にポート名「test」、VLAN 名「sales」を設定する

Manager% set port=1 name=test vlan=sales

#### 権限

Manager, User

#### 関連コマンド

SHOW PORT

SHOW VLAN

SHOW VLAN PVID

#### **ENABLE/DISABLE PORT**

機能

ポートの有効/無効を設定します。

有効を設定すると、ポートはフレームの送受信ができる状態になります。無効を設定する と、ポートを論理的に切り離してフレームの送受信ができない状態になります。デフォル ト値は、Enabled です。

#### 書式

ポートを有効にする

ENABLE PORT[={port-list|ALL}]

ポートを無効にする

DISABLE PORT[={port-list|ALL}]

#### 引数

#### PORT

ポート番号または ALL を指定します。

連続する複数のポートを指定する場合は、「1-5」のようにハイフンを使用して指定 します。連続しない複数のポートを指定する場合は、「1,3,5」のようにカンマを使用 して指定します。

何も指定しない場合は、すべてのポートが対象となります。

#### コマンド使用例

ポート1を無効に設定する

Manager% disable port=1

#### 権限

Manager , User

#### 関連コマンド

SHOW PORT

## ENABLE/DISABLE PORT FLOW(ポート25~28のみ)

#### 機能

ポートのフローコントロール機能の有効/無効を設定します。デフォルト値は、Disabled です。

#### 書式

```
フローコントロール機能を有効にする
ENABLE PORT[={port-list|ALL}] FLOW=PAUSE
フローコントロール機能を無効にする
DISABLE PORT[={port-list|ALL}] FLOW=PAUSE
```

#### 引数

#### PORT

ポート番号または ALL を指定します。

連続する複数のポートを指定する場合は、「25-28」のようにハイフンを使用して指定します。連続しない複数のポートを指定する場合は、「25,27」のようにカンマを使用して指定します。

何も指定しないと、すべてのポートが対象となります。

#### FLOW

フローコントロール機能を有効化します。

PAUSE: フローコントロール(IEEE802.3x PAUSE)機能を指定します。 ※フローコントロール機能は、Full duplex で動作しているポートに適応されます。また、接続先の機器もIEEE802.3x準拠のフローコントロールをサポートし、両機器がオートネゴシエーションで接続されている場合に限り機能します。

#### コマンド使用例

#### ポート25にフローコントロール機能が有効になるよう設定する

```
Manager% enable port=25 flow=pause
```

#### 権限

Manager , User

#### 関連コマンド

SHOW PORT

#### **ENABLE/DISABLE PORT FORWARDING**

機能

ブロードキャストパケットを送信可能な全ポートに対してフォワードする/しないを設定 します。デフォルト値は、Enabled です。

#### 書式

ブロードキャストパケットをフォワードする

ENABLE PORT[={port-list|ALL}] FORWARDING

ブロードキャストパケットをフォワードしない

DISABLE PORT[={port-list|ALL}] FORWARDING

#### 引数

#### PORT

ポート番号または ALL を指定します。

連続する複数のポートを指定する場合は、「1-5」のようにハイフンを使用して指定 します。連続しない複数のポートを指定する場合は、「1,3,5」のようにカンマを使用 して指定します。

何も指定しないと、すべてのポートが対象となります。

#### コマンド使用例

ポート1を、ブロードキャストパケットをフォワードしない設定にする

Manager% disable port=1 forwarding

#### 権限

Manager , User

#### 関連コマンド

SHOW PORT

## SHOW MODULE

#### 機能

本製品と宅側機器(AT-1311など)の情報を表示します。

#### 書式

全モジュールの一覧を表示する

#### SHOW MODULE

各ポートの詳細情報を表示する

SHOW MODULE [port={port-list|ALL}]

#### 引数

#### PORT

ポート番号またはALLを指定しない場合は、全ポートの一覧を表示します。

ポート番号または ALL を指定すると、各ポートまたは全ポートに関する詳細なモジュール情報を表示します。

連続する複数のポートを指定する場合は、「1-5」のようにハイフンを使用して指定 します。連続しない複数のポートを指定する場合は、「1,3,5」のようにカンマを使用 して指定します。

#### コマンド使用例

全モジュールの一覧を表示する

| Module                  | Port  | Link | LP/Power | LP/OptRcv | LP/Diag | LP/UTP | LP/Speed |
|-------------------------|-------|------|----------|-----------|---------|--------|----------|
| 1: 13A1 Rev             | 7.A 1 | Up   | ON       | ON        | OK      | Online | 100/Ful] |
|                         | 2     | Down |          |           |         |        |          |
| 2: (NULL)               | 3     |      |          |           |         |        |          |
|                         | 4     |      |          |           |         |        |          |
| 3: (NULL)               | 5     |      |          |           |         |        |          |
|                         | 6     |      |          |           |         |        |          |
| 4: (NULL)               | 7     |      |          |           |         |        |          |
| _                       | 8     |      |          |           |         |        |          |
| 5: (NULL)               | 9     |      |          |           |         |        |          |
|                         | 10    |      |          |           |         |        |          |
| 6: (NULL)               | 11    |      |          |           |         |        |          |
|                         | 12    |      |          |           |         |        |          |
|                         | •     | •    |          |           |         |        |          |
|                         | •     | •    | •        |           |         |        |          |
| $2 \cdot (\text{NULL})$ | . 23  |      |          |           |         |        |          |
|                         | 24    |      |          |           |         |        |          |
| 3: 13C2                 | 25    | Up   |          |           |         |        |          |
|                         | 26    | Down |          |           |         |        |          |
| 4: 13C3                 | 27    | Down |          |           |         |        |          |
|                         | 28    | Down |          |           |         |        |          |

## 3.1 ポート設定コマンド

表示される情報は、次のとおりです。

- Module : スロット番号およびモジュールの製品名とリビジョンを略称で表 示します。 例えば、「13A1 Rev.A」と表示された場合はAT-13A1 Rev.Aを、「1311 Rev.A」と表示された場合はAT-1311 Rev.A を示します。 アップリンクモジュールの場合は製品名のみを略称で表示しま す。 Port: ポート番号を表示します。 ポートの現在のリンク状態を、Up/Downで表示します。 Link : LP/Power: 宅側機器(AT-1311など)の電源の供給状態を表示します。 電源が 供給されている場合は「ON」が表示されます。宅側機器の電源 が供給されていない場合には本製品との接続が切れているため、 このメニューでは確認できません。アップリンクモジュールでは、 「---」が表示されます。 宅側機器(AT-1311など)の受信光の状態を表示します。 LP/OptRcv: 100Mbps光ポートが宅側機器と接続されている場合、「ON」が 表示されます。接続が切れている場合、「OFF」が表示されます。 また宅側機器(AT-1311など)がパケットを受信できない場合、 「NG」 が表示されます。 アップリンクモジュールでは、「--」 が 表示されます。 宅側機器(AT-1311など)の動作状態を表示します。正常動作時 LP/Diag: は「OK」が表示され、動作状態に異常がある場合は「NG」が表 示されます。 アップリンクモジュールでは、「--」が表示されま す。 LP/UTP: エンハンスドミッシングリンクが設定されている場合、宅側機器 (AT-1311など)の 100BASE-TX ポートの接続状態を表示しま す。アップリンクモジュールでは、「--」が表示されます。
- LP/Speed: ポートの現在の接続状態がUpの場合に、現在の通信モードを表 示します。通信速度(100)/デュプレックス(Full)で表示します。 アップリンクモジュールでは、「--」が表示されます。

ポート1に関する詳細なモジュール情報を表示する

| Manager% <b>show module port=1</b>                                                                                                    |  |  |  |
|----------------------------------------------------------------------------------------------------|--|--|--|
| Optical Module Information                                                                                                    |  |  |  |
| Port1<br>Center<br>Vender code009099/Allied-Telesis<br>Model number13A1 Rev.A<br>PowerON<br>Optical receiveON<br>DiagnosticsOK<br>Uplink statusON<br>Uplink statusOnline<br>Speed/Duplex100 Mbps, Full duplex<br>Link Partner<br>Vender009099/Allied-Telesis<br>Model numberON<br>Optical ReceiveON<br>DiagnosticsON<br>DiagnosticsOK<br>UTP statusONLine<br>Speed/Duplex100 Mbps, Full duplex |  |  |  |

表示される情報は、次のとおりです。

Vender code: 製品ベンダーコードを表示します。

| Model number :    | 製品名とリビジョンを略称で表示します。例えば、「13A1               |
|-------------------|--------------------------------------------|
|                   | Rev.A」と表示された場合はAT-13A1 Rev.Aを、「1311 Rev.A」 |
|                   | と表示された場合は AT-1311 Rev.A を示します。             |
| Power:            | 電源の供給状況を表示します。                             |
|                   | 電源が供給されている場合は「ON」が表示されます。宅側機器              |
|                   | (AT-1311など)の電源が供給されていない場合には本製品との           |
|                   | 接続が切れているため、このメニューでは確認できません。                |
| Optical Receive : | 受信光の状態を表示します。100Mbps光ポートが宅側機器と接            |
|                   | 続されている場合、「ON」が表示されます。接続が切れている場             |
|                   | 合、「OFF」が表示されます。また宅側機器(AT-1311など)がパ         |
|                   | ケットを受信できない場合、「NG」が表示されます。                  |
| Diagnostics :     | 本製品と宅側機器(AT-1311など)の動作状態を表示します。正           |
|                   | 常動作時は「OK」が表示され、動作状態に異常がある場合は               |
|                   | 「NG」が表示されます。                               |
| Uplink status :   | エンハンスドミッシングリンクが設定されている場合、アップリ              |
|                   | ンクポートの接続状態をOnline/Offlineで表示します。エンハン       |
|                   | スドミッシングリンクが設定されていない場合、「」を表示しま              |
|                   | す。                                         |
| UTP status :      | エンハンスドミッシングリンクが設定されている場合、宅側機器              |
|                   | (AT-1311など)の 100BASE-TX ポートの接続状態を表示しま      |
|                   | す。                                         |
| Speed/Duplex:     | 接続中の通信速度(100Mbps/1000Mbps)とデュプレックス         |
|                   | (Full duplex/Half duplex)を表示します。           |

## 3.1 ポート設定コマンド

アップリンクポート(ポート 25)に関するモジュール情報を表示する

```
Manager% show module port=25
```

```
Uplink Module Information
Port.....25
Enhanced missinglink port....All
```

Enhanced missinglink port: 指定したポート(ポート25から28のうちの任意のポート) がエンハンスドミッシングリンクのUPLINKPORTに設定されて いる場合、そのポートのリンクダウン・アップを宅側機器(AT-1311など)に通知する100Mbps光ポートの一覧を表示します。

#### 権限

Manager , User

関連コマンド

SET MODULE ACTIVATE/INACTIVATE MODULE ACTIVATE MODULE LOOPBACK

#### SET MODULE

#### 機能

エンハンスドミッシングリング機能を設定します。

エンハンスドミッシングリンク機能を設定すると、本製品のアップリンクポートのリンク 状態が変化した場合、その状態を通知する保守パケットを100Mbps 光ポートから宅側機 器(AT-1311 など)に送信します。アップリンクポートのリンクが切断された場合には、宅 側機器(AT-1311 など)のUTP ポートのリンクが自動的に切断されます。

アップリンクポートのリンクが切れた場合、宅側機器のUTP ポートのリンクは切断され ますが、宅側機器の100Mbps 光ポートと本製品の100Mbps 光ポートのリンクは、保守 パケットの送受信のために保たれています。

#### 書式

#### SET MODULE UPLINKPORT=port-number

OPTICALPORT={port-list|ALL}

#### 引数

UPLINKPORT

アップリンクポート番号(25~28)を指定します。

#### OPTICALPORT

100Mbps 光ポート番号(1~24)、またはALLを指定します。

連続する複数のポートを指定する場合は、「1-5」のようにハイフンを使用して指定 します。連続しない複数のポートを指定する場合は、「1,3,5」のようにカンマを使用 して指定します。

#### コマンド使用例

ポート25(アップリンクポート)の状態変化を、ポート1~10(100Mbps光ポート)から通知するように設定する

Manager% set module uplinkport=25 opticalport=1-10

#### 権限

Manager

#### 関連コマンド

## ACTIVATE/INACTIVATE MODULE

#### 機能

アップリンクモジュール用スロットおよび100Mbps 光モジュール用スロットを抜き差し 準備状態にします。またはその状態を解除します。

#### 書式

モジュールスロットを抜き差し準備状態にする INACTIVATE MODULE PORT=port-number モジュールスロットの抜き差し準備状態を解除にする

ACTIVATE MODULE PORT=port-number

#### 引数

PORT

ポート番号を指定します。

#### コマンド使用例

モジュールスロットを抜き差し準備状態にする

Manager% inactivate module port=25

モジュールスロットの抜き差し準備状態を解除する

Manager% activate module port=25

#### 権限

Manager

#### 関連コマンド

## ACTIVATE MODULE LOOPBACK

#### 機能

ループバックテストを実行します。

#### 書式

ACTIVATE MODULE LOOPBACK OPTICALPORT=port-list

[NUMBER=number] [TIMEOUT-timeout]

#### 引数

#### **OPTICALPORT**

100Mbps 光ポート番号を指定します。

連続する複数のポートを指定する場合は、「1-5」のようにハイフンを使用して指定 します。連続しない複数のポートを指定する場合は、「1,3,5」のようにカンマを使用 して指定します。

#### NUMBER

テストパケットの送信回数を設定します。

#### TIMEOUT

ループバックテストのタイムアウト値を設定します。

#### コマンド使用例

ループバックテストを実行する

Manager% activate module loopback opticalport=13 Info : Port 13, Loopback test succeed

#### 権限

Manager

#### 関連コマンド

## ACTIVATE MODULE MANAGEMENT

機能

保守パケット取得要求を発行します。

書式

ACTIVATE MODULE MANAGEMENT OPTICALPORT=[port-list|ALL]

引数

#### **OPTICALPORT**

100Mbps 光ポート番号を指定します。

連続する複数のポートを指定する場合は、「1-5」のようにハイフンを使用して指定 します。連続しない複数のポートを指定する場合は、「1,3,5」のようにカンマを使用 して指定します。

コマンド使用例

保守パケット取得要求を発行する

```
Manager% activate module management opticalport=13
Info : Operation successful
```

#### 権限

Manager

#### 関連コマンド

## 3.2 イーサネット統計情報コマンド

## SHOW PORT COUNTER

機能

トラフィック統計情報を表示します。

#### 書式

全ポートの統計情報一覧を表示する

SHOW PORT COUNTER [REFRESH]

各ポートの統計情報の詳細を表示する

SHOW PORT={port-list | ALL} COUNTER [REFRESH]

#### 引数

#### PORT

ポート番号またはALLを指定しない場合は、全ポートの一覧を表示します。ポート 番号またはALLを指定すると、各ポートまたは全ポートの詳細情報を表示します。 連続する複数のポートを指定する場合は、「1-5」のようにハイフンを使用して指定 します。連続しない複数のポートを指定する場合は、「1,3,5」のようにカンマを使用 して指定します。

#### REFRESH

REFRESH を設定すると、統計情報は1秒周期で最新の情報に更新されます。任意の キーを入力するまで統計情報は更新されます。

#### コマンド使用例

#### 全ポートの統計情報一覧を表示する

| Manager% <b>s</b> | show port counter          |                  |             |                |             |
|-------------------|----------------------------|------------------|-------------|----------------|-------------|
| Counter I         | Information                |                  |             |                |             |
| Port              |                            | Recv Good        | Recv Error  | Trans Good     | Trans Error |
| 1: test           |                            | 17020            | 0           | 5              | 0           |
| 2:                |                            | 0                | 0           | 0              | 0           |
| 3:                |                            | 0                | 0           | 0              | 0           |
| 4:                |                            | 0                | 0           | 0              | 0           |
| 5:                |                            | 0                | 0           | 0              | 0           |
| 6:                |                            | 0                | 0           | 0              | 0           |
| 7:                |                            | 0                | 0           | 0              | 0           |
| 8:                |                            | 0                | 0           | 0              | 0           |
| 9:                |                            | 65894            | 0           | 238            | 0           |
| 10:               |                            | 0                | 0           | 0              | 0           |
| 11:               |                            | 0                | 0           | 0              | 0           |
| 12:               |                            | 0                | 0           | 0              | 0           |
| 13:               |                            | 0                | 0           | 0              | 0           |
| 14:               |                            | 0                | 0           | 0              | 0           |
| 15:               |                            | 0                | 0           | 0              | 0           |
| 16:               |                            | 0                | 0           | 0              | 0           |
| 17:               |                            | 0                | 0           | 0              | 0           |
| More              | ( <space> = next p</space> | age, <cr> =</cr> | one line, ( | C = continuous | s, Q = quit |

AT-S51 オペレーションマニュアル

表示される情報は、次のとおりです。Port:ポート番号とポート名を表示します。Recv Good:受信したフレーム数を表示します。Recv Error:受信したエラーフレーム数を表示します。Trans Good:送信したフレーム数を表示します。Trans Error:送信に失敗したフレーム数を表示します。

#### ポート1の統計情報を表示する

| Manager% <b>show port=1 cc</b> | ounter |                 |   |
|--------------------------------|--------|-----------------|---|
| Port 1 Counter Informa         | ation  |                 |   |
| Receive:                       |        | Transmit:       |   |
| Frames                         | 17217  | Frames          | 5 |
| Filtered                       | 0      | Broadcasts      | 0 |
| Broadcasts                     | 6471   | Multicasts      | 0 |
| Multicasts                     | 5213   | Collisions      | 0 |
| CRC Errors                     | 0      | Late Collisions | 0 |
| Undersized                     | 0      |                 |   |
| Fragments                      | 0      |                 |   |
| Long                           | 0      |                 |   |
|                                |        |                 |   |
| RMON :                         |        |                 |   |
| 64Byte                         | 0      |                 |   |
| 65-127Byte                     | 0      |                 |   |
| 128-255Byte                    | 0      |                 |   |
| 256-511Byte                    | 0      |                 |   |
| 512-1023Byte                   | 0      |                 |   |
| 1024-1518Byte                  | 0      |                 |   |
|                                |        |                 |   |

表示される情報は、次のとおりです。

| 受信フレーム情報                           |
|------------------------------------|
| 最後にリセットされてから、本製品で受信されたフレーム数を表      |
| 示します。                              |
| 受信されたフレームで、宛先が同じLANセグメント内にあるた      |
| めにフォワードされなかった(フィルターされた)フレーム数を表     |
| 示します。                              |
| 受信されたフレームで、ネットワーク上のすべてのポートに同報      |
| されたフレーム数を表示します。                    |
| 受信されたフレームで、ネットワーク上の特定のグループアドレ      |
| スに同報されたフレーム数を表示します。                |
| フレームは適切な長さ(64~1518Byte)で、CRCエラーのある |
| フレーム数とアライメントエラーの総数を表示します。          |
| CRC を含めて 64Byte より短いフレーム数を表示します。   |
|                                    |

| Fragments :       | 96bitより短く、64bitのプリアンブルを含むフレーム数を表示し<br>ます。 |
|-------------------|-------------------------------------------|
| Long:             | CRC を含めて 1536Byte より長いフレーム数を表示します。        |
| Transmit :        | 送信フレーム情報                                  |
| Frames :          | 最後にリセットされてから、本製品で送信された Good (エラー          |
|                   | のない正常な)フレーム数を表示します。                       |
| Broadcasts :      | 送受信されたGoodフレームで、ブロードキャストアドレス宛て            |
|                   | のフレーム数を表示します。                             |
| Multicasts :      | 送受信されたGoodフレームで、マルチキャストアドレス宛ての            |
|                   | フレーム数を表示します。                              |
| Collisions :      | 2つのポートから同時に送信されたため、コリジョンを引き起こ             |
|                   | したフレーム数を表示します。                            |
| Late Collisions : | 64Byte分の時間が経過した後に発生したコリジョンの数を表示           |
|                   | します。                                      |
| RMON :            | RMON 統計情報                                 |
| 64 Byte           | Badフレームを含む送受信されたフレームで、64Byte(フレーミ         |
|                   | ング bit を除く・FCS エラーを含む)のフレーム数を表示します。       |
| 65-127 Byte       | Badフレームを含む送受信されたフレームで、65~127Byte(フ        |
|                   | レーミングbitを除く・FCSエラーを含む)のフレーム数を表示し          |
|                   | ます。                                       |
| 128-255 Byte      | Badフレームを含む送受信されたフレームで、128~255Byte         |
|                   | (フレーミング bit を除く · FCS エラーを含む) のフレーム数を表    |
|                   | 示します。                                     |
| 256-511 Byte      | Badフレームを含む送受信されたフレームで、256~511Byte         |
|                   | (フレーミング bit を除く · FCS エラーを含む) のフレーム数を表    |
|                   | 示します。                                     |
| 512-1023 Byte     | Badフレームを含む送受信されたフレームで、512~1023Byte        |
|                   | (フレーミング bit を除く · FCS エラーを含む) のフレーム数を表    |
|                   | 示します。                                     |
| 1024-1518 Byte    | Bad フレームを含む送受信されたフレームで、1024 ~             |
|                   | 1518Byte(フレーミングbitを除く・FCSエラーを含む)のフレー      |
|                   | ム数。LONG bit が設定されている場合は、1024 ~ 1536Byte   |
|                   | のフレーム数を表示します。                             |

#### 権限

Manager , User

## 関連コマンド

RESET PORT COUNTER

## **RESET PORT COUNTER**

機能

すべての統計カウンターをリセットします。

書式

RESET PORT COUNTER

#### 引数

なし

コマンド使用例

統計情報をリセットする

Manager% reset port counter

#### 権限

Manager , User

#### 関連コマンド

SHOW PORT COUNTER

# 3.3 システム管理コマンド

## TELNET

#### 機能

他のシステム(同一製品)へTelnet でログインします。このコマンドは、ターミナルポート (ローカル)から本製品にログインしている場合にのみ使用できます。

#### 書式

# TELNET { [IPADDRESS=]ipadd| [MACADDRESS=]macadd| [HOSTNAME=]host} [TCPPORT=port]

#### 引数

#### **IPADDRESS**

Telnet で接続するシステムをIPアドレスで指定します。X.X.X.X の形式で、0~255 までの半角数字で指定します。

#### MACADDRESS

Telnet で接続するシステムをMACアドレスで指定します。XXXXXXXXXXXXXXX の形 式の16 進数で指定します。

#### HOSTNAME

Telnet で接続するシステムをホスト名で指定します。

#### TCPPORT

接続先のTCP ポート番号を指定します。指定がない場合は、ポート23 へ接続します。

#### コマンド使用例

IPアドレス「192.168.1.101へ Telnetでログインする

Manager% telnet 192.168.1.101

#### 権限

Manager , User

## 3.3 システム管理コマンド

#### PING

#### 機能

他のシステムに対してPing を実行します。

#### 書式

PING { [IPADDRESS=] ipadd | [MACADDRESS=] macadd | [HOSTNAME=] host }
 [DELAY=seconds]
 [LENGTH=number]
 [NUMBER={number | CONTINUOUS}]
 [TIMEOUT=number]

#### 引数

#### IPADDRESS

Ping の対象となるシステムをIP アドレスで指定します。X.X.X.X の形式で、0~255 まで値を半角数字で指定します。

#### MACADDRESS

Ping の対象となるシステムをMACアドレスで指定します。XXXXXXXXXXXXX の形 式の16 進数で指定します。

#### HOSTNAME

Ping の対象となるシステムをホスト名で指定します。

#### DELAY

Ping パケットの送信間隔(秒)を1~2147483 までの値を半角数字で指定します。この引数を省略した場合は1(秒)になります。0(秒)を指定すると、表示がパケット送信回数に追いつけないため、表示が欠けることがあります。

#### LENGTH

Ping パケットのデータ部分の長さを0~1472 までの値を半角数字で指定します。 全長が64Byte 以下のパケット(データ部分18Byte 以下)は、64Byte にして送信さ れます。パケット長が1518Byte 以下のパケット(データ部分1472Byte )を正常と し、それ以上はエラーとなります。

#### NUMBER

Ping パケットの送信個数を0~32767 までの値を半角数字で指定します。CON-TINUOUS を指定した場合は、Enter キーが押されるまでパケットの送信を続けます。 0を指定した場合、またはこの引数を省略した場合は、Enter キーが押されるまでパ ケットの送信を続けます。

#### TIMEOUT

応答待ち受け時間(秒)を1~30 までの値を半角数字で指定します。この引数を省略した場合は2(秒)になります。

#### コマンド使用例

IPアドレス「192.168.1.10」に対して、Pingを3回実行する

```
Manager% ping 192.168.1.101 number=3
Pinging 192.168.1.101 with 18 bytes of data
[delay 1 seconds, timeout 2 seconds, number 3]
Ping 192.168.1.101 #1 ok, RTT 0.003 seconds
Ping 192.168.1.101 #2 ok, RTT 0.004 seconds
Ping 192.168.1.101 #3 ok, RTT 0.004 seconds
Ping packets: Sent = 3, Received = 3, Lost = 0
```

#### 権限

Manager , User

#### SHOW LOG

#### 機能

履歴情報(ログ)を表示します。

#### 書式

SHOW LOG { [ALL] | [BEGIN=time] [END=time] [COUNT=count] | [STATUS] } 引数

#### ALL

ALL を指定した場合は、記録されているすべてのログを表示します。

BEGIN

表示するログの開始時間を指定します。時間は「日:時:分:秒」の形式で指定しま す。

この引数が省略された場合は、起動時間を開始時間とします。

#### END

表示するログの終了時間を指定します。時間は「日:時:分:秒」の形式で指定しま す。

この引数が省略された場合は、現在の時間を終了時間とします。

#### COUNT

表示するログの数を半角数字で指定します。

#### STATUS

STATUS を指定した場合は、ログの保存開始/停止の状態およびsyslog 情報を表示します。

すべての引数が省略された場合には、前回SHOW LOG を実行してから現在までに 保存されたログを表示します。

#### コマンド使用例

すべてのログを表示する

```
Manager% show log all
0:00:00:08 P1 Online/100Full
0:00:00:20 Cold start
0:00:00:22 Login "Manager"
0:00:01:38 Ping 192.168.1.101: [length 18, delay 1, timeout 2, continuous]
0:00:01:41 Ping packets: Sent = 4, Received = 4, Lost = 0
0:00:02:08 Ping 192.168.1.101: [length 18, delay 1, timeout 2, number 3]
0:00:02:11 Ping packets: Sent = 3, Received = 3, Lost = 0
```

引数にBEGIN、END、COUNTを指定した場合は、ログを表示した後、プロンプト が表示されコマンドが入力できる状態に戻ります。ログを表示した後にプロンプト が表示されない場合は、何かキーを押してください。 ログの開始 / 停止状態および設定情報を表示する

```
Manager% show log status
Log Information
Log save ..... Log Enabled
Syslog
Syslog server ..... Null
Facility code ..... 1
```

表示される情報は、次のとおりです。

| Log save :      | ログの保存開始/停止の状態を、Log Enabled/Log Disabledで |
|-----------------|------------------------------------------|
|                 | 表示します。                                   |
| Syslog          |                                          |
| Syslog server:  | syslog サーバーの IP アドレスを表示します。              |
| Facility code : | Facility code を表示します。                    |

#### 権限

Manager

#### 関連コマンド

ENABLE/DISABLE LOG SET LOG RESET LOG

## **ENABLE/DISABLE LOG**

機能

履歴情報(ログ)の保存開始/停止を行います。デフォルトはEnabled です。

書式

ログの保存を開始する

ENABLE LOG

ログの保存を停止する

DISABLE LOG

#### 引数

なし

コマンド使用例

ログの保存を停止する

Manager% **disable log** 

#### 権限

Manager

関連コマンド

SHOW LOG

## SET LOG

#### 機能

syslog に関する設定を行います。

#### 書式

SET LOG [SYSLOGSERVER=ipadd] [FACILITYCODE=0..23]

#### 引数

#### SYSLOGSERVER

syslog サーバーのIPアドレスを指定します。X.X.X.X の形式で、0~255 までの半角数字で指定します。デフォルトはNull です。「0.0.0.0」を指定するとNull に戻ります。

## FACILITYCODE

syslog メッセージのファシリティーコードを、0~23の半角数字で指定します。デフォルトは、1(user-level message)です。指定できるコードとそれぞれの意味は次の表のとおりです。

| リート | ファシリティー                                     |
|-----|---------------------------------------------|
| 0   | Kernel message                              |
| 1   | User-level message                          |
| 2   | Mail system                                 |
| 3   | System daemons                              |
| 4   | Security/authorization message              |
| 5   | Messages generated<br>internally by syslogd |
| 6   | Line printer subsystem                      |
| 7   | Network news subsystem                      |
| 8   | UUCP subsystem                              |
| 9   | Clock daemon                                |
| 10  | Security/authorization message              |
| 11  | FTP daemon                                  |
| 12  | NTP subsystem                               |
| 13  | Log audit                                   |
| 14  | Log alert                                   |
| 15  | Clock daemon                                |
| 16  | Local use 0(local0)                         |
| 17  | Local use 1(local1)                         |
| 18  | Local use 2(local2)                         |
| 19  | Local use 3(local3)                         |
| 20  | Local use 4(local4)                         |
| 21  | Local use 5(local5)                         |
| 22  | Local use 6(local6)                         |
| 23  | Local use 7(local7)                         |

## 3.3 システム管理コマンド

#### コマンド使用例

syslogサーバーを、「192.168.1.10」に設定する

Manager% set log syslogserver=192.168.1.101

#### 権限

Manager

#### 関連コマンド

SHOW LOG
## **RESET LOG**

## 機能

ログ情報を消去します。

## 書式

RESET LOG

## 引数

なし

コマンド使用例

ログを消去する

Manager% reset log

## 権限

Manager

## 関連コマンド

SHOW LOG

## **SHOW DIAG**

### 機能

システム診断テストの結果を表示します。

#### 書式

SHOW DIAG

#### 引数

なし

コマンド使用例

## システム診断の結果を表示する

Manager% show diag

Allied Telesis CentreCOM 1331-10 Ethernet Media Converter Switch MAC Address 0000F4 2728E7, Uplink A: GBIT-T Eth , Uplink B: GBIT-T Eth AT-S51 Ethernet Switch Software: Version 4.1.0J B06 021129

Running 28 minutes, 12 seconds

| Good     |
|----------|
| Good     |
| Good     |
| + 3.1 V  |
| + 2.6 V  |
| On       |
| Off      |
| +7620rpm |
| +7500rpm |
| +7500rpm |
| +7500rpm |
| + 40 C   |
|          |

ヘッダー部分に表示される項目は、次のとおりです。

#### ·製品名

- ·本製品の MAC アドレス
- ・アップリンクモジュール装着の有無とその種類
- ファームウェア名とファームウェアバージョン
- ・最後にリセットされたときから現在までのシステム稼働時間

システム診断テストの結果としては、次の項目が表示されます。

| 項目                | 内容                                                 |
|-------------------|----------------------------------------------------|
| Flash PROM        | フラッシュPROMの状態です。Good/Failedで表示します。                  |
| RAM               | RAMの状態です。Good/Failedで表示します。                        |
| Serial Interface  | シリアルインターフェースの状態です。Good/Failedで表示します。               |
| System 3.3V Power | 製品本体の3.3V電源モジュールの供給電圧です。Vで表示します。                   |
| System 2.5V Power | 製品本体の2.5V電源モジュールの供給電圧です。Vで表示します。                   |
| Main PSU          | 製品本体の電源状態です。On(電源オン)/Off(電源オフ)で表示します。              |
| Redundant PSU     | リダンダント電源モジュールの電源状態です。On(電源オン)/Off(電<br>源オフ)で表示します。 |
| Fan#1~Fan#4       | ファンの回転数です。rpmで表示します。                               |
| Temperature       | システム内の温度です。℃で表示します。                                |

## 権限

Manager , User

## **RESTART REBOOT**

機能

本製品を再起動します。

## 書式

RESTART REBOOT

#### 引数

なし

コマンド使用例

本製品を再起動する

Manager% **restart reboot** Do reboot system now ? (Yes or No):

図キーを押すと、本製品が再起動します。

□キーを押すと、プロンプトが表示され、コマンドが入力できる状態に戻ります。
 設定の変更が保存されていないと場合は、「Do save configuration now? (Yes or
 No):」というメッセージが表示されます。□キーを押すと設定内容の変更を保存します。

ℕキーを押すと設定内容は保存されません。

## 権限

Manager

## SHOW SYSTEM

機能

システム情報を表示します。

## 書式

SHOW SYSTEM

### 引数

なし

コマンド使用例

システム情報を表示する

| Manager% show system                                                                                                    |
|----------------------------------------------------------------------------------------------------|
| System Information                                                                                                    |
| System name Null (not configured)<br>MAC Aging Time 300 (seconds)<br>Location Null (not configured)<br>Contact Null (not configured) |
| TELNET<br>Status Enabled<br>TCP port 23/tcp<br>Session Limit 2<br>TFTP                                                               |
| Status Enabled<br>Download Password ATS51<br>Config Download Password config<br>FTP<br>Status Enabled                                |

表示される情報は、次のとおりです。

| System name :   | システム名を表示します。                              |
|-----------------|-------------------------------------------|
| MAC Aging Time: | エージングタイムを表示します。                           |
| Location :      | 本製品の物理的な場所を示す情報を表示します。                    |
| Contact :       | システム管理者に関する情報を表示します。                      |
| TELNET          |                                           |
| Status :        | Telnet サーバー機能の有効/無効を、Enabled/Disabled で表示 |
|                 | します。                                      |
| TCP port :      | Telnet サーバーのリスニング TCP ポート番号を表示します。        |
| Session Lmit :  | Telnet の最大セッション数を表示します。                   |

| TFTP                |                                        |
|---------------------|----------------------------------------|
| Status :            | TFTPサーバー機能の有効/無効を、Enabled/Disabledで表示し |
|                     | ます。                                    |
| Download Password:  | TFTPで本製品のファームウェアのイメージファイルをアップ          |
|                     | ロード / ダウンロードする時のパスワードを表示します。           |
|                     | ※ユーザーレベルがUSERでログインしている場合は、「*」で表        |
|                     | 示されます。                                 |
| Config Download Pas | ssword: TFTP で本製品の設定ファイルをアップロード / ダウ   |
|                     | ンロードする時のパスワードを表示します。                   |
|                     | ※ユーザーレベルがUSERでログインしている場合は、「*」で表        |
|                     | 示されます。                                 |
| FTP                 |                                        |
| Status :            | FTP サーバー機能の有効/無効を、Enabled/Disabledで表示し |
|                     | ます。                                    |

## 権限

Manager, User

## 関連コマンド

SET SYSTEM ENABLE/DISABLE TELNET SET TELNET ENABLE/DISABLE TFTP SET LOADER PASSWORD SET CONFIG PASSWORD ENABLE/DISABLE FTP

## SET SYSTEM

#### 機能

本製品に関する情報およびエージングタイムを設定します。

#### 書式

SET SYSTEM [NAME=system-name] [AGINGTIMER=0..999] [LOCATION=location-name] [CONTACT=contact-name]

## 引数

#### NAME

システム名を指定します。この情報は、MIB IIの<sysName>に反映され、SNMPマネージャーからシステム名を確認することができます。1~20文字の半角英数字と 「\_(アンダーバー)」で指定します。デフォルト値は、Null です。

システム名にスペースを入れたい場合は、スペースを含む文字列全体を「"(ダブル クォート)」で囲んで指定します。「NAME=」の後に何も指定しないか、「""」で指定 すると Null に戻ります。

## AGINGTIMER

エージングタイムを指定します。0~999(秒)までの値を半角数字で指定します。デフォルト値は、300(秒)です。

## LOCATION

本製品の物理的な場所を示す情報を指定します。この情報は、MIB IIの <sysLocation>に反映され、SNMPマネージャーから本製品の設置場所を確認する ことができます。1~64文字の半角英数字と「\_(アンダーバー)」で指定します。デ フォルト値は、Nullです。

情報にスペースを入れたい場合は、スペースを含む文字列全体を「"(ダブルクォート)」で囲んで指定します。「LOCATION=」の後に何も指定しないか、「""」で指定すると Null に戻ります。

#### CONTACT

システムの管理者や連絡先に関する情報を指定します。この情報は、MIB IIの <sysContact>に反映され、SNMPマネージャーからシステムの管理者に関する情 報を確認することができます。1~64文字の半角英数字と「\_(アンダーバー)」で 指定します。デフォルト値は、Nullです。

情報にスペースを入れたい場合は、スペースを含む文字列全体を「"(ダブルクォート)」で囲んで指定します。「CONTACT=」の後に何も指定しないか、「""」で指定すると Null に戻ります。

## コマンド使用例

システム名を「test」に、エージングタイムを「500(秒)」に設定する

Manager% set system name=test agingtimer=500

## 権限

Manager

## 関連コマンド

## SHOW USER

## 機能

システムに登録されているユーザーの情報を表示します。ログインしているユーザーの ユーザーレベルより上のユーザーの情報は表示されません。

## 書式

SHOW USER

## 引数

なし

コマンド使用例

ユーザー情報を表示する

| Manager% <b>show user</b>                                            |                                       |                                                             |                        |
|----------------------------------------------------------------------|---------------------------------------|-------------------------------------------------------------|------------------------|
| User Information                                                     |                                       |                                                             |                        |
| User<br>Password<br>Description<br>Privilege                         | · · · · · · · · · · · · · · · · · · · | Manager<br>3af00c6cad11f7ab5d<br>Manager Account<br>MANAGER | b4467b66ce503e         |
| User<br>Password<br>Description<br>Privilege<br>Active (logged in) U |                                       | user<br>9e8c6f5ae4d05dbf5c<br>Null (not configu:<br>USER    | 25f270a058c87e<br>red) |
|                                                                      |                                       |                                                             |                        |
| User                                                                 | Port/Device                           | Location                                                    | Login Time             |
|                                                                      |                                       |                                                             |                        |
| Manager                                                              | RS-232                                | local                                                       | 1:21:43:29             |
| user                                                                 | Telnet 1                              | 192.168.28.101:23                                           | 1:21:47:45             |
| More ( <space> = 1</space>                                           | next page, <cr></cr>                  | > = one line, C = contin                                    | nuous, Q = quit)       |

表示される情報は、次のとおりです。

| User Information : | 登録されているユーザーの情報を表示します。 |
|--------------------|-----------------------|
| User :             | ユーザーのログイン名を表示します。     |
| Password :         | 暗号化されたパスワードを表示します。    |
| Description :      | ユーザーに関するコメントを表示します。   |
| Privilege :        | ユーザーレベルを表示します。        |

Active (logged in) Users: 現在ログインしているユーザーの情報を表示します。 User: ユーザーのログイン名を表示します。 Port/Device: ユーザーがローカルからログインしている場合は、「RS-232」と 表示します。ユーザーがリモートからログインしている場合は、 「Telnet n」と表示します。 Location: ユーザーがローカルからログインしている場合は、「local」と表 示します。ユーザーがリモートからログインしている場合は、 「local」と表 にます。ユーザーがリモートからログインしている場合は、 「Orell」と表示します。 Location: ログインしている場合は、 「IP アドレス): (TCP ポート番号)」を表示します。

#### 権限

Manager, User

#### 関連コマンド

ADD/DELETE USER SET PASSWORD SET USER

## ADD/DELETE USER

#### 機能

ユーザーの追加または削除を行います。

デフォルトでは、ユーザー「Manager」が管理者レベルのユーザーとして登録されていま す。現在ログインしているユーザーを削除することはできません。

#### 書式

ユーザーを追加する

ADD USER=login-name [PASSWORD=password]

```
[DESCRIPTION=description]
```

```
[PRIVILEGE={MANAGER|USER}]
```

ユーザーを削除する

DELETE USER=login-name

#### 引数

USER

ユーザーのログイン名を指定します。1~20文字までの半角英数字と記号で指定します。

#### PASSWORD

パスワードを指定します。6~20文字までの半角英数字と記号で指定します。パス ワードは、大文字と小文字が区別されます。

この引数を省略すると、パスワード入力プロンプトが表示されます。

## DESCRIPTION

ユーザーに関するコメントを入力します。1~64文字までの半角英数字と記号で入 力します。

PRIVILEGE

ユーザーのレベルを指定します。この引数を省略すると、USER として登録されます。指定できるのは、次の2つのレベルです。

MANAGER: 管理者レベルのユーザーとして登録します。

一般ユーザーとして登録します。

## USER: コマンド使用例

一般ユーザー「USER」を追加する

Manager% add user=user password=kumanomi privilege=user

#### 権限

Manager

#### 関連コマンド

SHOW USER

## SET PASSWORD

機能

現在ログインしているユーザーのパスワードを変更します。6~20文字までの半角英数 字と記号で指定します。パスワードは、大文字と小文字を区別されます。

書式

SET PASSWORD

#### 引数

なし

コマンド使用例

パスワードを変更する

```
Manager% set password
Changing local password for Manager.
Old password: *****
New password: ******
Retype new password: ******
Password changed.
```

コマンドを入力すると、パスワード入力プロンプトが表示されます。 「Old password:」の後には、現在のパスワードを入力します。 「New password:」の後には、新しいパスワードを入力します。 「Retype new password:」の後には、確認のために、もう一度新しいパスワードを 入力します。

#### 権限

Manager, User

## 関連コマンド

SHOW USER

## **SET USER**

## 機能

登録されているユーザーのパスワードやユーザーレベル、コメントを変更します。 **書式** 

SET USER=login-name [PASSWORD=password]

[DESCRIPTION=description]

[PRIVILEGE={MANAGER|USER}]

### 引数

#### USER

ユーザーのログイン名を指定します。

### PASSWORD

パスワードを指定します。6~20文字までの半角英数字と記号で指定します。パス ワードは、大文字と小文字が区別されます。

## DESCRIPTION

ユーザーに関するコメントを入力します。1~64文字までの半角英数字と記号で入 力します。

## PRIVILEGE

ユーザーのレベルを変更します。指定できるのは、次の2つのレベルです。

MANAGER: ユーザーのレベルを管理者に変更します。

USER: ユーザーのレベルを一般ユーザーに変更します。

#### コマンド使用例

ログイン名「USER」のパスワードを、「kumanomi」に変更する

Manager% set user=user password=kumanomi

#### 権限

Manager

#### 関連コマンド

SHOW USER

## ENABLE/DISABLE TELNET

## 機能

Telnet サーバー機能の有効 / 無効を設定します。

Telnetサーバー機能を有効にすると、Telnetを使用して本製品にログインすることができます。Telnetサーバー機能を無効にすると、Telnetを利用して本製品にログインすることができません。デフォルト値はEnabledです。

Telnetサーバー機能の無効設定は、リモート(Telnet)からログインしているユーザーがす べてログアウトしたときに有効になります。

### 書式

Telnet サーバー機能を有効にする

## ENABLE TELNET

Telnet サーバー機能を無効にする

DISABLE TELNET

#### 引数

なし

コマンド使用例

Telnet サーバー機能を無効にする

Manager% disable telnet

#### 権限

Manager

#### 関連コマンド

## SET TELNET TCPPORT

#### 機能

Telnet サーバーのリスニング TCP ポート番号を設定します。

TelnetサーバーのリスニングTCPポート設定を変更した場合、変更前からTelnet接続しているユーザーには、ログアウトするまで変更前のリスニングTCPポート番号が適用されます。

## 書式

SET TELNET TCPPORT={2..32767}

## 引数

## TCPPORT

Telnet サーバーのリスニング TCP ポート番号を指定します。2~32767 の半角数 字で指定します。デフォルト値は 23 です。

#### コマンド使用例

リスニング TCP ポート番号を「120」に設定する

Manager% set telnet tcpport=120

#### 権限

Manager

#### 関連コマンド

## SET TELNET LIMIT

機能

Telnetの最大セッション数を設定します。

書式

SET TELNET LIMIT={1..4}

引数

LIMIT

Telnetの最大セッション数を指定します。1~4の値を半角数字で指定します。 デフォルト値は2です。

## コマンド使用例

Telnetの最大セッション数を「4」に設定する

Manager% set telnet limit=4

#### 権限

Manager

## 関連コマンド

## **ENABLE/DISABLE TFTP**

### 機能

TFTP サーバー機能の有効 / 無効を設定します。

TFTPサーバー機能を有効にすると、TFTPを使用して本製品のファームウェアのイメージファイルや設定ファイルをアップロード / ダウンロードすることができます。TFTPサーバー機能を無効にすると、TFTPを利用して本製品にアクセスすることができません。デフォルト設定はEnabledです。

## 書式

TFTP サーバー機能を有効にする

#### ENABLE TFTP

TFTP サーバー機能を無効にする

DISABLE TFTP

## 引数

なし

#### コマンド使用例

TFTP サーバー機能を有効にする

Manager% enable tftp

#### 権限

Manager

## 関連コマンド

## SET LOADER PASSWORD

#### 機能

TFTP を使用して本製品のファームウェアのイメージファイルをアップロード / ダウン ロードする場合のパスワードを設定します。

## 書式

SET LOADER PASSWORD=loader-password

#### 引数

#### PASSWORD

本製品のファームウェアのイメージファイルをアップロードまたはダウンロードす る場合のパスワードを指定します。1~20文字までの半角英数字と記号で指定しま す。デフォルト値は、「ATS51」です。

## コマンド使用例

パスワードを「15STA」に設定する

Manager% set loader password=15STA

#### 権限

Manager

#### 関連コマンド

## SET CONFIG PASSWORD

#### 機能

TFTP を使用して本製品の設定ファイルをアップロード / ダウンロードする場合のパス ワードを設定します。

## 書式

SET CONFIG PASSWORD=config-password

#### 引数

## PASSWORD

本製品の設定ファイルをアップロードまたはダウンロードする場合のパスワードを 指定します。1~20文字までの半角英数字と記号で指定します。デフォルト値は、 「config」です。

## コマンド使用例

パスワードを「gifnoc」に設定する

Manager% set config password=gifnoc

#### 権限

Manager

#### 関連コマンド

## **ENABLE/DISABLE FTP**

#### 機能

FTP サーバー機能の有効 / 無効を設定します。

FTP サーバー機能を有効にすると、FTP を利用して本製品のファームウェアのイメージ ファイルや設定ファイルをアップロード/ダウンロードすることができます。また、ログ ファイルは、アップロード(本製品からFTP クライアント)のみが可能となります。FTP サーバー機能を無効にすると、FTPを利用して本製品にアクセスすることができません。 デフォルト値は Enabled です。

#### 書式

FTP サーバー機能を有効にする

#### ENABLE FTP

FTP サーバー機能を無効にする

DISABLE FTP

#### 引数

なし

コマンド使用例

FTP サーバー機能を無効にする

Manager% disable ftp

#### 権限

Manager

#### 関連コマンド

## SHOW CONSOLE

機能

コンソールターミナル情報を表示します。

## 書式

SHOW CONSOLE

#### 引数

なし

コマンド使用例

コンソールの設定情報を表示する

表示される情報は、次のとおりです。

| Timeout :       | セッションのタイムアウト時間を表示します。                  |
|-----------------|----------------------------------------|
| Local console : | ターミナルポートからのアクセスの有効 / 無効を、Enabled/      |
|                 | Disabldで表示します。                         |
| Serial port :   | ターミナルポートの設定情報です。                       |
| Data bits :     | データビットの設定を、8/7 で表示します。                 |
| Stop bit :      | ストップビットの設定を、1/2 で表示します。                |
| Parity :        | パリティビットの設定を、None/Odd/Even で表示します。      |
| Data rate :     | 通信速度の設定を、2400/4800/9600/19200 bpsで表示しま |
|                 | す。                                     |

## 権限

Manager, User

## 関連コマンド

## ENABLE/DISABLE CONSOLE SET CONSOLE

## **ENABLE/DISABLE CONSOLE**

#### 機能

ターミナルポート(ローカル)からのログインの有効/無効を設定します。

ターミナルポートからのログインを有効にすると、ターミナルポートから本製品にログインすることができます。ターミナルポートからのログインを無効にすると、ターミナル ポートから本製品にログインすることができません。デフォルト値は Enabled です。 設定変更は、ローカルログインユーザーが、QUIT コマンドで、セッション終了後に有効 になります。

#### 書式

ターミナルポートからのログインを有効にする

ENABLE CONSOLE

ターミナルポートからのログインを無効にする

DISABLE CONSOLE

#### 引数

なし

コマンド使用例

ターミナルポートからのログインを無効にする

Manager% disable console

#### 権限

Manager

#### 関連コマンド

SHOW CONSOLE

## SET CONSOLE

## 機能

コンソールターミナルに関する設定を行います。

### 書式

```
SET CONSOLE [TIMEOUT=0..32767]
[DATABITS={7|8}]
[STOPBITS={1|2}]
[PARITY={NONE|ODD|EVEN}]
[SPEED={2400|4800|9600|19200}]
```

## 引数

#### TIMEOUT

ソフトウェアセッションのタイムアウト時間を指定します。0~32767(分)の半角 数字で指定します。0(分)を指定した場合、セッションは、QUITコマンドを入力す るまで、自動的に切断されることはありません。デフォルト値は、5(分)です。

## DATABITS

| デーグ | マビットに次のどちらかを指定します。 | デフォルト設定は、 | 8 data bits | です。 |
|-----|--------------------|-----------|-------------|-----|
| 7:  | 7 data bits        |           |             |     |
| 8:  | 8 data bits        |           |             |     |

## STOPBITS

ストップビットに次のどちらかを指定します。デフォルト値は、1 stop bit です。
 1 stop bit
 2 stop bits

#### PARITY

パリティビットに次のどれかを指定します。デフォルト値は、Noneです。

- NONE: パリティなし
- ODD: 奇数パリティ
- EVEN: 偶数パリティ

### SPEED

通信速度に次のどれかを指定します。デフォルト値は、9600 bps です。

| 2400:  | 2400 bps  |
|--------|-----------|
| 4800 : | 4800 bps  |
| 9600 : | 9600 bps  |
| 19200: | 19200 bps |

## コマンド使用例

タイムアウト時間を10(分)に設定する

Manager% set console timeout=10

## 権限

Manager, User

## 関連コマンド

SHOW CONSOLE

## SHOW IP

## 機能

IP パラメーターに関する設定情報を表示します。

#### 書式

SHOW IP

### 引数

なし

コマンド使用例

IP アドレス情報を表示する

表示される情報は、次のとおりです。

IP address: IP アドレスを表示します。
 Subnet mask: サブネットマスクを表示します。
 Gateway address: ゲートウェイアドレスを表示します。
 Domain Name Server: DNS サーバーの IP アドレスを表示します。
 Default Domain Name: ドメイン名を表示します。
 Manager address 1, 2, 3, 4: SNMP トラップを受信する SNMP マネージャーの IP アドレスを表示します。
 DHCP function: DHCP クライアント機能の有効 / 無効を、Enabled/Disabled で表示します。

#### 権限

Manager, User

#### 関連コマンド

SET IP ENABLE/DISABLE DHCP

## **SET IP**

### 機能

IP パラメーターに関する設定を行います。 IPアドレスの設定は、リモート(Telnet)からログインしているユーザーがすべてログアウ トしたときに有効になります。

#### 書式

```
SET IP [IPADDRESS=ipadd]
[MASK=ipadd]
[GATEWAY=ipadd]
[NAMESERVER=ipadd]
[DOMAINNAME=default-domain-name]
[MANAGER1=ipadd]
[MANAGER2=ipadd]
[MANAGER3=ipadd]
```

### 引数

#### **IPADDRESS**

システムに割り当てる IP アドレスを指定します。X.X.X.X の形式で、0~255 まで の半角数字で指定します。デフォルトはNullです。「0.0.0.0」を指定するとNullに戻 ります。

### MASK

サブネットマスクを指定します。X.X.X.Xの形式で、0~255までの半角数字で指定します。デフォルトは Null です。「0.0.0.0」を指定すると Null に戻ります。

## GATEWAY

ゲートウェイアドレスを指定します。ルーターを介して通信を行う場合に設定します。X.X.X.の形式で、0~255までの半角数字で指定します。デフォルトはNullです。「0.0.0.0」を指定するとNullに戻ります。

#### NAMESERVER

DNSサーバーのIPアドレスを指定します。X.X.X.Xの形式で、0~255までの半角 数字で指定します。デフォルトはNullです。「0.0.0.0」を指定するとNullに戻ります。

## DOMAINNAME

ドメイン名を指定します。DNSを使用する場合に必要となるパラメーターです。デフォルトは Null です。

「DOMAINNAME=」の後に何も指定しないと、ドメイン名の設定はNullに戻ります。

## MANAGER1, 2, 3, 4

SNMPトラップを受信するSNMPマネージャーのIPアドレスを指定します。マネージャーは4つまで設定することができます。X.X.X.Xの形式で、0~255までの半角数字で指定します。デフォルトはNullです。「0.0.0.0」を指定するとNullに戻ります。

## コマンド使用例

IPアドレスを「192.168.1.10」に、サブネットマスクを「255.255.255.0」 に設定する

Manager% set ip ipaddress=192.168.1.10 mask=255.255.255.0

#### 権限

Manager

#### 関連コマンド

SHOW IP SHOW SNMP

## **ENABLE/DISABLE DHCP**

#### 機能

DHCPクライアント機能の有効/無効を設定します。DHCPクライアント機能を有効にすると、DHCPサーバーからIPアドレスなどを取得することができます。デフォルトはDis-abledです。

この設定はシステムの再起動後に有効になります。

#### 書式

DHCP クライアント機能を有効にする

ENABLE DHCP

DHCP クライアント機能を無効にする

DISABLE DHCP

#### 引数

なし

コマンド使用例

DHCP クライアント機能を有効にする

```
Manager% enable dhcp
Do save configuration now ? (Yes or No): Yes
Do reboot system now ? (Yes or No): Yes
```

「Do save configuration now?」で図キーを押して設定を保存します。

「Do reboot system now ?」で図キーを押すと、本製品は再起動され、DHCP クラ イアント機能の変更が有効になります。

回キーを押すと、プロンプトが表示され、コマンドの入力ができる状態に戻ります。

#### 権限

Manager

関連コマンド

SHOW IP

## SHOW IP FILTER

機能

IP フィルターに関する設定情報を表示します。

書式

SHOW IP FILTER [={PING|SNMP|TELNET|TFTP|FTP|ALL}]

引数

FILTER

サービス名またはALLを設定します。何も指定しない場合は、ALLを指定した場合と同様に、すべてのサービスのIPフィルター設定情報を表示します。

### コマンド使用例

IP フィルターに関する情報を表示する

```
Manager% show ip filter
IP Filter Information
              PING
 Status ..... Disabled
 Default Action ..... EXCLUDE
  Entry IP Address
                 Subnet Mask Action
     _____
    *** No entry ***
SNMP
 Status ..... Disabled
 Default Action ..... EXCLUDE
  Entry
        IP Address
                   Subnet Mask
                              Action
     _ _ _ _ _ _ _ _ _ _ _ _ _
               *** No entry ***
  -----
               TELNET
--More-- (<space> = next page, <CR> = one line, C = continuous, Q = quit)
```

サービスごとに、IPフィルターの設定情報を表示します。表示される情報は、次のとおりです。
 Status: IPフィルター機能の有効/無効を、Enabled/Disabledで表示します。
 Default Action: エントリーに合致しなかったときの処理をINCLUDE/EXCLUDE で表示します。

| Entry:        | エントリー番号を表示します。                     |
|---------------|------------------------------------|
| IP Address :  | エントリーの IP アドレスを表示します。              |
| Subnet Mask : | エントリーのサブネットマスクを表示します。              |
| Action :      | エントリーに合致したときの処理をINCLUDE/EXCLUDEで表示 |
|               | します。                               |

## 権限

Manager

## 関連コマンド

SET IP FILTER ENABLE/DISABLE IP FILTER ADD/DELETE IP FILTER

## SET IP FILTER

#### 機能

IP フィルターのエントリーの設定を変更します。本製品では、パケットの送信元IP アド レス / サブネットマスクをフィルター条件とした IP フィルターを設定することができま す。IP フィルターを設定することにより、条件にあったパケットだけを通過させたり、破 棄したりすることができます。

Telnet サービスへのIPフィルターの設定は、リモート(Telnet)からログインしているユー ザーがすべてログアウトしたときに有効になります。

#### 書式

IP フィルターの設定を変更する

SET IP FILTER={PING|SNMP|TELNET|TFTP|FTP|ALL} ENTRY={1..8|ALL} [IPADDRESS=ipadd]

[MASK=ipadd]

[ACTION={INCLUDE | EXCLUDE}]

エントリーに合致しなかったときの処理を変更する

SET IP FILTER={PING|SNMP|TELNET|TFTP|FTP|ALL}

DEFAULT={INCLUDE | EXCLUDE}

#### 引数

### FILTER

サービス名またはALLを指定します。サービス名は、PING、SNMP、TELNET、TFTP、 FTP の5 種類が指定できます。

#### ENTRY

エントリー番号を指定します。

#### **IPADDRESS**

パケット送信元のIPアドレスを指定します。X.X.X.X の形式で、0~255 までの半角数字で指定します。ホストのIPアドレスを指定しても、MASK で指定したサブネットマスクが「255.255.255.255 」でない場合は、ネットワークアドレスに変換されて登録されます。

#### MASK

パケット送信元のサブネットマスクを指定します。X.X.X.X の形式で、0~255 まで の半角数字で指定します。IPADDRESS で指定したIPアドレスをネットワークアド レスとして設定したい場合は、適切な長さのネットマスクを設定します。また、 IPADDRESS で指定したIPアドレスをホストアドレスとして設定したい場合は、 [255.255.255.255 」を指定します。

#### ACTION

エントリーに合致したときの処理を指定します。次のどちらかを指定します。 INCLUDE: エントリーに合致したパケットを通過させます。 EXCLUDE: エントリーに合致したパケットを破棄します。

## DEFAULT

エントリーに合致しなかったときの処理を指定します。次のどちらかを指定します。 デフォルト値はEXCLUDE です。 INCLUDE: エントリーに合致しなかったパケットを通過させます。 EXCLUDE: エントリーに合致しなかったパケットを破棄します。

#### コマンド使用例

PingのIPフィルターのエントリー1を、送信元のIPアドレス「192.168.1.101」、 サブネットマスク「255.255.255.255」に変更する

Manager% set ip filter=ping entry=1 ipaddress=192.168.1.101
mask=255.255.255.255

#### 権限

Manager

#### 関連コマンド

SHOW IP FILTER

## **ENABLE/DISABLE IP FILTER**

#### 機能

IP フィルター機能の有効/無効を設定します。 デフォルト値は、Disabled です。

## 書式

IP フィルター機能を有効にする

ENABLE IP FILTER={PING|SNMP|TELNET|TFTP|FTP|ALL}

IP フィルター機能を無効にする

DISABLE IP FILTER={PING|SNMP|TELNET|TFTP|FTP|ALL}

## 引数

## FILTER

サービス名またはALLを指定します。サービス名は、PING、SNMP、TELNET、TFTP、 FTP の5 種類が指定できます。

## コマンド使用例

PingのIPフィルター機能を有効にする

Manager% enable ip filter=ping

#### 権限

Manager

## 関連コマンド

SHOW IP FILTER

## **ADD/DELETE IP FILTER**

機能

IPフィルターにエントリーを追加または削除します。

#### 書式

エントリーを追加する

```
ADD IP FILTER={PING|SNMP|TELNET|TFTP|FTP|ALL}
```

IPADDRESS=ipadd

MASK=ipadd

[ACTION={INCLUDE|EXCLUDE}]

 $[ENTRY = \{1...8\}]$ 

エントリーを削除する

DELETE IP FILTER={PING|SNMP|TELNET|TFTP|FTP|ALL}

 $ENTRY = \{1..8 | ALL\}$ 

#### 引数

## FILTER

サービス名またはALLを指定します。サービス名は、PING、SNMP、TELNET、TFTP、 FTP の5 種類が指定できます。

## ENTRY

エントリー番号を指定します。エントリーはサービスごとに8個まで設定できます。 エントリーを追加する場合は、この引数を省略すると、1から連番で設定されます。 既にある番号を指定すると、新しく追加したエントリーが指定した番号となり、既 に登録されていたエントリーの番号は1つ大きくなります。

エントリーを削除する場合は、この引数を省略することはできません。

#### **IPADDRESS**

エントリーのIPアドレスを指定します。X.X.X.X の形式で、0~255 までの半角数 字で指定します。ホストのIPアドレスを指定しても、MASK で指定したサブネット マスクが「255.255.255.255 」でない場合は、ネットワークアドレスに変換されて 登録されます。

#### MASK

エントリーのサブネットマスクを指定します。X.X.X.X の形式で、0~255 までの半 角数字で指定します。IPADDRESS で指定したIPアドレスをネットワークアドレス として設定したい場合は、適切な長さのネットマスクを設定します。また、 IPADDRESS で指定したIPアドレスをホストアドレスとして設定したい場合は、 [255.255.255.255]」を指定します。

#### ACTION

エントリーに合致したときの処理を指定します。次のどちらかを指定します。この 引数を省略すると、EXCLUDE が設定されます。

 INCLUDE:
 エントリーに合致したパケットを通過させます。

 EXCLUDE:
 エントリーに合致したパケットを破棄します。

250 AT-S51 オペレーションマニュアル 3 コマンドリファレンス

## コマンド使用例

## PingのIP フィルターにエントリーを追加する

Manager% add ip filter=ping ipaddress=192.168.1.101 mask=255.255.255.0
action=include entry=1

## 権限

Manager

## 関連コマンド

SHOW IP FILTER

## SHOW SNMP

## 機能

SNMP に関する設定情報を表示します。

#### 書式

SHOW SNMP

#### 引数

なし

コマンド使用例

### SNMP 情報を表示する

Manager% show snmp SNMP Information Manager address 1 ..... Null Manager address 2 ..... Null Manager address 3 ..... Null Manager address 4 ..... Null Get community string ..... public Set community string ..... private Trap community string ..... public Get request ..... Enabled Set request ..... Enabled Cold Start ..... ALL Change Port Link ..... ALL Authentication Failure ..... ALL Over-Temperature ..... ALL Fan ..... ALL New Root ..... ALL Topology Change ..... ALL Intruder Alert ..... ALL Power Supply Outage ..... ALL Module insertion/remove ..... ALL Link partner status ..... ALL Loopback test result ..... ALL New Address ..... --\_\_\_\_\_
表示される情報は、次のとおりです。

| Manager address 1, 2, 3, 4: | SNMP トラップを受信する SNMP マネージャーの IP アド         |
|-----------------------------|-------------------------------------------|
|                             | レスを表示します。                                 |
| Get community string :      | Get コミュニティー名を表示します。                       |
| Set community string:       | Set コミュニティー名を表示します。                       |
| Trap community string :     | Trap に設定するコミュニティー名を表示します。                 |
| Get request :               | SNMPマネージャーからのGet request/Get Next request |
|                             | の有効 / 無効を、Enabled/Disabled で表示します。        |
| Set request :               | SNMP マネージャーからの Set request の有効 / 無効を、     |
|                             | Enabled/Disabled で表示します。                  |
| Cold Start :                | ハードウェアリセット時のトラップ送信先マネージャーを                |
|                             | 表示します。                                    |
| Change Port Link :          | ポートのリンクアップ/ダウン時のトラップ送信先マネー                |
|                             | ジャーを表示します。                                |
| Authentication Failure :    | 不正な SNMP コミュニティー名のメッセージ受信時のト              |
|                             | ラップ送信先マネージャーを表示します。                       |
| Over-Temperature :          | システム内の温度異常検出時のトラップ送信先マネー                  |
|                             | ジャーを表示します。                                |
| Fan:                        | ファンの回転異常検出時のトラップ送信先マネージャーを                |
|                             | 表示します。                                    |
| New Root :                  | スパニングツリーにおいて、新しいルートへの切り替わり                |
|                             | 時のトラップ送信先マネージャーを表示します。                    |
| Topology Change :           | スパニングツリーにおいて、トポロジー変更発生時のト                 |
|                             | ラップ送信先マネージャーを表示します。                       |
| Intruder Alert :            | ポートセキュリティーにおいて、不正パケット受信時のト                |
|                             | ラップ送信先マネージャーを表示します。                       |
| Power Supply Outage :       | 本製品(AT-1331-10/80)の内蔵電源とリダンダント電源          |
|                             | モジュール(AT-13E1-10/80)の電源切り替わり時のト           |
|                             | ラップ送信先 マネージャーを表示します。                      |
| Module insertion/remove :   | モジュールの挿入時、取り外し時のトラップ送信先マネー                |
|                             | ジャーを表示します。                                |
| Link partner status :       | 宅側機器(AT-1311など)との接続状態変更時のトラップ送            |
|                             | 信先マネージャーを表示します。                           |
| Loopback test result :      | ループバックテスト実行時のトラップ送信先マネージャー                |
|                             | を表示します。                                   |
| New Address :               | 新しい MAC アドレス学習時のトラップ送信先マネー                |
|                             | ジャーを表示します。                                |

# 権限

Manager

# 関連コマンド

SET SNMP SET IP

# SET SNMP

# 機能

SNMP に関する設定を行います。

## 書式

```
[GETCOMMUNITY=get-community-string]
SET SNMP
          [SETCOMMUNITY=set-community-string]
          [TRAPCOMMUNITY=trap-community-string]
          [COLDSTART = \{1..4 | ALL\}]
          [CHANGEPORT={1..4|ALL}]
          [AUTHENTICATION={1..4|ALL}]
          [OVERTEMPERATURE={1..4|ALL}]
          [FAN = \{1..4 | ALL\}
          [NEWROOT=\{1..4 | ALL\}]
          [TOPOLOGY = \{1..4 | ALL\}]
          [INTRUDER = \{1..4 | ALL\}]
          [POWEROUTAGE={1..4|ALL}]
          [MODULEINOUT={1..4|ALL}]
          [LINKPARTNER={1..4|ALL}]
          [LOOPBACKRESULT={1..4|ALL}]
          [NEWADDRESS={1..4|ALL}]
```

# 引数

# GETCOMMUNITY

Get に設定するコミュニティー名を指定します。SNMP マネージャーに同一のコミュ ニティー名が設定されている場合、MIB オブジェクトに対するGet を許可します。デ フォルト値はpublic です。

「GETCOMMUNITY= 」の後に、何も指定しないとコミュニティー名はNull になります。

## SETCOMMUNITY

Set に設定するコミュニティー名を指定します。SNMP マネージャーに同一のコミュ ニティー名が設定されている場合、MIB オブジェクトに対するSet を許可します。デ フォルト値はprivate です。

「SETCOMMUNITY= 」の後に、何も指定しないとコミュニティー名はNull になります。

# TRAPCOMMUNITY

Trapに設定するコミュニティー名を指定します。トラップ送信時に、このコミュニ ティー名を付加します。デフォルト値はpublicです。 「TRAPCOMMUNITY=」の後に、何も指定しないとコミュニティー名はNullになり ます。 COLDSTART

ハードウェアリセット時のトラップ送信先マネージャーを設定します。

## CHANGEPORT

ポートのリンクアップ / ダウン時のトラップ送信先マネージャーを設定します。

## AUTHENTICATION

不正なSNMPコミュニティー名のメッセージ受信時のトラップ送信先マネージャーを 設定します。

## **OVERTEMPERATURE**

本製品内の温度異常検出時のトラップ送信先マネージャーを設定します。

## FAN

ファンの回転異常検出時のトラップ送信先マネージャーを設定します。

### NEWROOT

スパニングツリーにおいて、新しいルートへの切り替わり時のトラップ送信先マネー ジャーを設定します。

#### TOPOLOGY

スパニングツリーにおいて、トポロジー変更発生時のトラップ送信先マネージャー を設定します。

#### INTRUDER

ポートセキュリティーにおいて、不正パケット受信時のトラップ送信先マネージャー を設定します。

## POWEROUTAGE

本製品(AT-1331-10/80)の内蔵電源とリダンダント電源モジュール(AT-13E1-10/80)の電源切り替わり時のトラップ送信先マネージャーを設定します。

## MODULEINOUT

モジュールの挿入時、取り外し時のトラップ送信先マネージャーを表示します。

# LINKPARTNER

宅側機器(AT-1311 など)との接続状態変更時のトラップ送信先マネージャーを表示します。

#### LOOPBACKRESULT

ループバックテスト実行時のトラップ送信先マネージャーを設定します。

# NEWADDRESS

新しいMAC アドレス学習時のトラップ送信先マネージャーを設定します。

COLDSTART からLOOPBACKRESULT までの引数には、SNMP マネージャーの番号を1~4までの半角数字で指定します。すべてのSNMP マネージャーにトラップを送信する場合は、ALL を指定します。

# 3.4 システム設定コマンド

連続する複数のSNMP マネージャー番号を指定する場合は、「1-3」のようにハイフ ンを使用します。連続しない複数のSNMP マネージャーを指定する場合は、「1,3」 のようにカンマを使用します。0 を指定すると、トラップが無効になります。 COLDSTART からLOOPBACKRESULT までのデフォルト設定はALLで、すべての S N M P マネージャーにトラップを送信するように設定されています。 NEWADDRESS のデフォルト設定は無効で、トラップを送信しないように設定され ています。

# コマンド使用例

コミュニティー名を設定する

Manager% set snmp getcommunity=SwimView setcommunity=Swimmanager trapcommunity=syslog

## 権限

Manager

## 関連コマンド

SHOW SNMP

# **ENABLE/DISABLE SNMP**

# 機能

SNMP リクエストの有効/無効を設定します。 デフォルト設定は、Enabled です。

# 書式

SNMP リクエストを有効にする ENABLE SNMP [GETREQUEST] [SETREQUEST] SNMP リクエストを無効にする

DISABLE SNMP [GETREQUEST] [SETREQUEST]

# 引数

GETREQUEST

SNMP マネージャーからのGet Request/Get Next Request を指定します。

SETREQUEST

SNMP マネージャーからのSet Request を指定します。

# コマンド使用例

SNMP マネージャーからの Get Request を無効にする

Manager% disable snmp getrequest

# 制限

Manager

# 関連コマンド

SHOW SNMP

# SHOW SECURITY

機能

本製品全体のポートセキュリティーに関する情報を表示します。

## 書式

SHOW SECURITY

## 引数

なし

コマンド使用例

ポートセキュリティー(システム全体)情報を表示する

Manager% show security Security Information Security Mode ..... Automatic Security Object Port ..... ALL Intruder Protection ..... Discard

表示される情報は、次のとおりです。

Security Mode: セキュリティーモードを、Automatic/Dynamic Limited/Limited/ Secure で表示します。

Security Object Port: セキュリティーモードの対象となるポートを表示します。

Intruder Protection: セキュリティーモード時に、未登録の MAC アドレスを持つパ ケットを受信した場合、SNMPトラップを送信するかどうか、お よび受信ポートの通信を無効にするかどうかを表示します。Discard/Disable/Trap で表示します。

# 権限

Manager , User

## 関連コマンド

SET SECURITY SET SECURITY PORT

# SHOW SECURITY PORT

機能

各ポートのポートセキュリティーに関する情報を表示します。

書式

SHOW SECURITY PORT

# 引数

なし

コマンド使用例

ポートセキュリティー(ポート別)情報を表示する

| Manager% <b>s</b> | show security po:        | rt              |       |       |                                         |
|-------------------|--------------------------|-----------------|-------|-------|-----------------------------------------|
| Security          | Information              |                 |       |       |                                         |
| Port              |                          | Status          |       | Limi  | t MAC Filter                            |
| 1:                |                          | Off             |       | 0     | 000000000000000000000000000000000000000 |
| 2:                |                          | Off             |       | 0     | 000000000000                            |
| 3:                |                          | Off             |       | 0     | 000000000000                            |
| 4:                |                          | Off             |       | 0     | 000000000000                            |
| 5:                |                          | Off             |       | 0     | 000000000000                            |
| 6:                |                          | Off             |       | 0     | 000000000000                            |
| 7:                |                          | Off             |       | 0     | 000000000000                            |
| 8:                |                          | Off             |       | 0     | 000000000000                            |
| 9:                |                          | Off             |       | 0     | 000000000000                            |
| 10:               |                          | Off             |       | 0     | 000000000000                            |
| 11:               |                          | Off             |       | 0     | 000000000000                            |
| 12:               |                          | Off             |       | 0     | 000000000000                            |
| 13:               |                          | Off             |       | 0     | 000000000000                            |
| 14:               |                          | Off             |       | 0     | 000000000000                            |
| 15:               |                          | Off             | ta t  | 0     | 00000000000                             |
| 16:               |                          | Off             |       | 0     | 00000000000                             |
| 17:               |                          | Off             |       | 0     | 00000000000                             |
| More              | ( <space> = next</space> | page, <cr></cr> | = one | line, | C = continuous, Q = quit)               |

表示される情報は、次のとおりです。

| Port :       | ポート番号とポート名を表示します。                  |
|--------------|------------------------------------|
| Status :     | セキュリティーモードの有効 / 無効を On/Off で表示します。 |
| Limit :      | MAC アドレスの最大登録数を表示します。              |
| MAC Filter : | スタティック MAC アドレス自動登録用の MAC アドレスパター  |
|              | ンを表示します。                           |

# 3.4 システム設定コマンド

# 権限

Manager , User

# 関連コマンド

SET SECURITY SET SECURITY PORT

# SET SECURITY

## 機能

セキュリティーモードの設定、対象ポートの指定、および未登録のMACアドレスを持つ パケットを受信した場合の動作について設定します。

#### 書式

# SET SECURITY [MODE={AUTOMATIC|DYNAMIC|LIMITED|SECURE}] [OBJECTPORT={port-list|ALL|0}]

[INTRUSIONACTION={DISCARD | {DISABLE | TRAP } [, {TRAP | DISABLE }] }]

## 引数

## MODE

MACアドレステーブルを学習モードにするか、セキュリティーモードにするかを設定します。デフォルト設定はAutomatic で、学習モードとなっています。セキュリティー機能は無効となっています。

- AUTOMATIC: MACアドレステーブルは通常の学習モードになります。エージ ング機能によって、一定時間(エージングタイム)内にパケットの 送信がない機器の MAC アドレスは、MAC アドレステーブルか ら削除されます。
- DYNAMIC:
   学習可能なMACアドレス数が制限されたセキュリティーモードになります。このモードを選択すると、MACアドレステーブルは一度消去され、ポートごとに設定された数までMACアドレスが学習されます。MACアドレスの登録数が上限に達すると、MACアドレステーブルの学習機能を停止し、それ以降に受信した未学習のMACアドレスを持つパケットは破棄されます。このモードで学習したMACアドレスは、ダイナミックMACアドレスとなるため、エージング機能によってエージングタイム経過後に削除されます。

   学習可能なMACアドレスの最大数は、あらかじめSET SECU-RITY PORT コマンドで設定しておきます。
- LIMITED: 学習可能なMACアドレス数が制限されたセキュリティーモード になります。このモードを選択すると、MACアドレステーブル は一度消去され、ポートごとに設定された数までMACアドレス が学習されます。MACアドレスの登録数が上限に達すると、 MACアドレステーブルの学習機能を停止し、それ以降に受信し た未登録のMACアドレスを持つパケットは破棄されます。 このモードで学習されたMACアドレスは、<u>スタティックMAC</u> <u>アドレスとして扱われるため</u>、エージングタイム経過後もエージ ング機能によって削除されません。

ただし、学習されたMACアドレスは設定を保存していても、本 製品の再起動によって削除されます。 学習可能な MAC アドレスの最大数は、あらかじめ SET SECU-RITY PORT コマンドで設定しておきます。

SECURE: MACアドレステーブルがロックされたセキュリティーモードに なります。このモードを選択すると、MACアドレステーブルの 学習機能を停止し、選択した時点の学習済みMACアドレスがス タティック登録されます。それ以降に受信した未登録のMACア ドレスを持つパケットは破棄されます。 スタティック登録されたMACアドレスは、エージング機能に よって削除されません。設定を保存しておくと、本製品の再起動 によっても削除されません。MACアドレステーブルから削除す る場合は、一度、Automaticを選択するか、DELETE FDB DESTADDRESS コマンドを実行します。

# OBJECTPORT

セキュリティーモードの対象となるポートを指定します。ポート番号、ALL または 0 で指定します。連続する複数のポートを指定する場合は、「1-5」のようにハイフン を使用します。連続しない複数のポートを指定する場合は、「1,3,5」のようにカンマ を使用します。対象外のポートは、Automatic モードと同じように、MAC アドレス の自動学習を行います。0 を指定すると、全てのポートが対象外になります。この引 数が省略されると、すべてのポートが対象になります。

# INTRUSIONACTION

MACアドレスの最大登録数をこえて、未登録のMACアドレスを持ったパケットを 受信した時の動作を指定します。次の3種類から選択します。DISABLE とTRAPは 同時に指定することができます。デフォルト値は、Discard です。
DISCARD: 受信したパケットを破棄します。
DISABLE: 受信したパケットを破棄し、そのポートを切り離します。
TRAP: 受信したパケットを破棄し、SNMPマネージャーにトラップを送 信します。

#### コマンド使用例

ポート1のセキュリティーモードを「Limited」に設定する

Manager% set security mode=limited objectport=1

#### 権限

Manager

#### 関連コマンド

SHOW SECURITY

# SET SECURITY PORT

#### 機能

MACアドレスの最大登録数とスタティックMACアドレス自動登録用のMACアドレスパ ターンを設定します。

# 書式

SET SECURITY PORT={port-list|ALL} [MACLIMIT=0..255]

## 引数

#### PORT

ポート番号、または ALL を指定します。連続する複数のポートを指定する場合は、 「1-5」のようにハイフンを使用します。連続しない複数のポートを指定する場合は、 「1,3,5」のようにカンマを使用します。

[MACFILTER=filteradd]

# MACLIMIT

学習可能なMACアドレスの最大数をポートごとに設定します。デフォルト値は0(ゼロ)で、MACアドレスの最大数は設定されていません。SET SECURITY コマンドで、 セキュリティーモードをDynamic Limited またはLimited に設定する場合は、あらか じめこのコマンドで、最大数を設定しておきます。0のままでDynamic Limited モー ドを設定すると、MACアドレスを学習せずにそのポートは通信不可となり、Limited モードだと、MACアドレスの最大登録数が設定されません。

## MACFILTER

MAC アドレスパターン(任意のビットのマスク)をポートごとに設定します。 XXXXXXXXXXXX 形式の16 進数で指定します。デフォルト値は、000000000000 (ゼロ)でMAC アドレスパターンは設定されていません。

あらかじめ設定したMACアドレスパターンをもとにMACアドレスをフィルタリン グレ、パターンに一致するMACアドレスを自動的にスタティックMACアドレスに 登録する機能(スタティックMACアドレスの自動登録機能)に使用します。登録され たスタティックMACアドレスはエージング機能や設定保存後(SAVE コマンド実行 後)の本製品再起動時に削除されません。

この機能は、セキュリティーモードにおいて有効になり、選択したモードによって 処理が異なります。

Dynamic Limited/Limitedモード: MACアドレスの学習時にフィルタリングを行います。 パターンに一致した MAC アドレスはスタティック MAC アドレ スとして登録し、パターンに一致しない MAC アドレスは、あら かじめ設定された最大数まで学習します。この場合、スタティッ ク MAC アドレスに登録された MAC アドレスは最大数には含ま れません。

# 3.4 システム設定コマンド

Secure モード: Secure モードの設定時にフィルタリングを行います。パターン に一致した MAC アドレスはスタティック MAC アドレスとして 登録し、パターンに一致しない MAC アドレスは、MAC アドレ ステーブルから削除します。

## コマンド使用例

ポート1のMACアドレスの最大登録数を「100」に設定する

Manager% set security port=1 maclimit=100

## 権限

Manager

関連コマンド

SHOW SECURITY PORT

# **SHOW IGMP**

# 機能

IGMP スヌーピングに関する情報を表示します。

# 書式

SHOW IGMP

# 引数

なし

コマンド使用例

# IGMP スヌーピング情報を表示する

表示される情報は、次のとおりです。

 Status:
 IGMPスヌーピング機能の有効/無効を、Enabled/Disabledで表示します。

Aging Time: IGMP パケット専用のエージングタイムを表示します。

## 権限

Manager , User

# 関連コマンド

SET IGMP AGINGTIMER ENABLE/DISABLE IGMP

# SET IGMP AGINGTIMER

機能

IGMP パケット専用のエージングタイムを設定します。

## 書式

SET IGMP AGINGTIMER=1...9999

## 引数

# AGINGTIMER

IGMP パケット専用のエージングタイムを設定します。1~9999(分)の半角数字で 指定します。デフォルト値は、60(分)です。

エージングタイムを設定すれば、IGMP スヌーピング機能が有効な場合、設定した時 間内にIGMP メッセージ(Membership Report)の送信がないグループメンバーの ポートは自動的に削除されます。

# コマンド使用例

エージングタイムを「100(分)」に設定する

Manager% set igmp agingtimer=100

## 権限

Manager

## 関連コマンド

SHOW IGMP

# **ENABLE/DISABLE IGMP**

# 機能

IGMP スヌーピング機能の有効/無効を設定します。 デフォルト設定は、Disabled です。

# 書式

IGMP スヌーピング機能を有効にする ENABLE IGMP IGMP スヌーピング機能を無効にする

DISABLE IGMP

# 引数

なし

コマンド使用例

IGMPスヌーピング機能を有効にする

Manager% enable igmp

# 権限

Manager

# 関連コマンド

SHOW IGMP

# SHOW TRUNK

# 機能

ポートトランキングに関する情報を表示します。

## 書式

SHOW TRUNK

## 引数

なし

コマンド使用例

# ポートトランキング情報を表示する

Manager% show trunk
Port Trunking Information
Trunk group name
Ports

1: Trunk #1
Null (not configured)
2: Trunk #2
Null (not configured)
3: Trunk #3
Null (not configured)
Null (not configured)
Null (not configured)
Null (not configured)
Null (not configured)

表示される情報は、次のとおりです。

Trunk group name:トランクグループ番号とトランクグループ名を表示します。Ports:トランクグループに設定されているポートの番号を表示します。

# 権限

Manager , User

# 関連コマンド

SET TRUNK

# SET TRUNK

機能

トランクグループに属するポートの割り当てと解除、トランクグループ名の変更を行います。

# 書式

SET TRUNK[=trunk-number] [PORT={port-list|0}] [NAME=trunk-name] 引数

# TRUNK

トランクグループ番号を指定します。1~nまでの半角数字で指定します。トランク グループ番号の最大の値は、アップリンクモジュールの有無によって異なります。設 定できるトランクグループの数は、SHOW TRUNK コマンドを実行して表示される トランクグループ番号で確認できます。

トランクグループにポートを割り当てる場合に、この引数を省略した場合は、PORT で指定するポート番号により設定されます。トランクグループと、そこに指定でき るポート番号は、あらかじめ次の表のように対応づけられています。トランクグルー プを解除する場合は、この引数を省略することはできません。

| TRUNK | PORT  |
|-------|-------|
| 1     | 1~8   |
| 2     | 9~16  |
| 3     | 17~24 |
| 4     | 25~28 |

PORT

トランクグループに属するポートを設定します。連続するポート番号を、「1-5」の ようにハイフンを使用するか、「1,2,3」のようにカンマを使用して指定します。トラ ンクグループと、そこに指定できるポート番号は、あらかじめ上記の表のように対 応づけられています。また、指定したトランクグループ番号に対応づけられたポー ト番号の範囲外のポートは指定することができません。

トランクグループにポートを割り当てる場合は、この引数は省略することはできません。

トランクグループへのポートの割り当てを解除する場合には、0 を指定します。デフォルトでは、トランクグループにポートは割り当てられていません。

# NAME

トランクグループ名を指定します。1~20 文字の半角英数字と[\_(アンダーバー)] で指定します。デフォルト値は[Trunk#1~n(Trunk#G1)]です。トランクグルー プ名は、ポート情報のポート名にも表示されます。

グループ名にスペースを入れたい場合は、スペースを含む文字列全体を「"(ダブル クォート)」で囲んで指定します。「NAME=」の後に何も指定しないか、「""」で指定 すると、Null になります。

# 3.4 システム設定コマンド

# コマンド使用例

トランクグループ「100moptical」にポート1~5を設定する

Manager% set trunk port=1-5 name=100moptical

# 権限

Manager

# 関連コマンド

SHOW TRUNK

# SHOW RRPS

# 機能

RRP スヌーピングポートの設定を表示します。

# 書式

SHOW RRPS

# 引数

なし

コマンド使用例

# RRP スヌーピングポートを表示する

Manager% **show rrps** 

RRP Snooping Information

Ports .....

表示される情報は、次のとおりです。

Ports: RRPスヌーピングに設定されているポートの番号を表示します。

# 権限

Manager , User

## 関連コマンド

SET RRPS

# **SET RRPS PORT**

# 機能

RRP スヌーピングを設定するポートを指定します。

## 書式

SET RRPS PORT={port-list|ALL|0}

# 引数

## PORT

ポート番号、ALL または0 を指定します。

連続するポート番号を指定する場合は、「1-5」のようにハイフンを使用します。連続しない複数のポート番号を指定する場合は、「1,3,5」のようにカンマを使用します。1 ポートのみの指定はできません。RRP スヌーピングポートに設定すると、ポート情報のポート名に「RRPS」と表示されます。

0を指定すると、RRP スヌーピングは解除されます。デフォルトでは、RRP スヌー ピングポートは設定されていません。

# コマンド使用例

ポート1、3をRRPスヌーピングポートに設定する

Manager% **set rrps port=1.3** 

# 権限

Manager

# 関連コマンド

SHOW RRPS

# 3.5 ポートミラーリングコマンド

# **SHOW MIRROR**

機能

ポートミラーリングに関する情報を表示します。

書式

SHOW MIRROR

# 引数

なし

コマンド使用例

ポートミラーリング情報を表示する

Manager% show mirror Mirroring Information Status ..... Disabled Source Port ..... Null (not configured) Destination Port ..... Null (not configured)

表示される情報は、次のとおりです。

Status:ポートミラーリング機能の有効 / 無効を、Enabled / Disabled で<br/>表示します。Source Port:ソースポートのポート番号を表示します。Destination Port:ミラーポート(デスティネーションポート)のポート番号を表示し<br/>ます。

# 権限

Manager

# 関連コマンド

SET MIRROR ENABLE/DISABLE MIRROR

# **SET MIRROR**

機能

ポートミラーリングを行う、ソースポートとミラーポート(デスティネーションポート)を 設定します。

書式

SET MIRROR [SOURCEPORT=port-number] [DESTINATIONPORT=port-number] 引数

# SOURCEPORT

モニタリングするソースポートをポート番号で指定します。一回にミラーリングで きるソースポートは1ポートのみです。デフォルトはNull で、ソースポートは設定 されていません。

# DESTINATIONPORT

ミラーポートをポート番号で指定します。デフォルト値はNull で、ミラーポートは 設定されていません。ミラーポートには、アップリンクモジュールのポートを指定 します。宅側機器(AT-1311 など)によりミラーリングパケットが破棄されるため、 ラインカードのポートは指定しないでください。

# コマンド使用例

ポート1をソースポートに、ポート27をミラーポートに設定する

Manager% set mirror sourceport=1 destinationport=27

### 権限

Manager

# 関連コマンド

SHOW MIRROR

# **ENABLE/DISABLE MIRROR**

機能

ポートミラーリング機能を有効/無効にします。デフォルト値はDisabled です。

書式

ポートミラーリング機能を有効にする

ENABLE MIRROR

ポートミラーリング機能を無効にする

DISABLE MIRROR

引数

なし

コマンド使用例

ポートミラーリングを有効にする

Manager% enable mirror

## 権限

Manager

関連コマンド

SHOW MIRROR

# 3.6 バーチャルLAN/QoS コマンド

# SHOW VLAN

# 機能

定義されている VLAN の情報を表示します。

# 書式

VLAN の一覧を表示する

# SHOW VLAN

VLAN の詳細情報を表示する

SHOW VLAN={vlanname|1..4094|ALL}

# 引数

# VLAN

何も指定しない場合は、VLANの一覧を表示します。

VLAN 名、1~4094 の VLAN ID 番号、またはALL を指定した場合は、VLAN の詳細情報を表示します。VLAN の詳細情報は、802.1Q タグVLAN モード時のみ表示 できます。

# コマンド使用例

VLAN の一覧を表示する

| Manager% show vlan |    |       |
|--------------------|----|-------|
| VLAN Information   |    |       |
| Name               | ID | Ports |
| Default VLAN       | 1  | ALL   |
|                    |    |       |

表示される情報は、次のとおりです。

Name: VLAN 名を表示します。

ID: VLANのID番号を表示します。

Ports: VLANに所属するポート(タグ付きポート含む)のポート番号を表示します。

# VLANのID 番号1の詳細情報を表示する

| Manager% show vlan=1 |                       |
|----------------------|-----------------------|
| VLAN Information     |                       |
| Name                 | Default VLAN          |
| Identifier           | 1                     |
| All Ports On Vlan    | ALL                   |
| Tagged Ports On Vlan | Null (not configured) |
|                      |                       |

表示される情報は、次のとおりです。 Name: VLAN 名を表示します。 Identifier: VLAN の ID 番号を表示します。 All Ports On Vlan: VLANに所属するポート(タグ付きポート含む)のポート番号を表 示します。 Tagged Ports On Vlan: 所属ポートのうち、タグ付きパケットを送信するポートの ポート番号を表示します。

## 権限

Manager , User

## 関連コマンド

CREATE/DESTROY VLAN ADD/DELETE VLAN SET VLAN VLAN SET VLAN PORT FRAME SET VLAN PVID SET VLAN MODE

# SHOW VLAN PVID

機能

ポートベースVLAN 情報を表示します。各ポートのタグなしパケット受信時の所属VLAN 名を表示します。

書式

SHOW VLAN PVID

# 引数

なし

コマンド使用例

ポートベース VLAN を表示する

| Manager% | show vlan pvid                                     |                              |
|----------|----------------------------------------------------|------------------------------|
| Port VLA | N Information                                      |                              |
| Port     | Virtual LAN                                        | Ingress Filter               |
| 1:       | Default VLAN (1)                                   | Enabled                      |
| 2:       | Default VLAN (1)                                   | Enabled                      |
| 3:       | Default VLAN (1)                                   | Enabled                      |
| 4:       | Default VLAN (1)                                   | Enabled                      |
| 5:       | Default VLAN (1)                                   | Enabled                      |
| 6:       | Default VLAN (1)                                   | Enabled                      |
| 7:       | Default VLAN (1)                                   | Enabled                      |
| 8:       | Default VLAN (1)                                   | Enabled                      |
| 9:       | Default VLAN (1)                                   | Enabled                      |
| 10:      | Default VLAN (1)                                   | Enabled                      |
| 11:      | Default VLAN (1)                                   | Enabled                      |
| 12:      | Default VLAN (1)                                   | Enabled                      |
| 13:      | Default VLAN (1)                                   | Enabled                      |
| 14:      | Default VLAN (1)                                   | Enabled                      |
| 15:      | Default VLAN (1)                                   | Enabled                      |
| 16:      | Default VLAN (1)                                   | Enabled                      |
| More     | ( <space> = next page, <cr> = one lin</cr></space> | e, C = continuous, Q = quit) |

表示される情報は、次のとおりです。

Port: ポート番号とポート名を表示します。

 Virtual LAN:
 タグなしパケットを受信した場合の所属 VLAN 名と ID 番号を表示します。

 ふします。

Ingress Filter:イングレスフィルターの有効 / 無効を、Enabled/Disabled で表<br/>示します。

# 権限

Manager , User

# 関連コマンド

SET VLAN PVID SET VLAN MODE

# SHOW VLAN MANAGEMENT

機能

マネージメントポートのVLAN 設定を表示します。

書式

SHOW VLAN MANAGEMENT

#### 引数

なし

コマンド使用例

# マネージメントポートの VLAN 設定を表示する

Manager% show vlan management Management Port VLAN Information Vlan ..... Default VLAN (1)

表示される情報は、次のとおりです。

権限

Manager , User

関連コマンド

SET VLAN MANAGEMENT

# SHOW VLAN MODE

機能

現在のVLAN のモードを表示します。

# 書式

SHOW VLAN MODE

## 引数

なし

コマンド使用例

VLAN モードを表示する

表示される情報は、次のとおりです。

Mode: 現在のVLANモードを、802.1Q Tag VlanまたはMultiple Vlan で表示します。

# 権限

Manager , User

# 関連コマンド

SET VLAN MODE

# **CREATE/DESTROY VLAN**

## 機能

VLAN の新規作成および削除を行います。

このコマンドは、802.1Q タグVLAN モード時のみ使用できます。

# 書式

新規VLAN の定義

**CREATE VLAN=vlanname [VID=2..4094] [PORT={port-list|ALL}]** VLANの削除

DESTROY VLAN={vlanname|2..4094|ALL}

#### 引数

# VLAN

VLAN を新規に作成する場合は、VLAN 名を指定します。1~20 文字の半角英数字 と「\_(アンダーバー)」で指定します。VLAN 名にスペースを入れたい場合は、スペー スを含む文字列全体を「"(ダブルクォート)」で囲んで指定します。数字のみのVLAN 名は指定できません。

VLAN を削除する場合は、既に定義されている VLAN 名、または VLAN ID 番号を指定します。既に定義されている VLAN 名および VLAN ID 番号は、SHOW VLAN コマンドで確認することができます。ALL を指定した場合は、Default VLAN(1) を除くすべての VLAN が削除されます。Default VLAN(1) は削除できません。

## VID

VLAN を新規に作成する場合は、VLAN ID 番号を2~4094(IGMP スヌーピング機能を有効にしている場合は2~2047)の半角数字で指定します。この引数を指定しない場合は、未使用の ID のなかでもっとも小さい番号が割り当てられます。

## PORT

VLAN を新規に作成する場合は、所属するポートの番号を指定します。ポート番号 または ALL を指定します。

連続する複数のポートを指定する場合は、「1-5」のようにハイフンを使用します。連続しない複数のポートを指定する場合は、「1,3,5」のようにカンマを使用します。この引数を指定しない場合は、すべてのポートが所属します。

## コマンド使用例

VLAN名 [sales]、VLAN ID [10]、所属ポート [3,6,24] の VLAN を作成する

Manager% create vlan=sales vid=10 port=3,6,24

### 権限

Manager

#### 関連コマンド

# **ADD/DELETE VLAN PORT**

## 機能

VLAN に所属するポートの追加および削除を行います。ポートを追加する場合は、その ポートのタグ付き / タグなしの設定も行います。

このコマンドは、802.1Q タグVLAN モード時のみ使用できます。

# 書式

ポートを追加する

```
ADD VLAN={vlanname|1..4094} PORT={port-list|ALL}
[FRAME={TAGGED|UNTAGGED}]
```

```
ポートを削除する
```

DELETE VLAN={vlanname | 1..4094} PORT=port-list

## 引数

## VLAN

既に定義されている VLAN 名、または VLAN ID 番号を指定します。既に定義されている VLAN 名および VLAN ID 番号は、SHOW VLAN コマンドで確認することができます。

# PORT

ポート番号または ALL を指定します。

連続する複数のポートを指定する場合は、「1-5」のようにハイフンを使用します。連続しない複数のポートを指定する場合は、「1,3,5」のようにカンマを使用します。 ポートを削除する場合に、所属するすべてのポートを削除することはできません。

# FRAME

次のどちらかを指定します。この引数を省略した場合は、UNTAGGED に設定されます。

| TAGGED :  | タグ付きパケット送信ポートに指定します。 |
|-----------|----------------------|
| UNTAGGED: | タグなしパケット送信ポートに指定します。 |

#### コマンド使用例

VLAN「sales」に、タグ付きパケット送信ポート「7」を追加する

Manager% add vlan=sales port=7 frame=tagged

## 権限

Manager

#### 関連コマンド

# SET VLAN VLAN

# 機能

定義済み VLAN の VLAN 名および ID 番号を変更します。 このコマンドは、802.1Q タグ VLAN モード時のみ使用できます。

# 書式

VLAN 名を変更する

SET VLAN={vlanname|1..4094} VLAN=vlanname VLAN ID 番号を変更する

SET VLAN={vlanname|2..4094} VLAN=2..4094

## 引数

# VLAN

既に定義されている VLAN 名、または VLAN ID 番号を指定します。既に定義されて いる VLAN 名および VLAN ID 番号は、SHOW VLAN コマンドで確認することがで きます。

Default VLAN(1) のVLAN 名は変更することができますが、VLAN ID 番号は変更することができません。

# VLAN

VLAN 名を変更する場合は、1~20 文字の半角英数字と「\_(アンダーバー)」で指定 します。VLAN 名にスペースを入れたい場合は、スペースを含む文字列全体を「"(ダ ブルクォート)」で囲んで指定します。数字のみの VLAN 名は指定できません。 VLAN ID 番号を変更する場合は、2~4094(IGMP スヌーピング機能を有効にして いる場合は2~2047)のVLAN ID 番号を指定します。

## コマンド使用例

VLAN「sales」のVLAN ID 番号を「20」に変更する

Manager% set vlan=sales vlan=20

## 権限

Manager

## 関連コマンド

# SET VLAN PORT FRAME

# 機能

ポートのタグ付き、タグなしの設定を変更します。 このコマンドは、802.1Q タグVLAN モード時のみ使用できます。

# 書式

SET VLAN={vlanname | 1..4094} PORT={port-list | ALL} FRAME={TAGGED | UNTAGGED}

# 引数

# VLAN

既に定義されている VLAN 名、または VLAN ID 番号を指定します。既に定義されている VLAN 名および VLAN ID 番号は、SHOW VLAN コマンドで確認することができます。

# PORT

ポート番号または ALL を指定します。

連続する複数のポートを指定する場合は、「1-5」のようにハイフンを使用します。連続しない複数のポートを指定する場合は、「1,3,5」のようにカンマを使用します。

# FRAME

タグ付きポートまたはタグなしポートのどちらかを指定します。 TAGGED: タグ付きパケット送信ポートに指定します。 UNTAGGED: タグなしパケット送信ポートに指定します。

## コマンド使用例

VLAN「sales」のポート「24」をタグ付きパケット送信ポートに指定する

Manager% set vlan=sales port=24 frame=tagged

### 権限

Manager

#### 関連コマンド

# SET VLAN PORT PVID

## 機能

タグなしパケットを受信した場合の所属VLAN (ベースVLAN)を、ポートごとに割り当て ます。1つのポートに、2つのVLAN を割り当てることはできません。 SET PORT コマンドでも、ポートベースVLAN の割り当ては可能です。

#### 書式

SET VLAN={vlanname|1..4094} PORT={port-list|ALL} PVID

# 引数

# VLAN

既に定義されている VLAN 名、または VLAN ID 番号を指定します。既に定義されている VLAN 名および VLAN ID 番号は、SHOW VLAN コマンドで確認することができます。

デフォルト値は、Default VLAN(1) です。

# PORT

ポート番号または ALL を指定します。

連続する複数のポートを指定する場合は、「1-5」のようにハイフンを使用します。連続しない複数のポートを指定する場合は、「1,3,5」のようにカンマを使用します。

# コマンド使用例

ポート「3,6,7,24」のポートベース VLAN を、VLAN「sales」に割り当てる

Manager% set vlan=sales port=3,6-7,24 pvid

## 権限

Manager

#### 関連コマンド

SHOW VLAN

SHOW VLAN PVID

# SET VLAN MANAGEMENT

機能

マネージメントポートにVLAN の設定を行います。

書式

SET VLAN={vlanname|1..4094} MANAGEMENT

引数

VLAN

既に定義されている VLAN 名、または VLAN ID 番号を指定します。既に定義されている VLAN 名および VLAN ID 番号は、SHOW VLAN コマンドで確認することができます。

デフォルトは、Default VLAN(1) です。

コマンド使用例

マネージメントポートに VLAN「sales」を設定する

Manager% set vlan=sales management

権限

Manager

関連コマンド

SHOW VLAN MANAGEMENT

# SET VLAN MODE

機能

VLAN のモードを変更します。デフォルトでは、802.1Q Tag Vlan モードに設定されています。

この設定は本製品の再起動後に有効になります。

# 書式

SET VLAN MODE={802.1Q|MULTIPLE}

# 引数

MODE

 VLAN モードを指定します。次のどちらかのモードを指定します。

 802.1Q:
 802.1Qタグ VLAN モードに指定します。

 MULTIPLE:
 マルチプル VLAN モードに指定します。

# コマンド使用例

# VLAN モードを「マルチプル VLAN」に設定する

Manager% set vlan mode=multiple Do save configuration now ? (Yes or No): Yes Do reboot system now ? (Yes or No):

「Do save configuration now?」で図キーを押して設定を保存します。 「Do reboot system now?」で図キーを押すと、本製品は再起動され、VLAN モー ドの変更が有効になります。

回キーを押すと、プロンプトが表示され、コマンドが入力できる状態に戻ります。

# 権限

Manager

# 関連コマンド

SHOW VLAN

SHOW VLAN MODE
#### **ENABLE/DISABLE VLAN INGRESSFILTER PORT**

#### 機能

イングレスフィルターの設定を有効化/無効化します。デフォルトでは、Enabled に設定 されています。

#### 書式

イングレスフィルターを有効にする

**ENABLE VLAN INGRESSFILTER PORT[={port-list|ALL}]** イングレスフィルターを無効にする

DISABLE VLAN INGRESSFILTER PORT[={port-list|ALL}]

#### 引数

#### PORT

ポート番号または ALL を指定します。

連続する複数のポートを指定する場合は、「1-5」のようにハイフンを使用します。連続しない複数のポートを指定する場合は、「1,3,5」のようにカンマを使用します。

#### コマンド使用例

ポート1のイングレスフィルターを無効に設定する

Manager% disable vlan ingressfilter port=1

#### 制限

Manager

#### 関連コマンド

SHOW VLAN PVID

## 3.6 バーチャル LAN/QoS コマンド

#### SHOW QOS

#### 機能

タグプライオリティーの設定を表示します。

#### 書式

SHOW QOS

#### 引数

なし

コマンド使用例

#### タグプライオリティーの設定を表示する

Manager% show qos Priority Information Normal Priority ..... 0 High Priority ..... 7 Priority Queue ..... Mode 5 (High 7-4 : Normal 3-0)

表示される情報は、次のとおりです。

| Normal Priority : | ポートプライオリティーがNormalのタグなしパケットに対して、  |
|-------------------|-----------------------------------|
|                   | タグ付きポートからの送信時にプライオリティーフィールドに付     |
|                   | 与するユーザープライオリティーを表示します。            |
| High Priority :   | ポートプライオリティーが High のタグなしパケットに対して、  |
|                   | タグ付きポートからの送信時にプライオリティーフィールドに付     |
|                   | 与するユーザープライオリティーを表示します。            |
| Priority Queue :  | タグヘッダー内のユーザープライオリティー値から受信パケット     |
|                   | のキューを決定する場合のHighキューとNormalキューを分ける |
|                   | プライオリティーのしきい値を表示します。              |

#### 権限

Manager, User

#### 関連コマンド

SET QOS

## SHOW QOS PORT

機能

ポートプライオリティーを表示します。

書式

SHOW QOS PORT

#### 引数

なし

マンド使用例

ポートプライオリティーを表示する

| Manager% | show qos port                    |                                 |                   |
|----------|----------------------------------|---------------------------------|-------------------|
| Priority | Information                      |                                 |                   |
| Port     |                                  | VLAN Tag Priority               | Priority          |
| 1:       |                                  | Use                             | Normal            |
| 2:       |                                  | Use                             | Normal            |
| 3:       |                                  | Use                             | Normal            |
| 4:       |                                  | Use                             | Normal            |
| 5:       |                                  | Use                             | Normal            |
| 6:       |                                  | Use                             | Normal            |
| 7:       |                                  | Use                             | Normal            |
| 8:       |                                  | Use                             | Normal            |
| 9:       |                                  | Use                             | Normal            |
| 10:      |                                  | Use                             | Normal            |
| 11:      |                                  | Use                             | Normal            |
| 12:      |                                  | Use                             | Normal            |
| 13:      |                                  | Use                             | Normal            |
| 14:      |                                  | Use                             | Normal            |
| 15:      |                                  | Use                             | Normal            |
| 16:      |                                  | Use                             | Normal            |
| 17:      |                                  | Use                             | Normal            |
| More     | ( <space> = next page, ·</space> | <cr> = one line, C = conti</cr> | .nuous, Q = quit) |

表示される情報は、次のとおりです。

Port:ポート番号とポート名を表示します。VLAN Tag Priority:タグヘッダー内のユーザープライオリティーの扱いをUse/Over-<br/>ride で表示します。Priority:ポートプライオリティーを High/Normal で表示します。

# 3.6 バーチャル LAN/QoS コマンド

#### 権限

Manager, User

#### 関連コマンド

SET QOS PORT

#### **SET QOS**

#### 機能

タグプライオリティーを設定します。

#### 書式

SET QOS [NORMALPRIORITY={0..7}]
[HIGHPRIORITY={0..7}]
[QUEUE={1..9}]

#### 引数

#### NORMALPRIORITY

ポートプライオリティーがNormal のタグなしパケットに対して、タグ付きポートからの送信時にプライオリティーフィールドに付与するユーザープライオリティーを 指定します。0~7の半角数字で指定します。デフォルト値は0です。

#### HIGHPRIORITY

ポートプライオリティーがHigh のタグなしパケットに対して、タグ付きポートから の送信時にプライオリティーフィールドに付与するユーザープライオリティーを指 定します。0~7の半角数字で指定します。デフォルト値は7です。

#### QUEUE

タグヘッダー内のユーザープライオリティー値から受信パケットのキューを決定す る場合のHigh キューとNormal キューを分けるプライオリティーのしきい値を指定 します。次の9 種類のモードから選択します。

| 1:      | Mode 1 (All High)                 |
|---------|-----------------------------------|
| 2:      | Mode 2 (High 7-1 : Normal 0)      |
| 3:      | Mode 3 (High 7-2 : Normal 1-0)    |
| 4:      | Mode 4 (High 7-3 : Normal 2-0)    |
| 5:      | Mode 5 (High 7-4 : Normal 3-0)    |
| 6:      | Mode 6 (High 7-5 : Normal 4-0)    |
| 7:      | Mode 7 (High 7-6 : Normal 5-0)    |
| 8:      | Mode 8 (High 7 : Normal 6-0)      |
| 9:      | Mode 9 (All Normal)               |
| デフォルトは、 | Mode 5 (High 7-4: Normal 3-0) です。 |

#### コマンド使用例

プライオリティーキューを「Mode 8」に設定する

Manager% set qos queue=8

#### 権限

Manager

#### 関連コマンド

SHOW QOS

#### **SET QOS PORT**

#### 機能

ポートのプライオリティーを設定します。

#### 書式

SET QOS PORT={port-list|ALL} [PRIORITY={HIGH|NORMAL}]
[TAGPRIORITY={USE|OVERRIDE}]

#### 引数

#### PORT

ポート番号、または ALL を指定します。連続する複数のポートを指定する場合は、 「1-5」のようにハイフンを使用します。連続しない複数のポートを指定する場合は、 「1,3,5」のようにカンマを使用します。

#### PRIORITY

ポートのプライオリティーを指定します。次のどちらかを指定します。デフォルト 値は、Normal です。

| HIGH :   | ポートプライオリティーをHighに指定します。このポートで受   |
|----------|----------------------------------|
|          | 信したパケットは、Highキューに入るパケットとして処理され   |
|          | ます。                              |
| NORMAL : | ポートプライオリティーをNormalに指定します。このポートで  |
|          | 受信したパケットは、Normal キューに入るパケットとして処理 |
|          | されます。                            |

#### TAGPRIORITY

タグ付きフレームを受信したときに、受信パケットのプライオリティーをタグヘッ ダー内のユーザープライオリティーで決定するか、受信したポートのプライオリ ティーで決定するかを指定します。次のどちらかを指定します。デフォルト値は、 Use です。

| USE : | タグヘッダー内のユーザーブライオリティー値から、受信パケッ |
|-------|-------------------------------|
|       | トの入るキューを決定します。                |
|       | ポートに設定されているプライオリティーで受信パケットの入る |

#### OVERRIDE: ホートに設定されているノライオリティーで受信ハケットの人る キューを決定します。

#### コマンド使用例

ポート2で受信したパケットのプライオリティーはポートのプライオリティーで決定することとし、ポートのプライオリティーを「High」に設定する(ポート2で受信したパケットが常に「High」キューに入る)

Manager% set qos port=2 tagpriority=override priority=high

#### 権限

Manager

#### 関連コマンド

SHOW QOS PORT

AT-S51 オペレーションマニュアル **3 コマンドリファレンス** 

# 3.7 ブリッジ(スパニングツリー)コマンド

#### SHOW STP

#### 機能

スパニングツリー情報を表示します。

#### 書式

SHOW STP

#### 引数

なし

コマンド使用例

スパニングツリー情報を表示する

| Manager% <b>show stp</b>                      |
|-----------------------------------------------|
| STP Information                               |
| Status OFF                                    |
| Number of Ports 28                            |
| Number Enabled 0                              |
| Number Disabled 28                            |
| Bridge Identifier (Spanning Tree not enabled) |
| Designated Root (Spanning Tree not enabled)   |
| Root Port 0                                   |
| Root Path Cost 0                              |
| Max Age                                       |
| Hello Time 2 (seconds)                        |
| Forward Delay 15 (seconds)                    |
| Switch Max Age                                |
| Switch Hello Time 2 (seconds)                 |
| Switch Forward Delay 15 (seconds)             |

表示される情報は、次のとおりです。

| Status :            | スパニングツリー機能の有効/無効を、ON/OFF で表示します。  |
|---------------------|-----------------------------------|
| Number of Ports :   | 全ポート数を表示します。                      |
| Number Enabled :    | スパニングツリー機能が有効になっているポート数を表示しま      |
|                     | す。                                |
| Number Disabled :   | スパニングツリー機能が無効になっているポート数を表示しま      |
|                     | वे <sub>°</sub>                   |
| Bridge Identifier : | このシステムのID(ブリッジプライオリティーとMACアドレス)   |
|                     | を表示します。                           |
| Designated Root :   | 現在のルートブリッジの ID (ブリッジプライオリティーと MAC |
|                     | アドレス)を表示します。                      |

# 3.7 ブリッジ(スパニングツリー)コマンド

|    | Root Port:           | ルートポートのポート番号を表示します。このシステム自身が  |
|----|----------------------|-------------------------------|
|    |                      | ルートブリッジの場合は0を表示します。           |
|    | Root Path Cost :     | このシステムからルートブリッジまでのコストの合計を表示しま |
|    |                      | す。このシステム自身がルートブリッジの場合は0を表示しま  |
|    |                      | す。                            |
|    | Max Age :            | 最大エージタイム(秒)を表示します。            |
|    | Hello Time :         | ハロータイム(秒)を表示します。              |
|    | Forward Deley :      | フォワーディングディレイタイム(秒)を表示します。     |
|    | Switch Max Age :     | このシステムの最大エージタイム(秒)を表示します。     |
|    | Switch Hello Time :  | このシステムのハロータイム(秒)を表示します。       |
|    | Switch Forward Delay | : このシステムのフォワーディングディレイタイム(秒)を表 |
|    |                      | 示します。                         |
| 権限 |                      |                               |

Manager , User

#### 関連コマンド

SET STP

ENABLE/DISABLE STP

#### SHOW STP PORT

機能

ポートのスパニングツリー情報を表示します。

#### 書式

SHOW STP PORT

#### 引数

なし

コマンド使用例

### ポートのスパニングツリー情報を表示する

| %Managei | r show stp port             |                |             |                 |           |
|----------|-----------------------------|----------------|-------------|-----------------|-----------|
| Port STP | Information                 |                |             |                 |           |
| Port     |                             | State          | Status      | Priority        | Cost      |
| 1:       |                             | Enabled        | Off         | 128             | 10        |
| 2:       |                             | Enabled        | Off         | 128             | 10        |
| 3:       |                             | Enabled        | Off         | 128             | 10        |
| 4:       |                             | Enabled        | Off         | 128             | 10        |
| 5:       |                             | Enabled        | Off         | 128             | 10        |
| 6:       |                             | Enabled        | Off         | 128             | 10        |
| 7:       |                             | Enabled        | Off         | 128             | 10        |
| 8:       |                             | Enabled        | Off         | 128             | 10        |
| 9:       |                             | Enabled        | Off         | 128             | 10        |
| 10:      |                             | Enabled        | Off         | 128             | 10        |
| 11:      |                             | Enabled        | Off         | 128             | 10        |
| 12:      |                             | Enabled        | Off         | 128             | 10        |
| 13:      |                             | Enabled        | Off         | 128             | 10        |
| 14:      |                             | Enabled        | Off         | 128             | 10        |
| 15:      |                             | Enabled        | Off         | 128             | 10        |
| 16:      |                             | Enabled        | Off         | 128             | 10        |
| 17:      |                             | Enabled        | Off         | 128             | 10        |
| More     | ( <space> = next pa</space> | age, <cr></cr> | = one line, | C = continuous, | Q = quit) |

表示される情報は、次のとおりです。

| Port :     | ポート番号とポート名を表示します。                  |
|------------|------------------------------------|
| State :    | 現在のポートの状態をEnabled/Disabled で表示します。 |
| Status :   | ポートのスパニングツリーの状態を On/Off で表示します。    |
| Priority : | スパニングツリーパラメーターのポートプライオリティーを表示      |
|            | します。                               |
| Cost:      | スパニングツリーパラメーターのパスコストを表示します。        |

# 3.7 ブリッジ(スパニングツリー)コマンド

#### 権限

Manager , User

関連コマンド

SET STP PORT ENABLE/DISABLE STP

#### SET STP

#### 機能

スパニングツリーパラメーターを設定します。

#### 書式

```
SET STP [PRIORITY=0..65535]
[MAXAGE=6..40]
[HELLOTIME=1..10]
[FORWARDDELAY=4..30]
```

#### 引数

#### PRIORITY

ブリッジプライオリティーを設定します。0~65535 までの値を半角数字で指定します。デフォルト値は、32768 です。

#### MAXAGE

最大エージタイム(秒)を設定します。6~40 までの値を半角数字で指定します。デフォルト値は、20(秒)です。

#### HELLOTIME

ハロータイム(秒)を設定します。1~10 までの値を半角数字で指定します。デフォルト値は、2(秒)です。

#### FORWARDDELAY

フォワーディングディレイタイム(秒)を設定します。4~30 までの値を半角数字で 指定します。デフォルト値は、15(秒)です。

#### コマンド使用例

ブリッジプライオリティーを「10」に設定する

Manager% set stp priority=10

#### 権限

Manager

#### 関連コマンド

SHOW STP

#### SET STP PORT

#### 機能

ポートスパニングツリーパラメーターを設定します。

#### 書式

SET STP PORT={port-list|ALL} [PORTPRIORITY=0..255] [PATHCOST=1..65535]

#### 引数

#### PORT

ポート番号、または ALL を指定します。連続する複数のポートを指定する場合は、 「1-5」のようにハイフンを使用します。連続しない複数のポートを指定する場合は、 「1,3,5」のようにカンマを使用します。

#### PORTPRIORITY

ポートプライオリティーを設定します。0~255 までの値を半角数字で指定します。 デフォルト値は、128 です。

#### PATHCOST

パスコストを設定します。1~65535 までの値を半角数字で指定します。デフォルトは10 です。

#### コマンド使用例

ポート1のポートプライオリティーを「100」に設定する

Manager% set stp port=1 priority=100

#### 権限

Manager

#### 関連コマンド

SHOW STP

#### **ENABLE/DISABLE STP**

機能

スパニングツリー機能を有効/無効にします。デフォルト値はOFFです。

#### 書式

スパニングツリー機能有効 ENABLE STP [PORT={port-list|ALL}] スパニングツリー機能無効 DISABLE STP [PORT={port-list|ALL}]

#### 引数

#### PORT

ポート番号、または ALL を指定します。連続する複数のポートを指定する場合は、 「1-5」のようにハイフンを使用します。連続しない複数のポートを指定する場合は、 「1,3,5」のようにカンマを使用します。この引数を省略した場合は、すべてのポート が対象になります。

#### コマンド使用例

ポート1のスパニングツリー機能を有効にする

Manager% **enable stp port=1** 

#### 権限

Manager

#### 関連コマンド

SHOW STP

# 3.8 MAC アドレステーブルコマンド

#### SHOW FDB

#### 機能

MAC アドレステーブルに登録されている学習済み MAC アドレスを表示します。 表示される MAC アドレスは2048 個までです。それ以上の MAC アドレスが登録されてい ても表示されません。

#### 書式

```
MACアドレスの表示(システム全体)

SHOW FDB [STATUS={DYNAMIC|STATIC|MULTICAST}]

MACアドレスの表示

SHOW FDB [STATUS={DYNAMIC|STATIC}]

[PORT={port-list|ALL}]

[VLAN={vlanname|1..4094}]

[DESTADDRESS=macadd]
```

#### 引数

#### STATUS

表示する MAC アドレスを次の3 種類から指定します。この引数が省略された場合は、すべての MAC アドレスを表示します。

| DYNAMIC :   | ダイナミックに字習した MAC アドレスを表示します。  |
|-------------|------------------------------|
| STATIC :    | スタティック登録された MAC アドレスを表示します。  |
| MULTICAST : | マルチキャスト登録された MAC アドレスを表示します。 |

#### PORT

この引数を指定すると、指定したポートに所属するMACアドレスを表示します。表示したいポート番号、またはALLを指定します。 連続するポート番号を指定する場合は、「1-5」のようにハイフンを使用します。連

産続するが「「番号を指定する場合は、「1-5」のようにパイランを使用します。産 続しない複数のポート番号を指定する場合は、「1,3,5」のようにカンマを使用しま す。

#### VLAN

この引数を指定すると、指定したVLAN グループに所属するMAC アドレスを表示します。表示したいVLAN グループをVLAN 名、または1~4094 のVLAN ID 番号で 指定します。ただし、マルチプルVLAN モード時は、UV/CV/NV のVLAN 名のみ指 定できます。

#### DESTADDRESS

#### コマンド使用例

登録されている MAC アドレスをすべて表示する

| Manager% <b>show fdb</b> |      |                 |           |  |
|--------------------------|------|-----------------|-----------|--|
| Forwarding Database      |      |                 |           |  |
| MAC Address              | Port | VLAN            | Status    |  |
| 00-00-F4-95-FB-D4        | 1    | Default VLAN (1 | ) dynamic |  |
| 00-00-F4-C3-02-CF        | 1    | Default VLAN (1 | ) dynamic |  |
| 00-00-F4-C4-04-46        | 1    | Default VLAN (1 | ) dynamic |  |
| 00-03-93-8C-4A-3C        | 1    | Default VLAN (1 | ) dynamic |  |
| 00-05-02-E0-9E-E0        | 1    | Default VLAN (1 | ) dynamic |  |
| 00-0A-27-AE-59-70        | 1    | Default VLAN (1 | ) dynamic |  |
| 00-80-92-35-5E-DC        | 1    | Default VLAN (1 | ) dynamic |  |
| 00-90-27-92-63-22        | 1    | Default VLAN (1 | ) dynamic |  |
| 00-90-99-00-00-14        | 1    | Default VLAN (1 | ) dynamic |  |
| 00-90-99-1B-65-C7        | 1    | Default VLAN (1 | ) dynamic |  |
| 02-41-F4-02-C5-4B        | 1    | Default VLAN (1 | ) dynamic |  |
|                          |      |                 |           |  |

表示される情報は、次のとおりです。

| MAC Address : | MAC アドレステーブルに登録されている MAC アドレスを表示    |
|---------------|-------------------------------------|
|               | します。                                |
| Port :        | MACアドレスが対応づけられているポートのポート番号とポー       |
|               | ト名を表示します。                           |
| VLAN:         | MACアドレスが対応づけられているポートが所属するVLAN名      |
|               | と旧番号を表示します。                         |
| Status :      | MAC アドレスの種類を Dynamic/Static で表示します。 |

#### 権限

Manager , User

#### 関連コマンド

RESET FDB

ADD/DELETE FDB

#### **RESET FDB**

#### 機能

MAC アドレステーブルに登録されている MAC アドレスを消去します。

#### 書式

RESET FDB [STATUS={DYNAMIC|STATIC}]

#### 引数

#### STATUS

消去するMACアドレスの種類を指定します。指定できるのは次の2種類です。この 引数を省略すると、すべてのMACアドレスが消去されます。 DYNAMIC: ダイナミックに学習した MACアドレスを削除します。

STATIC: スタティック登録された MAC アドレスを削除します。

#### コマンド使用例

すべての MAC アドレスを消去する

Manager% **reset fdb** 

Clear all MAC table now? (Yes or No): Yes

「Clear all MAC table now? 」で図キーを押すと、MAC アドレスは消去されます。№ キーを押すと、MAC アドレスは消去されずにプロンプトが表示されます。

#### 権限

Manager , User

#### 関連コマンド

SHOW FDB

#### ADD/DELETE FDB DESTADDRESS

#### 機能

スタティックMAC アドレスの追加/削除を行います。

#### 書式

スタティック MAC アドレスを追加する

ADD FDB DESTADDRESS=macadd PORT=port-number

 $[VLAN=\{vlanname | 1..4094\}]$ 

スタティック MAC アドレスを削除する

DELETE FDB DESTADDRESS=macadd PORT=port-number

 $[VLAN=\{vlanname | 1..4094\}]$ 

#### 引数

#### DESTADDRESS

登録または削除するMACアドレスを指定します。XXXXXXXXXXXXX の形式の16 進数で指定します。

#### PORT

ポート番号を指定します。

#### VLAN

802.1Q タグVLAN モード時のみ、指定が可能になります。登録または削除するMAC アドレスが所属するVLAN をVLAN 名、または1~4094 のVLAN ID 番号で指定します。この引数を省略した場合は、PVID と見なされます。

#### コマンド使用例

ポート2にスタティックMACアドレス「00000C 39264B」を登録する。

Manager% add fdb destaddress=00000c39264b port=2

#### 権限

Manager , User

#### 関連コマンド

SHOW FDB

# 3.9 ユーティリティーコマンド

#### SHOW DEBUG

#### 機能

SHOW LOG ALL (すべてのログの表示)、SHOW DIAG (診断結果の表示)、SHOW CONFIG (設定内容の表示)コマンドを連続して実行し、本製品に関する現在の情報を表示 します。

#### 書式

SHOW DEBUG

#### 引数

なし

コマンド使用例

#### 現在のシステムに関する情報を表示する

```
Manager% show debug
SHOW LOG ALL
0:00:00:08 P1 Online/100Full
0:00:00:20 Cold start
0:00:00:22 Login "Manager"
SHOW DIAG
Allied Telesis CentreCOM 1331-10 Ethernet Media Converter Switch
MAC Address 0000F4 2728E7, Uplink A: GBIT/T Eth , Uplink B: GBIT/T Eth
AT-S51 Ethernet Media Converter Switch Software: Version 4.1.0J B06 021129
Running 32 seconds
Diagnostic Results:
   Flash PROM
                                   Good
    RAM
                                  Good
   Serial Interface
                                  Good
   System 3V power:
                                  + 3.3 V
    System 2.5V power:
                                   + 2.6 V
--More-- (<space> = next page, <CR> = one line, C = continuous, Q = quit)
```

権限

#### **SHOW CONFIG**

#### 機能

設定内容を表示します。

#### 書式

SHOW CONFIG [ALL] [FUNC=function]

#### 引数

#### ALL

この引数を指定すると、デフォルト設定を含めたすべての設定内容を表示します。指 定しない場合は、デフォルト設定から変更された項目のみを表示します。

#### FUNC

設定内容を表示する機能を指定します。

機能(function)には、PORT、MODULE、SYSTEM、LOG、CONSOLE、IP、IPFILTER、 SNMP、SECURITY、IGMP、TRUNK、RRPS、VLAN、QOS、STP、FDB、USER、 ALL が指定できます。また、機能をカンマ(,)で区切って、複数指定することもでき ます。ALLを指定した場合は、「SHOW CONFIG」を実行したときの表示内容と同 じになります。

#### コマンド使用例

デフォルトから変更された設定内容を表示する

```
Manager% show config
##
## yagi Configuration.
##
## Copyright (c) 2002, Allied Telesis K.K.
## All Rights Reserved.
##
#
# Port Configuration
#
#
# Media Converter Configuration
#
#
# System Configuration
#
SET SYSTEM NAME="yagi"
#
# Log Configuration
#
--More-- (<space> = next page, <CR> = one line, C = continuous, Q = quit)
```

#### 権限

# 3.9 ユーティリティーコマンド

#### SAVE

#### 機能

設定内容をフラッシュメモリーに保存します。

#### 書式

SAVE

#### 引数

なし

コマンド使用例

設定内容を保存する

Manager% **save** Do save configuration now ? (Yes or No): Yes

図キーを押すと、設定内容がフラッシュメモリーに書き込まれます。◎キーを押すと、設定は保存されません。

#### 権限

## QUIT

#### 機能

本製品からログアウトします。

#### 書式

QUIT

#### 引数

なし

コマンド使用例

ログアウトする

#### Manager% **quit**

設定の変更が保存されていない場合は、「Do save configuration now? (Yes or No):」というメッセージが表示されます。図キーを押すと、設定内容の変更を保存してからログアウトします。図キーを押すと、設定内容を保存せずにログアウトします。

#### 権限

Manager , User

## 3.9 ユーティリティーコマンド

#### HELP

#### 機能

コマンドのヘルプを表示します。

#### 書式

HELP [command | function]

#### 引数

command/function

コマンドまたは機能を指定すると、そのコマンドまたは機能に関するヘルプを表示 します。指定を省略すると、すべてのコマンドおよび機能のヘルプが表示されます。

#### コマンド使用例

#### SHOW PORT コマンドのヘルプを表示する

```
Manager% help show port
SHOW PORT[={port-list|ALL}]
Displays port(s) configuration and status.
```

#### 権限

Manager , User

#### MENU

#### 機能

インターフェースをメニュー形式に変更します。

#### 書式

MENU

#### 引数

なし

コマンド使用例

#### メニュー画面を表示する

```
Allied Telesis CentreCOM 1331-10 Ethernet Media Converter Switch: 4.1.0J
yagi
Main Menu
Command line interface
Port status and configuration
Ethernet statistics
Administration
System configuration
Traffic/Port Mirroring
Virtual LANs/QoS
Bridging
MAC Address Table
Quit / Save
```

#### 権限

# 4

# 付録

この章では、パラメーターのデフォルト設定、ファームウェアな どのアップロード・ダウンロード手順、ハイパーターミナルや Telnet クライアントの設定手順について説明しています。

# 4.1 デフォルト設定

| 設定                        | デフォルト                                                                 |  |  |
|---------------------------|-----------------------------------------------------------------------|--|--|
| ポート設定                     |                                                                       |  |  |
| 通信モード(変更不可)               | Full duplex(ポート1〜24)<br>Auto negotiate(ポート25〜28)                      |  |  |
| フローコントロール<br>(ポート25~28のみ) | IEEE 802.3x PAUSE : Disabled                                          |  |  |
| ブロードキャストパケットフィルタリング       | Forwarding                                                            |  |  |
| ポート名                      | Null(ポート1〜24)<br>Uplink Port 1 〜4 (ポート25〜28)                          |  |  |
| モジュール設定                   | Active(全スロット)                                                         |  |  |
| システム管理                    |                                                                       |  |  |
| ログ                        | Enabled                                                               |  |  |
| syslogサーバーアドレス            | Null                                                                  |  |  |
| syslogファシリティーコード          | 1 (user-level message)                                                |  |  |
| システム設定                    |                                                                       |  |  |
| システム名                     | Null                                                                  |  |  |
| エージングタイム                  | 300 (seconds)                                                         |  |  |
| 設置場所(Location)            | Null                                                                  |  |  |
| 管理者(Contact)              | Null                                                                  |  |  |
| Telnetサーバー機能              | Enabled                                                               |  |  |
| Telnet TCPポート番号           | 23                                                                    |  |  |
| Telnet最大セッション数            | 2                                                                     |  |  |
| TFTPサーバー機能                | Enabled                                                               |  |  |
| ソフトウェア ダウンロードパスワード        | ATS51                                                                 |  |  |
| 設定ファイル ダウンロードパスワード        | config                                                                |  |  |
| FTPサーバー機能                 | Enabled                                                               |  |  |
| 登録ユーザー                    | Manager                                                               |  |  |
| ログインパスワード                 | friend                                                                |  |  |
| コンソールターミナル設定              | 8 data bits / 1 stop bit / No parity<br>Full duplex (echo) / 9600 bps |  |  |
| セッションタイムアウト               | 5 (minutes)                                                           |  |  |
| ローカルコンソール                 | Enabled                                                               |  |  |
| IPアドレス                    | Null                                                                  |  |  |
| サブネットマスク                  | Null                                                                  |  |  |
| ゲートウェイアドレス                | Null                                                                  |  |  |
| DNSサーバー                   | Null                                                                  |  |  |
| デフォルトドメイン名                | Null                                                                  |  |  |
| SNMPマネージャー(トラップホスト)1~4    | Null                                                                  |  |  |
| DHCPクライアント機能              | Disabled                                                              |  |  |

| 設定                 | デフォルト                                        |  |  |
|--------------------|----------------------------------------------|--|--|
| IPフィルター            | Disabled                                     |  |  |
| IPフィルター デフォルトアクション | EXCLUDE                                      |  |  |
| Get コミュニティー名       | public                                       |  |  |
| Set コミュニティー名       | private                                      |  |  |
| Trap コミュニティー名      | public                                       |  |  |
| Get request        | Enabled                                      |  |  |
| Set request        | Enabled                                      |  |  |
| トラップ送信先マネージャー      | SNMPマネージャー(トラップホスト)1~4                       |  |  |
| ポートセキュリティー(モード)    | Automatic                                    |  |  |
| IGMPスヌーピング         | Disabled                                     |  |  |
| IGMPスヌーピングエージングタイム | 60 (minutes)                                 |  |  |
| ポートトランキング          | Null                                         |  |  |
| RRPスヌーピング          | Null                                         |  |  |
| ポートミラーリング          | Disabled                                     |  |  |
| バーチャルLAN/QoS       |                                              |  |  |
| VLANモード            | 802.1Q Tag Vlan                              |  |  |
| VLAN名              | Default VLAN                                 |  |  |
| ポートプライオリティー        | Tag Priority : Use<br>Port Priotiry : Normal |  |  |
| プライオリティー値の設定       | Normal priority O<br>High priority 7         |  |  |
| プライオリティーキューの設定     | Mode 5 (High-7-4 : Normal-3-0)               |  |  |
| マネージメントポートの所属VLAN  | ID=1 (Default VLAN)                          |  |  |
| イングレスフィルター         | Enabled                                      |  |  |
| ブリッジ(スパニングツリー)     |                                              |  |  |
| スパニングツリー           | Disabled                                     |  |  |
| ブリッジプライオリティー       | 32768                                        |  |  |
| Max age time       | 20 (seconds)                                 |  |  |
| Hello time         | 2 (seconds)                                  |  |  |
| Forwarding delay   | 15 (seconds)                                 |  |  |
| ポートプライオリティー        | 128                                          |  |  |
| ポートパスコスト           | 10                                           |  |  |

#### 設定を工場出荷時の状態に戻す

設定内容を消去し、本製品をデフォルト設定に戻します。

- 電源ケーブルを抜き差しする(AT-1331-10)または電源スイッチをオン・オフする (AT-1331-80)、リセットボタンを押す、またはRESTART REBOOT コマンドを実 行して、本製品を再起動します。
- Flit any key to run diagnostics or to reload system software...
   」と表示されている間に任意のキーを押して、Bootメニュー(ATI Diagnostics)を表示します。

```
ATI Diagnostics
Model: AT-MBS-10 Revision Level:
MAC Address: 0000F4272821/0000F4272821
Select an option:
 R: RAM Tests
  U: UART Tests
  A: All of the above Tests
  C: Continuous Tests
> S: Single Test
 O: Other System Tests
 B: BOOT System Software
 X: XMODEM download updated System Software
 D: Restore all configuration data to factory defaults
 M: Memory Byte/Word/Dword
  P: Port I/O
  Z: Change Terminal Speed
- >
```

- **3** 「->」プロンプトに続けて回キーを入力し、[D: Restore all configuration data to factory defaults ]を選択します。
- **4** 次のメッセージが表示されたら、図キーを押します。

WARNING: This will erase all current configuration data!Continue ?  $(\mathbf{Y}/N)$ 

**5** すべての設定内容がデフォルト設定に戻ると、再び「->」プロンプトが表示されます。ここで、国キーを押し、[B: BOOT System Software ]を選択します。

All configuration data has been reset to factory default values.

- Boot プログラムが起動し、セルフテストを行った後システムソフトウェアを起動します。「(press RETURN once or twice to enter User Interface)」と表示されたら、
   Enterlキーを押します。
- 7 「Login: 」プロンプトが表示されます。

▶ 工場出荷時設定にリセット中、およびBoot中は、絶対に電源を切らないでください。

#### ファイルをアップロード・ダウンロードする

本製品は、次に示す3種類のファイル(ファイル名固定)を、Xmodem でダウンロード、 TFTP やFTP を使用してアップロード・ダウンロードすることができます。

ファイル名を変更すると、アップロード・ダウンロードすることができなくなります ので、ご注意ください。また、拡張子txtの付いたファイルはテキスト形式、imgは バイナリー形式で保存されています。FTP/TFTPを利用してファイルを転送する際 には、ご注意ください。

- ファームウェアのイメージファイル
   ファイル名「ats51j.img」
   ダウンロードパスワード「ATS51」(TFTP クライアントのリモートファイル名)
- ・設定ファイル
   ファイル名「config.txt」/「config.img」
   ダウンロードパスワード「config」(TFTP クライアントのリモートファイル名)

「config.txt」はテキスト形式のため編集できますが、「config.img」はバイナリー 形式で保存されているため編集できません。

ログファイル (FTP get にのみ対応)
 ファイル名「syslog.txt」

#### Xmodem でファイルをダウンロードする

本製品に、Xmodem でファイルをダウンロードします。ご使用のターミナルまたは通信ソフトウェアがファイル転送機能(Xmodem)をサポートしていない場合は、この機能を利用できませんのでご注意ください。

ファイルのダウンロード中は、本製品からRS-232ケーブルを抜かないでください。

- 電源ケーブルを抜き差しする(AT-1331-10) または電源スイッチをオン/オフ(AT-1331-80) する、リセットボタンを押す、またはRESTART REBOOT コマンドを実 行して、本製品を再起動します。
- 2 次の画面例に示すように、「Hit any key to run diagnostics or to reload system software...」と表示されている間に任意のキーを押します。

```
BOOT Ver3.7
RAM Test...OK
```

Hit any key to run diagnostics or to reload system software......

 Boot メニュー(ATI Diagnostics)が表示されたら、「->」プロンプトに続けて図を入 力し、[X: XMODEM download updated System Software]を選択します。

```
ATI Diagnostics
Model: AT-MBS-10, Revision Level:
MAC Address: 0000F4272821/0000F4272821
Select an option:
  R: RAM Tests
  U: UART Tests
  A: All of the above Tests
  C: Continuous Tests
> S: Single Test
  O: Other System Tests
 B: BOOT System Software
  X: XMODEM download updated System Software
 D: Restore all configuration data to factory defaults
 M: Memory Byte/Word/Dword
  P: Port I/O
  Z: Change Terminal Speed
- >
```

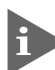

このメニュー項目は、ローカルコンソール(RS-232接続)からログインしている場合にのみ表示されます。

4 リセットシーケンスが開始され、ダウンロードの準備完了のメッセージが表示されます。

The System is now ready for download. Please start your XMODEM transfer. CCCCC

5 コンピューター(コンソール)から、ファイルを転送します。
 プロトコルタイプは「Xmodem」を選択して通信ソフトウェアのファイル送信を実行します(ファイル転送の手順については、使用している通信ソフトウェアのマニュアルなどをお読みください)。

# 4.2 ファイルのアップロード / ダウンロード

6 ファイル転送が正常に終了すると、次のメッセージが表示されて、本製品は自動的に再起動します。

XMODEM transfer has successfully completed. Now writing to Flash PROM.

- 7 「(press RETURN once or twice to enter User Interface)」と表示されたら、Enter キーを押します。
- 8 「Login: 」プロンプトが表示されます。

#### FTP でアップロード・ダウンロードする

本製品のFTP サーバー機能を使用して、ファイルをアップロード・ダウンロードします。 以下の説明は次のような仮定で行います。

本製品のFTPサーバー起動には、約1分間かかります。このため、本製品の起動直後には、FTPサーバー機能を利用できません。

- 本製品(FTPサーバー)のIPアドレス「192.168.1.10」
- ユーザー名「Manager」・ログインパスワード「friend」
- FTP クライアント(ご使用のコンピューター)側のディレクトリー「C:¥temp」
- SHOW SYSTEM コマンドを実行し、本製品のFTPサーバー機能が有効(Enabled) に設定されているかことを確認します。デフォルトでは有効(Enabled)に設定されています。無効に設定されている場合は、ENABLE FTP コマンドを実行して有効に 設定します。

```
Manager% show system Enter
System Information
            System name ..... kanashio
MAC Aging Time ..... 300 (seconds)
Location ..... Null (not configured)
Contact ..... Null (not configured)
TELNET
  Status ..... Enabled
 TCP port ..... 23/tcp
 Session Limit ..... 2
TFTP
  Status ..... Enabled
 Download Password ..... ATS51
 Config Download Password ..... config
FTP
  Status ..... Enabled
```

2 FTP クライアント側のコンピューター上でping コマンドを実行し、本製品とFTP クライアント側の通信が可能な状態にあるかことを確認します。通信が可能な状態にない場合は、設定を見直し、通信が可能な状態にします。

C:\temp>ping 192.168.1.10 Enter

3 FTP クライアント側でftp コマンドを実行し、本製品のFTP サーバーに接続します。

C:\temp>ftp 192.168.1.10 Enter

4 ユーザー名とパスワードを入力して本製品にログインします。

Connected to 192.168.1.10. 220 "kanashio" FTP server ready User (192.168.1.10:(none)): **manager** Enter 331 Password required for manager Password: **friend**(表示されません) Enter 230 User logged in.

ファイルをアップロード(本製品からFTP クライアントへ)する場合は「get」を、ダウンロード(FTP クライアントから本製品へ)する場合は「put」を実行します。
 ここでは、イメージファイルを本製品にダウンロードする場合の例を示します。
 画面例のように、まずbin コマンドを実行してFTP の転送モードをバイナリーに変更します。その後ファイル名(ats51j.img)を指定してput コマンドを実行します。

ftp> bin Enter
200 Type set to I.
ftp> put ats51j.img Enter

**6** ファイルの転送が行われます。次に示すような画面が表示されます。

200 PORT command successful. 150 Opening BINARY mode data connection for `ATS51J.IMG'. 226 Transfer Complete. ftp: 687672 bytes sent in 5.22Seconds 131.74Kbytes/sec.

7 転送が終了したら、プロンプトの後に、「bye」を入力しEnterキーを押します。 これで、FTP クライアントの接続がFTP サーバーから切断されます。

ftp> **bye** Enter

## 4.2 ファイルのアップロード・ダウンロード

FTPクライアントを明示的に切断しないと、FTPサーバー側のタイムアウト機能に よりタイムアウト時間(5分)経過後に、本製品は強制的にFTPクライアントの接続 を切断します。強制的に切断された場合、ダウンロードしたファイルは廃棄されま す(手順8には進みません)。

8 ダウンロードの場合、次の画面例が表示され、ダウンロードしたファイルをフラッシュメモリーへ書き込み後、本製品が自動的に再起動します。

```
Manager%
Please wait for FLASH writes to complete.
This may take up to 3 minute.
Do not reset, do not remove power.
The system will automatically reboot.
```

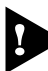

▶ 本製品が再起動を開始するまでは、絶対に電源を切らないでください。フラッシュ メモリーへの書き込み中に電源を切ると、本製品を起動できなくなる可能性があり ます。

#### TFTP でアップロード・ダウンロードする

本製品のTFTP サーバー機能を使用して、ファイルをアップロード・ダウンロードします。 以下の説明は次のような仮定で行います。

- 本製品(TFTP サーバー)のIP アドレス「192.168.1.10」
- SHOW SYSTEM コマンドを実行し、本製品のTFTP サーバー機能が有効(Enabled) に設定されているかを確認します。デフォルトでは有効(Enabled)に設定されていま す。

```
Manager% show system Enter
System Information
System name ..... kanashio
MAC Aging Time ..... 300 (seconds)
Location ..... Null (not configured)
Contact ..... Null (not configured)
TELNET
 Status ..... Enabled
 TCP port ..... 23/tcp
 Session Limit ..... 2
TFTP
 Status ..... Enabled
 Download Password ..... ATS51
 Config Download Password ..... config
FTP
 Status ..... Enabled
```

2 TFTP クライアント側のコンピューター上で ping コマンドを実行して、本製品と TFTP クライアント間の通信が可能な状態にあることを確認します。通信可能な状態 にない場合は、設定を見直し、通信が可能な状態にします。

C:\temp>ping 192.168.1.10 Enter

3 ファイルをアップロード(本製品からTFTP クライアントへ)する場合は「get」を、 ダウンロード(TFTP クライアントから本製品へ)する場合は「put」を実行します。 リモートファイル名には、本製品にあらかじめ設定されているダウンロードパスワー ドを指定します(ダウンロードパスワードは大文字と小文字が区別されます)。また、 ファームウェアのイメージファイルの場合は、転送モードにバイナリー(binary)を指 定します。

設定ファイルをC:¥temp にアップロードする場合は、次のコマンドを実行します。 Windows 2000 のtftp コマンドの実行例を示します。

C:\temp>tftp 192.168.1.10 get config config.txt Enter

設定ファイルを本製品へダウンロードする場合は、次のコマンドを実行します。

C:\temp>tftp 192.168.1.10 put config.txt config Enter

4 ファイルの転送が行われます。

Transfer successful: 1188 bytes in 1 second, 1188 bytes/s

5 ダウンロードの場合、ダウンロードしたファイルをフラッシュメモリーへ書き込ん だ後、本製品が自動的に再起動します。

Manager% Please wait for FLASH writes to complete. This may take up to 3 minute. Do not reset, do not remove power. The system will automatically reboot.

▶ 本製品が再起動を開始するまでは、絶対に電源を切らないでください。フラッシュ メモリーへの書き込み中に電源を切ると、本製品を起動できなくなる可能性があり ます。

# 4.3 ハイパーターミナルの設定

コンソールターミナルとして、Windows 95/98/Me/2000/XP 、Windows NT に標準装備のハイパーターミナルを使用する例を示します。 (RS-232 ストレートケーブルは、COM1 に接続すると仮定します。)

Windows Me をご使用の場合

 「ハイパーターミナル」をあらかじめインストールしておく必要があります。
 [スタート] ボタンをクリックし、[設定] をポイントします。次に[コントロールパネル]をクリックし、[アプリケーションの追加と削除] アイコンをダブルクリックします。
 [Windows ファイル] タブをクリックし、[ファイルの種類] ボックスで[通信] をクリックします。次に[詳細]をクリックし、[ファイルの種類] ボックスで[ハイパーターミナル] のチェックボックスをオンにして、[OK] をクリックします。[アプリケーションの追加と削除のプロパティ] ダイアログボックスの[OK] をクリックします。
 以上で「ハイパーターミナル」がインストールされます。

1 ハイパーターミナルを起動します。

Windows 95の場合 - [スタート] ボタンをクリックし、[プログラム] をポイントします。次 に [アクセサリ] をポイントし、[ハイパーターミナル] をクリックします。次にHypertrm.exe をダブルクリックします。

Windows 98 の場合 - [スタート] ボタンをクリックし、[プログラム] をポイントします。次 に [アクセサリ] をポイントし、[通信] をポイントします。次に [ハイパーターミナル] をク リックし、Hypertrm.exe をダブルクリックします。

Windows Me/2000/XPの場合 - [スタート] ボタンをクリックし、[プログラム(すべてのプログラム)] をポイントします。次に [アクセサリ] をポイントし、[通信] をポイントします。次に [ハイパーターミナル] をクリックします。

Windows NT の場合 - [スタート] ボタンをクリックし、[プログラム] をポイントします。次 に [アクセサリ] をポイントし、[ハイパーターミナル] をクリックします。

2 [接続の設定] ダイアログボックスが表示されます。[名前] ボックスで名前を入力 し、[アイコン] ボックスでアイコンを選んで、[OK] をクリックします。 モデムのインストールをするかどうかを問うダイアログボックスが表示された場合 は、[いいえ] をクリックします。
**3** 接続方法を設定します。

Windows 95 の場合 - [電話番号] ダイアログボックスが表示されます。 [接続方法] ボックスで、[Com1 ヘダイレクト] を選択して、[OK] をクリックします。

Windows 98/Me/2000の場合 - [接続の設定] ダイアログボックスが表示されます。 [接続方法] ボックスで、[Com1 ヘダイレクト] を選択して、[OK] をクリックします。

Windows XP の場合 - [接続の設定] ダイアログボックスが表示されます。 [接続方法] ボックスで、[COM1] を選択して、[OK] をクリックします。

Windows NT の場合 - [接続の設定] ダイアログボックスが表示されます。 [ポートの設定] タブの [接続方法] ボックスで、[COM1] を選択して、[OK] をクリックしま す。

 「COM1 のプロパティ」ダイアログボックスが表示されます。

 各項目を下図のように設定して、[OK]をクリックします。
 (下の画面はWindows 98 の場合)

| ୦୦M1 <i>0</i> /୨୩୬° <del>୨</del> ୶ | 3                              | × |
|------------------------------------|--------------------------------|---|
| 市一下の設定                             |                                | 1 |
| ビット/秒(目):                          | 9600                           |   |
| <u>ም~~</u> ጷዸ"ፇኑ <u>(D</u> ):      | 8                              |   |
| ハツティ( <u>P</u> ):                  | [tul 💽                         |   |
| ストッフ <sup>*</sup> ビット( <u>S</u> ): | 1                              |   |
| 7日一制御( <u>F</u> ):                 | <u>ハートウェア</u>                  |   |
| =¥6m=A-==/a \                      |                                |   |
|                                    |                                |   |
| 0                                  | DK <b>キャンセル</b> 更新( <u>4</u> ) |   |

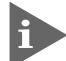

本製品ターミナルポートの通信速度はデフォルトで9600bpsに設定されています が、コマンド(メニュー)で2400bps/4800bps/19200bpsのいずれかに変更す ることができます。

## 4.3 ハイパーターミナルの設定

「XXXX- ハイパーターミナル(HyperTerminal)」のような、手順2で設定した名前の 5 ウィンドウが表示されます。

[ファイル] メニューの [プロパティ] をクリックします。次に [設定] タブをクリッ クし、各項目を下図のように設定して、[OK]をクリックします。

(下の画面はWindows 98 の場合)

| XXXXのプロパティ                                                                                                    | ?  | х |  |  |  |
|----------------------------------------------------------------------------------------------------|----|---|--|--|--|
| 接続の設定設定                                                                                                    |    |   |  |  |  |
| ファンクション キー、方向キー、Ctrl キーの使い方                                                                                                    |    |   |  |  |  |
| <ul> <li>● ターミナル キー①</li> <li>○ Windows キー(W)</li> </ul>                                                                                                    |    |   |  |  |  |
| BackSpace キーの使い方                                                                                                    |    |   |  |  |  |
| • $\operatorname{Ctrl+H}(\underline{C})$ • $\operatorname{Delete}(\underline{D})$ • $\operatorname{Ctrl+H}(\mathcal{X}^{\vee}-\mathcal{X},\operatorname{Ctrl+H}(\underline{H})$ |    |   |  |  |  |
| Iミュレーション(E):                                                                                                    |    |   |  |  |  |
|                                                                                                    |    |   |  |  |  |
| Telnet ターミナル ID( <u>N</u> ): VT100                                                                                                    |    |   |  |  |  |
| バッファの行数(B): 500 🚊                                                                                                    |    |   |  |  |  |
| □ 接続/切断時に音を3回鳴らす(P)                                                                                                    |    |   |  |  |  |
| エンコード方法 Ø ASCII 設定( <u>A</u> )                                                                                                    |    |   |  |  |  |
|                                                                                                    |    |   |  |  |  |
|                                                                                                    |    |   |  |  |  |
| OK ++>>t;                                                                                                    | ιL |   |  |  |  |

以上で、設定が終わりました。 6 Enter キーを押すと、ログインセッションが開始され、「Login: 」プロンプトが表示さ れます。

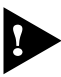

ログインセッションを終了させる場合は、QUITコマンドを実行(メニューの場合は [Quit] を選択)してください。

## 4.4 Telnet クライアントの設定

本製品はTelnet サーバーを内蔵しているため、他のTelnet クライアントからネットワーク経由でログインすることができます。

ここでは、Windows 95/98/Me/2000/XP、Windows NTのTelnet クライアントの設定 方法を説明します。

Telnetを使用する場合は、あらかじめコンソールターミナルで本製品にIPアドレスを割り当てておく必要があります。

 ・ 17ページ「Telnetを使用する」

 ネットワークに合わせてTCP/IP プロトコルの環境設定を行います。
 Windows 95の場合- [スタート] ボタンをクリックし、[設定] をポイントします。次に [コントロールパネル] をクリックし、[ネットワーク] アイコンをダブルクリックします。
 [ネットワークの設定] タブをクリックし、[現在のネットワーク構成] ボックスで [TCP/IP] を クリックします。次に [プロパティ] をクリックして、設定を行います。

Windows 98/Me の場合 - [スタート] ボタンをクリックし、[設定] をポイントします。次に [コントロールパネル] をクリックし、[ネットワーク] アイコンをダブルクリックします。 [ネットワークの設定] タブをクリックし、[現在のネットワークコンポーネント] ボックスで、 [TCP/IP -> (ご使用のアダプター)]をクリックします。次に[プロパティ]をクリックして、設 定を行います。

Windows 2000の場合-[スタート] ボタンをクリックし、[設定] をポイントします。次に[コントロールパネル] をクリックし、[ネットワークとダイヤルアップ接続] アイコンをダブルクリックします。次に [ローカルエリア接続] を右クリックし、[プロパティ] をクリックします。 [インターネットプロトコル(TCP/IP)]をクリックし、[プロパティ]をクリックして、設定を行います。

Windows XPの場合- [スタート] ボタンをクリックし、[コントロールパネル] をポイントします。次に[ネットワークとインターネット接続] アイコンをクリックし、[ネットワーク接続] アイコンをクリックします。次に [ローカルエリア接続] を右クリックし、[プロパティ] をクリックします。

[インターネットプロトコル(TCP/IP)]をクリックし、[プロパティ]をクリックして、設定を行います。

## 4.4 Telnet クライアントの設定

Windows NT の場合- [スタート] ボタンをクリックし、[設定] をポイントします。次に[コ ントロールパネル] をクリックし、[ネットワーク] アイコンをダブルクリックします。 [プロトコル] タブをクリックし、[ネットワークプロトコル] ボックスで [TCP/IPプロトコル] をクリックします。次に [プロパティ] をクリックして、設定を行います。

各製品に添付されているマニュアルをご覧になり、IPアドレスなどを正しく設定してください。

2 Telnet クライアントを起動します。

Telnet クライアントは、Windows 95/98/Me 、Windows NT の場合Windows ア プリケーション、Windows 2000/XP の場合コマンドラインアプリケーションにな ります。

Windows 95/98/Me/NTの場合- [スタート] ボタンをクリックし、[ファイル名を指定して 実行] をクリックします。[名前] ボックスで「TELNET」と入力して、[OK] をクリックします。

Windows 2000/XPの場合- [スタート] ボタンをクリックし、[ファイル名を指定して実行] をクリックします。[名前] ボックスで「TELNET」と入力して、[OK] をクリックします。[名前] ボックスで「TELNET 192.168.200.1」のように、TELNET に続けて本製品の IP アドレスを指定することもできます。

**3** ターミナルの設定を行います。

Windows 95/98/Me・Windows NTの場合- [ターミナル] メニューの [基本設定(設定)] を クリックします。次に [エミュレーション] で [VT-100/ANSI] をクリックし、[OK] をクリッ クします。

| 基本設定の変更                                                                                                    |                                                     |                                                       | ×                              |
|----------------------------------------------------------------------------------------------------|-----------------------------------------------------|-------------------------------------------------------|--------------------------------|
| ターミナル オフ <sup>*</sup> ション<br>□ ローカル エコー(E)<br>□ カーソルの 点滅(B)<br>☞ フ <sup>*</sup> ロック カーソル(L)<br>☞ VT-100 Arrows(V) | Iミュレーション<br>● VT-52<br>● VT-100/漢字<br>● VT-100/ANSI | <b>漢字コードセット</b><br>O JIS 漢字<br>O シフト JIS<br>O 日本語 EJC | OK<br>キャンセル<br>ヘルフで <u>H</u> ) |
| ハ <sup>*</sup> ッファ サイス*( <u>S</u> ): 25                                                                           | フォントの指定(E)                                          | 背景色(火)                                                |                                |

Windows 2000/XPの場合-次のコマンドを入力して、Enterキーを押します。xにはANSIまたは VT100を指定します。

Microsoft Telnet> SET TERM x

**4** 本製品のTelnet サーバーに接続します。

Windows 95/98/Me・Windows NTの場合- [接続] メニューの [リモートシステム] をクリックします。次に [ホスト名] ボックスで、本製品のIPアドレスを入力し、[接続] をクリックします。

| 接続                    |               | × |
|-----------------------|---------------|---|
| ホスト名( <u>H</u> ):     | 190.168.200.1 | ▼ |
|                       | telnet        | • |
| ターミナルの種類( <u>T</u> ): | vt100         | • |
|                       | キャンセル         |   |

Windows 2000/XPの場合-次のコマンドを入力して、Enterキーを押します。OPEN に続けて本製品のIP アドレスを指定します。

Microsoft Telnet> OPEN 192.168.200.1

5 以上で、設定が終わりました。
 Enterキーを押すと、ログインセッションが開始され、「Login: 」プロンプトが表示されます。

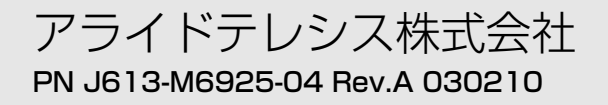